**Operating Instructions** 

# Reverse-Osmosis-System

# UO-D 600/ 900/ 1200/ 1500/ 2000 CD

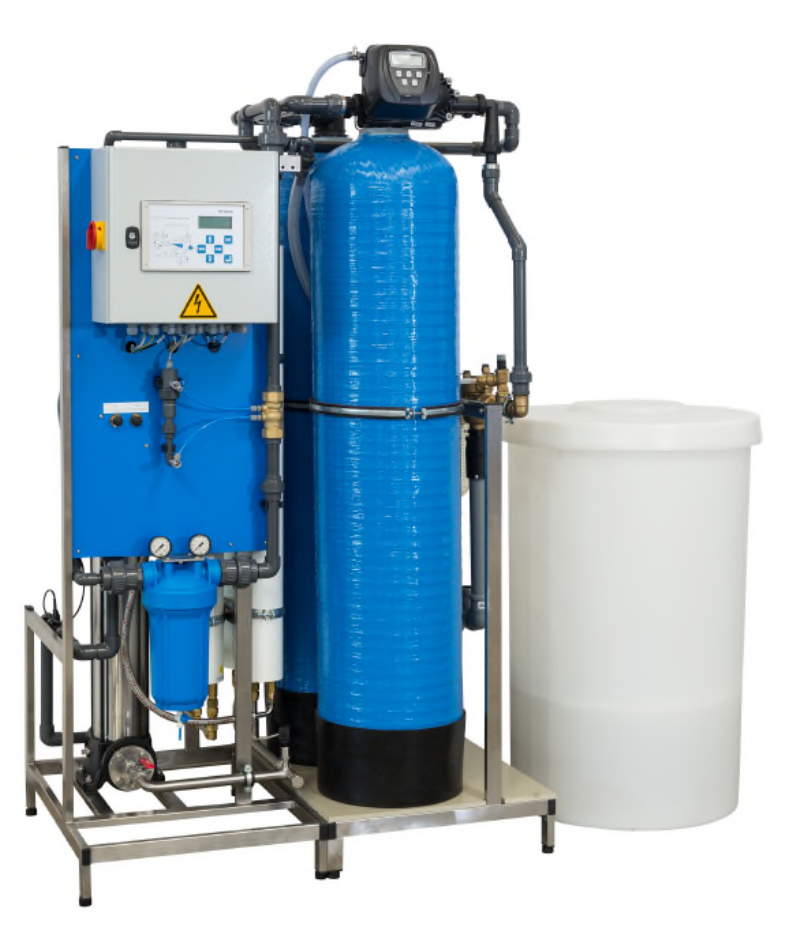

UO-D 600-2000 xxx CD

# CE

Translation of the original instructions

#### **Overview of Contents**

| Α |
|---|
| В |
| С |
| D |
| Е |
| F |
| G |
| Н |
| Ι |
|   |

#### Appendix

| PID flowcharts / spare parts lists      | Ι   |
|-----------------------------------------|-----|
| Circuit diagram                         | II  |
| Control system manual RO Digital v1.8.x | III |
| Operating instruction Softener          | IV  |

#### Imprint

All Rights Reserved.

The edition date on the cover sheet is definitive. Subject to technical change.

These Operating Instructions may not be translated into foreign languages, reprinted, saved on data media or otherwise duplicated except with the express written approval of the manufacturer.

### **Contents of Chapter A**

| 1 | Not  | es on using the Operating Instructions2                      |
|---|------|--------------------------------------------------------------|
| 2 | Gen  | eral safety information3                                     |
|   | 2.1  | Explanation of symbols and references                        |
|   | 2.2  | Additional safety requirements                               |
|   | 2.3  | Usage in accordance with intended purpose                    |
|   | 2.4  | Improper use                                                 |
|   | 2.5  | Operating staff                                              |
|   | 2.6  | Residual dangers4                                            |
|   | 2.7  | Bringing the system to a stop in the event of an emergency4  |
|   | 2.8  | Safety information for maintenance task5                     |
|   | 2.9  | Disposing of system parts and operating materials            |
|   | 2.10 | Unauthorized conversion and manufacturing replacement parts5 |
|   | 2.11 | Warrantee claims and liability5                              |
| 3 | Bas  | ic principles of reverse osmosis systems6                    |
|   | 3.1  | The principle of reverse osmosis                             |
|   | 3.2  | Calculation equations6                                       |
|   | 3.3  | Dependencies of permeate output7                             |
|   | 3.4  | Conductivity of first permeate7                              |

#### **1** Notes on using the Operating Instructions

#### **Purpose:**

The Operating Instructions are intended for users of the system and contain information on how to operate and maintain the system safely and reliably.

#### Availability:

The Operating Instructions must always be available at the place where the system is in use.

#### Subdivision:

The Operating Instructions consist of a number of chapters named by letters of the alphabet. An outline of all the chapters appears on Page 1.

The header and page numbering, along with the letter identifying each chapter, make it easier for you to orient yourself.

For information on the content of a specific chapter, please refer to the contents on the first page of that chapter.

#### **Conventions/abbreviations:**

| OI | Operating Instructions  |
|----|-------------------------|
| TD | Technical Documentation |
| RO | Reverse Osmosis         |
| CY | Conductivity            |
| -  | Enumerated items        |
| (F | Steps to be performed   |

#### 2 General safety information

#### 2.1 Explanation of symbols and references

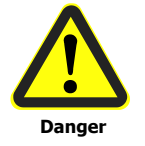

This symbol refers to an immediate danger that threatens the safety and life of persons. Failure to observe these notices will have severe consequences on health and safety, including life-threatening injuries.

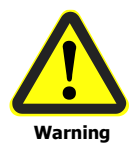

This symbol refers to a possible danger that threatens the safety and life of persons. Failure to observe these notices may have severe consequences on health and safety, including life-threatening injuries.

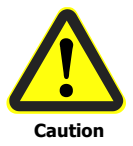

This symbol refers to a possibly hazardous situation. Failure to observe these references may result in minor injuries and/or damage to property.

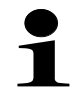

This symbol points out important information for working with the system in a proper manner. Failure to observe these references may result in malfunctions in the system or disturbances in the environment.

#### 2.2 Additional safety requirements

Country-specific requirements, standards and regulations must be observed.

#### 2.3 Usage in accordance with intended purpose

The RO-system is used to desalinate softened or hardness stabilized water. The system must only be operated with water supplied in accordance with the quality described in Chapter C and the operating parameters specified there.

The system must not be operated unless it is in proper working order. Any malfunctions must be rectified immediately.

#### 2.4 Improper use

The reverse osmosis unit is not intended for the production of water for human consumption. The permeate produced must not be fed into the drinking water supply. Operational safety of this installation can only be guaranteed if the installation is used in accordance with the purpose defined in the technical manual. Any purpose or operation beyond the mentioned limits is considered as incorrect. The manufacturer/ supplier assumes no liability for damages resulting from incorrect use; this risk is carried solely by the plant operator.

#### 2.5 Operating staff

Only persons who have read and understood these Operating Instructions are permitted to operate the system. When operating the system, it is particularly important to observe the safety information strictly.

#### 2.6 Residual dangers

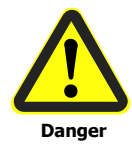

#### Water damage

To avoid accumulation of spills caused by leaks, the area in which the system is set up must be equipped with a floor drain and/or a leak monitoring system and corresponding alarm.

#### **Electrical shock**

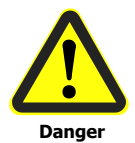

Do not touch electrical components with wet hands. Before performing tasks on parts of electrical system, disconnect the system from electrical power supply.

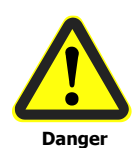

#### **Mechanical force**

Parts of the system are under excess pressure of up to 25 bar (g). Release the pressure from the system before repairs and maintenance tasks.

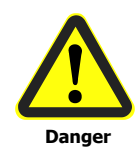

#### Hygiene-critical applications

Danger of contamination of system components due to non sufficient execution of cleaning / disinfection of the unit. Adhere to the information provided regarding cleaning and disinfection.

#### 2.7 Bringing the system to a stop in the event of an emergency

- Turn off the main switch
- Shut off the water supply

After remedying the damage:

- Open the water supply
- Turn on the main switch

#### **2.8 Safety information for maintenance task**

The operator must take pains to ensure that all maintenance, inspection and assembly tasks are performed by authorized and qualified professionals who have been sufficiently informed for the task at hand by thoroughly studying the Operating Instructions. These tasks must be properly performed by professionally trained staff member.

The system must be shut down and protected from being placed in operation again unintentionally before all repair and maintenance tasks. It is absolutely essential to observe the procedure described in these Operating Instructions for shutting down the system.

Before beginning tasks on the electrical equipment of the system, a check must confirm that power has been disconnected from the corresponding section of the system. In addition, the system must be secured to prevent it from being turned on again unintentionally.

Protective clothing suitable for the hazard at hand must be worn while performing the task. Immediately after the maintenance tasks are completed, all safety and protective equipment must be set back in place and functionality restored

#### 2.9 Disposing of system parts and operating materials

When they need to be discarded, system parts must be disposed of according to local requirements including separately, if so required.

#### 2.10 Unauthorized conversion and manufacturing replacement parts

Conversion or modification of the system is only permitted with the approval of the manufacturer. The same applies to making changes in the programming for the control system. Original replacement parts and accessories authorized by the manufacturer enhance safety. Use of other parts will void the warrantee.

#### 2.11 Warrantee claims and liability

This product corresponds to the state of the art and was designed and manufactured in accordance with applicable rules of the technology, after which it was subjected to a quality control process.

If there should nevertheless be any grounds for complaint, please direct requests for replacement to the manufacturer of this product in accordance with the general terms and conditions of sale and delivery.

#### 3 Basic principles of reverse osmosis systems

#### **3.1** The principle of reverse osmosis

Osmosis is a process on which nearly all natural metabolic processes are based. If two solutions of varying concentrations are separated in a system by a semipermeable membrane, the solution with the higher concentration will always have a tendency to become more diluted. This process (osmosis) will continue until osmotic equilibrium is achieved.

In the process of reverse osmosis, the direction of the osmotic flow is reversed. To achieve this, pressure must be exerted on the concentrated solution. This pressure must be considerably greater than the osmotic pressure that arises due to the natural balancing of differing concentrations.

Synthetic membranes are used in water treatment systems that work on the principle of reverse osmosis. These membranes are permeable for water molecules. The content materials dissolved in the water are held back by the membranes. High pressure causes the concentrated solution (for example drinking water or process water) to flow through these membranes. The result is a separation of this solution into a partial flow with water in which the content materials that are held back are located (concentrate).

#### 3.2 Calculation equations

Yield [%] =  $\frac{\text{permeate output } [l/h] \cdot 100\%}{\text{feed water input } [l/h]}$ 

feed water input = Permeate output + concentrate output

**Concentrate output [I/h]** =  $\frac{\text{permeate output [I/h]} \cdot 100\%}{\text{yield [\%]}}$  - permeate output [I/h]

**Desalinization rate [%] = [1 - \frac{Cy\_{\text{permeate}}}{Cy\_{\text{raw water}}}] \cdot 100\%** 

#### 3.3 Dependencies of permeate output

The permeate output of the system depends on the particular feed water parameters like temperature, feed water pressure and salinity and thus may be lower.

The nominal output specified in the technical data (chapter C) refers to the corresponding design parameters.

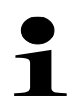

Generally, when adjusting the unit, do not exceed max. permeate output and do not underrun min. amount of concentrate.

In addition the following applies to units with permeate output  $\geq$  600 l/h; do not underrun min. amount of concentrate recirculation.

In addition the following applies to units with permeate output of 120 - 500 l/h; do not exceed max. pump pressure.

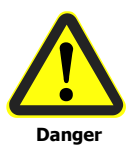

If the system is operated at a higher feed water temperature than the design temperature; do not to exceed the maximum permeate output that is specified in the technical data (chapter C)!

#### 3.4 Conductivity of first permeate

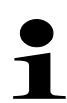

After switching on the RO system, permeate with high conductivity is produced for a short time. Therefore, assure that during the system design of the peripheral systems engineering a minimum running time of the RO system of at least 30 min per shifting process is guaranteed.

#### **Transport and Storage**

Units have to be transported in upright position and in its original packaging.

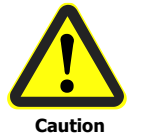

All units must be secured against slipping and falling over during transport!

The transport weight corresponds to the empty weight. For transport weights, please refer to the Technical Data in Chapter C.

Prior delivery, units are filled with preserving- and antifreeze mixture. Antifreeze agent is effective down to -10° Celsius. The unit can be damaged by frost. Because of this, the unit must be protected against frost and freezing during transport and storage.

The min. /max. storage temperature is 0 - 40°C.

The maximum storage duration for the units in their original packing is 12 months at 20 °C. After that, the preservative fluid must be rinsed out and replaced if necessary.

# Contents of Chapter C

| 1 | Rati | ng plate                     | 2 |
|---|------|------------------------------|---|
|   | 1.1  | Rating plate specifications  | 2 |
|   | 1.2  | Identification of the system | 3 |
| 2 | Ava  | ilable Options               | 3 |
|   | 2.1  | Description of the Options   | 4 |
| 3 | Tec  | hnical data                  | 5 |
| 4 | Usa  | ge limits                    | 7 |
| 5 | Pro  | duct description             | 8 |
|   | 5.1  | Working principle diagram    | 8 |
|   | 5.2  | Functional description       | 8 |

#### 1 Rating plate

The rating plate is located on the front side of the system. It contains information on the current system and the particular installed options.

To ensure fast and problem-free processing of warrantee claims, technical information or customer service, be sure to indicate the system type, item number and manufacturing number.

#### 1.1 Rating plate specifications

Specifications and pictograms on the rating plate of the system:

|                           | Pictogram and/ or Specification           |
|---------------------------|-------------------------------------------|
| CE-marking                | CE                                        |
| Type designation          | UO-D                                      |
| Item no.:                 | 420 xxx                                   |
| Serial number             | AF YY-xxxxxx (AF year-consecutive number) |
| Year of manufacture       | (year)                                    |
| Electrical connection     | (V/Hz)                                    |
| Power input               | (kW)                                      |
| Pre-Fuse                  | Ф (А)                                     |
| Protection type           | (IP)                                      |
| Application class         |                                           |
| Consult operating manual! |                                           |
| Indoor installation       |                                           |

#### 1.2 Identification of the system

The type designation on the rating plate consists of the product designation and the installed options. Use the following matrix to get an explanation for the type designation of the particular existing unit.

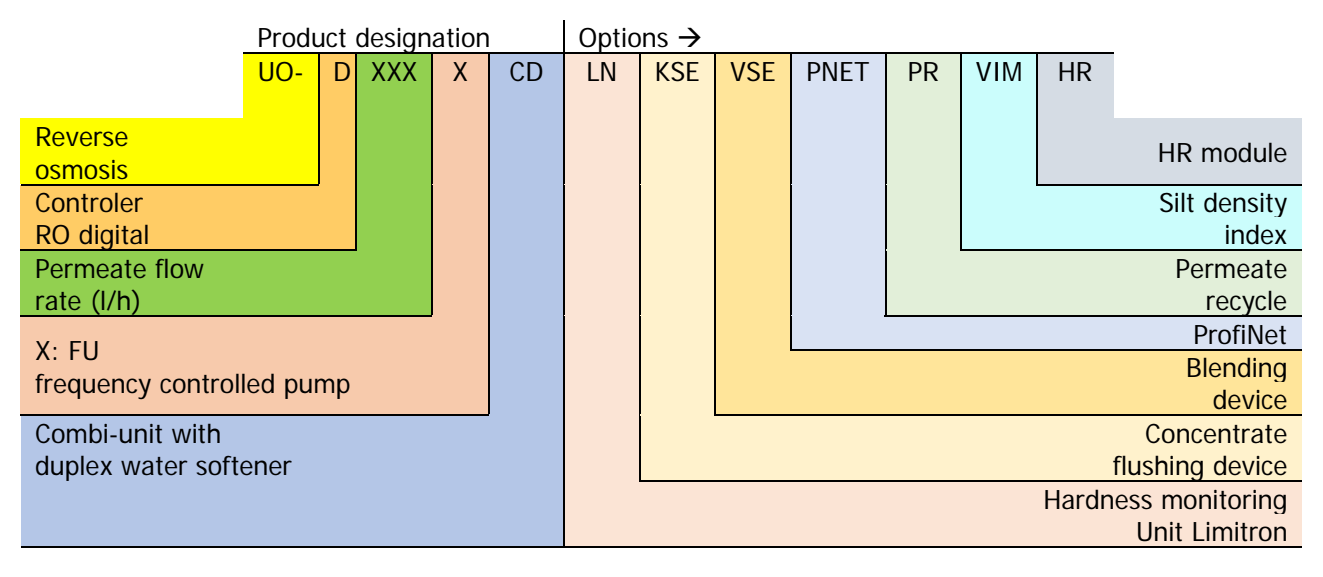

#### 2 Available Options

The available options for this system are shown in the PID and the spare parts list; both are located in the appendix of this manual. The following table shows the available options including their item-numbers for the particular system type.

| option         | LN | KSE    | VSE    | PNET   | PR     | VIM    | HR     |
|----------------|----|--------|--------|--------|--------|--------|--------|
| Item – no.:    | 1) | 383774 | 383776 | 541842 | 383775 | 382284 | 383777 |
| UO-D xxx CD    | •  | х      | х      | х      | х      | х      | х      |
| UO-D xxx FU-CD | •  | х      | х      | х      | х      | х      | х      |

Standard

x Available option

1) 370038 UO-D 600 – 1500 (FU) CD 370069 UO-D 2000 (FU) CD

#### 2.1 Description of the Options

#### Hardness monitoring unit LN

Device for continuously monitoring the feed water hardness. The hardness monitoring unit has a floating contact for the signal exchange. In case of a detected hardness breakthrough, the RO-unit will be shut-down.

#### Concentrate flushing unit KSE

Time controlled draining of the concentrate during shut-down by an automatic bypass valve with the pressure of the RO feed water.

#### Blending device VSE

Automatic bypass of the RO System to blend permate with feedwater in the outlet tank, to adjust the specific conductivity after the RO system. The maximum output corresponds to the permeate flow rate of the unit.

#### **Profinet connection PNET**

Standardized possibility to transfer all measured and logged data to customer-side PLC e.g. central control system.

#### Permeate recycle PR

The first permeate at unit's start-up is recirculated to pump 1P01 until the adjusted permeate minimum quality is reached. The permeate valve 1V02 will be switched to "recirculation"" or "production" depending on the conductivity measured at 1Q02.

#### Connection for Silt density index monitoring VIM

Measurement of the Silt Density Index SDI. The SDI is a cumulative parameter. It estimates the fouling intensity of a RO module.

#### **HR-Module**

Membrane-modules with higher retention rate (typically >98.5%) for higher permeate quality.

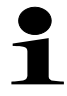

Depending on the particular feed water parameters like temperature, feed water pressure and salinity, there will a decrease in permeate output accordingly, when using HR modules.

#### 3 Technical data

| System                                  |       | UO-D 600 CD                                         | UO-D 900 CD                                     | UO-D 1200 CD | UO-D 1500 CD | UO-D 2000 CD |
|-----------------------------------------|-------|-----------------------------------------------------|-------------------------------------------------|--------------|--------------|--------------|
| Item-no.:                               |       | 420231                                              | 420232                                          | 420233       | 420234       | 420235       |
| Control                                 |       |                                                     | RO digital                                      |              |              |              |
| Softener – item-no.:                    |       | Ecotrol 200 TWIN - 360542 Ecotrol 400 TWIN - 360544 |                                                 |              |              |              |
| Feed water specification                |       |                                                     |                                                 |              |              |              |
| Feed water pressure min. /max.          | bar   |                                                     |                                                 | 4/6          |              |              |
| max. hardness of feed water             | °dH   |                                                     |                                                 | 28           |              |              |
| Pressure fluctuations (limit)           | bar   |                                                     |                                                 | ±0,5         |              |              |
| Temperature min./max.                   | °C    |                                                     |                                                 | 5/35         |              |              |
| Connections                             |       |                                                     |                                                 |              |              |              |
| Feed water                              | DN    |                                                     |                                                 | 25           |              | 32           |
| Permeate                                | DN    |                                                     |                                                 | 20           |              | 20           |
| Concentrate                             | HT    |                                                     |                                                 | 100          |              | 100          |
| Power consumption                       | kW    | 1.5                                                 | 5                                               | 2            | .2           | 3.0          |
| Power connection                        | V/Hz  |                                                     |                                                 | 3x400/50     |              |              |
| Protection type                         |       |                                                     |                                                 | IP44         |              |              |
| Output data                             |       |                                                     |                                                 |              |              |              |
| Permeate outlet max. *                  | l/h   | 600                                                 | 900                                             | 1200         | 1500         | 2000         |
| Concentrate at 75% yield                | l/h   | 200                                                 | 300                                             | 400          | 500          | 700          |
| Concentrate recirculation min.          | l/h   | 1000                                                | 800                                             | 600          | 500          | 1000         |
| yield, depending on feed water quality  | %     |                                                     |                                                 | 75-80        |              |              |
| Salt rejection rate min.                | %     |                                                     |                                                 | 97           |              |              |
| Salt rejection rate min. with option HR | %     |                                                     |                                                 | >98.5        |              |              |
| Dimensions and weights                  |       |                                                     |                                                 |              |              |              |
| Dimensions (HxWxD)                      | mm    | 1210x810x186                                        | 1210x810x1860 Ø550x1050 1210x810x2000 Ø730x1090 |              |              | )            |
| Weight approx.                          | kg    | 300                                                 | 320                                             | 470          | 500          | 520          |
| Environmental data                      |       |                                                     |                                                 |              |              |              |
| Ambient temperature min./max.           | °C    | 5/40                                                |                                                 |              |              |              |
| Relative humidity                       | %     | <95, non condensing                                 |                                                 |              |              |              |
| Sound level max.                        | dB(A) | 75                                                  |                                                 |              |              |              |

\*(see sec. A 3.3)

Systems are designed for softened drinking water without chlorine in accordance with the German Drinking Water Regulation with a salt content of 1000 mg/l and at a feed water temperature of 15 °C. Max. permeate counter pressure 0.3 bar!

| System                                 |       | UO-D 600 FU-CD      | UO-D 900 FU-CD                                  | UO-D 1200 FU-CD | UO-D 1500 FU-CD         | UO-D 2000 FU-CD |
|----------------------------------------|-------|---------------------|-------------------------------------------------|-----------------|-------------------------|-----------------|
| Item-no.:                              |       | 420241              | 420242                                          | 420243          | 420244                  | 420245          |
| Control                                |       | RO digital          |                                                 |                 |                         |                 |
| Softener – Item-no.:                   |       | Ecotrol 200 TV      | VIN - 360542                                    | E               | cotrol 400 TWIN - 36054 | 4               |
| Feed water specification               |       |                     |                                                 |                 |                         |                 |
| Feed water pressure min./max.          | bar   |                     |                                                 | 4/6             |                         |                 |
| max. hardness of feed water            | °dH   |                     |                                                 | 28              |                         |                 |
| Pressure fluctuations (limit)          | bar   |                     |                                                 | ±0,5            |                         |                 |
| Temperature min./max                   | °C    |                     |                                                 | 5/35            |                         |                 |
| Connections                            |       |                     |                                                 |                 |                         |                 |
| Feed water                             | DN    |                     |                                                 | 25              |                         | 32              |
| Permeat                                | DN    |                     |                                                 | 20              |                         | 20              |
| Concentrate                            | HT    |                     | 1                                               | 100             |                         | 100             |
| Power consumption                      | kW    |                     |                                                 | 2.2             |                         | 4.0             |
| Power connection                       | V/Hz  |                     |                                                 | 3x400/50-60     |                         |                 |
| Protection type                        |       | IP44                |                                                 |                 |                         |                 |
| Output data                            |       |                     |                                                 |                 |                         |                 |
| Permeate outlet max*                   | l/h   | 600                 | 900                                             | 1200            | 1500                    | 2000            |
| Concentrate at 75% yield               | l/h   | 200                 | 300                                             | 400             | 500                     | 700             |
| Concentrate recirculation min.         | l/h   | 1000                | 800                                             | 600             | 500                     | 1000            |
| yield, depending on feed water quality | %     |                     |                                                 | 75-80           |                         |                 |
| Salt rejection rate min.               | %     |                     |                                                 | 97              |                         |                 |
| Salt rejection rate min with option HR | %     |                     |                                                 | >98.5           |                         |                 |
| Dimensions and weights                 |       |                     |                                                 |                 |                         |                 |
| Dimensions (HxWxD)                     | mm    | 1210x810x186        | 1210x810x1860 Ø550x1050 1210x810x2000 Ø730x1090 |                 |                         |                 |
| Weight approx.                         | kg    | 300                 | 320                                             | 470             | 500                     | 520             |
| Environmental data                     |       |                     |                                                 |                 |                         |                 |
| Ambient temperature min./max.          | °C    |                     |                                                 | 5/40            |                         |                 |
| Relative humidity                      | %     | <95, non-condensing |                                                 |                 |                         |                 |
| Sound level max.                       | dB(A) | 75                  |                                                 |                 |                         |                 |

\*(see sec. A 3.3)

Systems are designed for softened drinking water without chlorine in accordance with the German Drinking Water Regulation with a salt content of 1000 mg/l and at a feed water temperature of 15 °C. Max. permeate counter pressure 0,3 bar!

#### 4 Usage limits

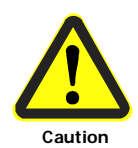

In order to attain the life span of 3 years calculated for the membranes, reverse osmosis installations must be supplied, in accordance with the installation type, with softened water (types ND, KR, e.g.) or tap water with stabilised hardness level (type AS, e.g.) They also must be operated in compliance with the German Drinking Water Regulation and the specifications below. Membranes are wearing parts. The degree of wear depends on the feed water quality and the operating conditions.

| Parameter                              | Unit | Limit           |
|----------------------------------------|------|-----------------|
| Free chlorine *                        | mg/l | not detectable* |
| Iron **                                | mg/l | 0.2             |
| Manganese **                           | mg/l | 0.05            |
| Silicate ***                           | mg/l | 25              |
| SDI <sup>4</sup>                       | -    | 3               |
| pH level during operation <sup>5</sup> |      | 3.6-9.5         |
| pH level during cleaning               |      | 2-12            |

The feed water must be free from substances that damage the membrane.

These are in particular:

- oxidants (e.g. free chlorine, ozone, hydrogen peroxide)
- surfactants (especially if cationic)
- biocides and inhibitors
- natural organic matter (NOM)

If the UP feed water is softened, the soft water quality is to be observed. If antiscalant is added for hardness stabilisation (i.e. when iron, manganese and silicate are stabilised at the same time), the manufacturer's specifications must be complied with. If necessary, the pH or the permeate output must be adjusted.

\*Free chlorine (oxidants) corrodes the plastic membrane, especially if metal ions are present. This attack is irreversible and will cause a decrease of the salt retention rate while increasing the permeate conductance. This is why the feed water of the UP installation should not contain any free chlorine.

\*\*Iron/manganese can be present in a dissolved or undissolved state. Undissolved iron or manganese should be removed by filtration. Dissolved iron/manganese can be oxidised and then removed by filtration or stabilised, for example, by means of an antiscalant. Iron/manganese deposits on the membranes can generally be removed by chemical cleaning.

\*\*\* Silicate may form solid deposits on the membranes which are hard to remove. The maximum silicate concentration in the RO concentrate should not exceed 100 mg/l if soft water is used. In RO installations, type KR, the maximum silicate concentration in the RO feed water is 10 mg/l for this reason.

<sup>4</sup>The SDI is a sum parameter. It indicates the degree to which suspended matter will likely form deposits on the membrane. If the SDI > 3, prefiltration must be improved accordingly.

<sup>5</sup> The pH level considerably influences the solubility of many water compounds. It may be necessary to modify the pH level in order to obtain the desired permeate yield or quality.

#### 5 Product description

#### 5.1 Working principle diagram

See the PID in the appendix.

#### 5.2 Functional description

Feed water is fed in through a fine filter 0F01 passing the system disconnector 0X01 and the softener 0X02. The softener reduces the hardness of the feed water to a value of < 0.1 °dH. The softened water then passes through the hardness monitoring device 1X02 and the fine filter 1F01 to enter the RO unit.

The pump unit 1P01 pumps the water through the semipermeable membranes 1X01.x.at high pressure. As a result of the high pressure, some of the water diffuses through the membranes. The result is purified water that is almost completely free of salts, colloids, germs and pyrogens.

The result is purified water that is almost completely free of salts, colloids, germs and pyrogens. This water, which is led off, is referred to as **permeate**.

The salts that are held back are continually rejected into the wastewater channel with the **RO concentrate**. The control unit of the system monitors and controls all important functions during permeate production and downtime.

# **Contents of Chapter D**

| 1 | Set  | -up                                            | .2 |
|---|------|------------------------------------------------|----|
|   | 1.1  | Requirements for the set-up location           | .2 |
|   | 1.2  | Setting up the system                          | .2 |
| 2 | Wat  | ter-side connections                           | .3 |
|   | 2.1  | Necessary qualifications of the assembly staff | .3 |
|   | 2.2  | Making the hydraulic connections               | .3 |
| 3 | Elec | trical connection                              | .4 |
|   | 3.1  | Necessary qualifications of the assembly staff | .4 |
|   | 3.2  | Circuit diagram of the system                  | .4 |
|   | 3.3  | Connecting the power supply                    | .4 |
|   | 3.4  | Connecting the accessories / signal exchange   | .4 |

#### 1 Set-up

#### **1.1** Requirements for the set-up location

- The space required for the system may be derived from the measurements specified in Chapter C. In addition, there should be 1.0 m in front of the system and 0.8 m of space on each side available for operating and maintaining the system.
- The room in which the system is set up must meet the environmental conditions specified in Chapter C.
- The set-up surface must be even and run horizontally.
- The room must be well ventilated and not exposed to freezing temperatures.
- To avoid accumulation of spills caused by leaks, the area in which the system is set up must be equipped with a floor drain and /or a leak monitoring system and corresponding alarm.
- The necessary electrical connections must be available on the construction side (see Chapter C) and must be located no more than 2 m away from the system.
- The feed water connection must be provided with a shut-off valve.
- Depending on unit size, there must be control air connection.

#### **1.2 Setting up the system**

- Unpack the system.
- Check over the delivery for completeness and transport damage.
   Any deviations or damage must be reported to the manufacturer immediately.
- Move the system carefully to the place provided for it with a suitable lifting device.
- The system must be set up on a proper surface in accordance with the requirements of Chapter C

#### 2 Water-side connections

#### 2.1 Necessary qualifications of the assembly staff

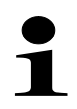

The water-side connection must only be made by trained professional staff members. Observe general regulations (in German-speaking countries, DIN, DVGW, SVGW and ÖKGW) as well as local installation requirements while installing the system.

#### 2.2 Making the hydraulic connections

#### Feedwater

- Remove the sealing disks from the screw connection in the inlet.
   (sealing disks are not present in systems with flange connections)
- Connect the inlet

#### Permeate

- Remove the sealing disks from the screw connection in the permeate outlet.
   (sealing disks are not present in systems with flange connections)
- Connect the permeate outlet with the consumer line

#### Concentrate

- Remove the sealing disk from the concentrate outlet.
   (sealing disks are not present in systems with flange connections)
- Iay the concentrate outlet to the wastewater drain

#### Wastewater connection (if applicable)

Iay the wastewater outlet (HT-pipe) to the wastewater drain

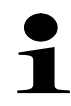

Prevent recontamination! Do not connect the concentrate outlet piping with the wastewater drain directly.

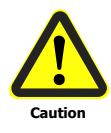

During standstill times of the system the maximum back pressure of 0.3 bar must not be exceeded. The cross section of permeate piping by customer may only be one nominal width greater than the permeate output piping of the system. At a back pressure > 0.3 bar and the risk of permeate backflow, a check valve has to be installed into permeate piping. It is only allowed to install a shut-off valve into permeate piping, if also a relief valve is installed.

#### 3 Electrical connection

#### 3.1 Necessary qualifications of the assembly staff

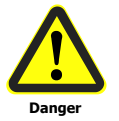

Electrical connection tasks may only be performed by an electrician in accordance with the applicable country-specific regulations.

#### 3.2 Circuit diagram of the system

The circuit diagram of the system is located in the appendix of this operating manual.

#### 3.3 Connecting the power supply

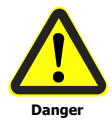

Before connecting the power supply, make certain that the corresponding main switch is turned off. Make the power supply connection in the control cabinet with a fixed connection according to the circuit diagram.

When using three-phase alternating current, ensure that the direction of the rotating field and the direction of rotation of the pump are of right-hand rotation.

#### 3.4 Connecting the accessories / signal exchange

Connections for the

- Product container level
- Forced stop
- Combined malfunction

should be made according to the circuit diagram.

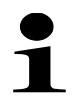

Active analogue output at the unit's controller; do not connect power (24 V DC) on the 4-20 mA analogue outputs.

# **Contents of Chapter E**

| 1 | Plac | cing the system in service                         | 2 |
|---|------|----------------------------------------------------|---|
|   | 1.1  | Qualifications of the commissioning staff          | 2 |
|   | 1.2  | Placing the softener in service                    | 2 |
|   | 1.3  | Rinsing out the preservative fluid                 | 2 |
|   | 1.4  | Adjusting the operating parameters                 | 3 |
|   | 1.4  | 1 Installations without pump regulating valve 1V04 | 3 |
|   | 1.4  | .2 Installations with pump regulating valve 1V04   | 3 |
|   | 1.5  | Adjustments on blending device VSE                 | 4 |
| 2 | Tak  | ing the system out of service                      | 4 |

#### **1** Placing the system in service

#### 1.1 Qualifications of the commissioning staff

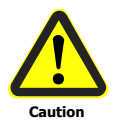

The system must be placed in service by qualified professionals.

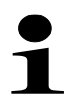

Before the system is placed in service, all screw connections must be retightened.

#### 1.2 Placing the softener in service

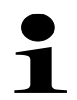

For the start-up of the water-softening unit see the operating instructions in the appendix of this manual!

#### 1.3 Rinsing out the preservative fluid

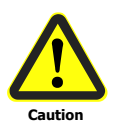

The preservative solution contains 1.5% sodium bisulfite, 20% glycerine and 2.5% sodium bicarbonate. The preservation fluid should be drained out into the run-off channel in accordance with applicable regulations governing pouring and draining.

- © Connect the product permeate outlet with run-off channel
- Open valves 1V04 (if existing), 1V05 and 1V06 completely
- Open feed water
- Switch main-switch On
- Set the system into operation (see Chapter F) and rinse for minimum 45 minutes

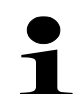

The higher permeate conductivity during the rinsing of the system can cause a shutdown of the system.

In this case quit the malfunction (see Chapter F) and continue rinsing.

#### 1.4 Adjusting the operating parameters

#### 1.4.1 Installations without pump regulating valve 1V04

- Adjust concentrate flow (see chapter C) on 1FI01 with valve 1V06
- Adjust permeate flow (see Chapter C) on 1FI02 with valve 1V05
- Figure 3. If necessary adjust concentrate recirculation (see Chapter C) with valve 1V06

#### **1.4.2** Installations with pump regulating valve 1V04

- Adjust valve 1V04 to middle position (50% open)
- Adjust concentrate flow on 1FI01 (see chapter C) with valve 1V06
- Adjust concentrate recirculation on 1Fl03 (if existing see Chapter C) with valve 1V05
- Adjust permeate flow on 1Fl02 (see Chapter C) with valve 1V04
- If necessary readjust concentrate recirculation (if existing) with 1V05 and concentrate flow with 1V06
- Record the operating data of the system on a log sheet (see Chapter H)
- Turn off the system
- Reconnect the permeate with the tank or consumer

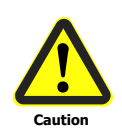

Generally, when adjusting the unit, do not exceed max. permeate output and do not underrun min. amount of concentrate. In addition the following applies to units with permeate output  $\geq$  600 l/h; do not underrun min. amount of concentrate recirculation. In addition the following applies to units with permeate output of 120 - 500 l/h; do not exceed max. pump pressure.

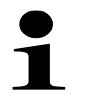

The permeate output of the system depends on the particular feed water parameters like temperature, feed water pressure and salinity. For further information, see Chapter A/3.3.

#### 1.5 Adjustments on blending device VSE

Adjustment of the amount of blending water for option VSE:

- with the start of pump 1P01 solenoid valve 1V14 opens
- adjust the amount of blending water on 1Fl14 with valve 1V15

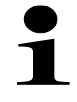

The amount of soft water intended for blending must not exceed the max. permeate output of the unit.

#### 2 Taking the system out of service

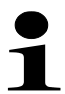

Taking the system out of service refers to a down time of >30 days for the system. When the system is taken out of service, it must be preserved. For information on preserving the system, please see chapter I.

# Contents of Chapter F

| 1 | Op   | erati | ng and display components                  | 2 |
|---|------|-------|--------------------------------------------|---|
|   | 1.1  | Ор    | erating and display components RO digital  | 2 |
| 2 | Op   | erati | ng states                                  | 3 |
|   | 2.1  | Off   |                                            | 3 |
|   | 2.2  | Ор    | erating                                    | 3 |
|   | 2.2. | 1     | Start                                      | 3 |
|   | 2.2. | 2     | Production                                 | 3 |
|   | 2.2. | 3     | Concentrate rinsing                        | 3 |
|   | 2.2. | 4     | Standby                                    | 4 |
|   | 2.2. | 5     | Discontinous rinsing                       | 4 |
|   | 2.3  | Disi  | infection                                  | 4 |
|   | 2.4  | Rin   | sing                                       | 4 |
| 3 | Brie | ef de | scription of the RO digital control system | 5 |
|   | 3.1  | Me    | nu structure                               | 5 |
|   | 3.2  | Acc   | cess Authorisation                         | 6 |
|   | 3.3  | Dis   | play level (rotating display)              | 7 |
|   | 3.3. | 1     | Display level in plain text depiction      | 9 |
|   | 3.4  | Use   | er-Level                                   | 0 |
|   | 3.5  | Fur   | nctional diagram1                          | 1 |
|   | 3.6  | Tur   | ning on 1                                  | 3 |
|   | 3.7  | Tur   | ning off1                                  | 4 |

#### 1 Operating and display components

| F<br>G | Betrieb / production / production / production /<br>Störung / fault / défault / err ( |                                                                                                    |
|--------|---------------------------------------------------------------------------------------|----------------------------------------------------------------------------------------------------|
|        | Name                                                                                  | Function                                                                                                    |
| A      | Power switch                                                                          | <ul> <li>Turns the system on and off</li> <li>→ only with casing for top mounting</li> </ul>                                                                                     |
| В      |                                                                                       | - Password entry<br>- Menu selection<br>- Selection                                                                                                    |
| С      | L                                                                                     | - Confirmation of entries<br>- Brings up a menu                                                                                                    |
| D      | ESC                                                                                   | - Quit menu<br>- Quit malfunctions                                                                                                    |
| E      | Display                                                                               | Displays:<br>- current operating state<br>- permeate conductivity / temperature<br>- operating hours<br>- flow rates<br>- pressures<br>- output states<br>- current malfunctions |
| F      | Operation LED (green)                                                                 | System in operation                                                                                                    |
| G      | Malfunction LED (red)                                                                 | Active malfunction                                                                                                    |

#### 1.1 Operating and display components RO digital

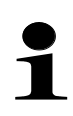

For additional information on the function and operation of the RO digital control unit, please refer to the RO digital control unit manual in the appendix of these Operating Instructions. For special machines the test report in the control cabinet should be noted.

#### 2 Operating states

#### 2.1 Off

- System off (all outputs inactive).
- Malfunction recording off.

#### 2.2 Operating

#### 2.2.1 Start

- 1V01 input valve opened
- 1P01 pump in operation
- 1V02 permeate valve (when existing) closed

#### Permeate is being rejected.

#### 2.2.2 Production

- 1V01 input valve opened
- 1P01 pump in operation
   For frequency converter pumps with Option PKR:
   RO-pump 1P01 controlled to constant permeate flow.
- 1V02 permeate valve (when existing) opened

System is producing permeate.

#### 2.2.3 Concentrate rinsing

- 1V01 input valve opened
- For P030= Displacement: 1P01 pump not in operation For P030= Flushing: 1P01 pump in operation
- For P280= with overflow: 1V02 permeate valve (when existing) opened For P280= without overflow: 1V02 permeate valve (when existing) closed
- 1V03 concentrate valve (when existing) opened

After time P031 elapses, switch over to Standby.

#### 2.2.4 Standby

Upper level input (terminal 22, 23) opened

System in standby until request about level active again

#### 2.2.5 Discontinous rinsing

Time-controlled forced production if the operating state <u>STANDBY</u> has been active for the set time (P042).

#### 2.3 Disinfection

System is in operation, without any safety devices.

- 1V01 input valve opened
- 1P01 pump in operation
   For frequency converter pumps with Option PKR:
   RO-pump 1P01 controlled to constant permeate flow.
- 1V02 permeate valve (when existing) opened

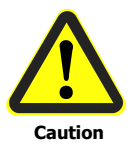

System is in operation, without any safety devices.

#### 2.4 Rinsing

System is in rinsing, without any safety devices.

- 1V01 input valve opened
- 1P01 pump not in operation
- 1V03 concentrate valve (when existing) opened

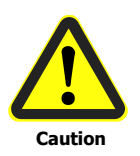

System is in operation, without any safety devices.

#### 3 Brief description of the RO digital control system

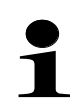

In the single chapters images of the visualization of the control system are used to illustrate the operation of the unit. The settings and values shown there are examples and are **not** applicable to an actual unit and its controller and visualization.

#### 3.1 Menu structure

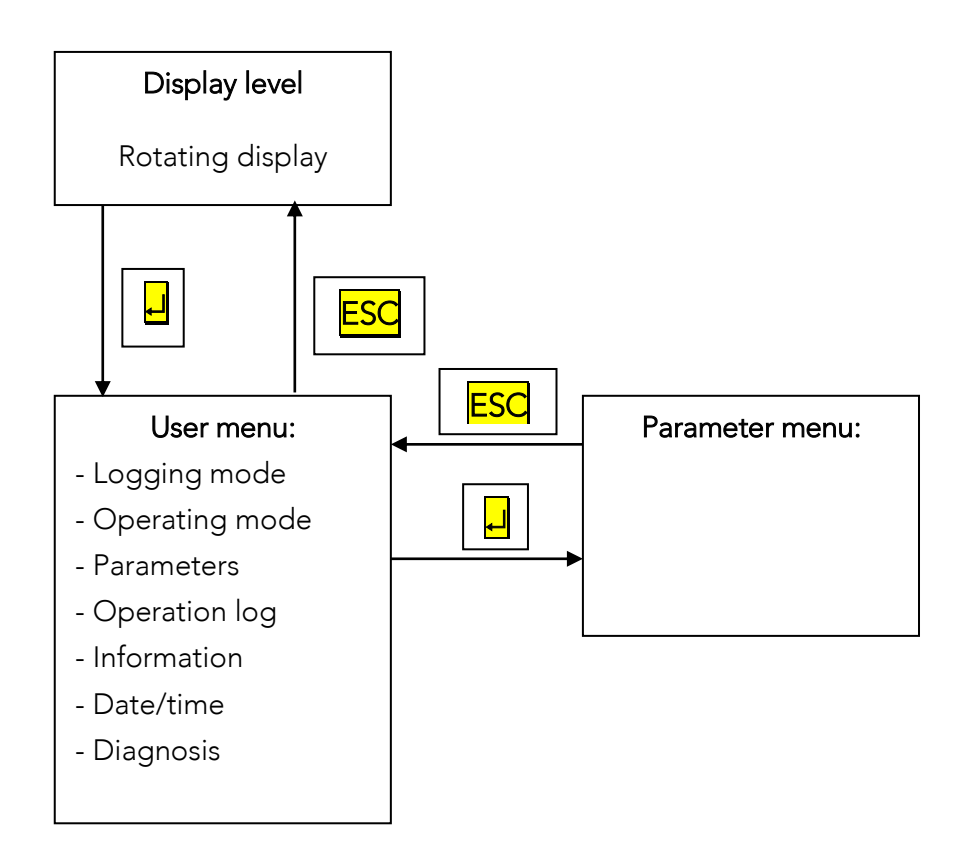

#### 3.2 Access Authorisation

The menu items Parameters and Diagnostics, resp. the functions and settings therein are secured by a 4-digit, numeric password.

Accordingly, a distinction is made between the following two hierarchical access levels (password levels).

| Access level | Name of level | Pre-set password | Password necessary for             |
|--------------|---------------|------------------|------------------------------------|
| В            | operator      | "1234"           | refer to chapter 9.2 in RO digital |
| Т            | technician    | "3456"           | control unit manual                |

If a password is asked for, it must be entered and confirmed with the -key.

If a wrong password is entered, the menu level will not be displayed.

Press the **ESC** key to quit.

#### 3.3 Display level (rotating display)

The integrated process visualisation allows the activated units (pump 1P01; valves 1V01, 1V02, 1V03; pressure switches 1PR03, 1Pr04, 1Pr05, 1Pr06; flow rates 1Fl00, 1Fl01, 1Fl02, 1Fl03) to be displayed on the screen. Inactive units bear a dash (–) or are not shown at all.

#### Note!

The display can be switched from rotating to fixed by using the buttons  $\uparrow$  and  $\downarrow$ .

| P | r |   | 0  | t. | 1 | 0 | E. |   |   |   |   |   |   |   |   |
|---|---|---|----|----|---|---|----|---|---|---|---|---|---|---|---|
| 0 | P | m | t. | 1  | m |   |    |   |   | 1 | 3 |   | 8 |   | h |
| 1 | 0 | 2 |    |    |   |   |    | P | 4 |   | μ | 8 | Z | c | m |
| 1 | Τ | 2 |    |    |   |   |    |   |   |   | ÷ |   |   |   |   |

current operating state

operating hours

permeate conductivity and temperature r

| 1FL00 | F | 337 | 17h |
|-------|---|-----|-----|
| 1FL01 | K | 277 | 17h |
| 1FL02 | P | 60  | 1/h |
|       |   |     |     |

currently measured flow rates.

| 1PR01 | 4.5 bar  |
|-------|----------|
| 1PR03 | 4.7 bar  |
| 1PR05 | 12.1 bar |
| 1PR06 | 18.4 bar |

currently measured pressures.

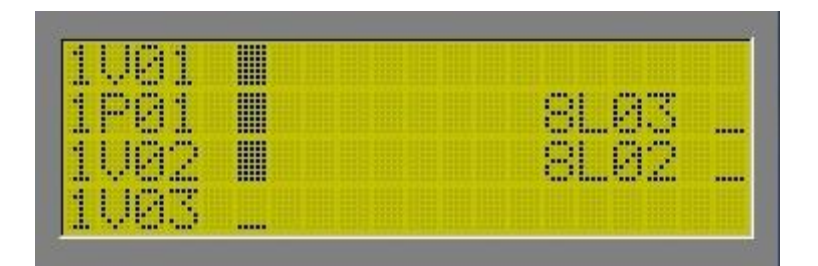

Switching status:

\_ Unit not active,

Unit active.

| and the second second se                                                                                                    |                                                                                                    |
|----------------------------------------------------------------------------------------------------|----------------------------------------------------------------------------------------------------|
| and the second second se                                                                                                    |                                                                                                    |
| and the second second se                                                                                                    | and the second second                                                                                                    |
| Contraction of the second second                                                                                                    |                                                                                                    |
| <br>CONTRACTOR OF A DESCRIPTION OF A DESCRIPTION OF A DESCRIP | And Address of the Address of the Ad |
| and the second second second second second second second second second second second second second second second                                                                                                    |                                                                                                    |
|                                                                                                    |                                                                                                    |
|                                                                                                    |                                                                                                    |
|                                                                                                    |                                                                                                    |
| <br>                                                                                                    |                                                                                                    |
| and the second second se                                                                                                    |                                                                                                    |
|                                                                                                    |                                                                                                    |
|                                                                                                    | and the second second                                                                                                    |
|                                                                                                    |                                                                                                    |
|                                                                                                    |                                                                                                    |
|                                                                                                    |                                                                                                    |
|                                                                                                    | Contraction of the second second                                                                                                    |
| AND A REAL PROPERTY OF A REAL PROPERTY OF A                                                                                                    | and the second second                                                                                                    |
|                                                                                                    |                                                                                                    |
|                                                                                                    |                                                                                                    |

Flow volumes and recovery rate.

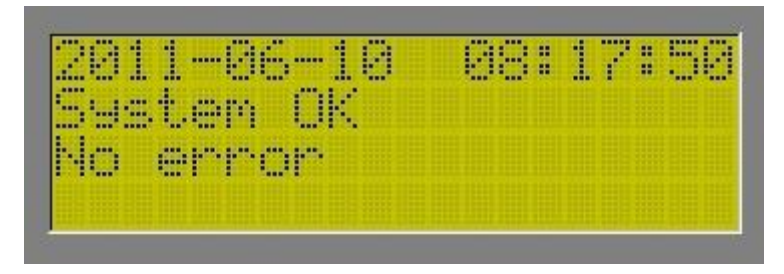

current date/ time, actual malfunctions.

#### 3.3.1 Display level in plain text depiction

Below you will find explanations on the differences of the set display languages:

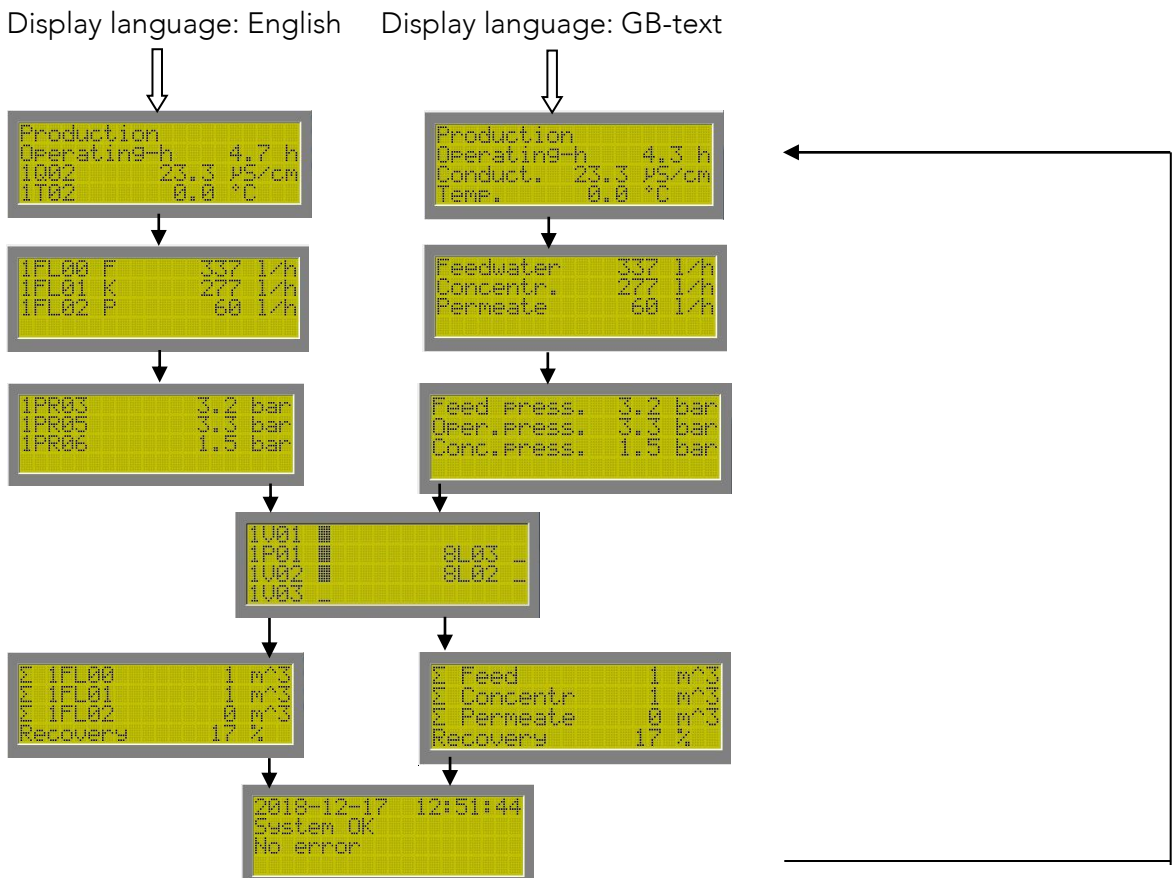

#### 3.4 User-Level

To get into user-level press the **L**-key.

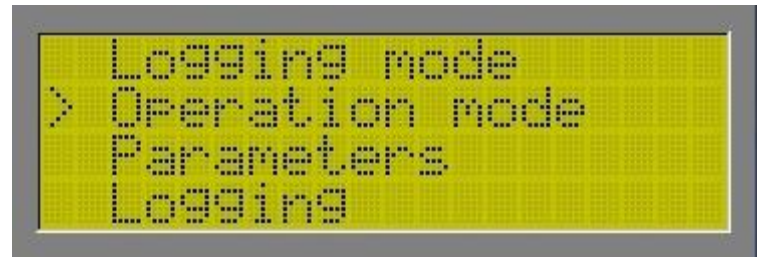

- Logging mode
- Change of operation states
- Selection of parameter level
- Selection of logging

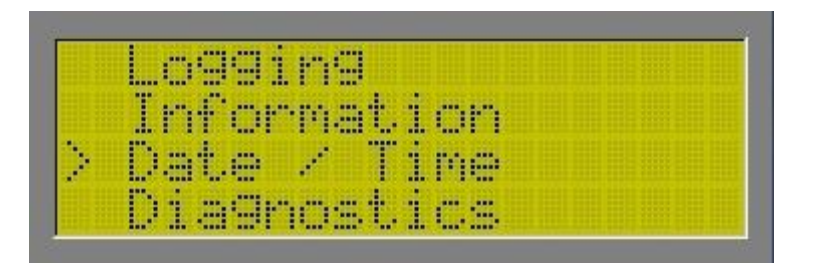

- Selection of information menu
- Setting date and time
- Selection of diagnostics menu
### 3.5 Functional diagram

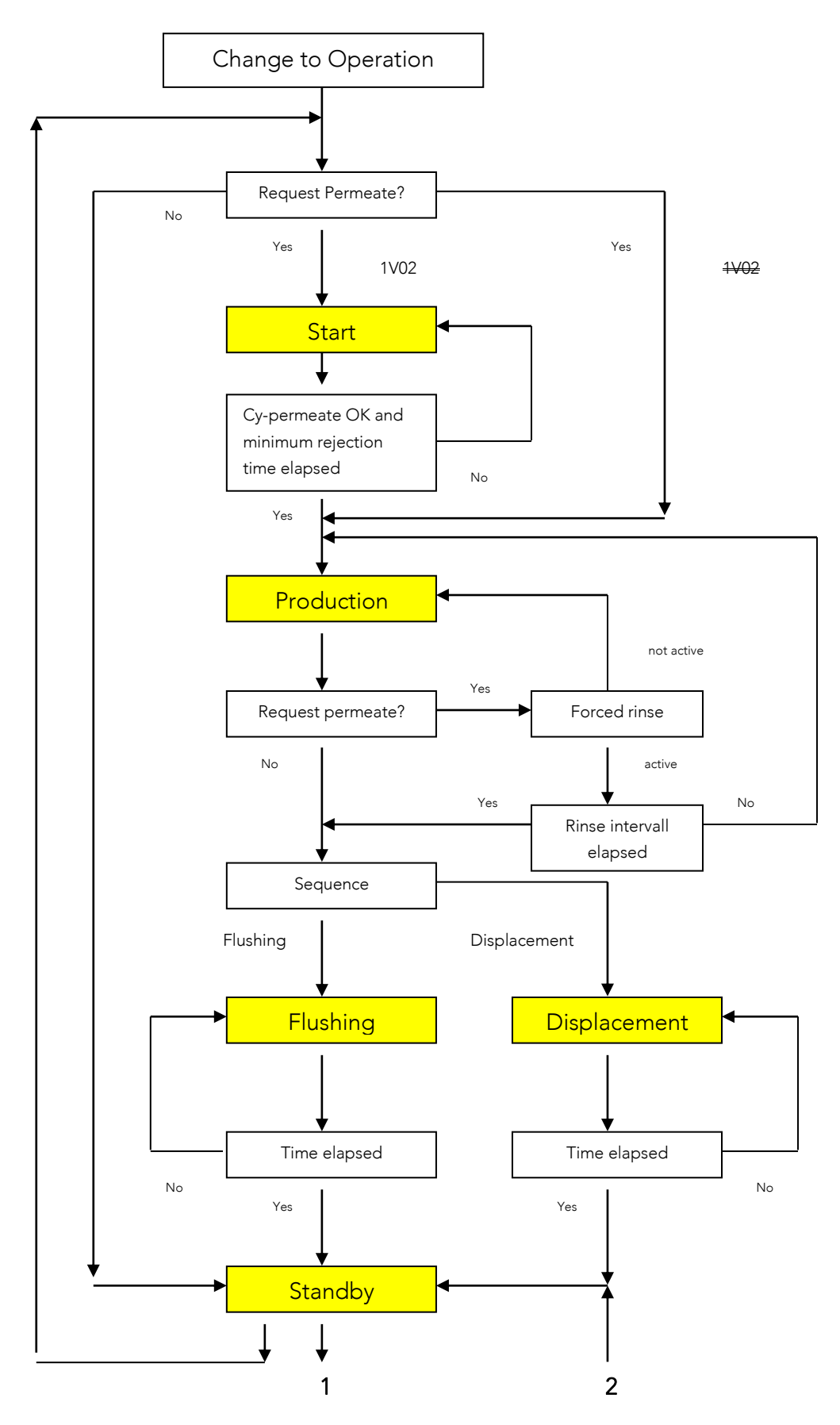

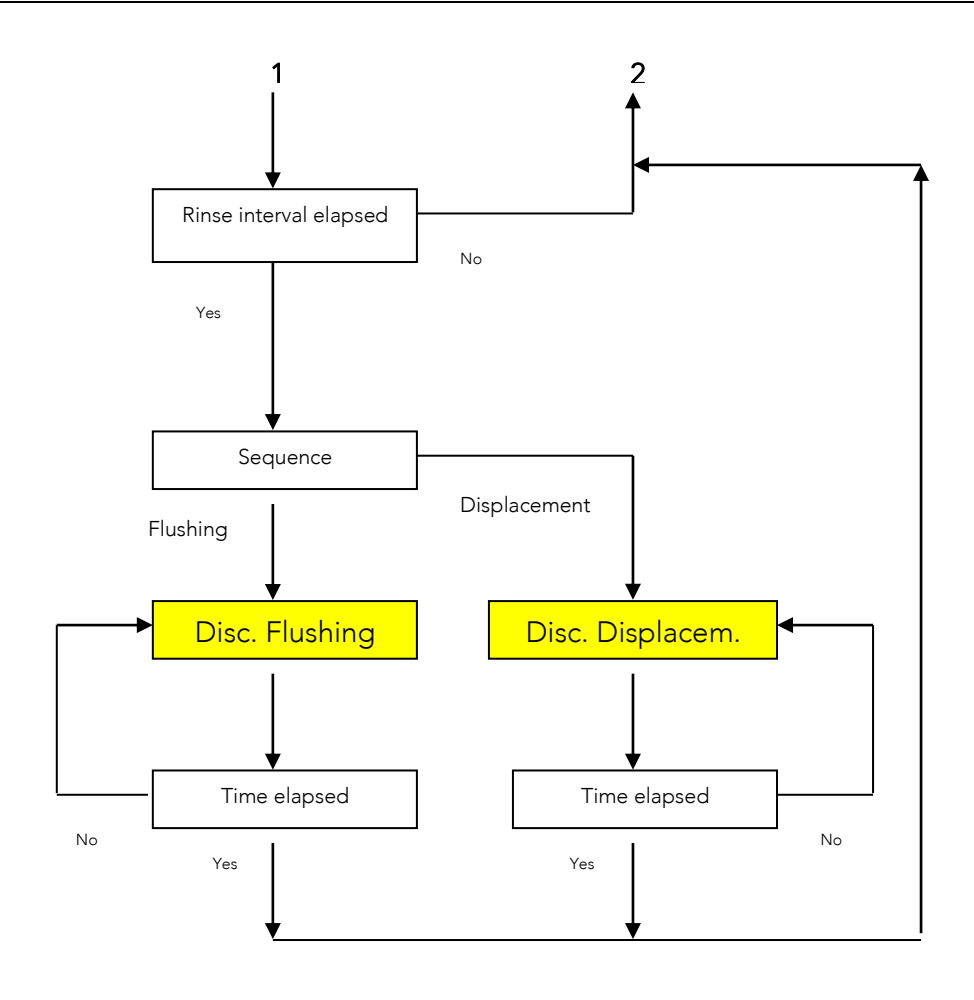

## 3.6 Turning on

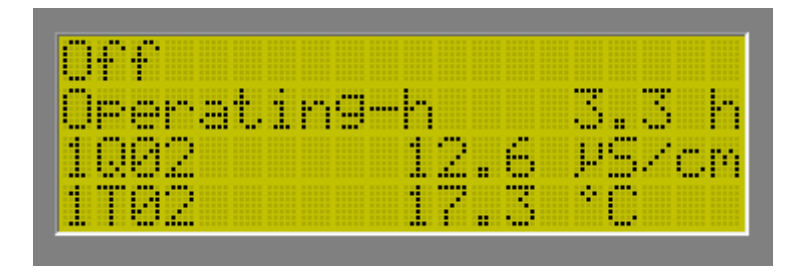

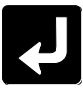

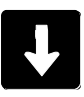

|   | Logging mode   |  |
|---|----------------|--|
| > | Operation mode |  |
|   | Parameters     |  |
|   | Logging        |  |

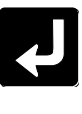

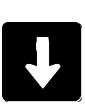

|   | 0ff          |  |
|---|--------------|--|
| 2 | Operation    |  |
|   | Disinfection |  |
|   | Rinsing      |  |

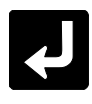

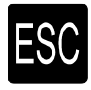

→ System is running

## 3.7 Turning off

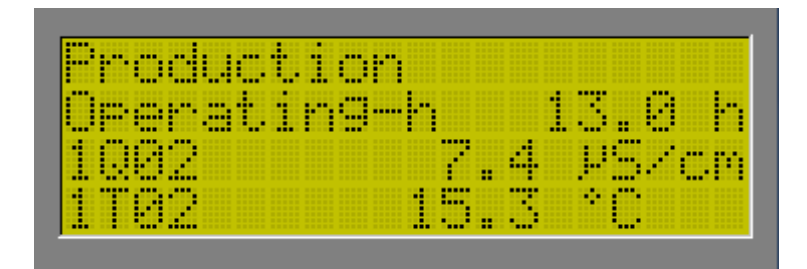

# لب

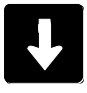

|   | I an organit it an org |                     |  |
|---|------------------------|---------------------|--|
|   |                        | h h h h h h h h h h |  |
| 3 | Orerati                | on mode             |  |
|   | Paramet                | ers.                |  |
|   | Logging                |                     |  |

# Ţ

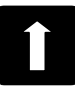

| > | 0ff          |  |
|---|--------------|--|
|   | Operation    |  |
|   | Disinfection |  |
|   | Rinsin9      |  |

# L

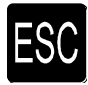

 $\rightarrow$  System is shut-off

## Contents Chapter G

| 1 | Ger | neral informations                      | 2 |
|---|-----|-----------------------------------------|---|
|   | 1.1 | Malfunction message to the manufacturer | 2 |
|   | 1.2 | Malfunction display                     | 2 |
|   | 1.3 | Malfunction reset                       | 2 |
|   | 1.4 | Malfunction table                       | 3 |

## 1 General information

The use of high-quality individual components and installing safety and monitoring equipment in our systems allows us to reach a very high level of operational availability. If an operating malfunction should nevertheless arise, the error can easily be detected using the following malfunction table and the cause eliminated. If serious malfunctions occur, please contact the manufacturer (see rating plate).

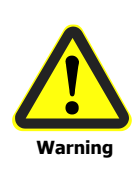

Only qualified professional personnel with the appropriate training should eliminate malfunctions, taking into consideration the safety requirement in Chapter A of these Operating Instructions!

Power must be disconnected from the system before beginning these tasks, and the system must be protected to ensure it is not turned on again unintentionally! Pressure must be released from all lines.

## 1.1 Malfunction message to the manufacturer

To ensure effective help in resolving malfunctions, please have the following information on hand:

- Manufacturing number
- Item number
- System type
- Log sheets and maintenance records of the last 4 months

## 1.2 Malfunction display

- - Red malfunction LED on the control system
- - Malfunction message appears on the display

## 1.3 Malfunction reset

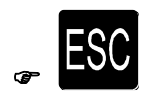

Malfunction pump with frequency converter (if existing)

Switch off and restart main switch

## 1.4 Malfunction table

#### Note!

According to language setting the fault message is displayed in plain text as shown in brackets hereafter.

| Malfunction                                                                       | Cause                                 | Remedy                                    |
|-----------------------------------------------------------------------------------|---------------------------------------|-------------------------------------------|
| Control display dark                                                              | Power supply interrupted              | Make power supply connection              |
|                                                                                   | Fuse F100 (2A) defective              | Replace the fuse in question              |
|                                                                                   | Fuse F101 (0,5A) defective            |                                           |
|                                                                                   | Flat band cable between the           | Unscrew the front plate and plug the      |
|                                                                                   | motherboard and the display           | cable back in                             |
|                                                                                   | unplugged                             |                                           |
|                                                                                   | Control system defective              | Replace the control system                |
| Motor protection/ Hard water                                                      | Hard water sensor triggered (if       | - Check the soft water quality            |
| display:                                                                          | present)                              | - Check the sensor and replace if         |
|                                                                                   |                                       | necessary                                 |
|                                                                                   | Wire jumper defective                 | Restore the wire jumper                   |
|                                                                                   | Motor protection switch triggered (if | - Check the adjustment of the             |
|                                                                                   | present)                              | motor protection switch                   |
|                                                                                   |                                       | - Check the motor                         |
|                                                                                   | Fault pump with FC                    | - Check the Motor                         |
|                                                                                   | (if present)                          | - Switch off main switch                  |
| 1Pr03 (Feed pressure low)                                                         | Feed water pressure too low           | - Check the pressure difference           |
| ▼ ▼ ▼ ; Pressure 1Pr03 <p073.1< td=""><td></td><td>on the softener</td></p073.1<> |                                       | on the softener                           |
| display:                                                                          |                                       | - Increase the feed water                 |
| **                                                                                |                                       | pressure                                  |
|                                                                                   | Filter blocked                        | Replace the filter cartridge              |
|                                                                                   | Pressure switch defective             | Replace the pressure switch               |
|                                                                                   | 1V01 input valve defective            | Replace the valve                         |
| 1Q02 (High conductivity)                                                          | Conductivity of feed water too high   | Calculate desalinization rate             |
| ▲ ▲ ; 1Q02>P174 display:                                                          |                                       | Target: > 97%                             |
|                                                                                   | Desalinization rate too low           | After consultation with the manufacturer: |
|                                                                                   |                                       | - Clean RO modules                        |
|                                                                                   |                                       | - Replace RO modules                      |
| <b>UBATT ▼ ▼ ▼</b> display:                                                       | Battery flat                          | Replace battery                           |
| RTC failure display:                                                              | Real-time clock defective             | - Reboot controller                       |
|                                                                                   |                                       | - Replace controller                      |
| Watchdog failure display:                                                         | Microcontroller defective             | - Reboot controller                       |
|                                                                                   |                                       | - Replace controller                      |
| Keybord failure display:                                                          | Keyboard defective                    | - Reboot controller                       |
|                                                                                   |                                       | - Replace controller                      |

\*\*1V01 input valve opened, 1P01 pump not in operation, 1V02 permeate valve (when existing) opened. If pressure returns, system restarts automatically after 1 min. With every returning

malfunction, restart time will be doubled to max. 32 min. Time delay will be reset by pressing ESC-key.

| Malfunction                                                                                              | Cause                                | Remedy                                     |  |  |
|----------------------------------------------------------------------------------------------------|--------------------------------------|--------------------------------------------|--|--|
| System is not producing                                                                                  | System in <u>STANDBY</u> even though | Level switch defective                     |  |  |
| permeate                                                                                                 | the permeate tank is empty           |                                            |  |  |
|                                                                                                    | System in <u>PRODUCTION</u>          | - Pump defective                           |  |  |
|                                                                                                    |                                      | - Fuse F300 defective                      |  |  |
|                                                                                                    | Display <u>EXTERN STOP</u>           | Connected softener is in regeneration      |  |  |
| 1Pr03 (Feed pressure high)                                                                               | Feed water pressure too high         | - Check the feed booster unit              |  |  |
| ▲ ▲ ; Pressure 1Pr03>P077                                                                                |                                      | - Reduce feed water pressure, if           |  |  |
|                                                                                                    |                                      | necessary, install pressure regulator into |  |  |
|                                                                                                    |                                      | the supply water line                      |  |  |
|                                                                                                    | Pressure switch defective            | Replace pressure switch                    |  |  |
| 1Fl02 (Fault permeate low)                                                                               | Feed water temperature too low       | Calculate permeate output according to     |  |  |
| ▼ ▼ ▼ ; 1Fl02 <p144 display:<="" td=""><td></td><td>Chapter A3.3</td></p144>                             |                                      | Chapter A3.3                               |  |  |
|                                                                                                    | Permeate counterpressure too high    | Check permeate line                        |  |  |
|                                                                                                    | Modules blocked                      | After consultation with the manufacturer:  |  |  |
|                                                                                                    |                                      | - Clean RO modules                         |  |  |
|                                                                                                    |                                      | - Replace RO modules                       |  |  |
|                                                                                                    | Pump defective                       | Replace pump                               |  |  |
|                                                                                                    | Valve position changed               | Re-adjust unit                             |  |  |
|                                                                                                    | Flow sensor defective                | Replace flow sensor                        |  |  |
| Red LED at FC-pump                                                                                       | Malfunction of frequency-controlled  | - check motor                              |  |  |
|                                                                                                    | pump                                 | - switch off main switch and               |  |  |
|                                                                                                    |                                      | switch on again                            |  |  |
| 1Fl02 (Fault permeate high)                                                                              | Valve position changed               | Re-adjust unit                             |  |  |
| ▲ ▲ ; 1Fl02>P145 display:                                                                                | Flow sensor defective                | Replace flow sensor                        |  |  |
| 1Fl01 (Fault concentr. Low)                                                                              | Valve position changed               | Re-adjust unit                             |  |  |
| ▼ ▼ ▼ ; 1FI01 <p134 display:<="" td=""><td>Flow sensor defective</td><td>Replace flow sensor</td></p134> | Flow sensor defective                | Replace flow sensor                        |  |  |
| 1Fl01 (Fault concentr. High)                                                                             | Valve position changed               | Re-adjust unit                             |  |  |
| ▲ ▲ ; 1Fl01>P135 display:                                                                                | Flow sensor defective                | Replace flow sensor                        |  |  |
| 1Fl03 (Fault recirc. Low)                                                                                | Valve position changed               | Re-adjust unit                             |  |  |
| ▼ ▼ ▼ ; 1Fl03 <p154 display:<="" td=""><td>Flow sensor defective</td><td>Replace flow sensor</td></p154> | Flow sensor defective                | Replace flow sensor                        |  |  |
| 1Fl03 (Fault recirc. High)                                                                               | Valve position changed               | Re-adjust unit                             |  |  |
| ▲ ▲ ; 1Fl03>P155 display:                                                                                | Flow sensor defective                | Replace flow sensor                        |  |  |
| 1Pr01 (Supply pressure high)                                                                             | Feed water pressure too high         | - Check the feed booster unit              |  |  |
| ▲ ▲ <b>; 1Pr01&gt;P063</b> display:                                                                      |                                      | - Reduce feed water pressure, if           |  |  |
|                                                                                                    |                                      | necessary, install pressure regulator into |  |  |
|                                                                                                    |                                      | the supply water line                      |  |  |
|                                                                                                    | Pressure sensor defective            | Replace pressure sensor                    |  |  |

| Malfunction                         | Cause                             | Remedy                                     |
|-------------------------------------|-----------------------------------|--------------------------------------------|
| 1Pr04 (Pump pressure high)          | Pump regulating valve closed      | - Check the feed booster unit              |
| <b>▲ ▲ ; 1Pr04&gt;P083</b> display: |                                   | - Reduce feed water pressure, if           |
|                                     |                                   | necessary, install pressure regulator into |
|                                     |                                   | the supply water line                      |
|                                     | Pressure sensor defective         | Replace pressure sensor                    |
|                                     | Modules blocked                   | After consultation with the manufacturer:  |
|                                     |                                   | - Clean RO modules                         |
|                                     |                                   | - Replace RO modules                       |
| 1Pr05 (Oper. pressure high)         | Valve position changed            | Re-adjust unit                             |
| <b>▲ ▲ ; 1Pr05&gt;P093</b> display: | Pressure sensor defective         | Replace pressure sensor                    |
|                                     | Modules blocked                   | After consultation with the manufacturer:  |
|                                     |                                   | - Clean RO modules                         |
|                                     |                                   | - Replace RO modules                       |
| 1Pr07 (Perm. pressure high)         | Permeate counterpressure too high | Check permeate line                        |
| ▲ ▲ ; 1Pr07>P113 display:           | Pressure sensor defective         | Replace pressure sensor                    |

## **Contents of Chapter H**

| 1  | Mair              | ntenance and monitoring tasks                   | 2 |  |  |
|----|-------------------|-------------------------------------------------|---|--|--|
|    | 1.1               | Safety information                              | 2 |  |  |
|    | 1.2               | General information                             | 2 |  |  |
| 2  | Log               | ging operating parameters                       | 3 |  |  |
| 3  | Mair              | ntenance                                        | 4 |  |  |
|    | 3.1               | Maintenance tasks                               | 4 |  |  |
|    | 3.2               | Performing a concentrate rinse (water brushing) | 5 |  |  |
| Lc | g shee            | et Softening unit                               | 6 |  |  |
| Lc | og sheet RO- unit |                                                 |   |  |  |
| M  | aintena           | ance log                                        | 8 |  |  |

### 1 Maintenance and monitoring tasks

#### 1.1 Safety information

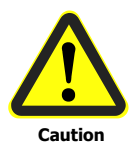

The operator must ensure that all maintenance, monitoring and assembly tasks are performed by authorized and qualified trained personnel. The system must be shut down and protected from being placed in operation again unintentionally before all repair and maintenance tasks.

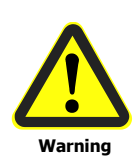

Before beginning tasks on the electrical systems and equipment, a check must confirm that power has been disconnected from the system. In addition, the system must be secured to prevent it from being turned on again unintentionally.

Protective clothing suitable for the hazard at hand must be worn while performing the maintenance tasks.

Immediately after the maintenance tasks are completed, all safety and protective equipment must be set back in place and functionality restored.

## 1.2 General information

To ensure long-term problem free operation of the system, maintenance tasks must be performed at regular intervals and a record must be kept of operating parameters! The record of operating parameters and maintenance tasks should be kept by the operator of the system himself.

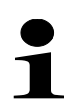

Signing a maintenance contract with the supplier makes it possible for the supplier to take over the responsibility of performing regular maintenance tasks on the system. A record book should be kept to record operating parameters. It is located in the appendix of these operating instructions. The purpose of this record keeping is to have continuous documentation of the operating parameters. This makes it easier to detect a drop in output or incorrect functionality of the system and then to eliminate the problem.

The documentation of maintenance tasks should be kept on the maintenance log that is provided for this purpose.

## 2 Logging operating parameters

| Parameter                                  | Measurement point/remarks                                                    |
|--------------------------------------------|------------------------------------------------------------------------------|
| Hardness feed water                        | Check with the hardness kit on the 0V01 tap, resp. 0V02                      |
| Conductivity of feed water                 | Measurement with conductivity measuring instrument                           |
| pH value/ Temperature of feed<br>water     | Measurement with pH value indicator                                          |
| Residual hardness in soft water            | Measurement with the hardness kit on the 1V07 tap                            |
| Stock of salt in the brine tank            | Check stock of salt and refill.<br>Refill-interval depends on flow quantity. |
| Filter/fine filter<br>outlet pressure      | 0Pr02 / 1Pr02 pressure gauge                                                 |
| Operating hours                            | Control display                                                              |
| Conductivity of soft water                 | Verification with conductivity measurement device                            |
| Temperature of soft water                  | Verification with conductivity measurement device                            |
| Fine filter inlet pressure                 | 1Pr01 control display                                                        |
| Fine filter outlet pressure                | 1Pr02 control display                                                        |
| Operating pressure                         | 1Pr05 control display                                                        |
| Concentrate pressure (if existing)         | 1Pr06 control display                                                        |
| Permeate output                            | 1FI02 control display                                                        |
| Concentrate output                         | 1FI01 control display                                                        |
| Concentrate recirculation<br>(if existing) | 1FI03 control display                                                        |
| Conductivity of permeate                   | Control display                                                              |
| Temperature of permeate                    | Control display                                                              |
| Desalinization rate                        | For calculation see Chapter A 3.3                                            |
| Absence of leaks in the system             |                                                                              |

The following parameters must be checked and recorded **weekly**:

Minor fluctuations in the (conductivity of permeate and permeate output) are normal. The effect of the temperature or a fluctuating conductivity in supply water may be reasons for this.

# When the desalinization rate drops below 95% or there is a drop in permeate output of about 10%, a concentrate rinse should be performed (see 3.2).

#### 3 Maintenance

1

Maintenance tasks should be performed when needed, but no less often than at the maintenance specified intervals!

#### 3.1 Maintenance tasks

The following maintenance task should be performed:

| System part                                                | Task to be performed                                                                                                    | Maintenance interval                                                                               |  |
|------------------------------------------------------------|----------------------------------------------------------------------------------------------------|----------------------------------------------------------------------------------------------------|--|
| Filter (0F01/1F01)                                         | <ul> <li>shutdown the system</li> <li>remove the filter housing</li> <li>replace the filter<br/>cartridge</li> <li>screw the housing firmly</li> </ul>                               | -3 months<br>-if the pressure drops by 0.8<br>bar                                                  |  |
| Pressure switch                                            | Functional test by blocking the feed water inlet $\rightarrow$ RO has to switch off                                                                                                  | -6 months                                                                                          |  |
| system disconnector                                        | <ul> <li>Check for leakages visually</li> <li>Functional test by blocking the feed water inlet</li> <li>→the middle part of the system disconnector body has to discharge</li> </ul> | -6 months                                                                                          |  |
| Sensor hardness monitoring device                          | Replace sensor                                                                                                    | - 12 months<br>- after triggering of sensor                                                        |  |
| - Conductivity cell(s)<br>- pH-sensor (if existing)        | Check of parameters with reference device, if necessary new calibration                                                                                                    | <ul> <li>on start-up</li> <li>1 year</li> <li>if quality of feed water</li> <li>changes</li> </ul> |  |
| Filter mat for control cabinet                             | Check fouling factor and clean as required                                                                                                    | - 1 month                                                                                          |  |
| ran (ir existing )                                         | Replace filter mat                                                                                                    | - 6 month                                                                                          |  |
| - Rotary vane pump, 230V/<br>0,25 and 0,55kW (if existing) | Exchange of pump                                                                                                    | - 8000 working hours                                                                               |  |
| Softening unit                                             | see Operating Instructions in the appendix                                                                                                    |                                                                                                    |  |
| Accessories                                                | see Operating Instructions in the appendix                                                                                                    |                                                                                                    |  |

### 3.2 Performing a concentrate rinse (water brushing)

During a concentrate rinse, the increase in the flow of concentrate flows more strongly through the membrane(s). Because of this, soluble accretions are more readily removed and rinsed out.

The duration of a "water brushing" should be at least 60 minutes, and it should be performed as follows:

- Log record of actual values
- Open the 1V06 concentrate valve
- Open the 1V05 pressure control valve
- Allow to rinse for at least 60 minutes
- Adjust the operating parameters to the target values
- Wait for 10 minutes
- Log record of actual values

#### Note:

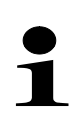

If the conductivity of permeate does not improve permanently after a concentrate rinsing, a chemical cleaning of the membranes must be performed.

In this case, it is essential to contact the supplier to agree upon the further procedure!

## Log sheet Softening unit

| Customer:                             |                         | System Type: |                       |      |      |      |      |
|---------------------------------------|-------------------------|--------------|-----------------------|------|------|------|------|
| Item No:                              |                         | _Placed      | d in service          | on:  |      |      |      |
| Parameter                             | Value PID/<br>Measuring | Value        | Values when placed in | Date | Date | Date | Date |
|                                       | point                   |              | service               |      |      |      |      |
| Hardness feed water                   | 0V01, resp.<br>0V02     | °dH          |                       |      |      |      |      |
| Conductivity feed water               | 0V01, resp.<br>0V02     | °µS/c<br>m   |                       |      |      |      |      |
| pH value                              | 0V01, resp.<br>0V02     |              |                       |      |      |      |      |
| Temperature of<br>feed water          | 0V01, resp.<br>0V02     | °C           |                       |      |      |      |      |
| Residual hardness in soft water       | 0V07                    | °dH          |                       |      |      |      |      |
| Stock of salt in the brine tank       | 0X02                    | -            |                       |      |      |      |      |
| Filter/fine filter outlet<br>pressure | 0Pr02/<br>1Pr02         | bar          |                       |      |      |      |      |

#### Log sheet RO- unit

| Customer:                               |                                  | System Type: |                             |      |      |      |      |  |  |  |
|-----------------------------------------|----------------------------------|--------------|-----------------------------|------|------|------|------|--|--|--|
| Item No:                                |                                  | Placed       | l in service                | on:  |      |      |      |  |  |  |
| Parameter                               | Value PID/<br>Measuring<br>point | Value        | Values<br>when<br>placed in | Date | Date | Date | Date |  |  |  |
| Operating hours                         | Display<br>Control               | h            | Service                     |      |      |      |      |  |  |  |
| Residual hardness of soft water         | 1V07                             | °dH          |                             |      |      |      |      |  |  |  |
| Conductivity of soft water              | 1V07                             | µS/c<br>m    |                             |      |      |      |      |  |  |  |
| Temperature of soft water               | 1V07                             | °C           |                             |      |      |      |      |  |  |  |
| Fine filter inlet pressure              | 1Pr01                            | bar          |                             |      |      |      |      |  |  |  |
| Fine filter outlet pressure             | 1Pr02                            | bar          |                             |      |      |      |      |  |  |  |
| Operating pressure                      | 1Pr05                            | bar          |                             |      |      |      |      |  |  |  |
| Concentrate pressure                    | 1Pr06                            | bar          |                             |      |      |      |      |  |  |  |
| Permeate output                         | 1FI02                            | l/h          |                             |      |      |      |      |  |  |  |
| Concentrate output                      | 1FI01                            | l/h          |                             |      |      |      |      |  |  |  |
| Concentrate recirculation (if existing) | 1FI03                            | l/h          |                             |      |      |      |      |  |  |  |
| Conductivity of permeate                | Display<br>Control               | µS/c<br>m    |                             |      |      |      |      |  |  |  |
| Temperature of permeate                 | Display<br>Control               | °C           |                             |      |      |      |      |  |  |  |
| Desalinization rate                     | -                                | %            |                             |      |      |      |      |  |  |  |
| Hose connections                        | -                                | -            |                             |      |      |      |      |  |  |  |
| Absence of leaks in the system          | -                                | -            |                             |      |      |      |      |  |  |  |

#### Note:

**Values of commissioning have** to be logged, in order of further performance evaluation of the unit. Log the values weekly in **copies** of this log sheet. If there are **deviations** of more than **15%** to the commissioning values (e.g. operation pressure, differential pressure, permeate performance, desalination rate), the **supplier** has to be **contacted**.

| Customer: | _ System type:        |    |
|-----------|-----------------------|----|
|           | Item No.:             |    |
|           | Placed in service on: | CW |

#### 1. Quarter / year: \_\_\_\_\_

| System part                                            | CW 1 | CW 2 | CW 3 | CW 4 | CW 5 | CW 6 | CW 7 | CW 8 | CW 9 | CW 10 | CW 11 | CW 12 | CW 13 |
|--------------------------------------------------------|------|------|------|------|------|------|------|------|------|-------|-------|-------|-------|
| Fine filter                                            |      |      |      |      |      |      |      |      |      |       |       |       |       |
| Pressure switch                                        |      |      |      |      |      |      |      |      |      |       |       |       |       |
| System disconnector                                    |      |      |      |      |      |      |      |      |      |       |       |       |       |
| hardness monitoring<br>device                          |      |      |      |      |      |      |      |      |      |       |       |       |       |
| Conductivity cell<br>pH-sensor<br>(if existing)        |      |      |      |      |      |      |      |      |      |       |       |       |       |
| Filter mat for control<br>cabinet fan<br>(if existing) |      |      |      |      |      |      |      |      |      |       |       |       |       |
| Rotary vane pump,<br>230V/ 0,25 and<br>0,55kW          |      |      |      |      |      |      |      |      |      |       |       |       |       |
| Softening unit                                         |      |      |      |      |      |      |      |      |      |       |       |       |       |
| Accessories<br>(if existing)                           |      |      |      |      |      |      |      |      |      |       |       |       |       |

| Customer: | System type:          |    |  |  |  |
|-----------|-----------------------|----|--|--|--|
|           | Item No.:             |    |  |  |  |
|           | Placed in service on: | CW |  |  |  |

#### 2. Quarter / year: \_\_\_\_\_

| System part                                            | CW 14 | CW 15 | CW 16 | CW 17 | CW 18 | CW 19 | CW 20 | CW 21 | CW 22 | CW 23 | CW 24 | CW 25 | CW 26 |
|--------------------------------------------------------|-------|-------|-------|-------|-------|-------|-------|-------|-------|-------|-------|-------|-------|
| Fine filter                                            |       |       |       |       |       |       |       |       |       |       |       |       |       |
| Pressure switch                                        |       |       |       |       |       |       |       |       |       |       |       |       |       |
| System disconnector                                    |       |       |       |       |       |       |       |       |       |       |       |       |       |
| hardness monitoring<br>device                          |       |       |       |       |       |       |       |       |       |       |       |       |       |
| Conductivity cell<br>pH-sensor<br>(if existing)        |       |       |       |       |       |       |       |       |       |       |       |       |       |
| Filter mat for control<br>cabinet fan<br>(if existing) |       |       |       |       |       |       |       |       |       |       |       |       |       |
| Rotary vane pump,<br>230V/ 0,25 and<br>0,55kW          |       |       |       |       |       |       |       |       |       |       |       |       |       |
| Softening unit                                         |       |       |       |       |       |       |       |       |       |       |       |       |       |
| Accessories<br>(if existing)                           |       |       |       |       |       |       |       |       |       |       |       |       |       |

| Customer: | System type:          |    |  |  |  |
|-----------|-----------------------|----|--|--|--|
|           | Item No.:             |    |  |  |  |
|           | Placed in service on: | CW |  |  |  |

#### 3. Quarter / year: \_\_\_\_\_

| System part                                            | CW 27 | CW 28 | CW 29 | CW 30 | CW 31 | CW 32 | CW 33 | CW 34 | CW 35 | CW 36 | CW 37 | CW 38 | CW 39 |
|--------------------------------------------------------|-------|-------|-------|-------|-------|-------|-------|-------|-------|-------|-------|-------|-------|
| Fine filter                                            |       |       |       |       |       |       |       |       |       |       |       |       |       |
| Pressure switch                                        |       |       |       |       |       |       |       |       |       |       |       |       |       |
| System disconnector                                    |       |       |       |       |       |       |       |       |       |       |       |       |       |
| hardness monitoring<br>device                          |       |       |       |       |       |       |       |       |       |       |       |       |       |
| Conductivity cell<br>pH-sensor<br>(if existing)        |       |       |       |       |       |       |       |       |       |       |       |       |       |
| Filter mat for control<br>cabinet fan<br>(if existing) |       |       |       |       |       |       |       |       |       |       |       |       |       |
| Rotary vane pump,<br>230V/ 0,25 and<br>0,55kW          |       |       |       |       |       |       |       |       |       |       |       |       |       |
| Softening unit                                         |       |       |       |       |       |       |       |       |       |       |       |       |       |
| Accessories<br>(if existing)                           |       |       |       |       |       |       |       |       |       |       |       |       |       |

| Customer: | System type:          | -         |
|-----------|-----------------------|-----------|
|           | Item No.:             | -         |
|           | Placed in service on: | <b>CW</b> |

#### 4. Quarter / year: \_\_\_\_\_

| System part                                            | CW 40 | CW 41 | CW 42 | CW 43 | CW 44 | CW 45 | CW 46 | CW 47 | CW 48 | CW 49 | CW 50 | CW 51 | CW 52 |
|--------------------------------------------------------|-------|-------|-------|-------|-------|-------|-------|-------|-------|-------|-------|-------|-------|
| Fine filter                                            |       |       |       |       |       |       |       |       |       |       |       |       |       |
| Pressure switch                                        |       |       |       |       |       |       |       |       |       |       |       |       |       |
| System disconnector                                    |       |       |       |       |       |       |       |       |       |       |       |       |       |
| hardness monitoring<br>device                          |       |       |       |       |       |       |       |       |       |       |       |       |       |
| Conductivity cell<br>pH-sensor<br>(if existing)        |       |       |       |       |       |       |       |       |       |       |       |       |       |
| Filter mat for control<br>cabinet fan<br>(if existing) |       |       |       |       |       |       |       |       |       |       |       |       |       |
| Rotary vane pump,<br>230V/ 0,25 and<br>0,55kW          |       |       |       |       |       |       |       |       |       |       |       |       |       |
| Softening unit                                         |       |       |       |       |       |       |       |       |       |       |       |       |       |
| Accessories<br>(if existing)                           |       |       |       |       |       |       |       |       |       |       |       |       |       |

## **Content of Chapter I**

| 1 | Pre  | serving the system2                     |
|---|------|-----------------------------------------|
|   | 1.1  | General points2                         |
|   | 1.2  | Preserving options2                     |
|   | 1.3  | Materials required2                     |
|   | 1.4  | Connecting the preservation tank        |
|   | 1.5  | Preparing the preserving solution4      |
|   | 1.6  | Executing the preservation procedure5   |
|   | 1.7  | Composition of the preserving solution5 |
| 2 | Clea | aning the system6                       |
|   | 2.1  | General points                          |
|   | 2.2  | Materials required6                     |
|   | 2.3  | Connecting the cleaning tank6           |
|   | 2.4  | Preparing the cleaning solution7        |
|   | 2.5  | Executing the cleaning procedure        |
|   | 2.6  | Cleaning solutions                      |
|   | 2.6  | 1 Acid cleaning10                       |
|   | 2.6  | 2 Alkali cleaning                       |

### **1** Preserving the system

#### 1.1 General points

After 12 months at most the preserving agent should be flushed out and replaced if necessary.

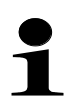

When the system is shut down for more than 30 days, it must be preserved.

When it is put into operation again, please follow the procedure described in chapter E of this operating manual.

Preservation / Cleaning is carried out by shut down of the system.

With 2 pass RO-systems, every stage will be preserved and cleaned separately.

With 2 pass RO-systems the components of the 2nd stage are designated wit "2" after the aggregate designation. For example the pressure regulating valve of stage 1 is 1V05, the pressure regulating valve of stage 2 is 1V25.

With systems of type combi (C=single water-softening unit) or (CD= duplex water-softening unit) only the RO-part is preserved. The softener will not be preserved.

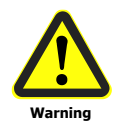

The preservative solution contains 1.5% sodium bisulfite, 20% glycerine and 2.5% sodium bicarbonate. The preserving solution should be fed into the drain in accordance with the directives that apply in the given case.

## **1.2** Preserving options

- Sodium bisulphite: preserving without antifreeze
- Sodium bisulphite + glycerine: preserving with antifreeze to a temperature of 10°C
- ready-to-use preserving agent incl. antifreeze (item. no. 530055)

#### **1.3 Materials required**

- Preserving tank with locking valve
- Connecting tubes
- Preserving/neutralization chemicals: sodium bisulphite (item no. 530058), glycerine (item no. 530024) and sodium bicarbonate (item no. 530197)
- Protective clothing (goggles, gloves, apron)

## **1.4** Connecting the preservation tank

- Switch off system
- Close the feed water inlet
- Set up the preservation tank (9B01) at a height to ensure that the preserving solution will flow into the RO system by gravity
- Close valves (9V01) at the preservation tank
- Detach the cut-off pipes at the feed water inlet, the permeate pipe and the concentrate pipe of the RO system
- The connecting tubes should be connected as follows:
  - Connect the outlet from the preservation tank with the feed water cut-off point of the RO system
  - Set up a tube connection between the preservation tank and the concentrate cut-off point of the RO system
  - Set up a tube connection between the preservation tank and the permeate cutoff point of the RO

## **1.5** Preparing the preserving solution

#### Danger of fumes!

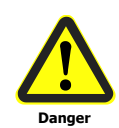

In handling cleaning chemicals, please have regard to the general instructions for avoidance of accidents and to what is stated in the relevant safety data sheet.

# When pouring the chemicals into the preservation tank, protective clothing should be worn – protective goggles, rubber gloves and rubber apron.

- Charge the preservation tank with a quantity of soft water as specified in the table (see 1.7, depending on the size of the system).
- Check that the connections are adequately sealed.
- Prepare the preserving solution by adding the chemical sodiumbicarbonate (NaHCO<sub>3</sub>), according to table 1.7, to the already filled in water in the preservation tank. Dissolve by stirring constantly.
- add the chemical sodiumbisulfite (NaHSO<sub>3</sub>), according to table 1.7, in portions, stir constantly in order to prevent foaming
- *•* add glycerine, according to table 1.7, stir constantly to homogenize the batch
- resp. fill the preservation tank with the ready-to-use preserving agent incl. antifreeze (item. no. 530055)

#### Important:

Chemicals should be added with caution – stir constantly.

## 1.6 Executing the preservation procedure

- Open the 1V06 concentrate-regulation valve and the 1V05 pressure-regulation valve completely
- Open the locking valve (9V01) on the preservation tank
- Switch the RO system to "Disinfection" operating mode (see control manual)

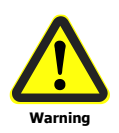

#### Attention:

System running without any safety devices.

- ☞ Let the preserving solution circulate for ten minutes
- Switch off the RO system (see control manual)
- Close the locking valve (9V01) on the preservation tank
- Detach the tube connections
- Close off feed water input and permeate and concentrate outlets with sealing disks
- Dispose of preserving solution (see 1.1 "General points")

### **1.7** Composition of the preserving solution

|                              | Permeate output<br>of the system<br>(l/h) | Soft water<br>supply<br>(I) | Sodium bisulphite<br>powder<br>(kg) | Glycerine<br>(l) | Sodium-<br>bicarbonate<br>(kg) |
|------------------------------|-------------------------------------------|-----------------------------|-------------------------------------|------------------|--------------------------------|
| item no.                     |                                           |                             | 530 058                             | 530 024          | 530 197                        |
| conc. of chemicals           |                                           |                             | 97%                                 | 86,5%            |                                |
| conc. in preserving solution |                                           |                             | 1,5% w/w                            | 20% v/v          | 2,5% w/w                       |
|                              | - 500                                     | 20                          | 0,39                                | 5,8              | 0,63                           |
|                              | 550 - 1500                                | 50                          | 0,97                                | 14,5             | 1,6                            |
|                              | 1550 - 3500                               | 100                         | 1,93                                | 29,0             | 3,1                            |
|                              | 3550 - 9500                               | 200                         | 3,87                                | 58,0             | 6,25                           |
|                              | 9550 -12.000                              | 250                         | 4,84                                | 72,5             | 7,8                            |
|                              | 12.050 - 17.000                           | 300                         | 5,80                                | 87               | 9,4                            |
|                              | 17.050 - 20.000                           | 400                         | 7,74                                | 116              | 12,5                           |
|                              | 20.050 - 30.000                           | 500                         | 9,67                                | 145              | 15,6                           |

# 1

The pH value of the preserving solution is about 7.

## 2 Cleaning the system

## 2.1 General points

If the conductivity of the permeate rises by as much as 15%, or if the permeate output falls by as much as 10%, it is recommended that the membrane modules should be cleaned.

There is a distinction to be made between two types of cleaning:

- 1.) Acid cleaning to remove carbonate and iron deposits
- 2.) Alkali cleaning to remove organic impurities and silica scaling

Generally cleaning should be carried out in the following sequence: alkali  $\rightarrow$  acid Please discuss the type of cleaning with the manufacturer before carrying it out.

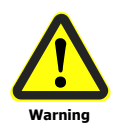

Cleaning solution shall be disposed with in adherence to the local or country-specific requirements.

## 2.2 Materials required

- Cleaning tank with locking valve
- Three connecting tubes
- Iniversal indicator paper, pH 0-14 (art. no. 630074)
- Preserving/ neutralising chemicals (see 2.6 "Cleaning solutions")
- Conductivity measurement device for comparative measurement
- Protective clothing (goggles, gloves, apron)

## 2.3 Connecting the cleaning tank

see section 1.4

## 2.4 Preparing the cleaning solution

#### Danger of fumes!

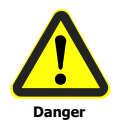

In handling cleaning chemicals, please have regard to the general instructions for avoidance of accidents and to what is stated in the relevant safety data sheet.

When pouring the chemicals into the cleaning tank, protective clothing shall be worn – protective goggles, rubber gloves and rubber apron.

- Charge the cleaning tank with the quantity of soft water specified in the table.
- Check that the connections are adequately sealed
- Prepare the cleaning solution by adding the chemicals (as shown on table 2.6) to the cleaning tank.

#### Important

Chemicals should be added with caution – stir constantly.

## 2.5 Executing the cleaning procedure

- Switch off the system
- Close the feed water inlet

#### Charging the system with the cleaning solution

- Open the 1V06 concentrate-regulation valve and the 1V05 pressure-regulation valve completely
- Open the locking valve (9V01) on the cleaning tank 9B01
- Switch the RO system to "Disinfection" operating mode (see control manual)

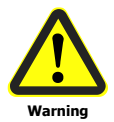

#### Attention:

System running without any safety devices.

#### Application time for cleaning solution to be effective

- Let cleaning solution circulate for between 30 and 60 minutes
- Switch off RO system (see control manual)
- Close locking valve (9V01) on the cleaning tank
- Take notice of the sufficient contact time of 12h for the alkaline cleansing agent A12
- Dispose of cleaning solution (see 1.1, "General points")

#### Flushing out the system

- Open feed water inlet
- Switch RO system to "Disinfection" operating mode (see control manual)
- Flush out the system for at least 45 minutes. The flushing fluid that accumulates, may be discarded batch wise (see 1.1, "General points")
- Switch off RO system (see control manual)
- Detach the connecting tubes
- Reconnect the feed water inlet and permeate- and concentrate-outlets

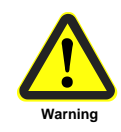

Do not terminate the cleaning procedure until the pH value of the concentrate is the same as the pH value of the feed water. The typical pH-value after neutralisation is about 6.5-9.

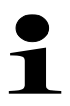

The temperature of the cleaning solution must not exceed 35° C. If the pH value shows no further change between the input and outflow of the cleaning solution, the cleaning procedure may be terminated.

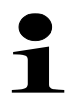

If cleaning of the RO-unit is carried out via a manual cleaning unit (MRA) , each component of the MRA (incl. pump) shows resistance against the cleansing detergents mentioned here.

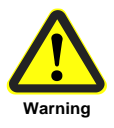

Nevertheless, the MRA has to be rinsed clear after each cleaning. Use water to flush out any detergent residues. Finish rinsing when the rinsing water shows pH-neutrality.

## 2.6 Cleaning solutions

## 2.6.1 Acid cleaning

|                    |                    |                   | optimal                   |
|--------------------|--------------------|-------------------|---------------------------|
|                    | Permeate output of | Soft water supply | Cleansing agent S2        |
|                    | the system         | (I)               | (kg)                      |
|                    | (l/h)              |                   | alternatively citric acid |
| item no.           |                    |                   | 530 183                   |
| conc. of chemicals |                    |                   | 100%                      |
|                    | - 500              | 50                | 1,0                       |
|                    | 550 - 1500         | 100               | 2,0                       |
|                    | 1550 - 3500        | 200               | 4,0                       |
|                    | 3550 - 9500        | 300               | 6,0                       |
|                    | 9550 -12.000       | 400               | 8,0                       |
|                    | 12.050 - 17.000    | 500               | 10,0                      |
|                    | 17.050 - 20.000    | 700               | 14,0                      |
|                    | 20.050 - 30.000    | 1000              | 20,0                      |

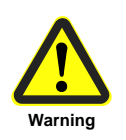

The pH value of the cleansing agent solution is about 2. It should not be allowed to fall below this level. Note the safety data sheet of the cleansing agent.

|           |                 |            | optimal        |               | alternatively |             |
|-----------|-----------------|------------|----------------|---------------|---------------|-------------|
|           |                 |            | normal fouling | heavy fouling |               |             |
|           | Permeate        | Soft water | Cleansing      | Cleansing     | Sodium-       | NaOH flakes |
|           | system          | (l)        | 1%             | 2%            | (g)           | (9)         |
|           | (l/h)           |            | (kg)           | (kg)          |               |             |
| item no.  |                 |            | 530 177        | 530177        | 530 021       | 530027      |
| conc. of  |                 |            | 100%           | 100%          | 90%           | 100%        |
| chemicals |                 |            |                |               |               |             |
|           | - 500           | 50         | 0,5            | 1,0           | 15            | 50          |
|           | 550 - 1500      | 100        | 1,0            | 2,0           | 30            | 100         |
|           | 1550 - 3500     | 200        | 2,0            | 4,0           | 60            | 200         |
|           | 3550 - 9500     | 300        | 3,0            | 6,0           | 90            | 300         |
|           | 9550 -12.000    | 400        | 4,0            | 8,0           | 120           | 400         |
|           | 12.050 - 17.000 | 500        | 5,0            | 10,0          | 150           | 500         |
|           | 17.050 - 20.000 | 700        | 7,0            | 14,0          | 210           | 700         |
|           | 20.050 - 30.000 | 1000       | 10,0           | 20,0          | 300           | 1000        |

## 2.6.2 Alkali cleaning

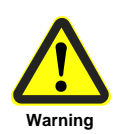

The pH value of the cleansing agent solution is about 12. It should not be allowed to fall below this level.

Note the safety data sheet of the cleansing agent.

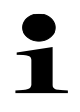

Note the following advices for the application of cleansing agent A12. The sufficient contact time for the alkaline cleansing agent A12 is 12h. After cleaning procedure use either cleansing agent S2 or citric acid for neutralization. The typical pH value after neutralization is about 6.5-9.

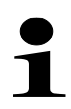

In case of extensive formation of foam during application of cleansing agent A12, use defoam fluid. (item no. 530185)

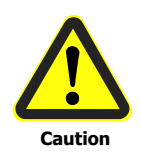

Use only this mentioned defoam liquid. Other defoam liquids may destroy the RO-unit's membranes.

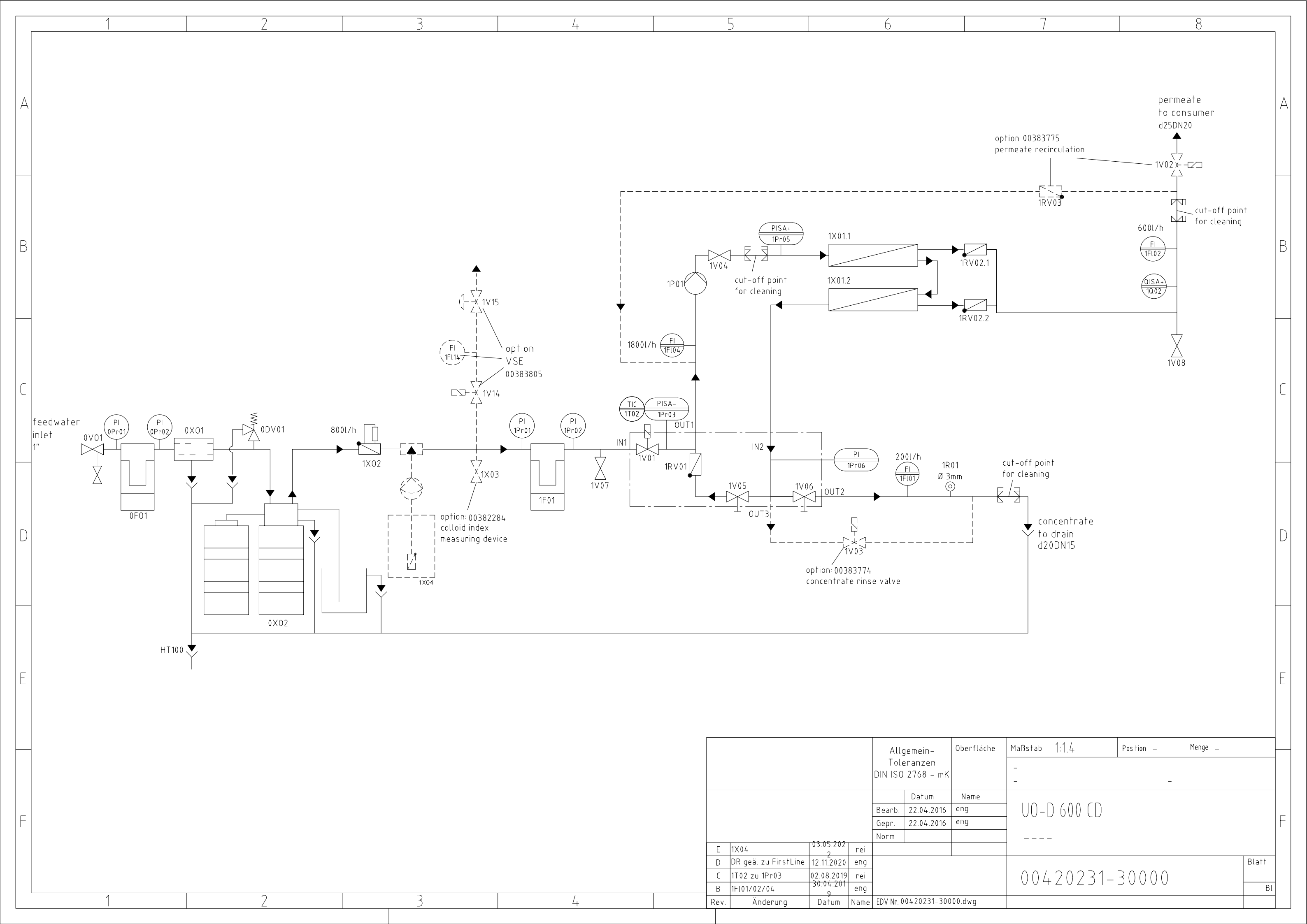

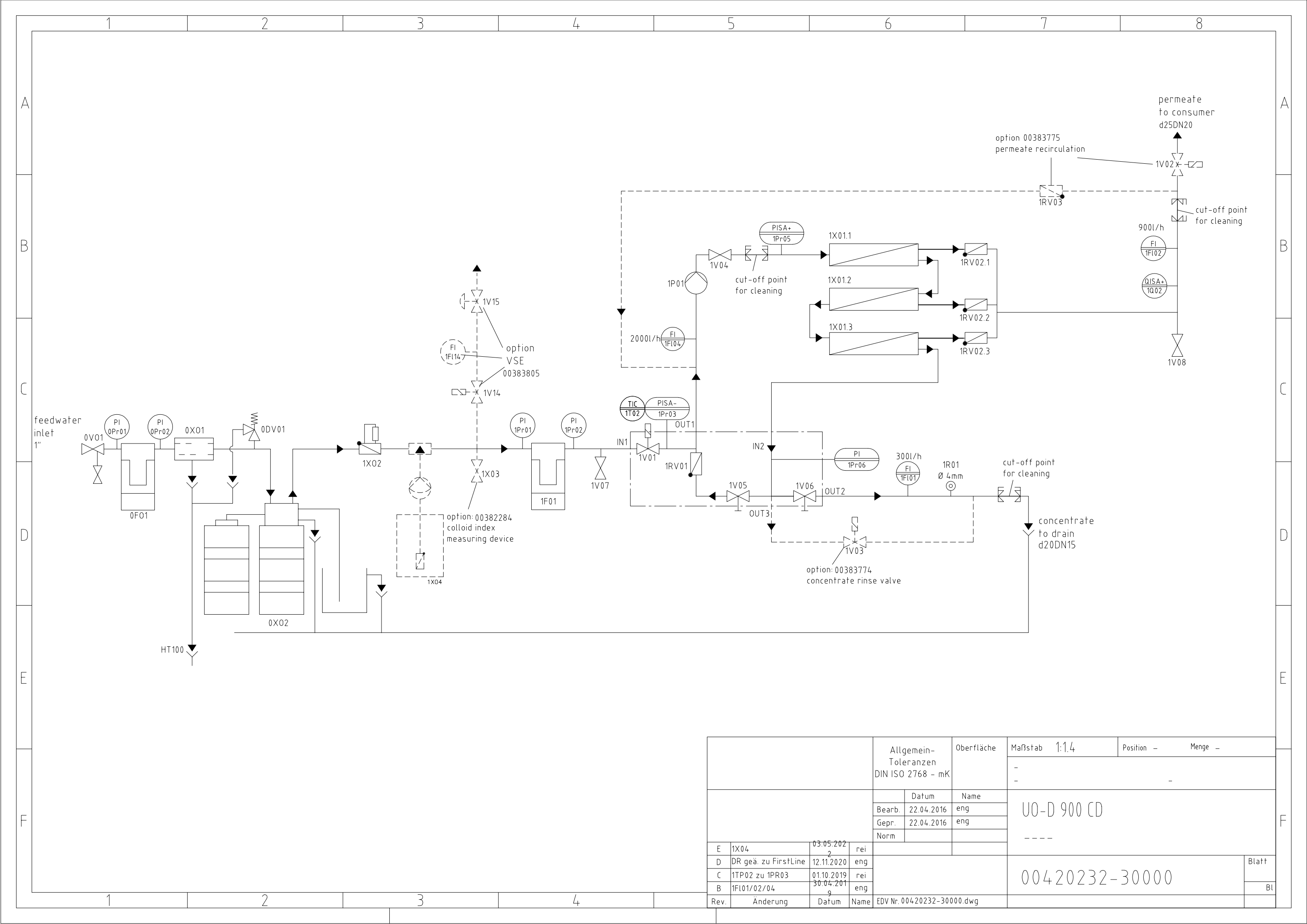

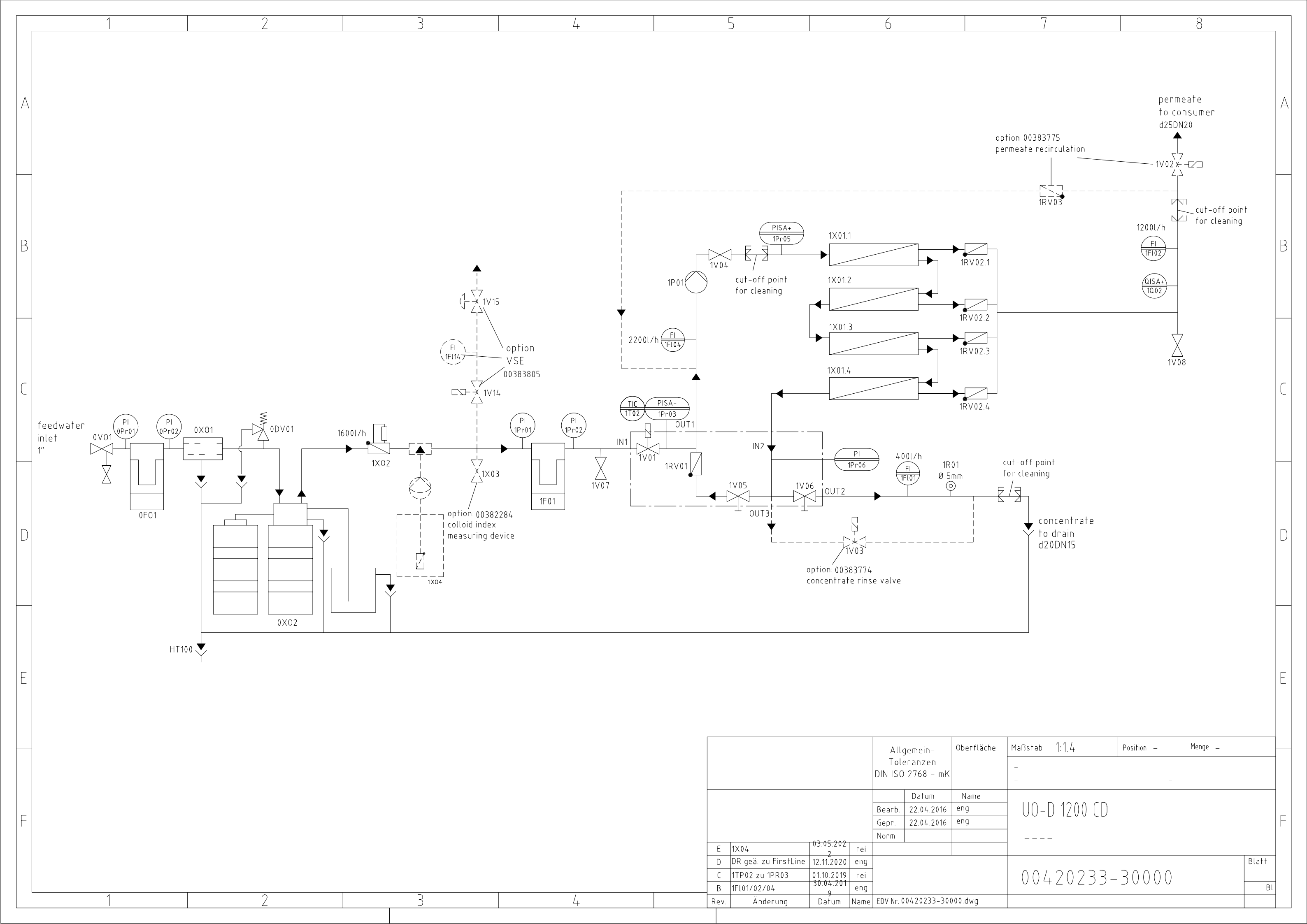

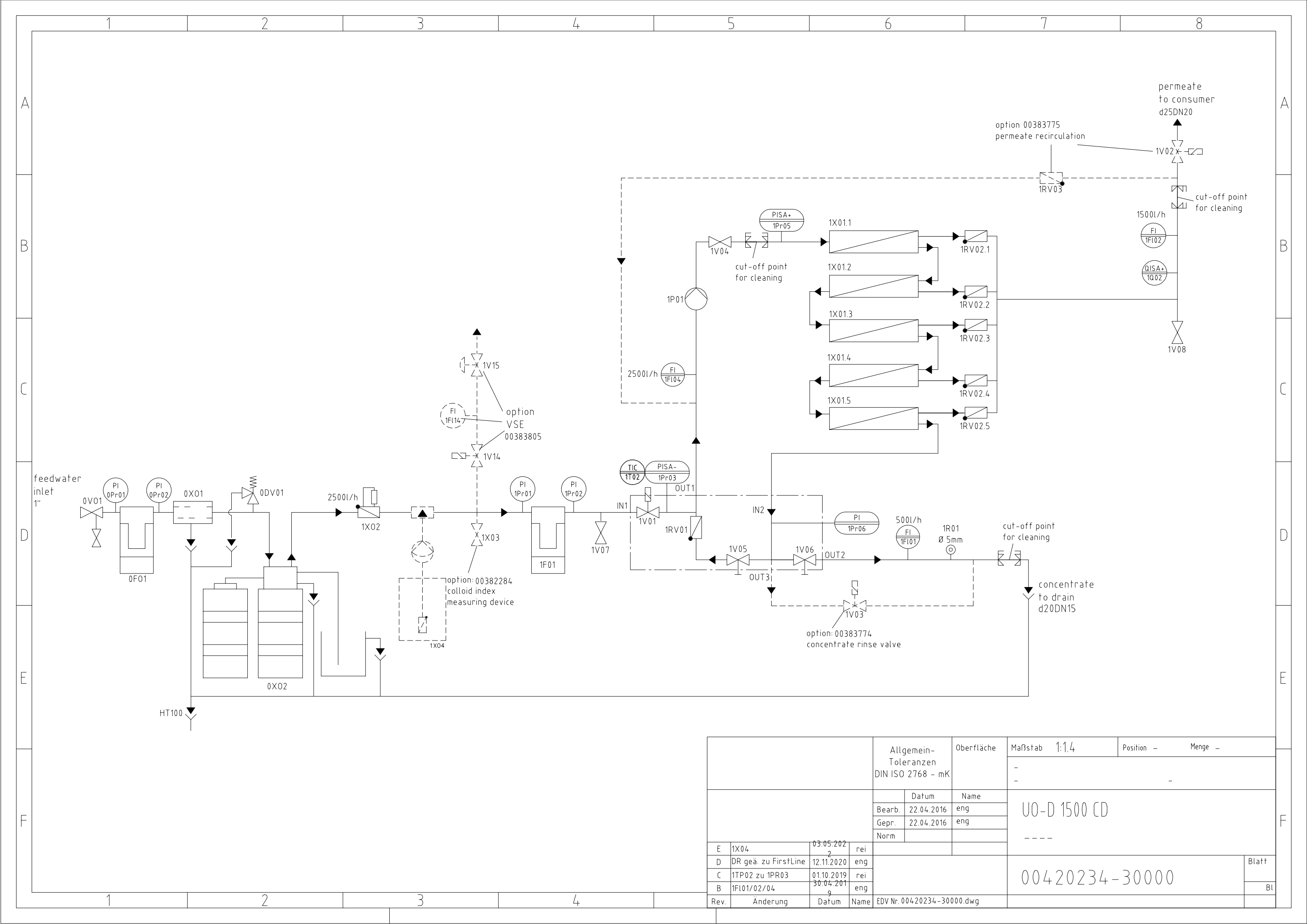

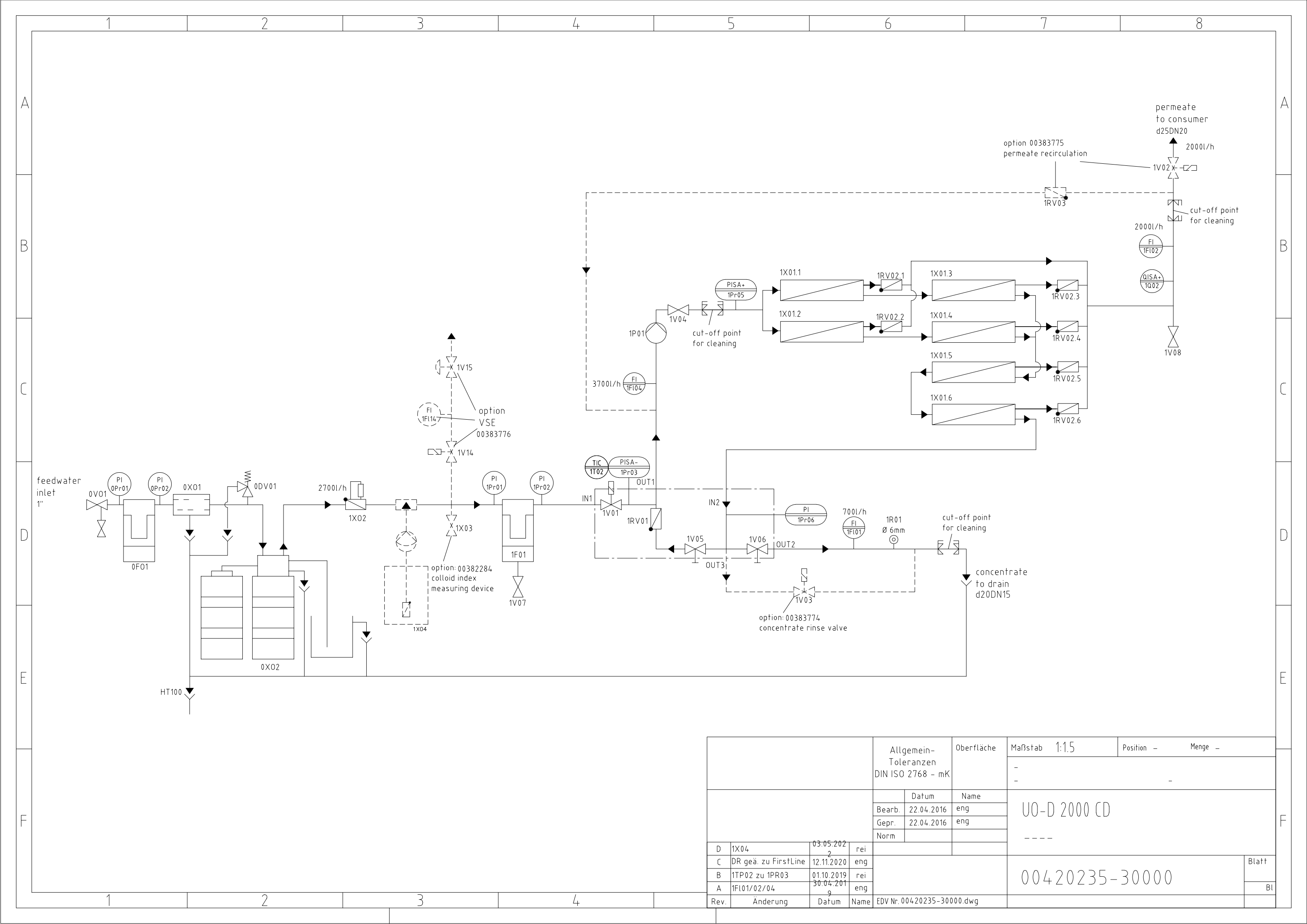
| spare part list     |                      |          |            |        |                                                          |                                                     |  |  |  |
|---------------------|----------------------|----------|------------|--------|----------------------------------------------------------|-----------------------------------------------------|--|--|--|
| item:               |                      |          | UO-D       | 600    | CD                                                       |                                                     |  |  |  |
| item-no:            |                      |          | 00 42      | 0 23:  | 1                                                        |                                                     |  |  |  |
| item-no.            | position<br>(P+ID)   | quantity | unity      | w/s*   | description                                              | additional details                                  |  |  |  |
| 00 335 113          | 0F01                 | 1        | pcs        | W      | Filter Cartridge FST                                     | 1-2", 95-140 μm                                     |  |  |  |
| 00 630 004          | 0Pr01<br>0Pr02       | 2        | pcs        | s      | pressure gauge                                           | 0-10 bar                                            |  |  |  |
| 00 366 074          | 0X02                 | 1        | pcs        | S      | 1" TWIN valve for Ecotrol TWIN 2                         | incl. DLFC 027/ injector yellow                     |  |  |  |
| 00 366 077          | 0X02                 | 1        | pcs        | S      | electronic for Ecotrol TWIN                              |                                                     |  |  |  |
| 00 365 839          | 0X02                 | 1        | pcs        | S      | WS1 Injector                                             | ASY yellow                                          |  |  |  |
| 00 365 988          | 0X02                 | 1        | pcs        | S      | WS1 drive                                                |                                                     |  |  |  |
| 00 365 997          | 0X02                 | 1        | pcs        | W      | WS1 piston- and spacer stack asy                         |                                                     |  |  |  |
| 00 366 078          | 0X02                 | 1        | pcs        | S      | WS1 TWIN counter unit                                    |                                                     |  |  |  |
| 00 365 213          | 0102                 | 1        | DCS        | S      | brine tank                                               | 200L                                                |  |  |  |
| 00 365 582          | 0702                 | 1        | ncs        | S      | hrine valve Schurz type                                  | 900mm 1/4"                                          |  |  |  |
| 00 430 172          | 0702                 | 2        | ncs        | s      | pressure vessel $0.10x54 (2.5")$                         | 60.71 blue                                          |  |  |  |
| 00 140 051          | 0X02                 | 100      | μ          | 5<br>W | pressure vesser Q 10x34 (2,3)                            | otrong paid                                         |  |  |  |
| 00 140 051          | 0X02                 | 100      | 1          | VV     |                                                          | Strong acid                                         |  |  |  |
| 00 530 059          | 0X02                 | 8        | кд         | VV     | quartz gravel size 3,15-5,6 mm                           | 101 F                                               |  |  |  |
| 00 335 014          | 1F01                 | 1        | pcs        | Ŵ      | fliter cartriage                                         | 10°, 5 μm                                           |  |  |  |
| 00 630 566          | 1FL01                | 1        | pcs<br>pcs | 5      | flow rate sensor HUBA 4-20 mA                            | DN10                                                |  |  |  |
| 00 630 587          | 1FL04                | 1        | pcs        | s      | flow rate sensor HUBA 4-20 mA                            | DN20                                                |  |  |  |
| 00 390 227          | 1P01                 | 1        | pcs        | S      | pump CR3-19                                              | 1,5 kW, 3x400V/50Hz                                 |  |  |  |
| 00 390 242          | 1P01                 | 1        | pcs        | S      | slide ring seal                                          | for CR, CRN, CRI (E) 1,3, 5                         |  |  |  |
| 00 630 563          | 1Pr01<br>1Pr02       | 2        | pcs        | S      | pressure gauge                                           | 0-10 bar                                            |  |  |  |
| 00 630 412          | 1PR03                | 1        | pcs        | S      | pressure sensor                                          | 0-10 bar                                            |  |  |  |
| 00 630 551          | 1Pr05                | 1        | pcs        | S      | pressure sensor                                          | 0-25 bar                                            |  |  |  |
| 00 630 420          | 1Pr06                | 1        | pcs        | S      | pressure sensor                                          | 0-25 bar                                            |  |  |  |
| 00 100 066          | 1Q02                 | 1        | pcs        | S      | measuring cell                                           | 114OR, ¼" µS/cm                                     |  |  |  |
| 00 410 242          | 1101                 | 1        | pcs        | S      | Solenoid valve                                           | 24V/DC<br>4" CEK 4040-1                             |  |  |  |
| 00 395 146          | 1X01                 | 2        | pcs        | w      | membrane modul 4040 ND                                   | originally packed<br>max. storage time:             |  |  |  |
| 00 545 466          |                      | 1        | ncs        | s      | control                                                  | 6 months<br>RO digital                              |  |  |  |
| 00 383 163          |                      | 1        | pcs        | s      | foil for control                                         | RO digital                                          |  |  |  |
| 00 540 706          |                      | 10       | pcs        | S      | micro-fuse                                               | 6,3 A T                                             |  |  |  |
| 00 541 150          |                      | 1        | pcs        | S      | micro-fuse                                               | 0,5 A T                                             |  |  |  |
| 00 541 791          |                      | 10       | pcs        | S      | micro-fuse                                               | 3,15 A T                                            |  |  |  |
| 00 541 792          |                      | 10       | pcs        | S      | micro-fuse                                               | 2,0 A T                                             |  |  |  |
| spare parts for o   | ptions               |          |            |        | r                                                        | 1                                                   |  |  |  |
| 00 405 125          | 1V02                 | 1        | pcs        | S      | solenoid valve                                           | 1", PA, 24V/DC                                      |  |  |  |
| 00 410 127          | 1V03                 | 1        | pcs        | S      | solenoid valve                                           | 1/2", brass, 24V/DC                                 |  |  |  |
| 00 395 147          | 1V14<br>1X01         | 2        | pcs        | w      | membrane modul 4040 HR                                   | originally packed<br>max. storage time:             |  |  |  |
| 00 370 031          | 1X02                 | 1        | pcs        | w      | sensor for Limitron and Limitent                         | originally packed<br>max. storage time:<br>6 months |  |  |  |
| 00 370 034          |                      | 1        | pcs        | S      | head part for Limitron                                   |                                                     |  |  |  |
| 00 370 035          |                      | 1        | pcs        | S      | foot part for Limitron                                   |                                                     |  |  |  |
| 00 300 007          | 1X03                 | 1        | pcs        | S      | TIITER FOR<br>measuring device for<br>blocking index VIM |                                                     |  |  |  |
| 00 335 054          |                      | 100      | pcs        | w      | filter membranes for VIM                                 | 0,45 µm                                             |  |  |  |
| revision            | date                 |          | name       |        |                                                          |                                                     |  |  |  |
| 1FI01/02/04<br>1X01 | 30.04.19<br>12.08.21 |          | ⊏ng<br>Rei |        | *w – wear part                                           |                                                     |  |  |  |
| -//01               | -2.00.21             |          |            |        | s = spare part                                           |                                                     |  |  |  |

| spare par   | t list             |          |       |        |                                                          |                                                     |  |
|-------------|--------------------|----------|-------|--------|----------------------------------------------------------|-----------------------------------------------------|--|
| item:       |                    |          | UO-D  | 900    | CD                                                       |                                                     |  |
| item-no:    |                    |          | 00 42 | 0 232  | 2                                                        |                                                     |  |
| item-no.    | position<br>(P+ID) | quantity | unity | w/s*   | description                                              | additional details                                  |  |
| 00 335 113  | 0F01               | 1        | DCS   | W      | Filter Cartridge FST                                     | 1-2", 95-140 um                                     |  |
| 00 630 004  | Pr010Pr02          | 2        | DCS   | s      | pressure gauge                                           | 0-10 bar                                            |  |
| 00 366 074  | 0X02               | 1        | pcs   | S      | 1" TWIN valve for Ecotrol TWIN 20                        | incl. DLFC 027/ injector yellow                     |  |
| 00 366 077  | 0X02               | 1        | pcs   | S      | electronic for Ecotrol TWIN                              |                                                     |  |
| 00 365 839  | 0X02               | 1        | pcs   | S      | WS1 Injector                                             | ASY yellow                                          |  |
| 00 365 988  | 0X02               | 1        | pcs   | S      | WS1 drive                                                |                                                     |  |
| 00 365 997  | 0X02               | 1        | pcs   | W      | WS1 piston- and spacer stack asy                         |                                                     |  |
| 00 366 078  | 0X02               | 1        | pcs   | S      | WS1 TWIN counter unit                                    |                                                     |  |
| 00 365 213  | 0X02               | 1        | pcs   | S      | brine tank                                               | 200L                                                |  |
| 00 365 582  | 0X02               | 1        | pcs   | S      | brine valve Schurz type                                  | 900mm, 1/4"                                         |  |
| 00 430 172  | 0X02               | 2        | pcs   | S      | pressure vessel Q 10x54 (2,5")                           | 60,7 L blue                                         |  |
| 00 140 051  | 0X02               | 100      | I     | W      | cation exchange resin                                    | strong acid                                         |  |
| 00 530 059  | 0X02               | 8        | kg    | W      | quartz gravel size 3,15-5,6 mm                           |                                                     |  |
| 00 335 014  | 1F01               | 1        | pcs   | w      | filter cartridge                                         | 10", 5 μm                                           |  |
| 00 630 565  | 1FL01              | 1        | pcs   | S      | flow rate sensor HUBA 4-20 mA                            | DN08                                                |  |
| 00 630 566  | 1FL02              | 1        | pcs   | s      | flow rate sensor HUBA 4-20 mA                            | DN10                                                |  |
| 00 630 587  | 1FL04              | 1        | pcs   | S      | flow rate sensor HUBA 4-20 mA                            | DN20                                                |  |
| 00 390 227  | 1P01               | 1        | pcs   | S      | pump CR3-19                                              | 1,5 kW, 3x400V/50Hz                                 |  |
| 00 390 242  | 1P01               | 1        | pcs   | S      | slide ring seal                                          | for CR, CRN, CRI (E) 1,3, 5                         |  |
| 00 630 563  | 1Pr01<br>1Pr02     | 2        | pcs   | S      | pressure gauge                                           | 0-10 bar                                            |  |
| 00 630 412  | 1PR03              | 1        | pcs   | S      | pressure sensor                                          | 0-10 bar                                            |  |
| 00 630 551  | 1Pr05              | 1        | pcs   | s      | pressure sensor                                          | 0-25 bar                                            |  |
| 00 630 420  | 1Pr06              | 1        | pcs   | s      | pressure sensor                                          | 0-25 bar                                            |  |
| 00 100 066  | 1Q02               | 1        | pcs   | S      | measuring cell                                           | 114OR, ¼" µS/cm                                     |  |
| 00 410 242  | 1V01               | 1        | pcs   | S      | solenoid valve                                           | 24V/DC                                              |  |
| 00 650 355  | 1X01               | 3        | pcs   | w      | O-ring-set for pressure vessel                           | 4", GFK 4040-1                                      |  |
| 00 395 146  | 1X01               | 3        | pcs   | w      | membrane modul 4040 ND                                   | originally packed<br>max. storage time:<br>6 months |  |
| 00 545 466  |                    | 1        | pcs   | S      | control                                                  | RO digital                                          |  |
| 00 383 163  |                    | 1        | pcs   | S      | foil for control                                         | RO digital                                          |  |
| 00 540 706  |                    | 10       | pcs   | S      | micro-fuse                                               | 6,3 A T                                             |  |
| 00 541 150  |                    | 1        | pcs   | S      | micro-fuse                                               | 0,5 A T                                             |  |
| 00 541 791  |                    | 10       | pcs   | S      | micro-fuse                                               | 3,15 A T                                            |  |
| 00 541 792  | ntiona             | 10       | pcs   | S      | micro-fuse                                               | 2,0 A T                                             |  |
|             |                    | 1        | DCC   | c      | colonoid valvo                                           | 1" PA 241//DC                                       |  |
| 00 410 127  | 11/02              | 1        | pcs   | s<br>c |                                                          | 1, FA, 247/DC                                       |  |
| 00 410 127  | 1/14               | 1        | pcs   | 5      |                                                          | 16" Mc 230V/50H7                                    |  |
| 00 395 147  | 1X01               | 3        | pcs   | w      | membrane modul 4040 HR                                   | originally packed<br>max. storage time:<br>6 months |  |
| 00 370 031  | 1X02               | 1        | pcs   | w      | sensor for Limitron and Limitent                         | originally packed<br>max. storage time:<br>6 months |  |
| 00 370 034  |                    | 1        | pcs   | s      | head part for Limitron                                   |                                                     |  |
| 00 370 035  |                    | 1        | pcs   | s      | foot part for Limitron                                   |                                                     |  |
| 00 300 007  | 1X03               | 1        | pcs   | S      | filter for<br>measuring device for<br>blocking index VIM |                                                     |  |
| 00 335 054  |                    | 100      | pcs   | w      | filter membranes for VIM                                 | 0,45 µm                                             |  |
| revision    | date               |          | name  |        |                                                          |                                                     |  |
| 1FI01/02/04 | 30.04.19           |          | Eng   |        |                                                          | ]                                                   |  |
| 1X01        | 12.08.21           |          | Rei   |        | *w = wear part                                           |                                                     |  |
|             |                    |          |       |        | s = spare part                                           |                                                     |  |

| spare par         | t list             |          |        |        |                                   |                                                                 |    |
|-------------------|--------------------|----------|--------|--------|-----------------------------------|-----------------------------------------------------------------|----|
| item:             |                    |          | UO-D   | 1200 ( | CD                                |                                                                 |    |
| item-no:          |                    |          | 00 420 | 233 (  |                                   |                                                                 |    |
| item-no.          | position<br>(P+ID) | quantity | unity  | w/s*   | description                       | additional details                                              |    |
| 00 335 113        | 0F01               | 1        | pcs    | W      | Filter Cartridge FST              | 1-2", 95-140 μm                                                 |    |
| 00 630 004        | Pr010Pr02          | 2        | pcs    | S      | pressure gauge                    | 0-10 bar                                                        |    |
| 00 366 076        | 0X02               | 1        | pcs    | S      | 1" TWIN valve for Ecotrol TWIN 40 | incl. DLFC 053/ injector lightgree                              | en |
| 00 366 077        | 0X02               | 1        | pcs    | S      | electronic for Ecotrol TWIN       |                                                                 |    |
| 00 365 841        | 0X02               | 1        | pcs    | S      | WS1 Injector                      | ASY lightgreen                                                  |    |
| 00 365 988        | 0X02               | 1        | pcs    | S      | WS1 drive                         |                                                                 |    |
| 00 365 997        | 0X02               | 1        | pcs    | W      | WS1 piston- and spacer stack asy  |                                                                 |    |
| 00 366 078        | 0X02               | 1        | pcs    | S      | WS1 TWIN counter unit             |                                                                 |    |
| 00 365 215        | 0X02               | 1        | pcs    | S      | brine tank                        | 300L PE-white                                                   |    |
| 00 365 582        | 0X02               | 1        | pcs    | S      | brine valve Schurz type           | 900mm, 1/4"                                                     |    |
| 00 430 163        | 0X02               | 2        | pcs    | S      | pressure vessel C 14x65 (4")      | blue                                                            |    |
| 00 140 051        | 0X02               | 200      | ·      | W      | cation exchange resin             | strong acid                                                     |    |
| 00 530 059        | 0X02               | 22       | kg     | W      | guartz gravel size 3,15-5,6 mm    |                                                                 |    |
| 00 335 014        | 1F01               | 1        | pcs    | w      | filter cartridge                  | 10", 5 µm                                                       |    |
| 00 630 566        | 1FL01              | 1        | pcs    | S      | flow rate sensor HUBA 4-20 mA     | DN10                                                            |    |
| 00 630 630        | 1FL02              | 1        | DCS    | s      | flow rate sensor HUBA 4-20 mA     | DN15                                                            |    |
| 00 630 587        | 1FL04              | 1        | DCS    | S      | flow rate sensor HUBA 4-20 mA     | DN20                                                            |    |
| 00 390 231        | 1P01               | 1        | DCS    | S      | pump CR 3-21                      | 2,2 kW, 3x400V/50Hz                                             |    |
| 00 390 242        | 1P01               | 1        | DCS    | S      | slide ring seal                   | for CR, CRN, CRI (E) 1.3, 5                                     |    |
| 00 000 500        | 1Pr01              | -        | pee    |        |                                   |                                                                 |    |
| 00 630 563        | 1Pr02              | 2        | pcs    | S      | pressure gauge                    | 0-10 bar                                                        |    |
| 00 630 412        | 1PR03              | 1        | pcs    | S      | pressure sensor                   | 0-10 bar                                                        |    |
| 00 630 551        | 1Pr05              | 1        | pcs    | S      | pressure sensor                   | 0-25 bar                                                        |    |
| 00 630 420        | 1Pr06              | 1        | pcs    | S      | pressure sensor                   | 0-25 bar                                                        |    |
| 00 100 066        | 1Q02               | 1        | pcs    | S      | measuring cell                    | 114OR, ¼" µS/cm                                                 |    |
| 00 410 242        | 1V01               | 1        | pcs    | S      | solenoid valve                    | 24V/DC                                                          |    |
| 00 650 355        | 1X01               | 4        | pcs    | w      | O-ring-set for pressure vessel    | 4", GFK 4040-1                                                  |    |
| 00 395 146        | 1X01               | 4        | pcs    | w      | membrane modul 4040 ND            | originally packed<br>max. storage time:<br>6 months             |    |
| 00 545 466        |                    | 1        | pcs    | S      | control                           | RO digital                                                      |    |
| 00 383 163        |                    | 1        | pcs    | S      | foil for control                  | RO digital                                                      |    |
| 00 540 706        |                    | 10       | pcs    | S      | micro-fuse                        | 6,3 A T                                                         |    |
| 00 541 150        |                    | 1        | pcs    | S      | micro-fuse                        | 0,5 A T                                                         |    |
| 00 541 791        |                    | 10       | pcs    | S      | micro-fuse                        | 3,15 A T                                                        |    |
| 00 541 792        |                    | 10       | pcs    | S      | micro-fuse                        | 2,0 A T                                                         |    |
| spare parts for o | ptions             |          |        |        |                                   |                                                                 |    |
| 00 405 125        | 1V02               | 1        | pcs    | S      | solenoid valve                    | 1", PA, 24V/DC                                                  |    |
| 00 410 127        | 1V03               | 1        | pcs    | s      | solenoid valve                    | 1/2", brass, 24V/DC                                             |    |
| 00 410 107        | 1V14               | 1        | pcs    | S      | solenoid valve                    | 1/2", Ms, 230V/50Hz                                             |    |
| 00 395 147        | 1X01               | 4        | pcs    | w      | membrane modul 4040 HR            | originally packed<br>max. storage time:                         |    |
| 00 370 031        | 1X02               | 1        | pcs    | w      | sensor for Limitron and Limitent  | 6 months<br>originally packed<br>max. storage time:<br>6 months |    |
| 00 370 034        |                    | 1        | pcs    | s      | head part for Limitron            |                                                                 |    |
| 00 370 035        |                    | 1        | pcs    | s      | foot part for Limitron            |                                                                 |    |
| 00 300 007        | 1X03               | 1        | pcs    | S      | meeting device for                |                                                                 |    |
| 00 335 054        |                    | 100      | pcs    | W      | filter membranes for VIM          | 0,45 µm                                                         |    |
| revision          | date               |          | name   |        |                                   |                                                                 |    |
| 1X01              | 12.08.21           |          | Kei    |        | *                                 | 4                                                               |    |
|                   |                    |          |        |        | ^w = wear part                    | 4                                                               |    |
|                   | 1                  |          |        |        | s = spare part                    |                                                                 |    |

| cnaro nar   | t lict                                                  |          |                                  |                    |                                   |                                            |    |
|-------------|---------------------------------------------------------|----------|----------------------------------|--------------------|-----------------------------------|--------------------------------------------|----|
| itom:       | ι ποι                                                   |          |                                  | 1500               |                                   |                                            |    |
| item-no:    |                                                         |          | 00-0                             | 0 234              | 1                                 |                                            |    |
|             | position                                                |          |                                  |                    | -                                 |                                            |    |
| item-no.    | (P+ID)                                                  | quantity | unity                            | w/s*               | description                       | additional details                         |    |
| 00 225 112  | 0E01                                                    | 1        | ncc                              | \M/                | Filtor Cartridgo EST              | 1-2" 05-140 um                             |    |
| 00 535 115  | 0Pr01                                                   | 2        | pcs                              | vv                 |                                   | 0.10 her                                   |    |
| 00 630 004  | 0Pr02                                                   | 2        | pcs                              | S                  | pressure gauge                    | 0-10 bar                                   |    |
| 00 366 076  | 0X02                                                    | 1        | pcs                              | S                  | 1" TWIN valve for Ecotrol TWIN 40 | incl. DLFC 053/ injector lightgree         | en |
| 00 366 077  | 0X02                                                    | 1        | pcs                              | S                  | electronic for Ecotrol TWIN       | ACV linktower                              |    |
| 00 365 988  | 0X02                                                    | 1        | pcs                              | 5<br>C             | WS1 Injector                      | ASY lightgreen                             |    |
| 00 365 997  | 0X02                                                    | 1        | ncs                              | w                  | WS1 piston- and spacer stack asy  |                                            |    |
| 00 366 078  | 0X02                                                    | 1        | pcs                              | S                  | WS1 TWIN counter unit             |                                            |    |
| 00 365 215  | 0X02                                                    | 1        | pcs                              | S                  | brine tank                        | 300L PE-white                              |    |
| 00 365 582  | 0X02                                                    | 1        | pcs                              | S                  | brine valve Schurz type           | 900mm, 1/4"                                |    |
| 00 430 163  | 0X02                                                    | 2        | pcs                              | S                  | pressure vessel C 14x65 (4")      | blue                                       |    |
| 00 140 051  | 0X02                                                    | 200      | I                                | W                  | cation exchange resin             | strong acid                                |    |
| 00 530 059  | 0X02                                                    | 22       | kg                               | W                  | quartz gravel size 3,15-5,6 mm    |                                            |    |
| 00 335 014  | 1F01                                                    | 1        | pcs                              | w                  | filter cartridge                  | 10", 5 µm                                  |    |
| 00 630 566  | 1FL01                                                   | 1        | pcs                              | S                  | flow rate sensor HUBA 4-20 mA     | DN10                                       |    |
| 00 630 630  | 1FL02                                                   | 1        | pcs                              | S                  | flow rate sensor HUBA 4-20 mA     | DN15                                       |    |
| 00 630 587  | 1FL04                                                   | 1        | pcs                              | S                  | flow rate sensor HUBA 4-20 mA     | DN20                                       |    |
| 00 390 228  | 1P01                                                    | 1        | pcs                              | S                  | pump CR3-25                       | 2,2 kW, 3x400V/50Hz                        |    |
| 00 390 242  | 1P01                                                    | 1        | pcs                              | S                  | slide ring seal                   | for CR, CRN, CRI (E) 1,3, 5                |    |
| 00 630 563  | 1Pr01<br>1Pr02                                          | 2        | pcs                              | s                  | pressure gauge                    | 0-10 bar                                   |    |
| 00 630 412  | 1PR03                                                   | 1        | pcs                              | S                  | pressure sensor                   | 0-10 bar                                   |    |
| 00 630 551  | 1Pr05                                                   | 1        | pcs                              | S                  | pressure sensor                   | 0-25 bar                                   |    |
| 00 630 420  | 1Pr06                                                   | 1        | pcs                              | S                  | pressure sensor                   | 0-25 bar                                   |    |
| 00 100 066  | 1Q02                                                    | 1        | pcs                              | S                  | measuring cell                    | 114OR, ¼" µS/cm                            |    |
| 00 410 242  | 1V01                                                    | 1        | pcs                              | S                  | solenoid valve                    | 24V/DC                                     |    |
| 00 650 355  | 1X01                                                    | 5        | pcs                              | w                  | O-ring-set for pressure vessel    | 4", GFK 4040-1                             |    |
| 00 395 146  | 1X01                                                    | 5        | pcs                              | w                  | membrane modul 4040 ND            | max storage time:                          |    |
| 00 000 110  | 27.02                                                   | 5        | pee                              |                    |                                   | 6 months                                   |    |
| 00 545 466  |                                                         | 1        | pcs                              | S                  | control                           | RO digital                                 |    |
| 00 383 163  |                                                         | 1        | pcs                              | S                  | foil for control                  | RO digital                                 |    |
| 00 540 706  |                                                         | 10       | pcs                              | S                  | micro-fuse                        | 6,3 A T                                    |    |
| 00 541 150  |                                                         | 1        | pcs                              | S                  | micro-fuse                        | 0,5 A T                                    |    |
| 00 541 791  |                                                         | 10       | pcs                              | S                  | micro-fuse                        | 3,15 A T                                   |    |
| 00 541 /92  |                                                         | 10       | pcs                              | S                  | micro-fuse                        | 2,0 A I                                    |    |
|             |                                                         | 1        | 200                              |                    | colonaid valva                    |                                            |    |
| 00 405 125  | 1\/02                                                   | 1        | pcs                              | S<br>c             |                                   | 1, PA, 24V/DC                              |    |
| 00 410 127  | 1V03                                                    | 1        | ncs                              | 5                  | solenoid valve                    | <sup>1</sup> / <sub>2</sub> " Ms 230V/50Hz |    |
| 00 110 107  |                                                         | -        | pes                              | 5                  |                                   | originally packed                          |    |
| 00 395 147  | 1X01                                                    | 5        | pcs                              | w                  | membrane modul 4040 HR            | max. storage time:                         |    |
|             |                                                         |          |                                  |                    |                                   | 6 months                                   |    |
| 00 370 031  | 00 370 031 1X02 1 pcs w sensor for Limitron and Limiter |          | sensor for Limitron and Limitent | max, storage time: |                                   |                                            |    |
|             |                                                         |          | P                                |                    |                                   | 6 months                                   |    |
| 00 370 034  |                                                         | 1        | pcs                              | s                  | head part for Limitron            |                                            |    |
| 00 370 035  |                                                         | 1        | pcs                              | S                  | foot part for Limitron            |                                            |    |
| 00 300 007  | 1X03                                                    | 1        | DCS                              | s                  | measuring device for              |                                            |    |
|             | 1,00                                                    |          | P00                              |                    | blocking index VIM                |                                            |    |
| 00 335 054  |                                                         | 100      | pcs                              | w                  | filter membranes for VIM          | 0,45 µm                                    |    |
| revision    | date                                                    |          | name                             |                    |                                   |                                            |    |
| 1FI01/02/04 | 30.04.19<br>12 08 21                                    |          | Eng<br>Rei                       |                    | *w – wear part                    | 4                                          |    |
| 1/01        | 12.00.21                                                |          |                                  |                    | s = spare part                    | 1                                          |    |

| spare par               | t list         |              |       |                  |                                    |                                    |    |
|-------------------------|----------------|--------------|-------|------------------|------------------------------------|------------------------------------|----|
| item:                   |                |              | UO-D  | 2000             | CD                                 |                                    |    |
| item-no:                |                |              | 00 42 | 0 235            | 5                                  |                                    |    |
| :have vec               | position       | a sa atita s |       | /=*              | decemintion                        |                                    |    |
| item-no.                | (P+ID)         | quantity     | unity | W/S <sup>≁</sup> | description                        | additional details                 |    |
| 00 335 113              | 0F01           | 1            | pcs   | W                | Filter Cartridge FST               | 1-2", 95-140 μm                    |    |
| 00 630 004              | 0Pr01<br>0Pr02 | 2            | pcs   | s                | pressure gauge                     | 0-10 bar                           |    |
| 00 366 076              | 0X02           | 1            | pcs   | S                | 1" TWIN valve for Ecotrol TWIN 40  | incl. DLFC 053/ injector lightgree | en |
| 00 366 077              | 0X02           | 1            | pcs   | S                | electronic for Ecotrol TWIN        |                                    |    |
| 00 365 841              | 0X02           | 1            | pcs   | S                | WS1 Injector                       | ASY lightgreen                     |    |
| 00 365 988              | 0X02           | 1            | pcs   | S                | WS1 drive                          |                                    |    |
| 00 365 997              | 0X02           | 1            | pcs   | W                | WS1 piston- and spacer stack asy   |                                    |    |
| 00 366 078              | 0X02           | 1            | pcs   | S                | WS1 TWIN counter unit              |                                    |    |
| 00 365 215              | 0X02           | 1            | pcs   | S                | brine tank                         | 300L PE-white                      |    |
| 00 365 582              | 0X02           | 1            | pcs   | S                | brine valve Schurz type            | 900mm, 1/4"                        |    |
| 00 430 163              | 0X02           | 2            | pcs   | S                | pressure vessel C 14x65 (4")       | blue                               |    |
| 00 140 051              | 0X02           | 200          | I     | W                | cation exchange resin              | strong acid                        |    |
| 00 530 059              | 0X02           | 22           | kg    | W                | quartz gravel size 3,15-5,6 mm     |                                    |    |
| 00 335 101              | 1F01           | 1            | pcs   | w                | filter cartridge                   | 10", 5 μm, BB                      |    |
| 00 630 566              | 1FL01          | 1            | pcs   | S                | flow rate sensor HUBA 4-20 mA      | DN10                               |    |
| 00 630 630              | 1FL02          | 1            | pcs   | S                | flow rate sensor HUBA 4-20 mA      | DN15                               |    |
| 00 630 587              | 1FL04          | 1            | pcs   | S                | flow rate sensor HUBA 4-20 mA      | DN20                               |    |
| 00 390 215              | 1P01           | 1            | pcs   | S                | pump CR3-36                        | 3 kW, 3x400V/50Hz                  |    |
| 00 390 242              | 1P01           | 1            | DCS   | S                | slide ring seal                    | for CR, CRN, CRI (E) 1.3, 5        |    |
| 00 630 563              | 1Pr01<br>1Pr02 | 2            | pcs   | S                | pressure gauge                     | 0-10 bar                           |    |
| 00 630 412              | 1PR03          | 1            | ncs   | s                | pressure sensor                    | 0-10 bar                           |    |
| 00 630 551              | 1Pr05          | 1            | ncs   | s                | pressure sensor                    | 0-25 bar                           |    |
| 00 630 420              | 1Pr06          | 1            | ncs   | s                | pressure sensor                    | 0-25 bar                           |    |
| 00 100 066              | 1002           | 1            | pcs   | s                | measuring cell                     | 1140R. ¼" uS/cm                    |    |
| 00 410 242              | 1V01           | 1            | ncs   | s                | solenoid valve                     | 24V/DC                             |    |
| 00 650 355              | 1X01           | 6            | ncs   | w                | O-ring-set for pressure vessel     | 4". GEK 4040-1                     |    |
| 00 000 000              | 1/(01          |              | pes   |                  |                                    | originally packed                  |    |
| 00 395 146              | 1X01           | 6            | pcs   | w                | membrane modul 4040 ND             | max. storage time:                 |    |
| 00 545 466              |                | 1            | ncs   | S                | control                            | RO digital                         |    |
| 00 383 163              |                | 1            | ncs   | s                | foil for control                   | RO digital                         |    |
| 00 540 706              |                | 10           | ncs   | s                | micro-fuse                         |                                    |    |
| 00 541 150              |                | 10           | ncs   | 5                | micro-fuse                         | 0.5 A T                            |    |
| 00 541 701              |                | 10           | pcs   | 5                | micro-fuse                         | 3 15 A T                           |    |
| 00 541 791              |                | 10           | pcs   | 5                | micro-fuse                         | 20AT                               |    |
| 00 541 792              | ntiona         | 10           | μcs   | 5                | IIIcro-ruse                        | 2,0 A 1                            |    |
|                         |                | 4            |       |                  |                                    |                                    |    |
| 00 405 125              | 1002           | 1            | pcs   | S                |                                    | 1°, PA, 24V/DC                     |    |
| 00 410 127              | 1003           | 1            | pcs   | S                |                                    | <sup>1</sup> /2", brass, 24V/DC    |    |
| 00 410 098              | 1V14           | 1            | pcs   | S                | solenoid valve                     | 1", Ms, 230V/50Hz                  |    |
| 00 205 147              | 1V01           | 6            | ncc   |                  | mombrana madul 4040 HB             | originally packed                  |    |
| 00 395 147              | 1701           | 0            | pcs   | w                | membrane modul 4040 HK             | 6 months                           |    |
|                         |                |              |       |                  |                                    | originally packed                  |    |
| 00 370 031              | 1X02           | 1            | pcs   | w                | sensor for Limitron and Limitent   | max. storage time:                 |    |
|                         |                |              | -     |                  |                                    | 6 months                           |    |
| 00 370 034              |                | 1            | pcs   | S                | head part for Limitron             |                                    |    |
| 00 370 035              |                | 1            | pcs   | S                | foot part for Limitron             |                                    |    |
| 00 300 007              | 1X03           | 1            | pcs   | s                | filter for<br>measuring device for |                                    |    |
| 00 335 654              |                | 100          |       |                  | blocking index VIM                 | 0.45                               |    |
| 00 335 054              | date           | 100          | pcs   | W                |                                    | υ, <del>4</del> 5 μm               |    |
| 1EVISION<br>1EI01/02/04 | 30 04 10       |              | Eng   |                  |                                    | 4                                  |    |
| 1X01                    | 12.08.21       |              | Rei   |                  | *w = wear part                     | 1                                  |    |
| -                       |                |              |       |                  | s = spare part                     | 1                                  |    |

| Beschreibung<br>description | U0-D 600                      | )-2000 (CD)                       |
|-----------------------------|-------------------------------|-----------------------------------|
| Projekt<br>project          |                               |                                   |
|                             | Versorgungs<br>supply voltage | spannung<br>ge 3x 400V/50         |
|                             | Vorsicherung<br>fuse protecti | on 20 A                           |
|                             | Steuerspann<br>control volta  | ung 1<br>ge 1 230 VAC             |
|                             | Steuerspann<br>control volta  | ung 2<br>ge 2 24 VDC              |
|                             | Mind. Zuleitu<br>min. power o | ung 5x2,5 mm <sup>2</sup>         |
|                             | max. Strom<br>max. current    | siehe Seite &ET<br>see page &ET1/ |

|   | Revision | Datum | Name |       | Datum      | Name | Kopieren oder Weitergabe                             |             | Projektbez.:  |
|---|----------|-------|------|-------|------------|------|------------------------------------------------------|-------------|---------------|
| а |          |       |      | Gez.  | 13.02.2020 | Lei  | nur mit unserer schriftlichen Genehmigung gestattet. | Deckblatt   | U0-D 600      |
| b |          |       |      | Gepr. | 07.11.2022 | mo   |                                                      | cover sheet | Auftrags-Nr.: |
| с |          |       |      |       |            |      |                                                      |             | 1             |

|                |    | 8 |       | 9     |       |
|----------------|----|---|-------|-------|-------|
|                |    |   |       |       |       |
|                |    |   |       |       |       |
|                |    |   |       |       |       |
|                |    |   |       |       |       |
|                |    |   |       |       |       |
|                |    |   |       |       | I     |
|                |    |   |       |       |       |
|                |    |   |       |       |       |
|                |    |   |       |       |       |
|                |    |   |       |       | -     |
|                |    |   |       |       |       |
|                |    |   |       |       |       |
|                |    |   |       |       | -     |
|                |    |   |       |       |       |
| 47 F           | PF |   |       |       |       |
| · <i>∠</i> / · | -  |   |       |       |       |
|                |    |   |       |       | -     |
|                |    |   |       |       |       |
|                |    |   |       |       |       |
|                |    |   |       |       | -     |
|                |    |   |       |       |       |
|                |    |   |       |       |       |
|                |    |   |       |       |       |
|                |    |   |       |       | -     |
|                |    |   |       |       |       |
|                |    |   |       |       |       |
|                |    |   |       |       | -     |
|                |    |   |       |       |       |
|                |    |   |       |       |       |
|                |    |   |       |       |       |
|                |    |   |       |       | -     |
| /1             |    |   |       |       |       |
|                |    |   |       |       |       |
| •              |    |   |       |       | -     |
|                |    |   |       |       |       |
|                |    |   |       |       |       |
|                |    |   |       |       |       |
|                |    |   |       |       |       |
|                |    |   |       |       |       |
|                |    |   |       |       |       |
|                |    |   | = 001 |       | &EIH/ |
| )-2000 (CD)    |    |   | + S1  | & EDK |       |

Zeichnungs-Nr.: 545802-02000 Blatt 25 1 Bl.

| 0             | 1                      | 2                                              | 3           |                             | 4           | 5            | 6                                                         | 7                                               | 8                                     |                      | 9         |
|---------------|------------------------|------------------------------------------------|-------------|-----------------------------|-------------|--------------|-----------------------------------------------------------|-------------------------------------------------|---------------------------------------|----------------------|-----------|
| Inhaltsv      | verzeichnis            | 5                                              |             |                             |             |              |                                                           |                                                 |                                       |                      |           |
| table of      | contents               |                                                |             |                             |             | Spalte<br>Co | X: eine automatisch erzeug<br>olumn X: An automatically g | gte Seite wurde manuel<br>generated page was ma | ll nachbearbeitet<br>anually reworked | H                    | E_F06_002 |
| Seit<br>Pag   | te / Pfad<br>je / path |                                                | Sei<br>Pa   | enbeschreit<br>ge descripti | oung<br>ion |              | Seitenzu:<br>Supplementa                                  | satzfeld<br>ry page field                       | Datum<br>Date                         | Bearbeiter<br>editor | x         |
| =001+S1&EDK/  | 1                      | Deckblatt<br>cover sheet                       |             |                             |             |              |                                                           |                                                 | 07.11.2022                            | lei                  |           |
| =001+S1&EIH/1 | l                      | Inhaltsverzeichnis table of contents           |             |                             |             |              |                                                           |                                                 | 07.11.2022                            | lei                  |           |
| =001+S1&EIH/2 | 2                      | Inhaltsverzeichnis table of contents           |             |                             |             |              |                                                           |                                                 | 07.11.2022                            | lei                  |           |
| =001+S1&EPI/1 |                        | Projekt Information<br>project information     |             |                             |             |              |                                                           |                                                 | 07.11.2022                            | lei                  |           |
| =001+S1&ET1/1 | 1                      | Hauptstromkreis<br>main circuit                |             |                             |             |              |                                                           |                                                 | 07.11.2022                            | lei                  |           |
| =001+S1&ET1/2 | 2                      | Hauptstromkreis<br>main circuit                |             |                             |             |              |                                                           |                                                 | 07.11.2022                            | lei                  |           |
| =001+S1&ET1/3 | 3                      | Profinet<br>profinet                           |             |                             |             |              |                                                           |                                                 | 07.11.2022                            | lei                  |           |
| =001+S1&ET1/4 | 4                      | Anschlußbelegung R0 o<br>terminals R0 digital  | digital     |                             |             |              |                                                           |                                                 | 07.11.2022                            | lei                  |           |
| =001+S1&ET1/5 | 5                      | Anschlußbelegung R0 c<br>terminals R0 digital  | ligital     |                             |             |              |                                                           |                                                 | 07.11.2022                            | lei                  |           |
| =001+S1&ET1/6 | 5                      | Anschlußbelegung R0 o<br>terminals R0 digital  | digital     |                             |             |              |                                                           |                                                 | 07.11.2022                            | lei                  |           |
| =001+S1&ET1/7 | 7                      | Anschlußbelegung R0 d<br>terminals R0 digital  | digital     |                             |             |              |                                                           |                                                 | 07.11.2022                            | lei                  |           |
| =001+S1&ETK/1 | 1                      | Klemmleiste =001+S1-<br>terminal strip =001+S1 | -X1<br>I-X1 |                             |             |              |                                                           |                                                 | 07.11.2022                            | lei                  |           |
| =001+S1&ETK/2 | 2                      | Klemmleiste =001+S1-<br>terminal strip =001+S1 | X3<br>I-X3  |                             |             |              |                                                           |                                                 | 07.11.2022                            | lei                  |           |
| =001+S1&ETK/3 | 3                      | Klemmleiste =001+S1-<br>terminal strip =001+S1 | X5<br>I-X5  |                             |             |              |                                                           |                                                 | 07.11.2022                            | lei                  |           |
| =001+S1&ETK/4 | 4                      | Klemmleiste =001+S1-<br>terminal strip =001+S1 | X5<br>I-X5  |                             |             |              |                                                           |                                                 | 07.11.2022                            | lei                  |           |
| =001+S1&ETK/5 | 5                      | Klemmleiste =001+S1-<br>terminal strip =001+S1 | X7<br>I-X7  |                             |             |              |                                                           |                                                 | 07.11.2022                            | lei                  |           |
| =001+S1&ETK/6 | 6                      | Klemmleiste =001+S1-<br>terminal strip =001+S1 | X7<br>I-X7  |                             |             |              |                                                           |                                                 | 07.11.2022                            | lei                  |           |
| =001+S1&ETK/7 | 7                      | Klemmleiste =001+S1-<br>terminal strip =001+S1 | X9<br>I-X9  |                             |             |              |                                                           |                                                 | 07.11.2022                            | lei                  |           |
| =001+S1&ETA/1 | 1                      | Schaltschrank<br>control cabinet               |             |                             |             |              |                                                           |                                                 | 07.11.2022                            | lei                  |           |

| ЯĘ | DK/I     |       |       |            |      |                                                                                  |                    |                 |                 |       |       | 2   |
|----|----------|-------|-------|------------|------|----------------------------------------------------------------------------------|--------------------|-----------------|-----------------|-------|-------|-----|
|    | Revision | Datum | Name  | Datum      | Name | Kopieren oder Weitergabe<br>nur mit unserer schriftlichen Genehmigung gestattet. | Tabalta ana ishais | Projektbez.:    |                 | = 001 |       |     |
| a  |          |       | Gez.  | 07.11.2022 | Lei  | nur mit unserer schriftlichen Genehmigung gestattet.                             | Innaitsverzeichnis | U0-D 600-2000 ( | CD)             | + S1  | & EIH |     |
| b  |          |       | Gepr. | 07.11.2022 | mo   |                                                                                  | table of contents  | Auftrags-Nr.:   | Zeichnungs-Nr.: | -     | Blatt | 1   |
| с  |          |       |       |            |      |                                                                                  |                    |                 | 545802-02000    |       | 25    | BI. |

| 8 | 9 |
|---|---|

| 0            | 1                         | 2                                                 | 3                      | 4                    | 5                | 6                                                        | 7                                               | 8                                |                      | 9        |
|--------------|---------------------------|---------------------------------------------------|------------------------|----------------------|------------------|----------------------------------------------------------|-------------------------------------------------|----------------------------------|----------------------|----------|
| Inhalts      | verzeichni                | S                                                 |                        |                      |                  |                                                          |                                                 |                                  |                      |          |
| table of     | f contents                |                                                   |                        |                      | Spalte X<br>Colu | : eine automatisch erzeugt<br>umn X: An automatically ge | te Seite wurde manuell<br>enerated page was man | nachbearbeitet<br>wally reworked | HE                   | _F06_002 |
| Se<br>Pa     | eite / Pfad<br>ige / path |                                                   | Seitenbesc<br>Page des | hreibung<br>cription |                  | Seitenzus<br>Supplementary                               | atzfeld<br>y page field                         | Datum<br>Date                    | Bearbeiter<br>editor | x        |
| =001+S1&ETA, | /2                        | Flanschplatte<br>cable gland plate                |                        |                      |                  |                                                          |                                                 | 07.11.2022                       | lei                  |          |
| =001+S1&ETA, | /3                        | Montageplatte<br>mounting plate                   |                        |                      |                  |                                                          |                                                 | 07.11.2022                       | lei                  |          |
| =001+S1&ETB, | /1                        | Kabelübersicht<br>cable overview                  |                        |                      |                  |                                                          |                                                 | 07.11.2022                       | lei                  |          |
| =001+S1&ETS/ | /1                        | Stückliste<br>bill off materials                  |                        |                      |                  |                                                          |                                                 | 07.11.2022                       | lei                  |          |
| =001+S1&ETS, | /2                        | Stückliste<br>bill off materials                  |                        |                      |                  |                                                          |                                                 | 07.11.2022                       | lei                  |          |
| =001+S1&EAI/ | /1                        | Änderungsinformationen<br>revisional informations |                        |                      |                  |                                                          |                                                 | 07.11.2022                       | lei                  |          |
|              |                           |                                                   |                        |                      |                  |                                                          |                                                 |                                  |                      |          |
|              |                           |                                                   |                        |                      |                  |                                                          |                                                 |                                  |                      |          |
|              |                           |                                                   |                        |                      |                  |                                                          |                                                 |                                  |                      |          |
|              |                           |                                                   |                        |                      |                  |                                                          |                                                 |                                  |                      |          |
|              |                           |                                                   |                        |                      |                  |                                                          |                                                 |                                  |                      |          |
|              |                           |                                                   |                        |                      |                  |                                                          |                                                 |                                  |                      |          |
|              |                           |                                                   |                        |                      |                  |                                                          |                                                 |                                  |                      |          |
|              |                           |                                                   |                        |                      |                  |                                                          |                                                 |                                  |                      |          |
|              |                           |                                                   |                        |                      |                  |                                                          |                                                 |                                  |                      |          |
|              |                           |                                                   |                        |                      |                  |                                                          |                                                 |                                  |                      |          |
|              |                           |                                                   |                        |                      |                  |                                                          |                                                 |                                  |                      |          |
|              |                           |                                                   |                        |                      |                  |                                                          |                                                 |                                  |                      |          |
|              |                           |                                                   |                        |                      |                  |                                                          |                                                 |                                  |                      |          |

|   | Revision | Datum | Name |       | Datum      | Name | Kopieren oder Weitergabe<br>nur mit unserer schriftlichen Genehmigung gestattet. |                   | <b>T</b> 1 11 <b>· · · ·</b> | Projektbez.:  |
|---|----------|-------|------|-------|------------|------|----------------------------------------------------------------------------------|-------------------|------------------------------|---------------|
| a |          |       |      | Gez.  | 07.11.2022 | Lei  |                                                                                  | table of contents | Inhaltsverzeichnis           | U0-D 600      |
| c |          |       |      | Gepr. | 07.11.2022 | mo   |                                                                                  |                   | table of contents            | Auftrags-Nr.: |
| 2 |          |       |      |       |            |      |                                                                                  |                   |                              |               |

&EPI/1

|           |                 | = 001 |       |     |
|-----------|-----------------|-------|-------|-----|
| )-2000 (0 | CD)             | + S1  | & EIH |     |
|           | Zeichnungs-Nr.: | ·     | Blatt | 2   |
|           | 545802-02000    |       | 25    | Bl. |

|                                                                                       |                                                                                                    | Projekt                                                                                               | t Information                                                                                                    |                                                                                                    |
|---------------------------------------------------------------------------------------|----------------------------------------------------------------------------------------------------|----------------------------------------------------------------------------------------------------|----------------------------------------------------------------------------------------------------|----------------------------------------------------------------------------------------------------|
|                                                                                       |                                                                                                    | project                                                                                               | t information                                                                                                    |                                                                                                    |
| Schaltschrank<br>control cabine                                                       | ausführung<br>et assembly                                                                                                    |                                                                                                    | Verdrahtungsfarben<br>wiring colors                                                                                                    |                                                                                                    |
| Hersteller<br>manufacturer<br>Maße<br>dimensions<br>Schutzart<br>protection type      | Schneider Electri<br>400x400x200 mr<br>IP 54                                                                                                    | c GmbH<br>n                                                                                           | Hauptstromkreis<br>main circuit<br>N-Leiter<br>N-conductor<br>Schutzleiter<br>protective conductor<br>Steuerspannung 230VAC                                                                                                    | schwarz<br>black<br>hellblau<br>light blue<br>grün / gelb<br>green / yellow<br>rot                                                                       |
| Vorsicherung<br>fuse protectio                                                        | :<br>n :                                                                                                    |                                                                                                    | Control voltage 230VAC<br>Steuerspannung 0VAC<br>control voltage 0VAC                                                                                                    | red<br>rot / weiß<br>red / white                                                                                                    |
| Sicherung Ade<br>fuse<br>16A<br>20A<br>25A<br>32A<br>40A<br>50A<br>63A<br>80A<br>100A | rdimensionierung<br>wire dimensions<br>1,5 mm <sup>2</sup><br>2,5 mm <sup>2</sup><br>4 mm <sup>2</sup><br>6 mm <sup>2</sup><br>10 mm <sup>2</sup><br>10 mm <sup>2</sup><br>16 mm <sup>2</sup><br>25 mm <sup>2</sup><br>35 mm <sup>2</sup> | Wago Klemmen<br>Wago clamp<br>2002<br>2002<br>2004<br>2006<br>2016<br>2016<br>2016<br>2016<br>Power35 | Steuerspannung 24VDC<br>control voltage 24VDC<br>Steuerspannung 0VDC<br>control voltage 0VDC<br>Dig. Eing. Microcontroller<br>dig. input microcontroller<br>Dig. Ausg. Microcontroller<br>dig. output microcontroller<br>dig. output microcontroller<br>Analoge Messleitung +<br>analog measuring circuit +<br>Analoge Messleitung -<br>analog measuring circuit -<br>Analog Leitung Microcontroller<br>analog cable microcontroller | dunkelblau<br>dark blue<br>grau<br>grey<br>violett<br>purple<br>dunkelblau<br>dark blue<br>weiß<br>white<br>weiß / blau<br>white / blue<br>weiß<br>white |

5

6

7

0

С

1

2

3

| &EIH/2 |          |       |      |       |            |      |                                                      | Fren<br>exte | ndspannung<br>rnal voltage | orar<br>orar | nge<br>nge    |
|--------|----------|-------|------|-------|------------|------|------------------------------------------------------|--------------|----------------------------|--------------|---------------|
|        | Revision | Datum | Name |       | Datum      | Name | Kopieren oder Weitergabe                             |              |                            |              | Projektbez.:  |
| а      |          |       |      | Gez.  | 14.02.2020 | Lei  | nur mit unserer schriftlichen Genehmigung gestattet. |              | Projekt Information        |              | U0-D 600-20   |
| b      |          |       |      | Gepr. | 07.11.2022 | mo   |                                                      |              | project information        |              | Auftrags-Nr.: |
| с      |          |       |      |       |            |      |                                                      |              |                            |              |               |

| 1,5-35 mm² |
|------------|
| 1,5-35 mm² |
| 1,5-35 mm² |
| 0,75 mm²   |

8

9

0,75 mm<sup>2</sup>

0,75 mm<sup>2</sup>

- 0,75 mm<sup>2</sup>
- 0,75 mm<sup>2</sup>
- 0,75 mm<sup>2</sup>
- 0,75 mm<sup>2</sup>
- 0,75 mm<sup>2</sup>
- 0,75 mm<sup>2</sup>

### 0,75 mm<sup>2</sup>

|           |                 | = 001 |       |     |
|-----------|-----------------|-------|-------|-----|
| )-2000 (0 | CD)             | + S1  | & EPI |     |
|           | Zeichnungs-Nr.: |       | Blatt | 1   |
|           | 545802-02000    |       | 25    | BI. |

&ET1/1

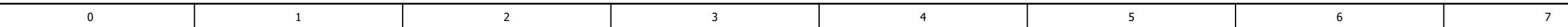

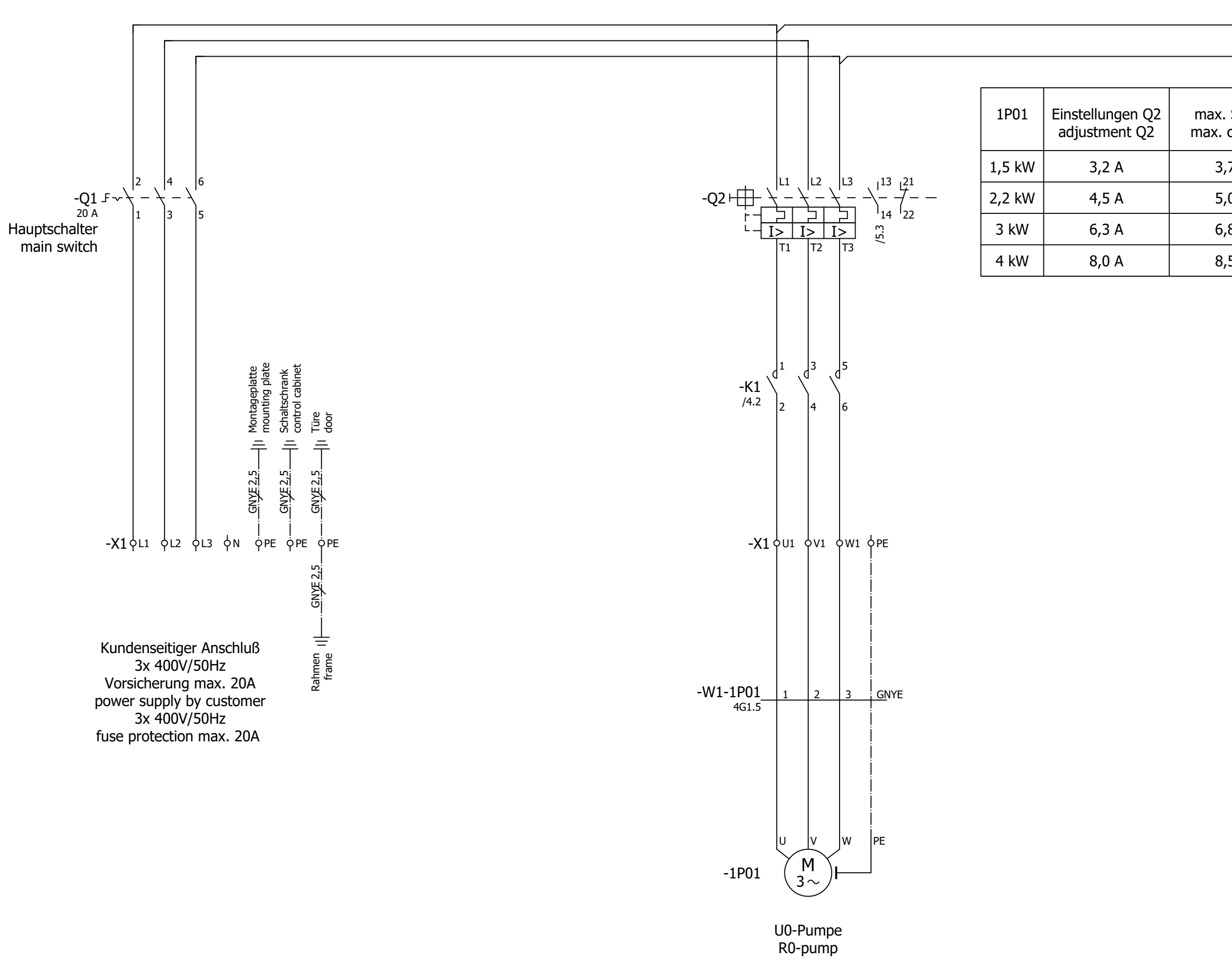

| &E | PI/1     |       |      |       |            |      |                                                     |    |                 |                  |                 |       |       | 2   |
|----|----------|-------|------|-------|------------|------|-----------------------------------------------------|----|-----------------|------------------|-----------------|-------|-------|-----|
|    | Revision | Datum | Name |       | Datum      | Name | Kopieren oder Weitergabe                            |    | Hauptstromkreis | Projektbez.:     | = 001           |       |       |     |
| а  |          |       |      | Gez.  | 14.02.2020 | Lei  | ur mit unserer schriftlichen Genehmigung gestattet. | На |                 | U0-D 600-2000 (0 | + S1            | & ET1 |       |     |
| b  |          |       |      | Gepr. | 07.11.2022 | mo   |                                                     |    | main circuit    | Auftrags-Nr.:    | Zeichnungs-Nr.: | -     | Blatt | 1   |
| с  |          |       |      |       |            |      |                                                     |    |                 |                  | 545802-02000    |       | 25    | Bl. |

|                       | 8 | 9          |
|-----------------------|---|------------|
|                       |   | ► L1 / 2.0 |
|                       |   | ► L3 / 2.0 |
| k. Strom<br>. current |   |            |
| 3,7 A                 |   |            |
| 5,0 A                 |   |            |
| 5,8 A                 |   |            |
| 8,5 A                 |   |            |
|                       |   |            |

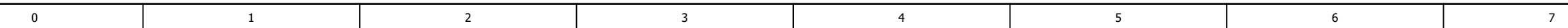

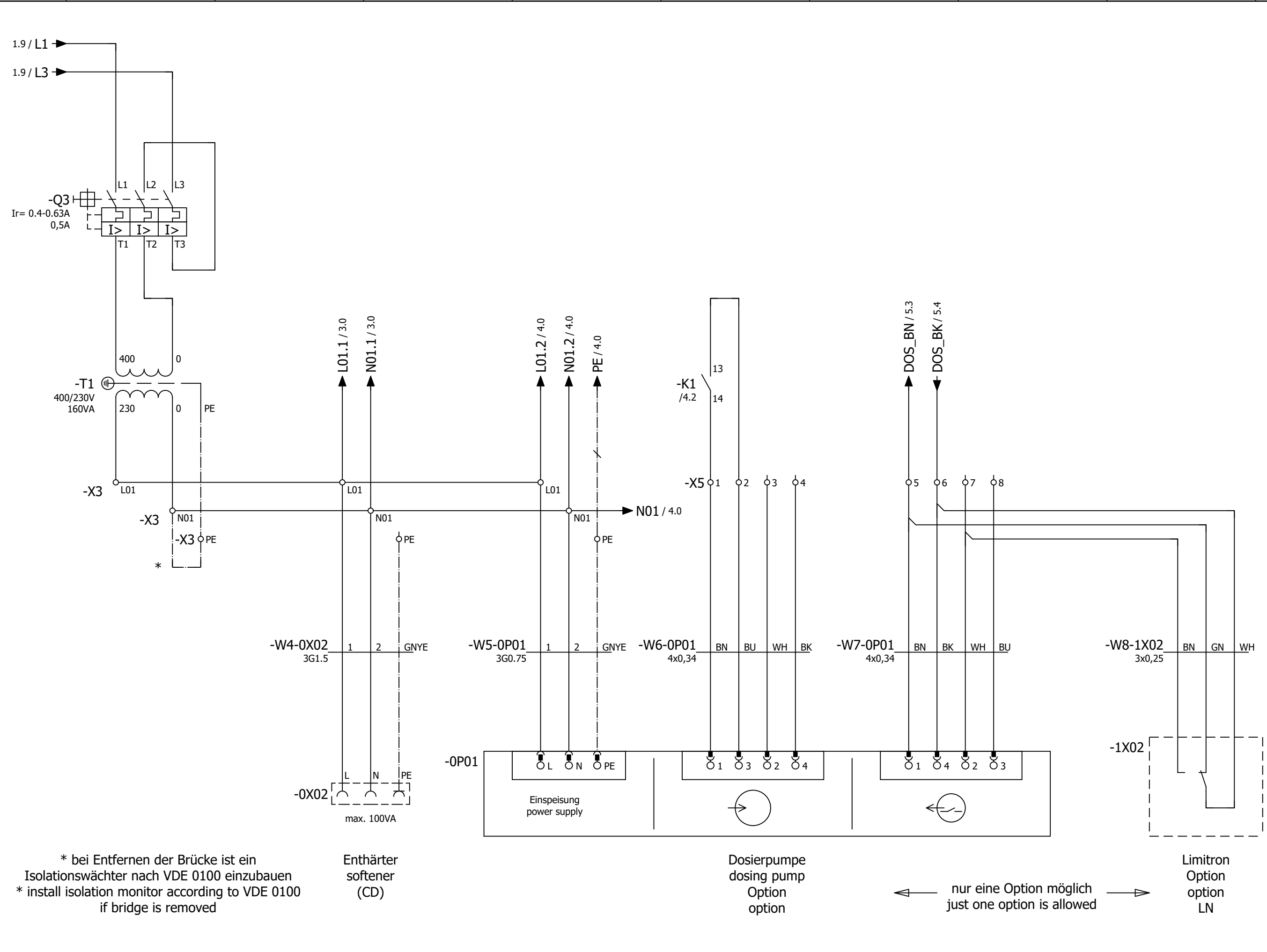

|   | Revision | Datum | Name |       | Datum      | Name | Kopieren oder Weitergabe<br>nur mit unserer schriftlichen Genehmigung gestattet. |              | L la un tatua na luva ia | Projektbez.:  |
|---|----------|-------|------|-------|------------|------|----------------------------------------------------------------------------------|--------------|--------------------------|---------------|
| 1 |          |       |      | Gez.  | 17.02.2020 | Lei  |                                                                                  | main circuit | Hauptstromkreis          | U0-D 600      |
| ) |          |       |      | Gepr. | 07.11.2022 | mo   |                                                                                  |              | main circuit             | Auftrags-Nr.: |
| : |          |       |      |       |            |      |                                                                                  |              |                          |               |

|           | _               |       |       |     |
|-----------|-----------------|-------|-------|-----|
|           |                 |       |       |     |
|           |                 |       |       | 3   |
|           |                 | = 001 |       |     |
| )-2000 (0 | CD)             | + S1  | & ET1 |     |
|           | Zeichnungs-Nr.: |       | Blatt | 2   |
|           | 545802-02000    |       | 25    | BI. |

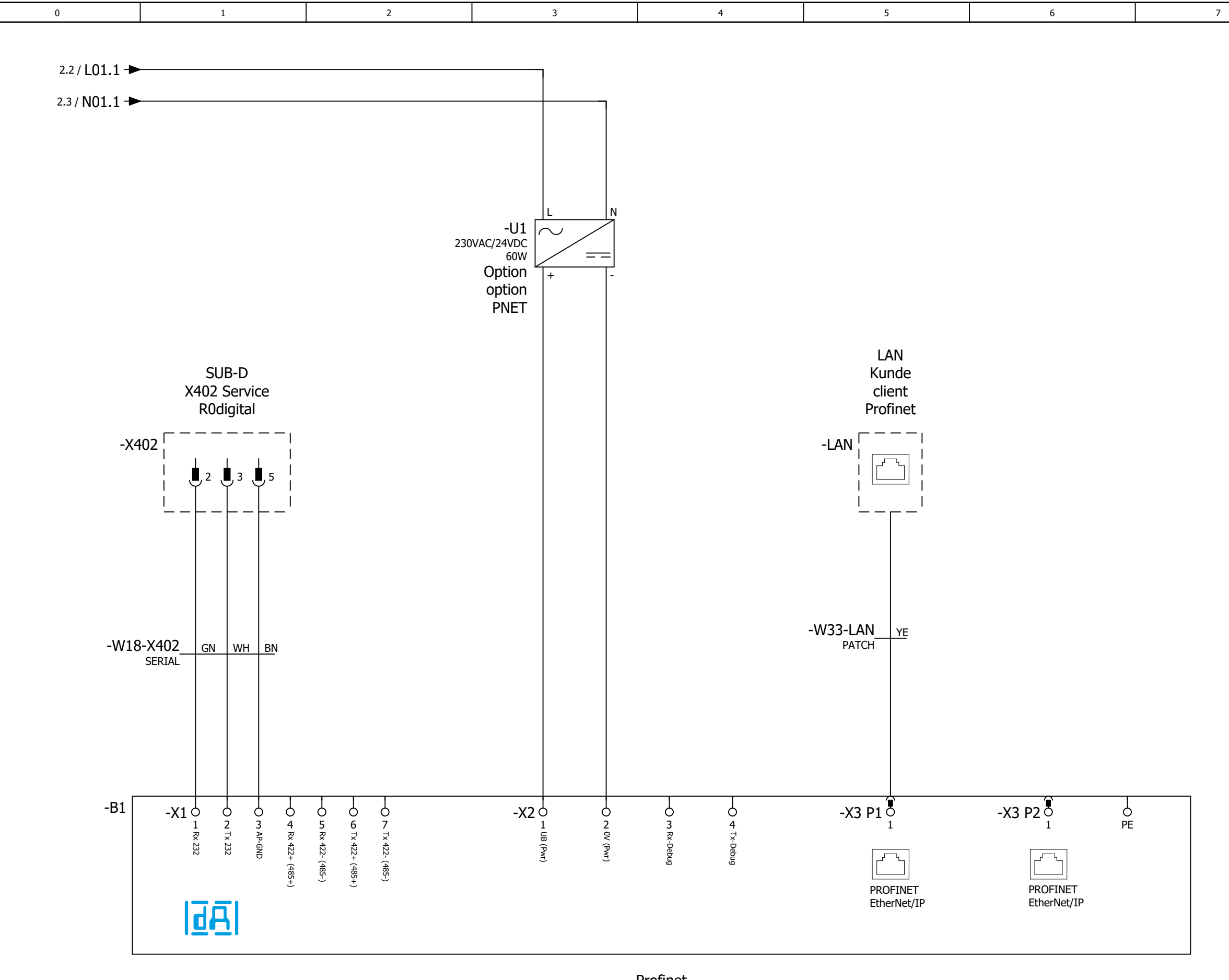

Profinet Option option . PNET

| 2 |          |       |      |       |            |      |                                                      |          |          |                                    |                 |       |       | 4  |
|---|----------|-------|------|-------|------------|------|------------------------------------------------------|----------|----------|------------------------------------|-----------------|-------|-------|----|
|   | Revision | Datum | Name |       | Datum      | Name | Kopieren oder Weitergabe                             | Profinat |          | Projektbez.:<br>U0-D 600-2000 (CD) |                 | = 001 |       |    |
| a |          |       |      | Gez.  | 03.03.2020 | Lei  | nur mit unserer schriftlichen Genehmigung gestattet. | Profinet | + S1     |                                    |                 | & ET1 |       |    |
| C |          |       |      | Gepr. | 07.11.2022 | mo   |                                                      | 1        | profinet | Auftrags-Nr.:                      | Zeichnungs-Nr.: | -     | Blatt |    |
| С |          |       |      |       |            |      |                                                      |          |          |                                    | 545802-02000    |       | 25    | Bl |

8

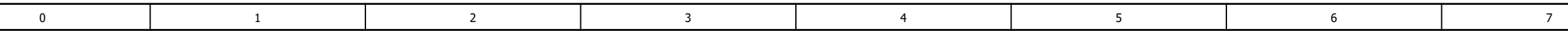

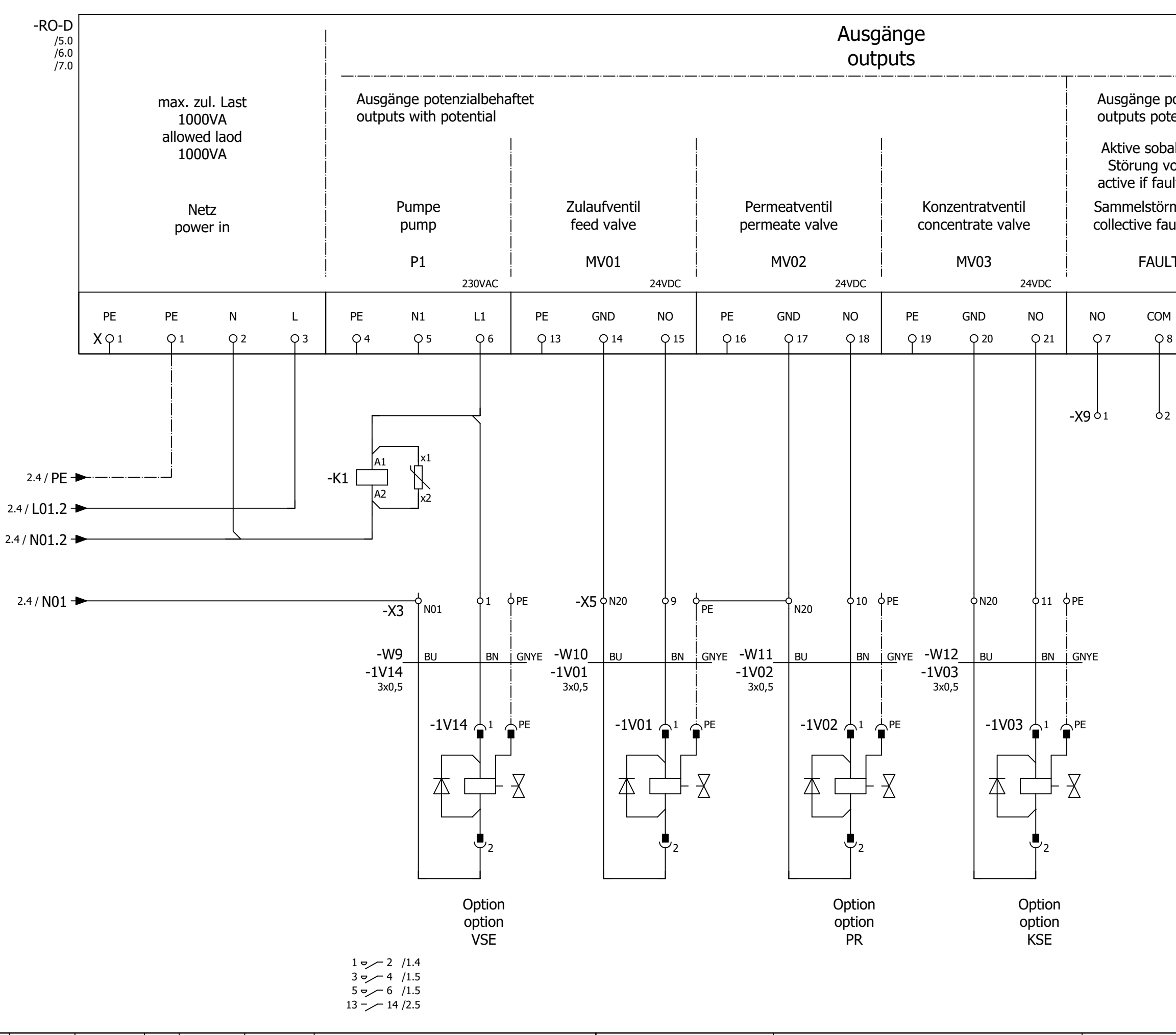

|   | Revision | Datum | Name |       | Datum      | Name | Kopieren oder Weitergabe<br>nur mit unserer schriftlichen Genehmigung gestattet. | Anschlußbelegung R0 digital terminals R0 digital | Projektbez.: = 001                                 |                 |              | = 001 |    |
|---|----------|-------|------|-------|------------|------|----------------------------------------------------------------------------------|--------------------------------------------------|----------------------------------------------------|-----------------|--------------|-------|----|
| a |          |       |      | Gez.  | 18.02.2020 | Lei  |                                                                                  |                                                  | U0-D 600-2000 (CD)                                 |                 | + S1         | & ET1 |    |
| b |          |       |      | Gepr. | 07.11.2022 | mo   |                                                                                  |                                                  | terminals RU digital Auftrags-Nr.: Zeichnungs-Nr.: | Zeichnungs-Nr.: |              | Blatt | 4  |
| С |          |       |      |       |            |      |                                                                                  |                                                  |                                                    |                 | 545802-02000 |       | 25 |

| ge<br>po          | potenzi<br>otential-              | alfrei<br>free |   |              |                  |                  |      |
|-------------------|-----------------------------------|----------------|---|--------------|------------------|------------------|------|
| sol<br>ng<br>f fa | bald ein<br>vorliegt<br>ault exis | e<br>ts        |   |              |                  |                  |      |
| stċ<br>e f        | ormeldu<br>ault alaı              | ng<br>rm       |   | Univ<br>univ | ersala<br>versal | usgang<br>output |      |
| AL                | JLT                               |                |   |              | UNI C            | 00               |      |
| СС                | M                                 | NC             | N | 0            | COM              | N                | IC   |
| γ                 | 8                                 | 99             |   | C 10         | ۲ p              | 1 (              | Q 12 |
|                   | 02                                | 03             | ( | 54           | 05               |                  | 26   |

|     |   |   |     |   | -   |   |     |
|-----|---|---|-----|---|-----|---|-----|
| 0 1 | 1 | ) | 1 3 | 4 | 1 5 | 6 | /   |
| U I | 1 | 2 | 5   |   | 1 3 | ş | , , |

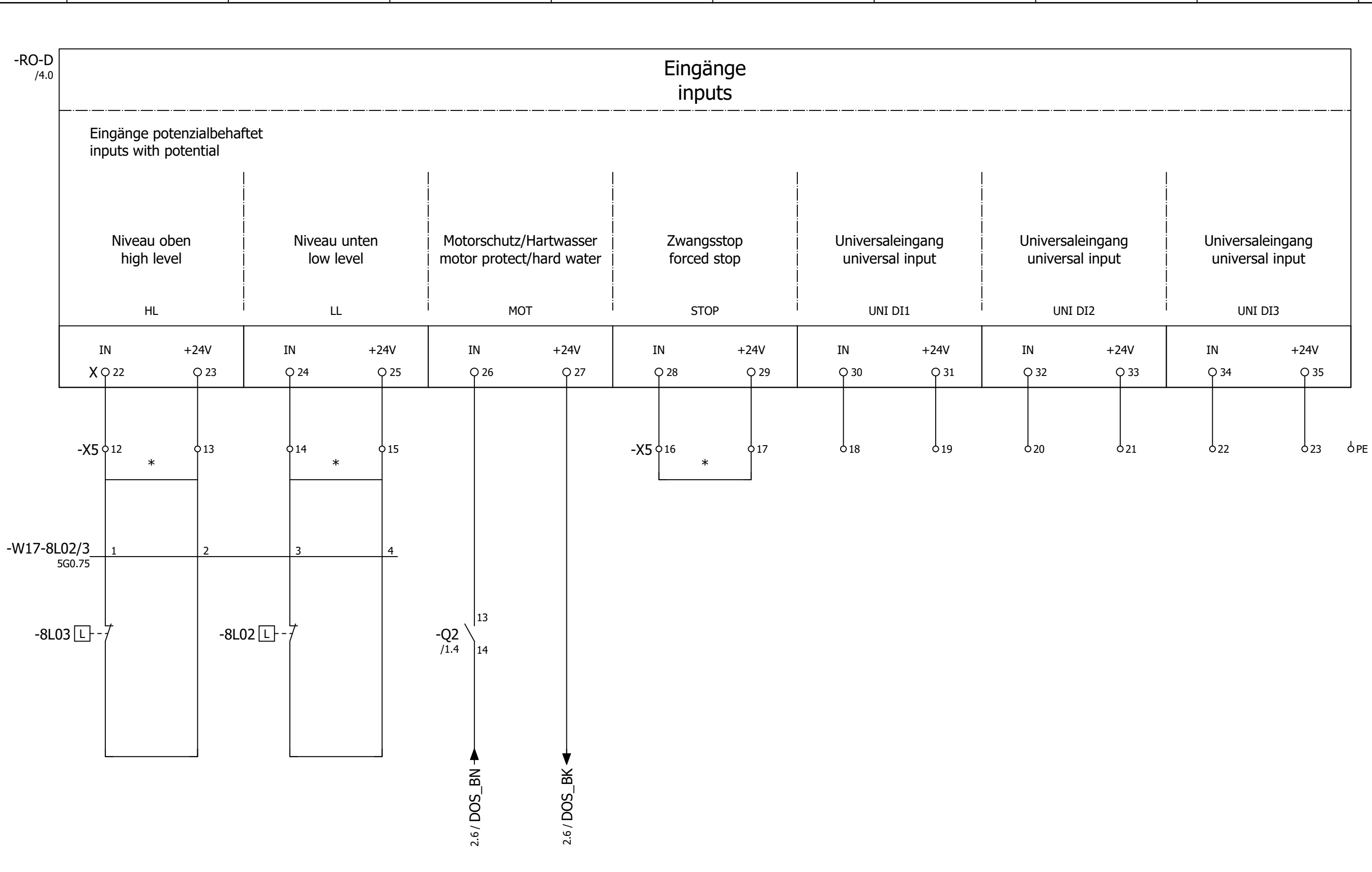

\* bei ext. Beschaltung Brücke entfernen\* remove bridge in case of external connection

| т |          |       |      |       |            |      |                                                      |                                   |                  |                 |       |       | 0   |
|---|----------|-------|------|-------|------------|------|------------------------------------------------------|-----------------------------------|------------------|-----------------|-------|-------|-----|
|   | Revision | Datum | Name |       | Datum      | Name | Kopieren oder Weitergabe                             | An a shike the state of the state | Projektbez.:     |                 | = 001 |       |     |
| а |          |       |      | Gez.  | 18.02.2020 | Lei  | nur mit unserer schriftlichen Genehmigung gestattet. | Anschlußbeiegung RU digital       | U0-D 600-2000 (0 | CD)             | + S1  | & ET1 |     |
| b |          |       |      | Gepr. | 07.11.2022 | mo   |                                                      | terminals R0 digital              | Auftrags-Nr.:    | Zeichnungs-Nr.: |       | Blatt | 5   |
| С |          |       |      |       |            |      |                                                      |                                   |                  | 545802-02000    |       | 25    | BI. |

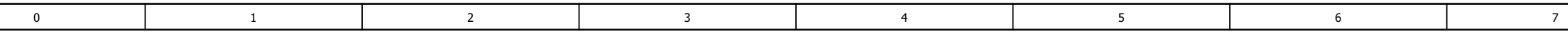

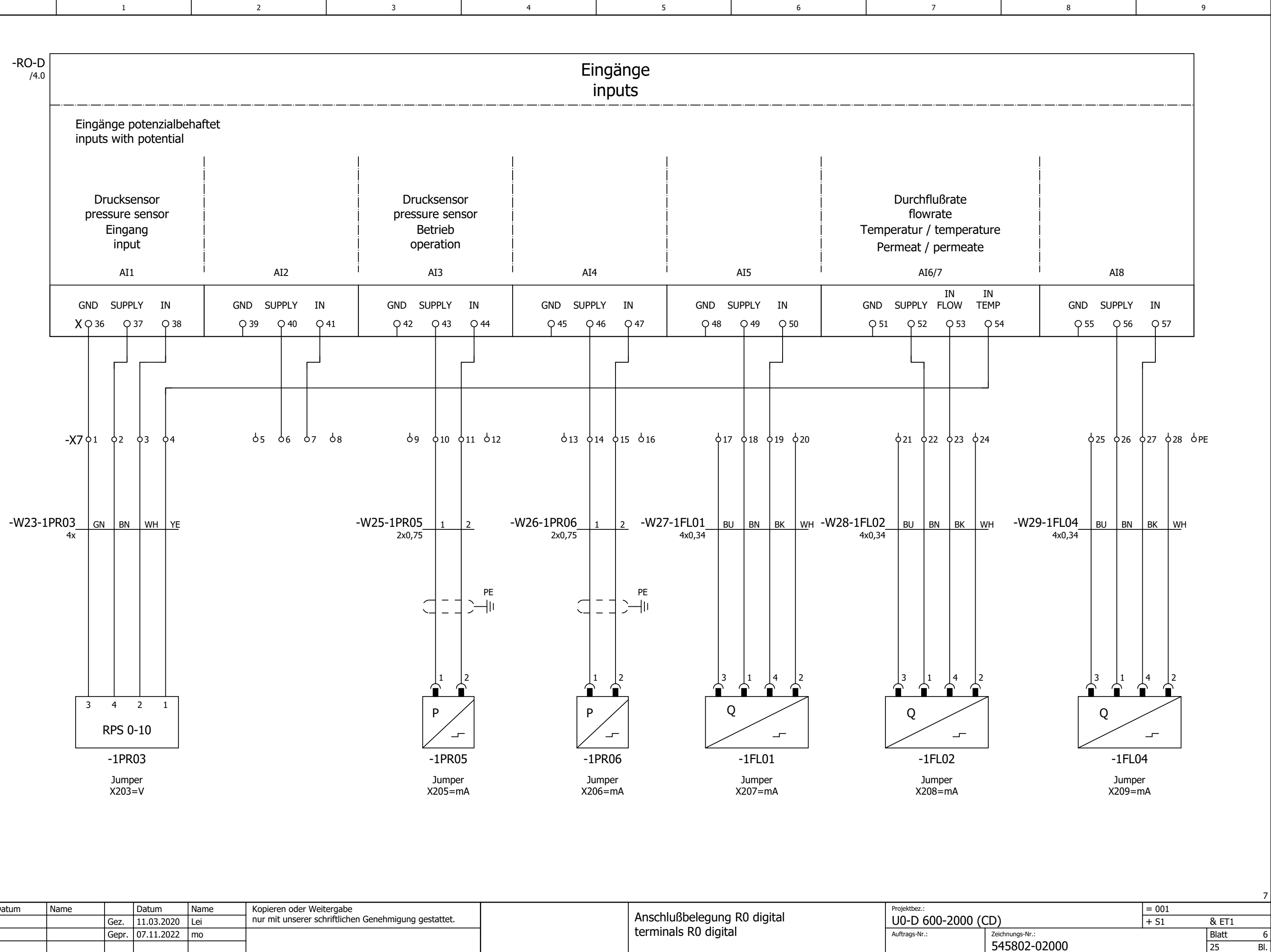

|   | Revision | Datum | Name |       | Datum      | Name | Kopieren oder Weitergabe                             | An a shiku Qhala ann a DQ di sital | Projektbez.:  |
|---|----------|-------|------|-------|------------|------|------------------------------------------------------|------------------------------------|---------------|
| а |          |       |      | Gez.  | 11.03.2020 | Lei  | nur mit unserer schriftlichen Genehmigung gestattet. | Anschlußbelegung RU digital        | U0-D 600      |
| С |          |       |      | Gepr. | 07.11.2022 | mo   |                                                      | terminals R0 digital               | Auftrags-Nr.: |
| ~ |          |       |      |       |            |      |                                                      |                                    |               |

| 0 | 1 | 2 | 2 | 4 | 5 | 6 | 7 |
|---|---|---|---|---|---|---|---|
| 0 | 1 | 2 | 2 | 4 | 2 | 0 | / |

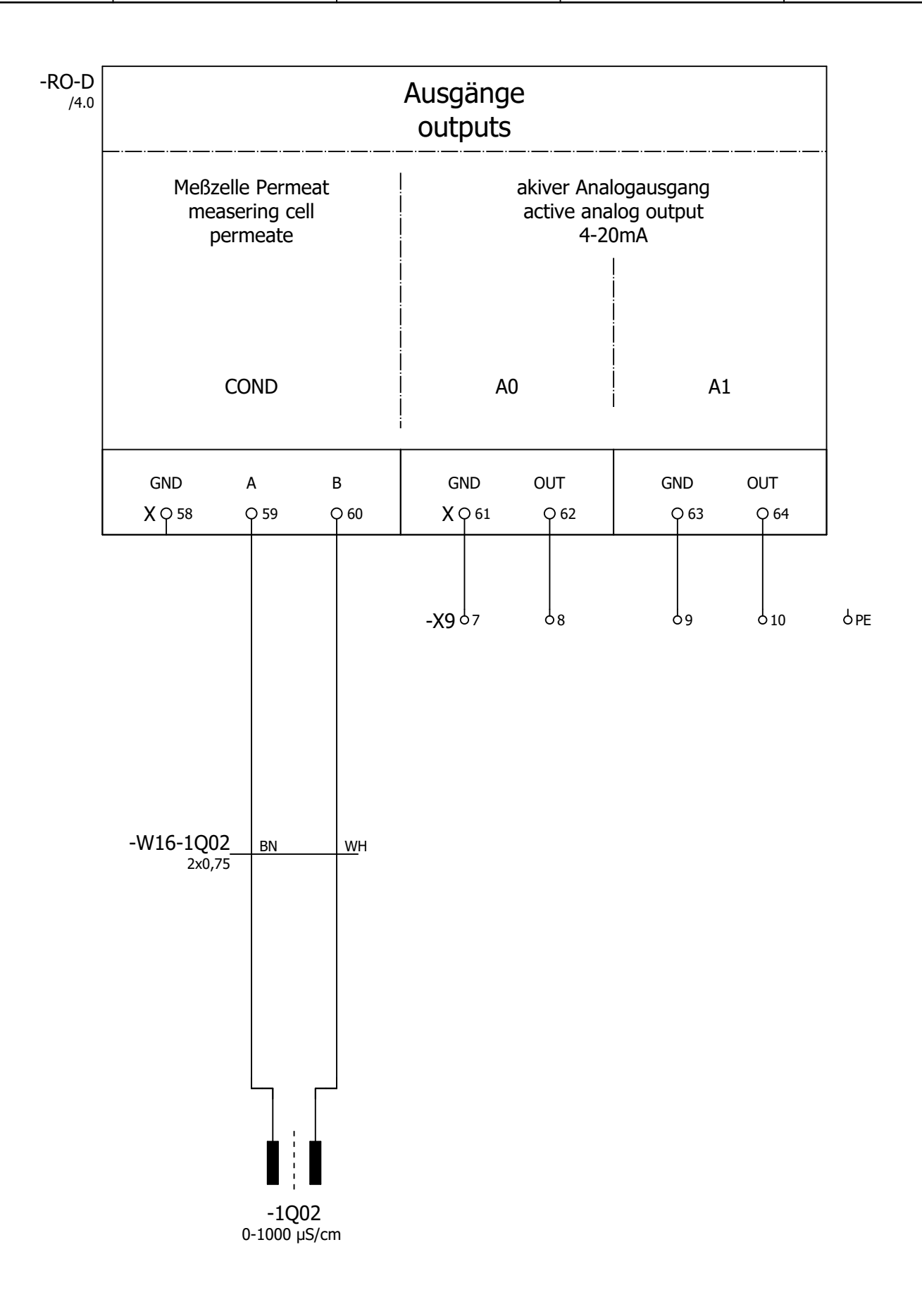

| 5 |          |       |      |       |            |      |                                                      |                                    |                 |                 |       | &ETI  | K/1 |
|---|----------|-------|------|-------|------------|------|------------------------------------------------------|------------------------------------|-----------------|-----------------|-------|-------|-----|
|   | Revision | Datum | Name |       | Datum      | Name | Kopieren oder Weitergabe                             | An ash huQha la sum a DQ di sita l | Projektbez.:    |                 | = 001 |       |     |
| а |          |       |      | Gez.  | 11.03.2020 | Lei  | nur mit unserer schriftlichen Genehmigung gestattet. | Anschlußbelegung RU digital        | U0-D 600-2000 ( | CD)             | + S1  | & ET1 |     |
| b |          |       |      | Gepr. | 07.11.2022 | mo   |                                                      | terminals R0 digital               | Auftrags-Nr.:   | Zeichnungs-Nr.: | ·     | Blatt | 7   |
| с |          |       |      |       |            |      |                                                      |                                    |                 | 545802-02000    |       | 25    | BI. |

| l'erminal diagramm                                  |          |            |           |                                       |                         |                                        |                                      |                                       |                                       |  | HE_F13_002                      |
|-----------------------------------------------------|----------|------------|-----------|---------------------------------------|-------------------------|----------------------------------------|--------------------------------------|---------------------------------------|---------------------------------------|--|---------------------------------|
|                                                     | -W1-IPO1 | Cable name | Kabelname | X1, K                                 | emml                    | Leiste<br>=001-<br>eiste Einspe        | e Strip<br>+S1-X1<br>isung, Leistung | jsabgänge                             | Cable name                            |  |                                 |
| Funktionstext / Bemerkung<br>Function text / remark | 110      | Cable type | Kabeltyp  | Zielbezeichnung<br>Target designation | Anschluss<br>Connection | Brücke<br>Jumper<br>Klemme<br>Terminal | Klemmentyp<br>Terminal type          | Zielbezeichnung<br>Target designation | Cable type<br>Anschluss<br>Connection |  | Seite / Spalte<br>Page / column |
| Einspeisung<br>Power supply                         |          |            | -(        | Q1                                    | 1                       | L1 •                                   | WAGO 2002-1201                       |                                       |                                       |  | &ET1/1.0                        |
| =                                                   |          |            | -(        | Q1                                    | 3                       | L2 •                                   | WAGO 2002-1201                       |                                       |                                       |  | &ET1/1.1                        |
| =                                                   |          |            | -(        | Q1                                    | 5                       | L3 •                                   | WAGO 2002-1201                       |                                       |                                       |  | &ET1/1.1                        |
| =                                                   |          |            |           |                                       |                         | Ν •                                    | WAGO 2002-1204                       |                                       |                                       |  | &ET1/1.1                        |
| =                                                   |          |            |           |                                       |                         | PE •                                   | WAGO 2002-1207                       |                                       |                                       |  | &ET1/1.1                        |
|                                                     |          |            |           |                                       |                         | PE •                                   | WAGO 2002-1207                       |                                       |                                       |  | &ET1/1.1                        |
|                                                     |          |            |           |                                       |                         | PE •                                   | WAGO 2002-1207                       |                                       |                                       |  | &ET1/1.2                        |
| U0-Pumpe<br>R0-pump                                 | 1        |            | -:        | 1P01                                  | U                       | U1 •                                   | WAGO 2002-1201                       | -K1                                   | 2                                     |  | &ET1/1.4                        |
| =                                                   | 2        |            | -:        | 1P01                                  | v                       | V1 .                                   | WAGO 2002-1201                       | -K1                                   | 4                                     |  | &ET1/1.5                        |
| =                                                   | 3        |            | -:        | 1P01                                  | w                       | W1 .                                   | WAGO 2002-1201                       | -K1                                   | 6                                     |  | &ET1/1.5                        |
| =                                                   | GN       | YE         | -:        | 1P01                                  | PE                      | PE •                                   | WAGO 2002-1207                       |                                       |                                       |  | &ET1/1.5                        |
|                                                     |          |            |           |                                       |                         |                                        |                                      |                                       |                                       |  |                                 |
|                                                     |          |            |           |                                       |                         |                                        |                                      |                                       |                                       |  |                                 |
|                                                     |          |            |           |                                       |                         |                                        |                                      |                                       |                                       |  |                                 |
|                                                     |          |            |           |                                       |                         |                                        |                                      |                                       |                                       |  |                                 |
|                                                     |          |            |           |                                       |                         |                                        |                                      |                                       |                                       |  |                                 |
|                                                     |          |            |           |                                       |                         |                                        |                                      |                                       |                                       |  |                                 |
|                                                     |          |            |           |                                       |                         |                                        |                                      |                                       |                                       |  |                                 |
|                                                     |          |            |           |                                       |                         |                                        |                                      |                                       |                                       |  |                                 |
|                                                     |          |            |           |                                       |                         |                                        |                                      |                                       |                                       |  |                                 |
|                                                     |          |            |           |                                       |                         |                                        |                                      |                                       |                                       |  |                                 |
|                                                     |          |            |           |                                       |                         |                                        |                                      |                                       | +                                     |  |                                 |
|                                                     |          | $\neg$     |           |                                       |                         |                                        |                                      |                                       |                                       |  |                                 |
|                                                     |          | $\neg$     | $\vdash$  |                                       |                         |                                        |                                      |                                       |                                       |  |                                 |
|                                                     |          | -          |           |                                       |                         |                                        |                                      |                                       | +                                     |  |                                 |
|                                                     |          |            |           |                                       |                         |                                        |                                      |                                       |                                       |  |                                 |

| &E | T1/7     |       |      |       |            |      |                                                      |                           |               |
|----|----------|-------|------|-------|------------|------|------------------------------------------------------|---------------------------|---------------|
|    | Revision | Datum | Name |       | Datum      | Name | Kopieren oder Weitergabe                             |                           | Projektbez.:  |
| а  |          |       |      | Gez.  | 09.06.2021 | Lei  | nur mit unserer schriftlichen Genehmigung gestattet. | Kiemmieiste =001+S1-X1    | U0-D 600      |
| b  |          |       |      | Gepr. | 07.11.2022 | mo   |                                                      | terminal strip =001+S1-X1 | Auftrags-Nr.: |
| С  |          |       |      |       |            |      |                                                      |                           | 1             |

 200-2000 (CD)
 = 001

 Zeichnungs-Nr.:
 545802-02000

 545802-02000
 Blatt 1

 25
 Bl.

| Iermin                | al diagram                            | M |          |                        |                        |                         |                                       |                         |                                   |                                            |                                       |                         |                         | HE_F13_002                      |
|-----------------------|---------------------------------------|---|----------|------------------------|------------------------|-------------------------|---------------------------------------|-------------------------|-----------------------------------|--------------------------------------------|---------------------------------------|-------------------------|-------------------------|---------------------------------|
|                       |                                       |   | -W9-1V14 | -W5-0P01               | -W4-0X02               | Kabelname<br>Cable name | X3, Kle                               | mmle                    | Leiste<br>=001-<br>iste Abgänge   | e Strip<br><b>+S1-X3</b><br>e Steuerspannu | ing 230VAC                            |                         | Kabelname<br>Cable name |                                 |
| Funktion<br>Function  | stext / Bemerkung<br>on text / remark |   | PVC      | ÖLFLEX® CLASSIC<br>110 | ÖLFLEX® CLASSIC<br>110 | Kabeltyp<br>Cable type  | Zielbezeichnung<br>Target designation | Anschluss<br>Connection | Brücke<br>Jumper<br>Klemme<br>-X3 | Klemmentyp<br>Terminal type                | Zielbezeichnung<br>Target designation | Anschluss<br>Connection | Kabeltyp<br>Cable type  | Seite / Spalte<br>Page / column |
| Option<br>option      | PNET                                  |   |          |                        |                        |                         |                                       |                         | L01 •                             | WAGO 2002-1201                             | -T1                                   | 230                     |                         | &ET1/2.1                        |
| =                     | PNET                                  |   |          |                        |                        |                         |                                       |                         | N01 •                             | WAGO 2002-1204                             | -T1                                   | 0                       | 1                       | &ET1/2.1                        |
| =                     | PNET                                  |   |          |                        |                        |                         |                                       |                         | PE •                              | WAGO 2002-1207                             | -T1                                   | PE                      |                         | &ET1/2.1                        |
| Enthärter<br>softener | (CD)                                  |   |          |                        | 1                      |                         | -0X02                                 | L                       | L01 •                             | WAGO 2002-1201                             | -U1                                   | L                       |                         | &ET1/2.2                        |
| =                     | (CD)                                  |   |          |                        | 2                      |                         | -0X02                                 | N                       | N01 •                             | WAGO 2002-1204                             | -U1                                   | N                       |                         | &ET1/2.3                        |
| =                     | (CD)                                  |   |          | 0                      | GNYE                   |                         | -0X02                                 | PE                      | PE •                              | WAGO 2002-1207                             |                                       |                         |                         | &ET1/2.3                        |
| Dosierpumpe           | Option                                |   |          | 1                      |                        |                         | -0P01                                 | L                       | L01 .                             | WAGO 2002-1201                             | -RO-D-X                               | 3                       |                         | &ET1/2.4                        |
| =                     | Option                                |   |          | 2                      |                        |                         | -0P01                                 | N                       | N01 •                             | WAGO 2002-1204                             | -K1                                   | A2                      |                         | &ET1/2.4                        |
| =                     | Option                                |   |          | GNYE                   |                        |                         | -0P01                                 | PE                      | PE .                              | WAGO 2002-1207                             | -RO-D-X                               | 1                       |                         | &ET1/2.4                        |
| Verschneidung (VSE)   | Option                                |   | BN       |                        |                        | ľ                       | -1V14                                 | 1                       | 1.                                | WAGO 2002-1201                             | -K1                                   | A1                      |                         | &ET1/4.3                        |
| =                     | Option                                |   | BU       |                        |                        |                         | -1V14                                 | 2                       | N01 •                             | WAGO 2002-1204                             |                                       |                         |                         | &ET1/4.3                        |
| =                     | Option                                |   | GNYE     |                        |                        | ľ                       | -1V14                                 | PE                      | PE •                              | WAGO 2002-1207                             |                                       |                         |                         | &ET1/4.3                        |
|                       | option                                |   |          |                        |                        | ŀ                       |                                       |                         |                                   |                                            |                                       |                         |                         |                                 |
|                       |                                       |   |          |                        |                        | ł                       |                                       |                         |                                   |                                            |                                       |                         |                         |                                 |
|                       |                                       |   |          |                        |                        |                         |                                       |                         |                                   |                                            |                                       |                         |                         |                                 |
|                       |                                       |   |          |                        |                        |                         |                                       |                         |                                   |                                            |                                       |                         |                         |                                 |
|                       |                                       |   |          |                        |                        |                         |                                       |                         |                                   |                                            |                                       |                         |                         |                                 |
|                       |                                       |   |          |                        |                        | ŀ                       |                                       |                         |                                   |                                            |                                       |                         |                         |                                 |
|                       |                                       |   |          |                        |                        | ŀ                       |                                       |                         |                                   |                                            |                                       |                         | 1                       |                                 |
|                       |                                       |   |          |                        |                        | ŀ                       |                                       |                         |                                   |                                            |                                       |                         |                         |                                 |
|                       |                                       |   |          |                        |                        |                         |                                       |                         |                                   |                                            |                                       |                         |                         |                                 |
|                       |                                       |   |          |                        |                        | ŀ                       |                                       |                         |                                   |                                            |                                       |                         |                         |                                 |
|                       |                                       |   |          |                        |                        | ŀ                       |                                       |                         |                                   |                                            |                                       |                         |                         |                                 |
|                       |                                       |   |          |                        |                        | ŀ                       |                                       |                         |                                   |                                            |                                       |                         |                         |                                 |
|                       |                                       |   |          |                        |                        | -                       |                                       |                         |                                   |                                            |                                       |                         |                         |                                 |
|                       |                                       |   |          |                        |                        |                         |                                       |                         |                                   | L                                          |                                       |                         |                         | l                               |

|   | Revision | Datum | Name |       | Datum      | Name | Kopieren oder Weitergabe                             |                           | Projektbez.:  |
|---|----------|-------|------|-------|------------|------|------------------------------------------------------|---------------------------|---------------|
| 3 |          |       |      | Gez.  | 09.06.2021 | Lei  | nur mit unserer schriftlichen Genehmigung gestattet. | Kiemmieiste = $001+S1-X3$ | U0-D 60       |
| ) |          |       |      | Gepr. | 07.11.2022 | mo   |                                                      | terminal strip =001+S1-X3 | Auftrags-Nr.: |
| 2 |          |       |      |       |            |      |                                                      |                           |               |

= 001 + S1 00-2000 (CD) & ETK Blatt 25 Zeichnungs-Nr.: 545802-02000 Bl.

| I ermina                                                                                                    | i diagramm                      |                        |     |     |                 |     |                        |                                       |                         |                                   |                             |                                       |                         |                        | HE_F13_002                      |
|----------------------------------------------------------------------------------------------------|---------------------------------|------------------------|-----|-----|-----------------|-----|------------------------|---------------------------------------|-------------------------|-----------------------------------|-----------------------------|---------------------------------------|-------------------------|------------------------|---------------------------------|
| -W17-8L02/3     -W12-1V03     -W12-1V03     -W1 |                                 |                        |     |     |                 |     |                        |                                       |                         |                                   |                             |                                       | Kabelname<br>Cable name |                        |                                 |
| Funktionster<br>Function t                                                                                                    | xt / Bemerkung<br>text / remark | ÖLFLEX® CLASSIC<br>110 | PVC | PVC | UNITRONIC® LIYY | PUR | Kabeityp<br>Cable type | Zielbezeichnung<br>Target designation | Anschluss<br>Connection | Brücke<br>Jumper<br>Klemme<br>-X5 | Klemmentyp<br>Terminal type | Zielbezeichnung<br>Target designation | Anschluss<br>Connection | Kabeltyp<br>Cable type | Seite / Spalte<br>Page / column |
| Freigabe<br>release                                                                                                    | Option<br>option                |                        |     |     |                 | BN  | 1                      | -0P01-X2                              | 1                       | 1 .                               | WAGO 2000-1201              | -К1                                   | 14                      |                        | &ET1/2.5                        |
| =                                                                                                    | Option<br>option                |                        |     |     |                 | BL  | J                      | -0P01-X2                              | 3                       | 2.                                | WAGO 2000-1201              | -К1                                   | 13                      |                        | &ET1/2.5                        |
| =                                                                                                    | Option                          |                        |     |     |                 | W   | 1                      | -0P01-X2                              | 2                       | 3.                                | WAGO 2000-1201              |                                       |                         |                        | &ET1/2.5                        |
| =                                                                                                    | Option                          |                        |     |     |                 | BK  |                        | -0P01-X2                              | 4                       | 4 .                               | WAGO 2000-1201              |                                       |                         |                        | &ET1/2.5                        |
| Störung / Limitron<br>fault / I N                                                                                                    | Option                          |                        |     |     |                 | BN  |                        | -0P01-X3                              | 1                       | 5.                                | WAGO 2000-1201              | -Q2                                   | 14                      |                        | &ET1/2.6                        |
|                                                                                                    |                                 |                        |     |     | GN              |     |                        | -1X02                                 | 12                      |                                   |                             |                                       |                         |                        |                                 |
| Störung / Limitron                                                                                                    | Option                          |                        |     |     |                 | BK  |                        | -0P01-X3                              | 4                       | 6.                                | WAGO 2000-1201              | -RO-D-X                               | 27                      |                        | &ET1/2.6                        |
|                                                                                                    |                                 |                        |     |     | WH              |     |                        | -1X02                                 | 11                      |                                   |                             |                                       |                         |                        |                                 |
| Störung / Limitron                                                                                                    | Option                          |                        |     |     |                 | WH  |                        | -0P01-X3                              | 2                       | 7.                                | WAGO 2000-1201              |                                       |                         |                        | &ET1/2.7                        |
|                                                                                                    |                                 |                        |     |     | BN              |     |                        | -1X02                                 | 14                      |                                   |                             |                                       |                         |                        |                                 |
| Störung<br>fault                                                                                                    | Option                          |                        |     |     |                 | BU  |                        | -0P01-X3                              | 3                       | 8.                                | WAGO 2000-1201              |                                       |                         |                        | &ET1/2.7                        |
| Zulaufventil<br>feed valve                                                                                                    |                                 |                        |     | BN  |                 |     |                        | -1V01                                 | 1                       | 9.                                | WAGO 2000-1201              | -RO-D-X                               | 15                      |                        | &ET1/4.4                        |
| =                                                                                                    |                                 |                        |     | BU  |                 |     |                        | -1V01                                 | 2                       | N20 •                             | WAGO 2000-1204              | -RO-D-X                               | 14                      |                        | &ET1/4.4                        |
| =                                                                                                    |                                 |                        |     | GNY | E               |     |                        | -1V01                                 | PE                      | PE 🕊                              | WAGO 2000-1207              |                                       |                         |                        | &ET1/4.4                        |
| Permeatventil (PR)                                                                                                    | Option                          |                        | BN  |     |                 |     |                        | -1V02                                 | 1                       | 10                                | WAGO 2000-1201              | -RO-D-X                               | 18                      |                        | &ET1/4.5                        |
| =                                                                                                    | Option                          |                        | BU  | ,   |                 |     |                        | -1V02                                 | 2                       | N20                               | WAGO 2000-1204              | -RO-D-X                               | 17                      |                        | &ET1/4.5                        |
| =                                                                                                    | Option<br>option                |                        | GNY | Έ   |                 |     | 1                      | -1V02                                 | PE                      | PE •                              | WAGO 2000-1207              |                                       |                         |                        | &ET1/4.5                        |
| Konzentratventil (KSE)                                                                                                    | Option                          | B                      | 1   |     |                 |     |                        | -1V03                                 | 1                       | 11 .                              | WAGO 2000-1201              | -RO-D-X                               | 21                      |                        | &ET1/4.6                        |
|                                                                                                    | Option                          | В                      | J   |     |                 |     |                        | -1V03                                 | 2                       | N20 .                             | WAGO 2000-1204              | -RO-D-X                               | 20                      |                        | &ET1/4.6                        |
| =                                                                                                    | Option                          | GN                     | YE  |     |                 |     | -                      | -1V03                                 | PE                      | PE .                              | WAGO 2000-1207              |                                       |                         |                        | &ET1/4.7                        |
| Niveau oben                                                                                                    |                                 | 1                      |     |     |                 |     |                        | -8L03                                 |                         | 12 .                              | WAGO 2000-1201              | -RO-D-X                               | 22                      |                        | &ET1/5.1                        |
|                                                                                                    |                                 | 2                      |     |     |                 |     | -                      | -8L03                                 |                         | 13 .                              | WAGO 2000-1201              | -RO-D-X                               | 23                      |                        | &ET1/5.1                        |
| Niveau unten                                                                                                    |                                 | 3                      |     |     |                 |     | -                      | -8L02                                 |                         | 14 .                              | WAGO 2000-1201              | -RO-D-X                               | 24                      |                        | &ET1/5.2                        |
| =                                                                                                    |                                 | 4                      |     |     |                 |     | -                      | -8L02                                 |                         | 15 .                              | WAGO 2000-1201              | -RO-D-X                               | 25                      |                        | &ET1/5.2                        |
| Zwangsstop                                                                                                    |                                 |                        |     |     |                 |     | -                      |                                       |                         | 16 •                              | WAGO 2000-1201              | -RO-D-X                               | 28                      |                        | &ET1/5.4                        |
| Torceu stop                                                                                                    |                                 |                        | 1   |     |                 |     |                        |                                       |                         | └───                              | 1                           |                                       |                         |                        |                                 |

| Revision | Datum | Name |       | Datum      | Name | Kopieren oder Weitergabe                             |                           | Projektbez.:     |                 | = 001 |       |     |
|----------|-------|------|-------|------------|------|------------------------------------------------------|---------------------------|------------------|-----------------|-------|-------|-----|
| 1        |       |      | Gez.  | 07.11.2022 | Lei  | nur mit unserer schriftlichen Genehmigung gestattet. | Kiemmieiste = $001+S1-X5$ | U0-D 600-2000 (0 | CD)             | + S1  | & ETK |     |
|          |       |      | Gepr. | 07.11.2022 | mo   |                                                      | terminal strip =001+S1-X5 | Auftrags-Nr.:    | Zeichnungs-Nr.: | ·     | Blatt | 3   |
| :        |       |      |       |            |      |                                                      |                           |                  | 545802-02000    |       | 25    | BI. |

| Klemmen  | plan     |
|----------|----------|
| Terminal | diagramm |

| l erminal diagrami                                  | m |  |  |                         |                                       |                         |                                        |                                             |                                       |                         |                         |  | HE_F13_002                      |
|-----------------------------------------------------|---|--|--|-------------------------|---------------------------------------|-------------------------|----------------------------------------|---------------------------------------------|---------------------------------------|-------------------------|-------------------------|--|---------------------------------|
|                                                     |   |  |  | Kabelname<br>Cable name | X5, Kl                                | emml                    | Leiste<br>=001-<br>eiste Digitale      | e Strip<br><b>+S1-X5</b><br>e Ein- / Ausgän | ge 24VDC                              |                         | Kabelname<br>Cable name |  |                                 |
| Funktionstext / Bemerkung<br>Function text / remark |   |  |  | Kabeltyp<br>Cable type  | Zielbezeichnung<br>Target designation | Anschluss<br>Connection | Brücke<br>Jumper<br>Klemme<br>Terminal | Klemmentyp<br>Terminal type                 | Zielbezeichnung<br>Target designation | Anschluss<br>Connection | Kabeltyp<br>Cable type  |  | Seite / Spalte<br>Page / column |
| Zwangsstop<br>forced stop                           |   |  |  |                         |                                       |                         | 17                                     | WAGO 2000-1201                              | -RO-D-X                               | 29                      |                         |  | &ET1/5.5                        |
| Universaleingang 1<br>universal input               |   |  |  | [                       |                                       |                         | 18 •                                   | WAGO 2000-1201                              | -RO-D-X                               | 30                      |                         |  | &ET1/5.5                        |
| =                                                   |   |  |  | [                       |                                       |                         | 19 •                                   | WAGO 2000-1201                              | -RO-D-X                               | 31                      |                         |  | &ET1/5.6                        |
| Universaleingang 2<br>universal input               |   |  |  |                         |                                       |                         | 20 •                                   | WAGO 2000-1201                              | -RO-D-X                               | 32                      | 1 [                     |  | &ET1/5.6                        |
| =                                                   |   |  |  |                         |                                       |                         | 21 •                                   | WAGO 2000-1201                              | -RO-D-X                               | 33                      |                         |  | &ET1/5.7                        |
| Universaleingang 3<br>universal input               |   |  |  |                         |                                       |                         | 22 .                                   | WAGO 2000-1201                              | -RO-D-X                               | 34                      |                         |  | &ET1/5.8                        |
| =                                                   |   |  |  |                         |                                       |                         | 23 .                                   | WAGO 2000-1201                              | -RO-D-X                               | 35                      |                         |  | &ET1/5.8                        |
|                                                     |   |  |  |                         |                                       |                         | PE •                                   | WAGO 2000-1207                              |                                       |                         | 1                       |  | &ET1/5.8                        |
|                                                     |   |  |  |                         |                                       |                         |                                        |                                             |                                       |                         | 1                       |  |                                 |
|                                                     |   |  |  |                         |                                       |                         |                                        |                                             |                                       |                         | 1                       |  |                                 |
|                                                     |   |  |  |                         |                                       |                         |                                        |                                             |                                       |                         |                         |  |                                 |
|                                                     |   |  |  |                         |                                       |                         |                                        |                                             |                                       |                         | 1  -                    |  |                                 |
|                                                     |   |  |  |                         |                                       |                         |                                        |                                             |                                       |                         | 1  -                    |  |                                 |
|                                                     |   |  |  |                         |                                       |                         |                                        |                                             |                                       |                         | 1  -                    |  |                                 |
|                                                     |   |  |  |                         |                                       |                         |                                        |                                             |                                       |                         | 1  -                    |  |                                 |
|                                                     |   |  |  |                         |                                       |                         |                                        |                                             |                                       |                         |                         |  |                                 |
|                                                     |   |  |  |                         |                                       |                         |                                        |                                             |                                       |                         | 1                       |  |                                 |
|                                                     |   |  |  |                         |                                       |                         |                                        |                                             |                                       |                         | 1                       |  |                                 |
|                                                     |   |  |  |                         |                                       |                         |                                        |                                             |                                       |                         | 1                       |  |                                 |
|                                                     |   |  |  |                         |                                       |                         |                                        |                                             |                                       |                         | 1  -                    |  |                                 |
|                                                     |   |  |  |                         |                                       |                         |                                        |                                             |                                       |                         |                         |  |                                 |
|                                                     |   |  |  |                         |                                       |                         |                                        |                                             |                                       |                         | 1  -                    |  |                                 |
|                                                     |   |  |  |                         |                                       |                         |                                        |                                             |                                       |                         | 1  -                    |  |                                 |
|                                                     |   |  |  |                         |                                       |                         |                                        |                                             |                                       |                         | ┥ ┝                     |  |                                 |
|                                                     |   |  |  |                         |                                       |                         |                                        |                                             |                                       |                         | $+$ $\vdash$            |  |                                 |
|                                                     |   |  |  |                         |                                       |                         |                                        |                                             |                                       |                         |                         |  |                                 |

| 5 |          |       |      |       |            |      |                                                      |                           |               |
|---|----------|-------|------|-------|------------|------|------------------------------------------------------|---------------------------|---------------|
|   | Revision | Datum | Name |       | Datum      | Name | Kopieren oder Weitergabe                             |                           | Projektbez.:  |
| а |          |       |      | Gez.  | 09.06.2021 | Lei  | nur mit unserer schriftlichen Genehmigung gestattet. | Kiemmieiste =001+S1-X5    | U0-D 60       |
| b |          |       |      | Gepr. | 07.11.2022 | mo   |                                                      | terminal strip =001+S1-X5 | Auftrags-Nr.: |
| с |          |       |      |       |            |      |                                                      |                           |               |

 200-2000 (CD)
 = 001

 Zeichnungs-Nr.:
 \$ ETK

 545802-02000
 Blatt 4

 25
 Bl.

| reminal ulayramm                                    |                          |            |            |            |                                               |                                       |                         |                                        |                                             |                                       |                         |                         | HE_F13_                         | _002 |
|-----------------------------------------------------|--------------------------|------------|------------|------------|-----------------------------------------------|---------------------------------------|-------------------------|----------------------------------------|---------------------------------------------|---------------------------------------|-------------------------|-------------------------|---------------------------------|------|
|                                                     | -W28-1FL02<br>-W29-1FL04 | -W27-1FL01 | -W26-1PR06 | -W25-1PR05 | Kabelname<br>Cable name<br>-W23-1PR03         |                                       | X7                      | Leiste<br>=001-<br>, Klemmleiste       | e Strip<br><b>+S1-X7</b><br>e Analog Signal | e                                     |                         | Kabelname<br>Cable name |                                 |      |
| Funktionstext / Bemerkung<br>Function text / remark | PUR                      | PUR        |            |            | Kabeltyp<br>Cable type<br>Systemkabel VFS/RPS | Zielbezeichnung<br>Target designation | Anschluss<br>Connection | Brücke<br>Jumper<br>Klemme<br>Terminal | Klemmentyp<br>Terminal type                 | Zielbezeichnung<br>Target designation | Anschluss<br>Connection | Kabeltyp<br>Cable type  | Seite / Spalte<br>Page / column |      |
| 1PR03                                               |                          |            |            |            | GN                                            | -1PR03                                | 3                       | 1 •                                    | WAGO 2000-1201                              | -RO-D-X                               | 36                      |                         | &ET1/6.1                        |      |
| =                                                   |                          |            |            |            | BN                                            | -1PR03                                | 4                       | 2 .                                    | WAGO 2000-1201                              | -RO-D-X                               | 37                      |                         | &ET1/6.1                        |      |
| =                                                   |                          |            |            |            | WH                                            | -1PR03                                | 2                       | 3 .                                    | WAGO 2000-1201                              | -RO-D-X                               | 38                      |                         | &ET1/6.1                        |      |
| =                                                   |                          |            |            |            | YE                                            | -1PR03                                | 1                       | 4 •                                    | WAGO 2000-1201                              | -RO-D-X                               | 54                      |                         | &ET1/6.1                        |      |
|                                                     |                          |            |            |            |                                               |                                       |                         | 5 .                                    | WAGO 2000-1201                              |                                       |                         |                         | &ET1/6.2                        |      |
|                                                     |                          |            |            |            |                                               |                                       |                         | 6.                                     | WAGO 2000-1201                              | -RO-D-X                               | 40                      |                         | &ET1/6.2                        |      |
|                                                     |                          |            |            |            |                                               |                                       |                         | 7.                                     | WAGO 2000-1201                              | -RO-D-X                               | 41                      |                         | &ET1/6.2                        |      |
|                                                     |                          |            |            |            |                                               |                                       |                         | 8.                                     | WAGO 2000-1201                              |                                       |                         |                         | &ET1/6.3                        |      |
| 1PR05                                               |                          |            |            |            |                                               |                                       |                         | 9.                                     | WAGO 2000-1201                              |                                       |                         |                         | &ET1/6.3                        |      |
| =                                                   |                          |            |            | 1          |                                               | -1PR05                                | 1                       | 10 .                                   | WAGO 2000-1201                              | -RO-D-X                               | 43                      |                         | &ET1/6.3                        |      |
| =                                                   |                          |            |            | 2          |                                               | -1PR05                                | 2                       | 11 .                                   | WAGO 2000-1201                              | -RO-D-X                               | 44                      |                         | &ET1/6.4                        |      |
| =                                                   |                          |            |            |            |                                               |                                       |                         | 12 .                                   | WAGO 2000-1201                              |                                       |                         |                         | &ET1/6.4                        |      |
| 1PR06                                               |                          |            |            |            |                                               |                                       |                         | 13 •                                   | WAGO 2000-1201                              |                                       |                         |                         | &ET1/6.4                        |      |
| =                                                   |                          |            | 1          |            |                                               | -1PR06                                | 1                       | 14 •                                   | WAGO 2000-1201                              | -RO-D-X                               | 46                      |                         | &ET1/6.4                        |      |
| =                                                   |                          |            | 2          |            |                                               | -1PR06                                | 2                       | 15 .                                   | WAGO 2000-1201                              | -RO-D-X                               | 47                      |                         | &ET1/6.5                        |      |
| =                                                   |                          |            |            |            |                                               |                                       |                         | 16 .                                   | WAGO 2000-1201                              |                                       |                         |                         | &ET1/6.5                        |      |
| 1FL01                                               |                          | BU         |            |            |                                               | -1FL01                                | 3                       | 17 .                                   | WAGO 2000-1201                              |                                       |                         |                         | &ET1/6.5                        |      |
| =                                                   |                          | BN         |            |            |                                               | -1FL01                                | 1                       | 18 .                                   | WAGO 2000-1201                              | -RO-D-X                               | 49                      |                         | &ET1/6.6                        |      |
| =                                                   |                          | ВК         |            |            |                                               | -1FL01                                | 4                       | 19 .                                   | WAGO 2000-1201                              | -RO-D-X                               | 50                      |                         | &ET1/6.6                        |      |
| =                                                   |                          | WH         |            |            |                                               | -1FL01                                | 2                       | 20 .                                   | WAGO 2000-1201                              |                                       |                         |                         | &ET1/6.6                        |      |
| 1FL02                                               | BU                       |            |            |            |                                               | -1FL02                                | 3                       | 21 .                                   | WAGO 2000-1201                              |                                       |                         |                         | &ET1/6.7                        |      |
| =                                                   | BN                       |            |            |            |                                               | -1FL02                                | 1                       | 22 .                                   | WAGO 2000-1201                              | -RO-D-X                               | 52                      |                         | &ET1/6.7                        |      |
| =                                                   | ВК                       |            |            |            |                                               | -1FL02                                | 4                       | 23 .                                   | WAGO 2000-1201                              | -RO-D-X                               | 53                      |                         | &ET1/6.7                        |      |
| =                                                   | WH                       |            |            |            |                                               | -1FL02                                | 2                       | 24 .                                   | WAGO 2000-1201                              |                                       |                         |                         | &ET1/6.7                        |      |
| 1FL04                                               | BU                       |            |            |            |                                               | -1FL04                                | 3                       | 25 .                                   | WAGO 2000-1201                              |                                       |                         |                         | &ET1/6.8                        |      |
|                                                     |                          |            | 1          | 1          |                                               | I                                     | 1                       |                                        | l                                           | ł                                     | 1                       |                         |                                 |      |

| - |          |       |      |       |            |      |                                                      |                           |               |
|---|----------|-------|------|-------|------------|------|------------------------------------------------------|---------------------------|---------------|
|   | Revision | Datum | Name |       | Datum      | Name | Kopieren oder Weitergabe                             |                           | Projektbez.:  |
| a |          |       |      | Gez.  | 09.06.2021 | Lei  | nur mit unserer schriftlichen Genehmigung gestattet. | Kiemmieiste =001+S1-X/    | U0-D 600      |
| C |          |       |      | Gepr. | 07.11.2022 | mo   |                                                      | terminal strip =001+S1-X7 | Auftrags-Nr.: |
| С |          |       |      |       |            |      |                                                      |                           | 1             |

= 001 + S1 & ETK Blatt 25 0-2000 (CD) Zeichnungs-Nr.: 545802-02000 Bl.

| Terminal diagram                                    | m |  |  |            |                         |                                       |                         |                                        |                                             |                                       |                         |                         |  | HE_F13_002                      |
|-----------------------------------------------------|---|--|--|------------|-------------------------|---------------------------------------|-------------------------|----------------------------------------|---------------------------------------------|---------------------------------------|-------------------------|-------------------------|--|---------------------------------|
|                                                     |   |  |  | -W29-1FL04 | Kabelname<br>Cable name |                                       | X7,                     | Leist<br>=001-<br>Klemmleist           | e Strip<br><b>+S1-X7</b><br>e Analog Signal | e                                     |                         | Kabelname<br>Cable name |  |                                 |
| Funktionstext / Bemerkung<br>Function text / remark |   |  |  | PUR        | Kabeltyp<br>Cable type  | Zielbezeichnung<br>Target designation | Anschluss<br>Connection | Brücke<br>Jumper<br>Klemme<br>Terminal | Klemmentyp<br>Terminal type                 | Zielbezeichnung<br>Target designation | Anschluss<br>Connection | Kabeltyp<br>Cable type  |  | Seite / Spalte<br>Page / column |
| 1FL04                                               |   |  |  | BN         |                         | -1FL04                                | 1                       | 26 •                                   | WAGO 2000-1201                              | -RO-D-X                               | 56                      |                         |  | &ET1/6.8                        |
| =                                                   |   |  |  | ВК         |                         | -1FL04                                | 4                       | 27 •                                   | WAGO 2000-1201                              | -RO-D-X                               | 57                      |                         |  | &ET1/6.9                        |
| =                                                   |   |  |  | WH         |                         | -1FL04                                | 2                       | 28 •                                   | WAGO 2000-1201                              |                                       |                         |                         |  | &ET1/6.9                        |
|                                                     |   |  |  |            |                         |                                       |                         | PE •                                   | WAGO 2000-1207                              |                                       |                         |                         |  | &ET1/6.9                        |
|                                                     |   |  |  |            |                         |                                       |                         |                                        |                                             |                                       |                         |                         |  |                                 |
|                                                     |   |  |  |            |                         |                                       |                         |                                        |                                             |                                       |                         |                         |  |                                 |
|                                                     |   |  |  |            |                         |                                       |                         |                                        |                                             |                                       |                         |                         |  |                                 |
|                                                     |   |  |  |            |                         |                                       |                         |                                        |                                             |                                       |                         |                         |  |                                 |
|                                                     |   |  |  |            |                         |                                       |                         |                                        |                                             |                                       |                         |                         |  |                                 |
|                                                     |   |  |  |            |                         |                                       |                         |                                        |                                             |                                       |                         |                         |  |                                 |
|                                                     |   |  |  |            |                         |                                       |                         |                                        |                                             |                                       |                         |                         |  |                                 |
|                                                     |   |  |  |            |                         |                                       |                         |                                        |                                             |                                       |                         |                         |  |                                 |
|                                                     |   |  |  |            |                         |                                       |                         |                                        |                                             |                                       |                         |                         |  |                                 |
|                                                     |   |  |  |            |                         |                                       |                         |                                        |                                             |                                       |                         |                         |  |                                 |
|                                                     |   |  |  |            |                         |                                       |                         |                                        |                                             |                                       |                         |                         |  |                                 |
|                                                     |   |  |  |            |                         |                                       |                         |                                        |                                             |                                       |                         |                         |  |                                 |
|                                                     |   |  |  |            |                         |                                       |                         |                                        |                                             |                                       |                         |                         |  |                                 |
|                                                     |   |  |  |            |                         |                                       |                         |                                        |                                             |                                       |                         |                         |  |                                 |
|                                                     |   |  |  |            |                         |                                       |                         |                                        |                                             |                                       |                         |                         |  |                                 |
|                                                     |   |  |  |            |                         |                                       |                         |                                        |                                             |                                       |                         |                         |  |                                 |
|                                                     |   |  |  |            |                         |                                       |                         |                                        |                                             |                                       |                         |                         |  |                                 |
|                                                     |   |  |  |            |                         |                                       |                         |                                        |                                             |                                       |                         |                         |  |                                 |
|                                                     |   |  |  |            |                         |                                       |                         |                                        |                                             |                                       |                         |                         |  |                                 |
|                                                     |   |  |  |            |                         |                                       |                         |                                        |                                             |                                       |                         |                         |  |                                 |
|                                                     |   |  |  |            |                         |                                       |                         |                                        |                                             |                                       |                         |                         |  |                                 |

|   | Revision | Datum | Name |       | Datum      | Name | Kopieren oder Weitergabe                             |                           | Projektbez.:  |
|---|----------|-------|------|-------|------------|------|------------------------------------------------------|---------------------------|---------------|
| 3 |          |       |      | Gez.  | 09.06.2021 | Lei  | nur mit unserer schriftlichen Genehmigung gestattet. | Kiemmieiste =001+S1-X/    | U0-D 600      |
| ) |          |       |      | Gepr. | 07.11.2022 | mo   |                                                      | terminal strip =001+S1-X7 | Auftrags-Nr.: |
| 2 |          |       |      |       |            |      |                                                      |                           |               |

|           |                 | = 001 |       |    |
|-----------|-----------------|-------|-------|----|
| )-2000 (0 | CD)             | + S1  | & ETK |    |
|           | Zeichnungs-Nr.: |       | Blatt | 6  |
|           | 545802-02000    |       | 25    | BL |

1

2

3

4

5

6

0

| Terminal ulagramm                                   |  |  |                         |                                       |                         |                                        |                                            |                                       |                                       |           |  | HE_F13_002                      |
|-----------------------------------------------------|--|--|-------------------------|---------------------------------------|-------------------------|----------------------------------------|--------------------------------------------|---------------------------------------|---------------------------------------|-----------|--|---------------------------------|
|                                                     |  |  | Kabelname<br>Cable name | XS                                    | ), Klei                 | Leiste<br>=001-<br>mmleiste Me         | e Strip<br><b>+S1-X9</b><br>Idungen für GL | .T/ZLT                                | Cable name                            | Kabelname |  |                                 |
| Funktionstext / Bemerkung<br>Function text / remark |  |  | Kabeltyp<br>Cable type  | Zielbezeichnung<br>Target designation | Anschluss<br>Connection | Brücke<br>Jumper<br>Klemme<br>Terminal | Klemmentyp<br>Terminal type                | Zielbezeichnung<br>Target designation | Cable type<br>Anschluss<br>Connection | Kabeltyp  |  | Seite / Spalte<br>Page / column |
| Sammelstörmeldung<br>collective fault alarm         |  |  |                         |                                       |                         | 1 •                                    | WAGO 2000-1201                             | -RO-D-X                               | 7                                     |           |  | &ET1/4.7                        |
| =                                                   |  |  |                         |                                       |                         | 2.                                     | WAGO 2000-1201                             | -RO-D-X                               | 8                                     |           |  | &ET1/4.7                        |
| =                                                   |  |  |                         |                                       |                         | 3 .                                    | WAGO 2000-1201                             | -RO-D-X                               | 9                                     |           |  | &ET1/4.8                        |
| Universalausgang<br>universal output                |  |  |                         |                                       |                         | 4 •                                    | WAGO 2000-1201                             | -RO-D-X                               | 10                                    |           |  | &ET1/4.8                        |
| =                                                   |  |  |                         |                                       |                         | 5 .                                    | WAGO 2000-1201                             | -RO-D-X                               | 11                                    |           |  | &ET1/4.8                        |
| =                                                   |  |  |                         |                                       |                         | 6.                                     | WAGO 2000-1201                             | -RO-D-X                               | 12                                    |           |  | &ET1/4.9                        |
| Analogausgang 1<br>analog output                    |  |  |                         |                                       |                         | 7.                                     | WAGO 2000-1201                             | -RO-D-X                               | 61                                    |           |  | &ET1/7.2                        |
| =                                                   |  |  |                         |                                       |                         | 8.                                     | WAGO 2000-1201                             | -RO-D-X                               | 62                                    |           |  | &ET1/7.2                        |
| Analogausgang 2<br>analog output                    |  |  |                         |                                       |                         | 9.                                     | WAGO 2000-1201                             | -RO-D-X                               | 63                                    |           |  | &ET1/7.3                        |
| =                                                   |  |  |                         |                                       |                         | 10 .                                   | WAGO 2000-1201                             | -RO-D-X                               | 64                                    |           |  | &ET1/7.3                        |
|                                                     |  |  |                         |                                       |                         | PE •                                   | WAGO 2000-1207                             |                                       |                                       |           |  | &ET1/7.4                        |
|                                                     |  |  |                         |                                       |                         |                                        |                                            |                                       |                                       |           |  |                                 |
|                                                     |  |  |                         |                                       |                         |                                        |                                            |                                       |                                       |           |  |                                 |
|                                                     |  |  |                         |                                       |                         |                                        |                                            |                                       |                                       |           |  |                                 |
|                                                     |  |  |                         |                                       |                         |                                        |                                            |                                       |                                       |           |  |                                 |
|                                                     |  |  |                         |                                       |                         |                                        |                                            |                                       |                                       |           |  |                                 |
|                                                     |  |  |                         |                                       |                         |                                        |                                            |                                       |                                       |           |  |                                 |
|                                                     |  |  |                         |                                       |                         |                                        |                                            |                                       |                                       |           |  |                                 |
|                                                     |  |  |                         |                                       |                         |                                        |                                            |                                       |                                       |           |  |                                 |
|                                                     |  |  |                         |                                       |                         |                                        |                                            |                                       |                                       |           |  |                                 |
|                                                     |  |  |                         |                                       |                         |                                        |                                            |                                       |                                       |           |  |                                 |
|                                                     |  |  |                         |                                       |                         |                                        |                                            |                                       |                                       |           |  |                                 |
|                                                     |  |  |                         |                                       |                         |                                        |                                            |                                       |                                       |           |  |                                 |
|                                                     |  |  | 1                       |                                       |                         |                                        |                                            |                                       |                                       |           |  |                                 |
|                                                     |  |  |                         |                                       |                         |                                        |                                            |                                       |                                       |           |  |                                 |
|                                                     |  |  |                         |                                       |                         | 1                                      |                                            | 1                                     |                                       |           |  | !                               |

| 6 |          |       |      |       |            |      |                                                      | _ |                           |               |
|---|----------|-------|------|-------|------------|------|------------------------------------------------------|---|---------------------------|---------------|
|   | Revision | Datum | Name |       | Datum      | Name | Kopieren oder Weitergabe                             |   |                           | Projektbez.:  |
| а |          |       |      | Gez.  | 09.06.2021 | Lei  | nur mit unserer schriftlichen Genehmigung gestattet. |   | Kiemmieiste =001+S1-X9    | U0-D 600      |
| b |          |       |      | Gepr. | 07.11.2022 | mo   |                                                      |   | terminal strip =001+S1-X9 | Auftrags-Nr.: |
| с |          |       |      |       |            |      |                                                      |   |                           |               |

= 001 + S1 00-2000 (CD) & ETK Blatt 25 Zeichnungs-Nr.: 545802-02000 7 Bl.

&ETA/1

9

7

![](_page_95_Figure_0.jpeg)

| λE | TK/7     |       |      |       |            |      |                                                      |                       |               |
|----|----------|-------|------|-------|------------|------|------------------------------------------------------|-----------------------|---------------|
|    | Revision | Datum | Name |       | Datum      | Name | Kopieren oder Weitergabe                             | Calcalita de una unha | Projektbez .: |
| а  |          |       |      | Gez.  | 14.02.2020 | Lei  | nur mit unserer schriftlichen Genehmigung gestattet. | Schaltschrank         | U0-D 600      |
| c  |          |       |      | Gepr. | 07.11.2022 | mo   |                                                      | control cabinet       | Auftrags-Nr.: |
| c  |          |       |      |       |            |      |                                                      |                       |               |

| 0 | 1 | 2 | 3 | 4 | 5 | 6 | 7 |
|---|---|---|---|---|---|---|---|
|   |   |   |   |   |   |   |   |

![](_page_96_Figure_1.jpeg)

| 1 |          |       |      |       |            |      |                                                      |                       |                 |                 |       |       | 3   |
|---|----------|-------|------|-------|------------|------|------------------------------------------------------|-----------------------|-----------------|-----------------|-------|-------|-----|
|   | Revision | Datum | Name |       | Datum      | Name | Kopieren oder Weitergabe                             | <b>F</b> lawschulstte | Projektbez.:    |                 | = 001 |       |     |
| а |          |       |      | Gez.  | 12.03.2020 | Lei  | nur mit unserer schriftlichen Genehmigung gestattet. | Flanschplatte         | U0-D 600-2000 ( | CD)             | + S1  | & ETA |     |
| b |          |       |      | Gepr. | 07.11.2022 | mo   |                                                      | cable gland plate     | Auftrags-Nr.:   | Zeichnungs-Nr.: |       | Blatt | 2   |
| с |          |       |      |       |            |      |                                                      |                       |                 | 545802-02000    |       | 25    | Bl. |

| 0 | 1 | 2 | 3 | 4 | 5 | 6 | 7 |
|---|---|---|---|---|---|---|---|
| v | 1 | 2 |   | ' | 5 | v |   |

![](_page_97_Figure_1.jpeg)

| 2 |          |       |      |       |            |      |                                                      |                |                  |                 |       | &ET   | B/1 |
|---|----------|-------|------|-------|------------|------|------------------------------------------------------|----------------|------------------|-----------------|-------|-------|-----|
|   | Revision | Datum | Name |       | Datum      | Name | Kopieren oder Weitergabe                             | Mantananlatta  | Projektbez.:     |                 | = 001 |       |     |
| а |          |       |      | Gez.  | 12.03.2020 | Lei  | nur mit unserer schriftlichen Genehmigung gestattet. | Montageplatte  | U0-D 600-2000 (0 | CD)             | + S1  | & ETA |     |
| b |          |       |      | Gepr. | 07.11.2022 | mo   |                                                      | mounting plate | Auftrags-Nr.:    | Zeichnungs-Nr.: | ·     | Blatt | 3   |
| с |          |       |      |       |            |      |                                                      |                |                  | 545802-02000    |       | 25    | Bl  |

| 0 | 1 | 2 | 3 | 4 | 5 | 6 | 7 |
|---|---|---|---|---|---|---|---|
|   |   |   |   |   |   |   |   |

### Kabelübersicht cable overview

|             |              | 1          |                     |            |                  |                   |            |          |
|-------------|--------------|------------|---------------------|------------|------------------|-------------------|------------|----------|
| Kabelname   | Quelle (von) | Ziel (bis) | Kabeltyp            | alle Adern | verwendete Adern | Querschnitt [mm]  | Länge [m]  |          |
| Cable name  | Source       | Target     | cable type          | all cores  | Conductors used  | cross-section[mm] | Length (m) |          |
| -W1-1P01    | -X1          | -1P01      | ÖLFLEX® CLASSIC 110 | 4G         | 4                | 1.5               | ļ          | U0-Pum   |
| -W4-0X02    | -X3          | -0X02      | ÖLFLEX® CLASSIC 110 | 3G         | 3                | 1.5               | ļ          | Enthärte |
| -W5-0P01    | -X3          | -0P01      | ÖLFLEX® CLASSIC 110 | 3G         | 3                | 0.75              |            | Dosierp  |
| -W6-0P01    | -X5          | -0P01-X2   | PUR                 | 4          | 4                | 0,34              | 2          | Freigabe |
| -W7-0P01    | -X5          | -0P01-X3   | PUR                 | 4          | 4                | 0,34              | 2          | Störung  |
| -W8-1X02    | -X5          | -1X02      | UNITRONIC® LIYY     | 3          | 3                | 0,25              |            | Limitron |
| -W9-1V14    | -X3          | -1V14      | PVC                 | 3          | 3                | 0,5               | 10         | Verschn  |
| -W10-1V01   | -X5          | -1V01      | PVC                 | 3          | 3                | 0,5               | 10         | Zulaufve |
| -W11-1V02   | -X5          | -1V02      | PVC                 | 3          | 3                | 0,5               | 10         | Permeat  |
| -W12-1V03   | -X5          | -1V03      | PVC                 | 3          | 3                | 0,5               | 10         | Konzent  |
| -W16-1Q02   | -1Q02        | -RO-D-X    | UNITRONIC® LIYY     | 2          | 2                | 0,75              |            | 1Q02     |
| -W17-8L02/3 | -X5          | -8L03      | ÖLFLEX® CLASSIC 110 | 5G         | 4                | 0.75              |            | Niveau   |
|             |              | -8L02      |                     |            |                  |                   |            |          |
| -W23-1PR03  | -X7          | -1PR03     | Systemkabel VFS/RPS | 4          | 4                |                   |            | 1PR03    |
| -W25-1PR05  | -X7          | -1PR05     |                     | 2          | 2                | 0,75              | 3          | 1PR05    |
| -W26-1PR06  | -X7          | -1PR06     |                     | 2          | 2                | 0,75              | 3          | 1PR06    |
| -W27-1FL01  | -X7          | -1FL01     | PUR                 | 4          | 4                | 0,34              | 2          | 1FL01    |
| -W28-1FL02  | -X7          | -1FL02     | PUR                 | 4          | 4                | 0,34              | 2          | 1FL02    |
| -W29-1FL04  | -X7          | -1FL04     | PUR                 | 4          | 4                | 0,34              | 2          | 1FL04    |
|             |              |            |                     |            |                  |                   |            |          |
|             |              |            |                     |            |                  |                   |            |          |
|             |              |            |                     |            |                  |                   |            |          |
|             |              |            |                     |            |                  |                   |            |          |
|             |              |            |                     |            |                  |                   |            |          |
|             |              |            |                     |            |                  |                   |            |          |
|             |              |            |                     |            |                  |                   |            |          |
|             |              |            |                     |            |                  |                   |            |          |
|             |              |            |                     |            |                  |                   |            |          |
|             |              |            |                     |            |                  |                   | -          |          |
|             |              |            |                     |            |                  |                   | 1          |          |
|             |              |            |                     |            |                  |                   | 1          |          |
|             |              |            |                     |            |                  |                   | 1          |          |
|             |              |            |                     |            |                  |                   |            |          |
|             |              |            |                     |            |                  |                   | 1          |          |
|             |              |            |                     |            |                  |                   | 1          |          |
|             |              |            |                     |            |                  |                   |            |          |
|             |              |            |                     |            |                  |                   |            |          |
|             |              |            |                     |            |                  |                   |            |          |
|             |              |            |                     |            |                  |                   |            |          |
|             |              |            |                     |            |                  |                   | 1          |          |
|             |              |            |                     |            |                  |                   | 1          |          |
|             |              |            |                     |            |                  |                   | <u> </u>   |          |
|             |              |            |                     |            |                  |                   | <u> </u>   |          |
|             |              |            |                     |            |                  |                   | <u> </u>   |          |
|             |              |            |                     |            |                  |                   | <u> </u>   |          |
|             |              |            |                     |            |                  |                   | <u> </u>   |          |
|             |              | 1          |                     | l          |                  |                   |            |          |

| kΕ | TA/3     |       |      |       |            |      |                                                    |                |                |               |
|----|----------|-------|------|-------|------------|------|----------------------------------------------------|----------------|----------------|---------------|
|    | Revision | Datum | Name |       | Datum      | Name | Kopieren oder Weitergabe                           |                |                | Projektbez.:  |
| a  |          |       |      | Gez.  | 01.04.2022 | Lei  | r mit unserer schriftlichen Genehmigung gestattet. | Kabelubersicht | Kabelubersicht | U0-D 600      |
| )  |          |       |      | Gepr. | 07.11.2022 | mo   |                                                    |                | cable overview | Auftrags-Nr.: |
|    |          |       |      |       |            |      |                                                    |                |                | 1             |

|                 | 8             | 9            |  |
|-----------------|---------------|--------------|--|
|                 |               |              |  |
|                 |               |              |  |
|                 |               |              |  |
|                 |               | HE E10 001   |  |
|                 |               | TIL_1 10_001 |  |
|                 | Funktionstext |              |  |
|                 | Function text |              |  |
| pe R0-pump      |               |              |  |
| er softener     |               |              |  |
| umpe dosina p   | ump           |              |  |
| e release       | · r           |              |  |
| fault           |               |              |  |
| IN              |               |              |  |
| eiduna (VSF) ł  | olendina      |              |  |
| ntil feed valve | h             |              |  |
| ventil (PR) nei | rmeate valve  |              |  |
| ratvontil (KSE) |               |              |  |
|                 |               |              |  |
| hon/unton his   | nh/lour lourd |              |  |
| ben/unten nig   |               |              |  |
|                 |               |              |  |
|                 |               |              |  |
|                 |               |              |  |
|                 |               |              |  |
|                 |               |              |  |
|                 |               |              |  |
|                 |               |              |  |
|                 |               |              |  |
|                 |               |              |  |
|                 |               |              |  |
|                 |               |              |  |
|                 |               |              |  |
|                 |               |              |  |
|                 |               |              |  |
|                 |               |              |  |
|                 |               |              |  |
|                 |               |              |  |
|                 |               |              |  |
|                 |               |              |  |
|                 |               |              |  |
|                 |               |              |  |
|                 |               |              |  |
|                 |               |              |  |
|                 |               |              |  |
|                 |               |              |  |
|                 |               |              |  |
|                 |               |              |  |
|                 |               |              |  |
|                 |               |              |  |
|                 |               |              |  |
|                 |               |              |  |
|                 |               |              |  |
|                 |               |              |  |
|                 |               |              |  |
|                 |               |              |  |

|           |                 | = 001 |       |     |
|-----------|-----------------|-------|-------|-----|
| )-2000 (0 | CD)             | + S1  | & ETB |     |
|           | Zeichnungs-Nr.: | -     | Blatt | 1   |
|           | 545802-02000    |       | 25    | BI. |

&ETS/1

| 0         | 1         | 2 | 3 | 4 | 5 | 6 | 7 |
|-----------|-----------|---|---|---|---|---|---|
| Artikels  | tückliste |   |   |   |   |   |   |
| parts lis | st        |   |   |   |   |   |   |

| ВМК         | Menge<br>Quantity | ERP-Nummer<br>ERP number | Bezeichnung<br>description                                                | Typnummer<br>type number       | Hersteller<br>manufacturer | Bestellnummer<br>Order number | Seite / Pfad<br>Page / path |
|-------------|-------------------|--------------------------|---------------------------------------------------------------------------|--------------------------------|----------------------------|-------------------------------|-----------------------------|
| -B1         | 1                 | 00541923                 | Universelles Feldbusgateway Unigate CL-PN                                 | UNIGATE CL - PROFINET 2Port    | DA                         | DA.UG-CL-PN                   | &ET1/3.0                    |
| -K1         | 1                 | 00540710                 | Leistungsschütz, 3-polig + 1 Schließer, 5,5 kW/400 V/AC3                  | DILM12-10(230V50HZ,240V60HZ)   | ETN                        | ETN.DILM12-10(230V50HZ,2      | &ET1/4.2                    |
| -K1         | 1                 | 00540104                 | Varistor-Beschaltung, 130 - 240 VAC, für DILA, M7-12                      | DILM12-XSPV240                 | ETN                        | ETN.DILM12-XSPV240            | &ET1/4.2                    |
| -Q1         | 1                 | 00540141                 | Hauptschalter, 3-polig, 20 A, NOT-AUS-Funktion, 90 °, abschließbar in     | T0-2-1/EA/SVB                  | ETN                        | ETN.T0-2-1/EA/SVB             | &ET1/1.0                    |
| -Q2         | 1                 | 00540091                 | Motorschutzschalter, 3-polig, Ir = 2,5 - 4 A, Schraubanschluss            | PKZM0-4                        | ETN                        | ETN.PKZM0-4                   | &ET1/1.4                    |
| -Q2         | 1                 | 00540092                 | Motorschutzschalter, 3-polig, Ir = 4 - 6,3 A, Schraubanschluss            | PKZM0-6,3                      | ETN                        | ETN.PKZM0-6,3                 | &ET1/1.4                    |
| -Q2         | 1                 | 00540093                 | Motorschutzschalter, 3-polig, Ir = 6,3 - 10 A, Schraubanschluss           | PKZM0-10                       | ETN                        | ETN.PKZM0-10                  | &ET1/1.4                    |
| -Q2         | 1                 | 00540083                 | Normal-Hilfsschalter, 1 Schließer + 1 Öffner, Schraubanschluss            | NHI11-PKZ0                     | ETN                        | ETN.NHI11-PKZ0                | &ET1/1.4                    |
| -Q3         | 1                 | 00541692                 | Transformatorschutzschalter, 3-polig, Ir = 0,4 - 0,63 A, Schraubanschluss | PKZM0-0,63-T                   | ETN                        | ETN.PKZM0-0,63-T              | &ET1/2.1                    |
| -RO-D       | 1                 | 00545466                 | R0 digital                                                                | U0-Steuerung R0 digital Einbau | HER                        | HER.00545466                  | &ET1/4.0                    |
| -T1         | 1                 | 00541089                 | Transformator 400/230V, 50/60Hz, 160VA                                    |                                | BUS                        | BUS.112238221001              | &ET1/2.1                    |
| -U1         | 1                 | 00541240                 | Netzgerät geregelt, 1-phasig, 60W                                         | DRA60-24A                      | LUE                        | LUE.722754                    | &ET1/3.3                    |
| -W1-1P01    | 1                 | 00540384                 | ÖLFLEX CLASSIC 110 4G1,5                                                  | ÖLFLEX® CLASSIC 110            | LAPP                       | LAPP.1119304                  | &ET1/1.4                    |
| -W4-0X02    | 1                 | 00540383                 | ÖLFLEX CLASSIC 110 3G1,5                                                  | ÖLFLEX® CLASSIC 110            | LAPP                       | LAPP.1119303                  | &ET1/2.2                    |
| -W5-0P01    | 1                 | 00540239                 | ÖLFLEX CLASSIC 110 3G0,75                                                 | ÖLFLEX® CLASSIC 110            | LAPP                       | LAPP.1119103                  | &ET1/2.4                    |
| -W6-0P01    | 1                 | 00453029                 | Systemkabel M12-A, 4x0,34, 2m                                             |                                | LUE                        | LUE.499807.0200               | &ET1/2.5                    |
| -W7-0P01    | 1                 | 00453031                 | Systemkabel M12-B, 4x0,34, 2m                                             |                                | LUE                        | LUE.499808.0200               | &ET1/2.6                    |
| -W8-1X02    | 1                 | 00540503                 | UNITRONIC LIYY 3X0,25                                                     | UNITRONIC® LIYY                | LAPP                       | LAPP.0028303                  | &ET1/2.8                    |
| -W9-1V14    | 1                 | 00541238                 | Ventilstecker Bauform A, 10m, PVC, 230V                                   | LV-A-9675 10m PVC 230V         | LUE                        | LUE.709675                    | &ET1/4.2                    |
| -W10-1V01   | 1                 | 00541237                 | Ventilstecker Bauform A, 10m, PVC, 24V                                    | LS-A-9607 10m PVC 24V          | LUE                        | LUE.709607                    | &ET1/4.4                    |
| -W11-1V02   | 1                 | 00541237                 | Ventilstecker Bauform A, 10m, PVC, 24V                                    | LS-A-9607 10m PVC 24V          | LUE                        | LUE.709607                    | &ET1/4.5                    |
| -W12-1V03   | 1                 | 00541237                 | Ventilstecker Bauform A, 10m, PVC, 24V                                    | LS-A-9607 10m PVC 24V          | LUE                        | LUE.709607                    | &ET1/4.6                    |
| -W16-1Q02   | 1                 | 00540461                 | UNITRONIC LIYY 2X0,75                                                     | UNITRONIC® LIYY                | LAPP                       | LAPP.0028602                  | &ET1/7.1                    |
| -W17-8L02/3 | 1                 | 00540493                 | ÖLFLEX CLASSIC 110 5G0,75                                                 | ÖLFLEX® CLASSIC 110            | LAPP                       | LAPP.1119105                  | &ET1/5.1                    |
| -W23-1PR03  | 1                 | 00630522                 | Systemkabel VFS/RPS                                                       | KABEL-VFS-RPS                  | GRF                        | GRF.97905217                  | &ET1/6.1                    |
| -W25-1PR05  | 1                 | 00542125                 | Ventilstecker Bauform A, 3m, 4-20mA                                       |                                | LUE                        | LUE.196959.0300               | &ET1/6.3                    |
| -W26-1PR06  | 1                 | 00542125                 | Ventilstecker Bauform A, 3m, 4-20mA                                       |                                | LUE                        | LUE.196959.0300               | &ET1/6.4                    |
| -W27-1FL01  | 1                 | 00453029                 | Systemkabel M12-A, 4x0,34, 2m                                             |                                | LUE                        | LUE.499807.0200               | &ET1/6.5                    |
| -W28-1FL02  | 1                 | 00453029                 | Systemkabel M12-A, 4x0,34, 2m                                             |                                | LUE                        | LUE.499807.0200               | &ET1/6.7                    |
| -W29-1FL04  | 1                 | 00453029                 | Systemkabel M12-A, 4x0,34, 2m                                             |                                | LUE                        | LUE.499807.0200               | &ET1/6.8                    |
| -X1         | 6                 | 00541879                 | 2-Leiter-Durchgangsklemme                                                 | 2002-1201                      | WAGO                       | WAGO.2002-1201                | &ET1/1.0;&ET1/1.1           |
| -X1         | 1                 | 00541912                 | Schraubenlose Endklammer                                                  | 249-116                        | WAGO                       | WAGO.249-116                  | &ET1/1.0                    |
| -X1         | 1                 | 00541880                 | 2-Leiter-Durchgangsklemme                                                 | 2002-1204                      | WAGO                       | WAGO.2002-1204                | &ET1/1.1                    |
| -X1         | 4                 | 00541881                 | 2-Leiter-Schutzleiterklemme                                               | 2002-1207                      | WAGO                       | WAGO.2002-1207                | &ET1/1.1;&ET1/1.2           |
| -X1         | 1                 |                          | Abschluss- und Zwischenplatte                                             | 2002-1291                      | WAGO                       | WAGO.2002-1291                | &ET1/1.5                    |
| -X3         | 4                 | 00541879                 | 2-Leiter-Durchgangsklemme                                                 | 2002-1201                      | WAGO                       | WAGO.2002-1201                | &ET1/2.1;&ET1/2.2           |
| -X3         | 1                 | 00541912                 | Schraubenlose Endklammer                                                  | 249-116                        | WAGO                       | WAGO.249-116                  | &ET1/2.1                    |

| &E | ETB/1    |       |      |       |            |      |                                                      |                    |                    |                 |       |       | 2   |
|----|----------|-------|------|-------|------------|------|------------------------------------------------------|--------------------|--------------------|-----------------|-------|-------|-----|
|    | Revision | Datum | Name |       | Datum      | Name | Kopieren oder Weitergabe                             |                    | Projektbez.:       |                 | = 001 |       |     |
| а  |          |       |      | Gez.  | 04.02.2022 | Lei  | nur mit unserer schriftlichen Genehmigung gestattet. | Stuckliste         | U0-D 600-2000 (CD) |                 | + S1  | & ETS |     |
| b  |          |       |      | Gepr. | 07.11.2022 | mo   |                                                      | bill off materials | Auftrags-Nr.:      | Zeichnungs-Nr.: | -     | Blatt | 1   |
| с  |          |       |      |       |            |      |                                                      |                    |                    | 545802-02000    |       | 25    | BI. |

HE\_F01\_001

| 0 | 1 | 2 | 3 | 4 | 5 | 6 | 7 |
|---|---|---|---|---|---|---|---|
|   |   |   |   |   |   |   |   |

### Artikelstückliste parts list

| ВМК | Menge<br>Quantity | ERP-Nummer<br>ERP number | Bezeichnung<br>description    | Typnummer<br>type number | Hersteller<br>manufacturer | Bestellnummer<br>Order number | Seite / Pfad<br>Page / path |
|-----|-------------------|--------------------------|-------------------------------|--------------------------|----------------------------|-------------------------------|-----------------------------|
| -X3 | 4                 | 00541880                 | 2-Leiter-Durchgangsklemme     | 2002-1204                | WAGO                       | WAGO.2002-1204                | &ET1/2.1;&ET1/2.3           |
| -X3 | 4                 | 00541881                 | 2-Leiter-Schutzleiterklemme   | 2002-1207                | WAGO                       | WAGO.2002-1207                | &ET1/2.1;&ET1/2.3           |
| -X3 | 1                 |                          | Abschluss- und Zwischenplatte | 2002-1291                | WAGO                       | WAGO.2002-1291                | &ET1/4.3                    |
| -X5 | 23                | 00541873                 | 2-Leiter-Durchgangsklemme     | 2000-1201                | WAGO                       | WAGO.2000-1201                | &ET1/2.5&ET1/2.7            |
| -X5 | 2                 | 00541912                 | Schraubenlose Endklammer      | 249-116                  | WAGO                       | WAGO.249-116                  | &ET1/2.5;&ET1/5.8           |
| -X5 | 3                 | 00541874                 | 2-Leiter-Durchgangsklemme     | 2000-1204                | WAGO                       | WAGO.2000-1204                | &ET1/4.4&ET1/4.6            |
| -X5 | 4                 | 00541875                 | 2-Leiter-Schutzleiterklemme   | 2000-1207                | WAGO                       | WAGO.2000-1207                | &ET1/4.4;&ET1/4.5           |
| -X5 | 1                 |                          | Abschluss- und Zwischenplatte | 2000-1291                | WAGO                       | WAGO.2000-1291                | &ET1/5.8                    |
| -X7 | 28                | 00541873                 | 2-Leiter-Durchgangsklemme     | 2000-1201                | WAGO                       | WAGO.2000-1201                | &ET1/6.1&ET1/6.9            |
| -X7 | 2                 | 00541912                 | Schraubenlose Endklammer      | 249-116                  | WAGO                       | WAGO.249-116                  | &ET1/6.1;&ET1/6.9           |
| -X7 | 1                 | 00541875                 | 2-Leiter-Schutzleiterklemme   | 2000-1207                | WAGO                       | WAGO.2000-1207                | &ET1/6.9                    |
| -X7 | 1                 |                          | Abschluss- und Zwischenplatte | 2000-1291                | WAGO                       | WAGO.2000-1291                | &ET1/6.9                    |
| -X9 | 10                | 00541873                 | 2-Leiter-Durchgangsklemme     | 2000-1201                | WAGO                       | WAGO.2000-1201                | &ET1/4.7&ET1/4.9            |
| -X9 | 1                 | 00541912                 | Schraubenlose Endklammer      | 249-116                  | WAGO                       | WAGO.249-116                  | &ET1/4.7                    |
| -X9 | 1                 | 00541875                 | 2-Leiter-Schutzleiterklemme   | 2000-1207                | WAGO                       | WAGO.2000-1207                | &ET1/7.4                    |
| -X9 | 1                 |                          | Abschluss- und Zwischenplatte | 2000-1291                | WAGO                       | WAGO.2000-1291                | &ET1/7.4                    |
|     |                   |                          |                               |                          |                            |                               |                             |
|     |                   |                          |                               |                          |                            |                               |                             |
|     |                   |                          |                               |                          |                            |                               |                             |
|     |                   |                          |                               |                          |                            |                               |                             |
|     |                   |                          |                               |                          |                            |                               |                             |
|     |                   |                          |                               |                          |                            |                               |                             |
|     |                   |                          |                               |                          |                            |                               |                             |
|     |                   |                          |                               |                          |                            |                               |                             |
|     |                   |                          |                               |                          |                            |                               |                             |
|     |                   |                          |                               |                          |                            |                               |                             |
|     |                   |                          |                               |                          |                            |                               |                             |
|     |                   |                          |                               |                          |                            |                               |                             |
|     |                   |                          |                               |                          |                            |                               |                             |
|     |                   |                          |                               |                          |                            |                               |                             |
|     |                   |                          |                               |                          |                            |                               |                             |
|     |                   |                          |                               |                          |                            |                               |                             |
|     |                   |                          |                               |                          |                            |                               |                             |
|     |                   |                          |                               |                          |                            |                               |                             |
|     |                   |                          |                               |                          |                            |                               |                             |
|     |                   |                          |                               |                          |                            |                               |                             |
|     |                   |                          |                               |                          |                            |                               |                             |

|   | Revision | Datum | Name |       | Datum      | Name | Kopieren oder Weitergabe                             |                    | Projektbez .: |
|---|----------|-------|------|-------|------------|------|------------------------------------------------------|--------------------|---------------|
| 1 |          |       |      | Gez.  | 04.02.2022 | Lei  | nur mit unserer schriftlichen Genehmigung gestattet. | Stuckliste         | U0-D 600      |
| ) |          |       |      | Gepr. | 07.11.2022 | mo   |                                                      | bill off materials | Auftrags-Nr.: |
| : |          |       |      |       |            |      |                                                      |                    |               |

HE\_F01\_001

9

8

D-2000 (CD) = 001 + S1 & ETS Zeichnungs-Nr.: 545802-02000 Blatt 2 25 Bl.

&EAI/1

| 0     |                        | 1       | 2   |     | 3        | 4 | 5 | 6 | 7 |
|-------|------------------------|---------|-----|-----|----------|---|---|---|---|
| Änd   | Änderungsinformationen |         |     |     |          |   |   |   |   |
| revis | sional in              | formati | ons |     |          |   |   |   |   |
| Nr.   | Datum                  | Anlage  | Ort | Änc | derungen |   |   |   |   |
|       |                        |         |     |     |          |   |   |   |   |
|       |                        |         |     |     |          |   |   |   |   |
|       |                        |         |     |     |          |   |   |   |   |
|       |                        |         |     |     |          |   |   |   |   |
|       |                        |         |     |     |          |   |   |   |   |
|       |                        |         |     |     |          |   |   |   |   |
|       |                        |         |     |     |          |   |   |   |   |
|       |                        |         |     |     |          |   |   |   |   |
|       |                        |         |     |     |          |   |   |   |   |
|       |                        |         |     |     |          |   |   |   |   |
|       |                        |         |     |     |          |   |   |   |   |
|       |                        |         |     |     |          |   |   |   |   |
|       |                        |         |     |     |          |   |   |   |   |
|       |                        |         |     |     |          |   |   |   |   |
|       |                        |         |     |     |          |   |   |   |   |
|       |                        |         |     |     |          |   |   |   |   |
|       |                        |         |     |     |          |   |   |   |   |
|       |                        |         |     |     |          |   |   |   |   |
|       |                        |         |     |     |          |   |   |   |   |
|       |                        |         |     |     |          |   |   |   |   |
|       |                        |         |     |     |          |   |   |   |   |
|       |                        |         |     |     |          |   |   |   |   |
|       |                        |         |     |     |          |   |   |   |   |
|       |                        |         |     |     |          |   |   |   |   |
|       |                        |         |     |     |          |   |   |   |   |
|       |                        |         |     |     |          |   |   |   |   |
|       |                        |         |     |     |          |   |   |   |   |
|       |                        |         |     |     |          |   |   |   |   |
|       |                        |         |     |     |          |   |   |   |   |

 

 & EVS/2
 Revision
 Datum
 Name
 Datum
 Name
 Name
 Kopieren oder Weitergabe nur mit unserer schriftlichen Genehmigung gestattet.
 Änderungsinformationen
 Änderungsinformationen
 Poiekbez: U-D-D600revisional informations

 b
 Image: Sector Sector

| 8 | 9 |
|---|---|

HE\_F28\_001

|       | THE_1 20_001 |
|-------|--------------|
| Firma | Bearbeiter   |
|       |              |
|       |              |
|       |              |
|       |              |
|       |              |
|       |              |
|       |              |
|       |              |
|       |              |
|       |              |
|       |              |
|       |              |
|       |              |
|       |              |
|       |              |
|       |              |
|       |              |
|       |              |
|       |              |
|       |              |
|       |              |
|       |              |
|       |              |
|       |              |
|       |              |
|       |              |
|       |              |
|       |              |
|       |              |
|       |              |

|           |                 | = 001 |       |     |
|-----------|-----------------|-------|-------|-----|
| )-2000 (0 | CD)             | + S1  | & EAI |     |
|           | Zeichnungs-Nr.: | -     | Blatt | 1   |
|           | 545802-02000    |       | 25    | BI. |

### Operating Instructions RO digital controller

Software V1.8.x

![](_page_102_Figure_2.jpeg)

#### Translation of the original instructions

### Contents

| 1 | Intr       | oduction                                      | .6       |
|---|------------|-----------------------------------------------|----------|
|   | 1.1        | Description                                   | .6       |
|   | 1.2        | Notational conventions                        | .6       |
| _ | 1.3        | Intended use                                  | .6       |
| 2 | Ider       | ntification                                   | ./       |
|   | 2.1        | Nameplate                                     | .7       |
|   | 2.2        | Scope of supply                               | .8<br>0  |
| З | 2.3<br>Moi | accessories                                   | δ.<br>Ω  |
| J | 2 1        | Maunting and time                             | . ,      |
|   | 3.1        | Fitting the device into the control cabinet   | 9.<br>۵  |
|   | 3.3        | Mounting the device to the wall               | .9<br>11 |
| 4 | Elec       | trical connection                             | 12       |
|   | 4.1        | Wiring at a glance                            | 12       |
|   | 4.2        | Terminal layout                               | 12       |
|   | 4.3        | Terminal overview                             | 13       |
|   | 4.4        | Cable specifications                          | 13       |
| _ | 4.5        | Fuses                                         | 14       |
| 5 | Con        | nmissioning                                   | 15       |
|   | 5.1        | Setting the analogue inputs 0.5–3.5 V/ 4-20mA | 15       |
|   | 5.2        | Programming the machine signature             | 17       |
|   | 5.3<br>E 4 | Parametrising the sensors                     | 17       |
|   | 5.4<br>5.5 | Calibrating the conductivity measurement      | 17<br>17 |
| 6 | Fun        | ctional description                           | 18       |
| - | 61         | Operating modes                               | 18       |
|   | 6.2        | Operation                                     | 19       |
|   | 6.2.       | 1 Operation flow chart                        | 19       |
|   | 6.2.       | 2 Rejection                                   | 20       |
|   | 6.2.       | 3 Production                                  | 21       |
|   | 6.2.       | 5 Discontinuous rinse                         | 21       |
|   | 6.2.       | 6 Concentrate displacement / rinse            | 22       |
|   | 6.3        | Disinfection                                  | 22       |
|   | 6.4<br>6.5 | Rinsing                                       | 22       |
| 7 | 0.5<br>One | DidgNoSis                                     | 22<br>23 |
| ' | 1          |                                               | -J<br>17 |
|   | /.1<br>7.2 | Display and control elements                  | 23<br>74 |
|   | 7.3        | Menu structure                                | 25       |
|   | 7.3.       | 1 Menu items                                  | 25       |
|   | 7.3.       | 2 Data editing                                | 26       |
| _ | 7.4        | Access Authorisation                          | 28       |
| 8 | Ope        | eration of the installation by personnel      | 29       |

| 8.1        | Changing the operating mode                                                                                                    | 29                   |
|------------|----------------------------------------------------------------------------------------------------|----------------------|
| 8.2        | Entering day and time                                                                                                    | 30                   |
| 8.3        | Parametrising the digital output                                                                                                    | 30                   |
| 8.4        | Parametrisation of digital inputs                                                                                                    | 32                   |
| 8.5        | Parametrisation of standard inputs                                                                                                    | 34                   |
| 8.6        | Standard parametrisation of the analogue inputs                                                                                                    | 35                   |
| 86         | 1 Connection of 81.00-mA sensor and sensor adjustment                                                                                                    | 36                   |
| 87         | Setting the limit values                                                                                                    | 38                   |
| 8.8        | Setting the times                                                                                                    | 30                   |
| 0.0<br>Q Q | Soluting the parameters                                                                                                    | رو<br>۱۸             |
| 0.9        | Selecting the parameters                                                                                                    | <del>4</del> 0<br>⊿⊃ |
| 0.10       |                                                                                                    | 42                   |
| 8.11       | Carrying out a reset                                                                                                    | 43                   |
| 8.12       | Measuring and calibrating                                                                                                    | 44                   |
| 8.13       | Diagnostics                                                                                                    | 45                   |
| 8.14       | Operating log                                                                                                    | 47                   |
| 9 Bas      | sic settings / parametrisation                                                                                                    | 48                   |
| 9.1        | P01 Machine Identification Code                                                                                                    | 48                   |
| 9.2        | List of parameters                                                                                                    | 50                   |
| 10 E       | List of purdification                                                                                                    | 60                   |
| 10 1       |                                                                                                    | 00                   |
| 10.1       | Indication and acknowledgement                                                                                                    | 60                   |
| 10.2       | Description of and search for faults                                                                                                    | 61                   |
| 10.2       | 2.1 1Pr03 (Feed pressure low) ▼ ▼ ; Pressure 1Pr03 <p073.1< td=""><td>61</td></p073.1<>                                                                                                    | 61                   |
| 10.2       | 2.2 1Pr03 (Feed pressure low) ▼ ▼ ; Pressure 1Pr03 <p073.2< td=""><td>61</td></p073.2<>                                                                                                    | 61                   |
| 10.2       | 2.3 1Pr03 (Feed pressure high) $\blacktriangle \blacktriangle$ ; Pressure 1Pr03>P077                                                                                                    | 62                   |
| 10.2       | 2.4 Motor protection; Hard water                                                                                                    | 62                   |
| 10.        | 2.5 1Q02 (Conduct. Warning) $\blacktriangle$ ; 1Q02>P1/2                                                                                                    | 62                   |
| 10.        | 2.6 IQU2 (High conductivity) $\blacktriangle \blacktriangle \bigstar$ ; IQU2>P1/4                                                                                                    | 63                   |
| 10.2       | 2.7 IT02 (LOW leftiperdure) $\checkmark \checkmark \checkmark$ ; IT02 <p105<br>2.8 IT02 (High temperature) <math>\land \land \land \land : 1T02 &gt; P164</math></p105<br>                                                           | 03                   |
| 10.2       | 2.0 1102 (high temperature) $\blacktriangle \blacktriangle \blacktriangle$ , 1102/P104                                                                                                    | 05                   |
| 10.2       | 2.9 1Fl00 (Warn: reedwater low) ♥, 1Fl00 <f124< td=""><td>05</td></f124<>                                                                                                    | 05                   |
| 10.2       | 2.11 1Fl00 (Warn, feedwater high) $\blacktriangle$ : 1Fl00>P125                                                                                                    | 63                   |
| 10.2       | 2.12 1Fl00 (Fault feedwater high) $\blacktriangle \blacktriangle$ : 1Fl00>P125                                                                                                    | 64                   |
| 10.2       | 2.13 1Fl01 (Warn. concentr. Low) ▼; 1Fl01 <p134< td=""><td>64</td></p134<>                                                                                                    | 64                   |
| 10.2       | 2.14 1Fl01 (Fault concentr. Low) ♥ ♥ ; 1Fl01 <p134< td=""><td>64</td></p134<>                                                                                                    | 64                   |
| 10.2       | 2.15 1Fl01 (Warn. concentr. High) ▲; 1Fl01>P135                                                                                                    | 64                   |
| 10.2       | 2.16 1Fl01 (Fault concentr. High) ▲ ▲ ▲; 1Fl01>P135                                                                                                    | 65                   |
| 10.2       | 2.17 1Fl02 (Warn. permeate low) ▼; 1Fl02 <p144< td=""><td>65</td></p144<>                                                                                                    | 65                   |
| 10.2       | 2.18 1Fl02 (Fault permeate low) ▼ ▼ ▼; 1Fl02 <p144< td=""><td>65</td></p144<>                                                                                                    | 65                   |
| 10.2       | 2.19 1Fl02 (Warn. permeate high) $\blacktriangle$ ; 1Fl02>P145                                                                                                    | 65                   |
| 10.2       | 2.20 1Fl02 (Fault permeate high) $\blacktriangle \blacktriangle \bigstar$ ; 1Fl02>P145                                                                                                    | 66                   |
| 10.2       | 2.21 1FI03 (Warn. recirc. Low) ▼; 1FI03 <p154< td=""><td>66</td></p154<>                                                                                                    | 66                   |
| 10.        | 2.22 IFIU3 (Fault recirc. Low) ▼ ▼ ; IFIU3 <p154< td=""><td>66</td></p154<>                                                                                                    | 66                   |
| 10.        | 2.23 IFIU3 (Warn. recirc. nign) $\blacktriangle$ ; IFIU3>PI55                                                                                                    | 60                   |
| 10.4       | 2.24 IFIUS (Fduil fectic: $\Pi(y) \triangleq A$ ; $\Gamma(y) > P1SS$                                                                                                    | 0/                   |
| 10.7       | 2.23 IFIDI (Juppiy pressure high) $\blacktriangle \blacktriangle $ , IFIDI $>$ PUDJ                                                                                                    | 07                   |
| 10.7       | 2.20 If the pressure high) $\blacktriangle \blacktriangle \checkmark$ , IFTOT (runp pressure high) $\blacktriangle \blacktriangle \checkmark$ , IFTOT (Oper pressure high) $\blacktriangle \blacktriangle \checkmark$ , IPr()5>P()93 |                      |
| 10.2       | 2.28 1Pr07 (Perm. pressure high) $\blacktriangle \blacktriangle \checkmark 1 Pr07 > P113$                                                                                                    | 68                   |
| 10.2       | 2.29 8L01 (Low level alarm) ▼ ▼ ; 8L01 <p183< td=""><td>68</td></p183<>                                                                                                    | 68                   |

| 10.2.3  | 0 8L04 (High level alarm) ▲ ▲ ▲; 8L04>P186 | 68 |
|---------|--------------------------------------------|----|
| 10.2.3  | 1 UNI-Dix; <text></text>                   | 68 |
| 10.2.3  | 2 UBatt ▼ ▼                                | 68 |
| 10.2.3  | 3 Real-time clock error                    | 68 |
| 10.2.3  | 4 Watchdog error                           | 69 |
| 10.2.3  | 5 KeyPad Error                             | 69 |
| 10.3 R  | eplacing the buffer battery                | 69 |
| 10.3.1  | Top mount controller                       | 69 |
| 10.3.2  | Built-in controller                        | 70 |
| 11 Tecl | nnical data                                | 72 |
| 12 Disp | osal                                       | 73 |
|         |                                            |    |

| Revision | Date     | Author | Comments / Software versions                           |  |
|----------|----------|--------|--------------------------------------------------------|--|
| 1        | 15.08.11 | Jm     | First version                                          |  |
| 2        | 03.09.13 | Bvt    | amendment of profinet equipment                        |  |
| 3        | 21.10.13 | Bvt    | update delay fault relay, extension AI                 |  |
| 4        | 31.01.14 | Bvt    | 5. amendment Note AO                                   |  |
| 5        | 23.09.14 | Bvt    | p.13 update AI1-8                                      |  |
| 6        | 09.09.15 | Bvt    | Update pt. 2.3, 9.2, 11                                |  |
| 7        | 03.05.16 | Bvt    | Update pt. 8.13                                        |  |
| 8        | 14.12.18 | Bvt    | SW version 1.7.0; Impr., 7., 7.1, 7.4, 10.2, 11.       |  |
| 9        | 23.07.19 | Bvt    | Insertion pt. 8.6.1                                    |  |
| 10       | 07.01.20 | Bvt    | SW version 1.8.0; pt. 2.1, 2.3, 8.8, 9.2 parameter P30 |  |
| 11       | 17.05.22 | Rei    | Update 6.2.2                                           |  |
| 12       | 13.02.23 | Rei    | 10.3 operating mode OFF                                |  |

#### Imprint

All Rights Reserved. The edition date on the cover sheet is definitive. Subject to technical change. These Operating Instructions may not be translated into foreign languages, reprinted, saved on data media or otherwise duplicated except with the express written approval of the manufacturer.

#### **1** Introduction

#### 1.1 Description

The RO digital controller is used for the fully automatic control of reverse osmosis installations.

#### **1.2 Notational conventions**

The following abbreviations are used throughout this manual:

LimLimitCdConductivityTTemperaturetTime/DurationhighOutput or input actuatedlowOutput or input not actuated

The following notations are used throughout this manual:

| Туре:                           | Font:                 | Example:                          |
|---------------------------------|-----------------------|-----------------------------------|
| Keys:                           | capitals + bold       | LEFT, UP, DOWN                    |
| LEDs:                           | capitals + bold       | PRODUCTION, FAULT                 |
| Inputs/outputs, inlets/outlets: | capitals + bold       |                                   |
| Operating parameters:           | italics               | Cond permeate, flow rate          |
| Operating status:               | capitals + underlined | OFF, OPERATION                    |
| Operating modes:                | capitals + underlined | REJECT, PERMEATE<br>RECIRCULATION |
| Faults:                         | capitals + underlined | LACK OF PRESSURE                  |

#### 1.3 Intended use

This controller is intended to control reverse osmosis installations in non-explosion-prone areas.

- The device can be mounted on top of an installation (top-mount casing) or fitted into an installation (fitted casing). Another mounting type is not permitted.
- The manufacturer is not liable for damages resulting from improper or unintended use. Improper or unintended use may turn the controller into a hazardous device.
# 2 Identification

## 2.1 Nameplate

The nameplate is located on the I/O board near the power input.

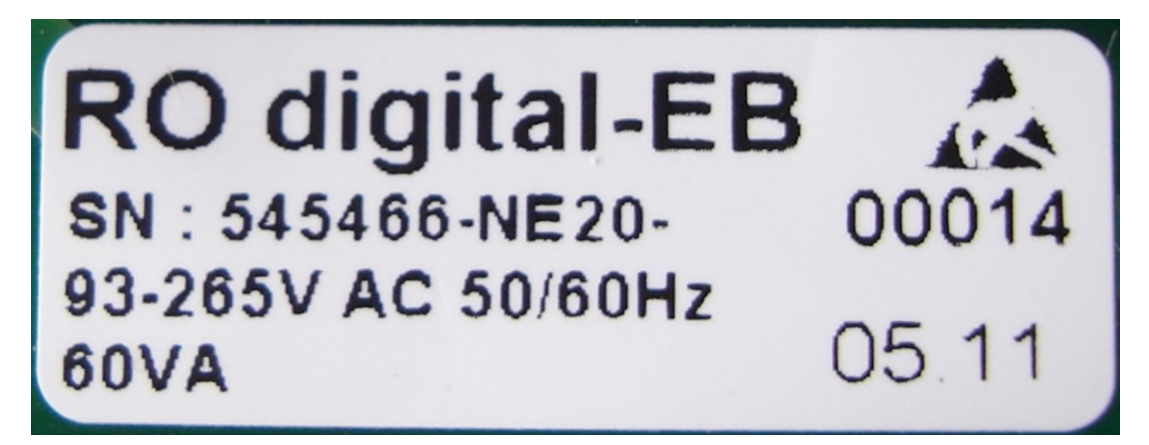

EB: RO digital with fitted casing

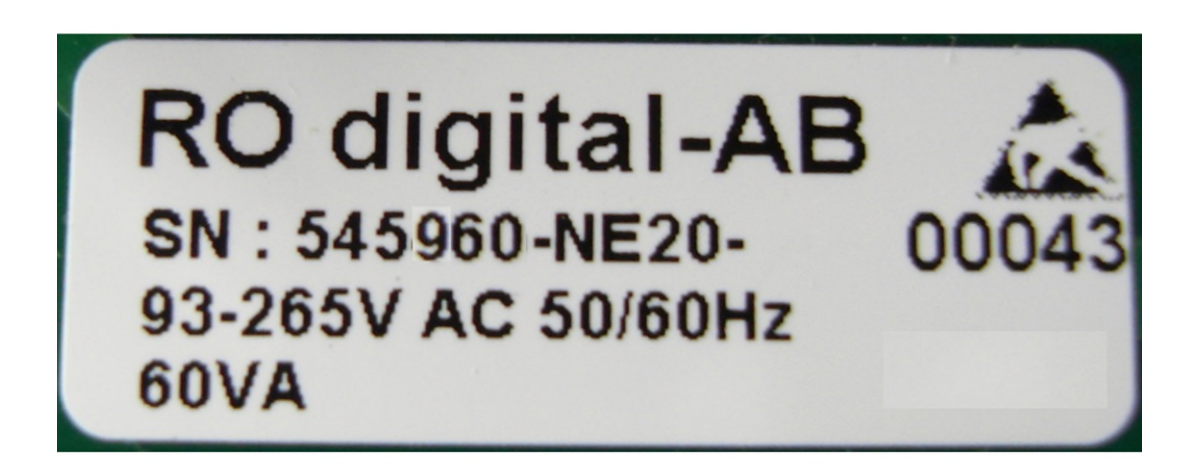

AB: RO digital with top-mount casing

## 2.2 Scope of supply

- Unit with terminal block
- Terminal diagram (printed onto the board)
- Bill of materials

## 2.3 Accessories

We offer the following optional accessories for the controller:

- Item no. 100066: Measurement cell 1/4 inch; 1-1000  $\mu$ S/cm; cable length 1.5 m
- Item no. 100067: Measurement cell 1/4 inch; 1-1000  $\mu$ S/cm; cable length 6 m
- Item no. 383423: Standard front foil in 4 languages, coloured, for top-mount casing with PID
- Item no. 383731: Standard front foil in 4 languages, coloured, for fitted casing with PID
- Item no. 383732: Standard front foil in 4 languages, coloured, for fitted casing without PID
- Item no. 541842: Profinet-module for RO digital for fitted casing
- Item no. 542070: Profinet-module for RO digital for top-mount casing
- Item no. 542181: Profibus-module for RO digital for fitted casing

## 3 Mounting

## **3.1 Mounting conditions**

**Working temperature range:** 0 to 45°C (32 to 113°F), relative humidity 10 to 90%, non-condensing.

Note:

- Please provide sufficient cooling of the installation in order to avoid heat accumulation.
- Make sure there is sufficient distance to strong magnetic fields.

## 3.2 Fitting the device into the control cabinet

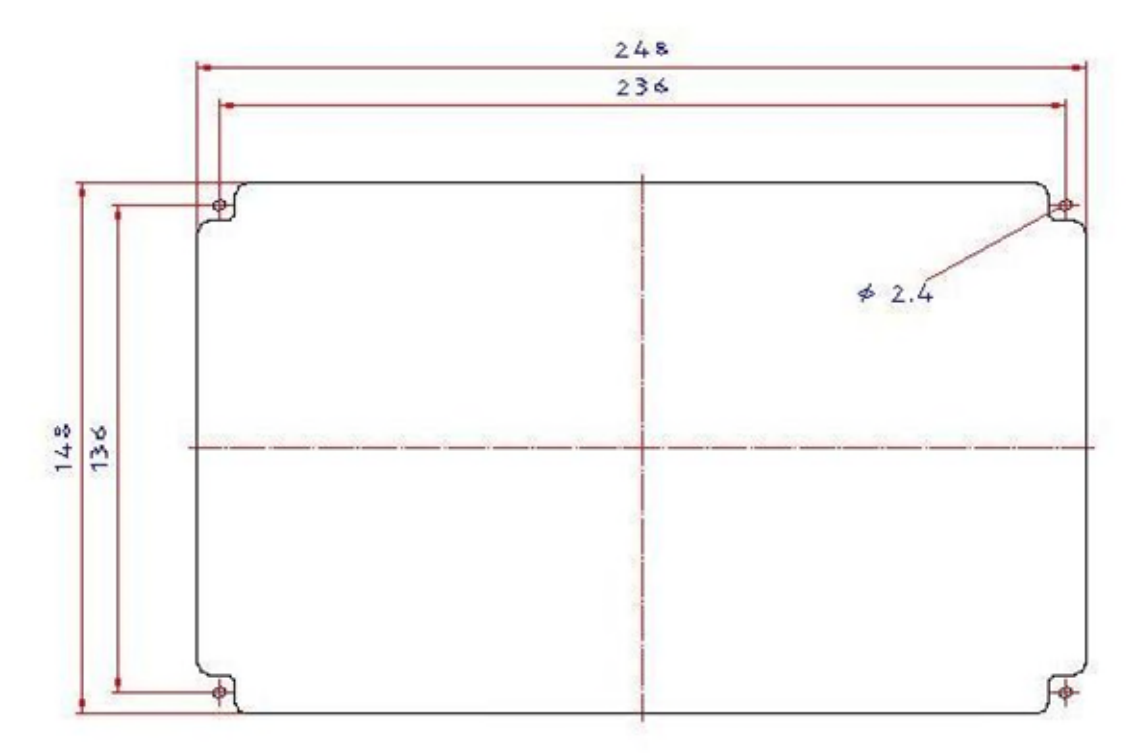

- Make an opening as shown in the drawing.
- Cut mounting holes for M3 screws.
- Slide on gaskets included in the delivery.
- Insert the control into the opening from the front side.

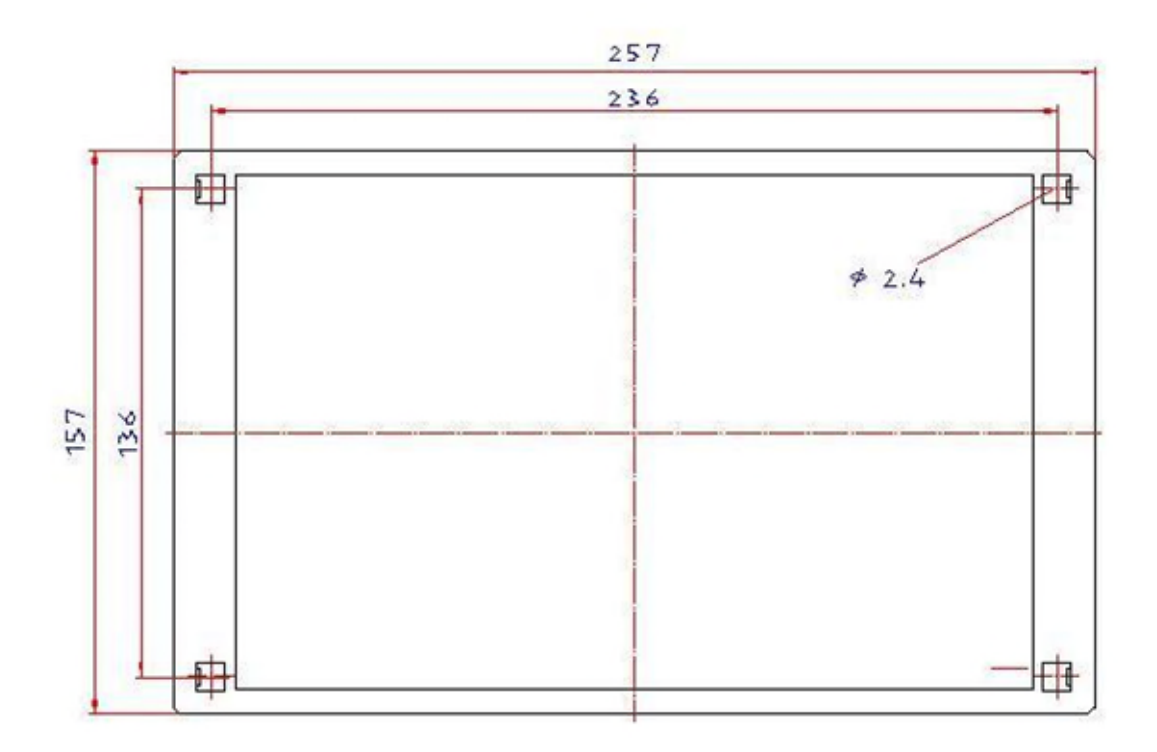

• Secure the control with 4 M3 x 20mm screws.

### Note:

IP65 protection is only guaranteed if the device is mounted into a control cabinet.

### 3.3 Mounting the device to the wall

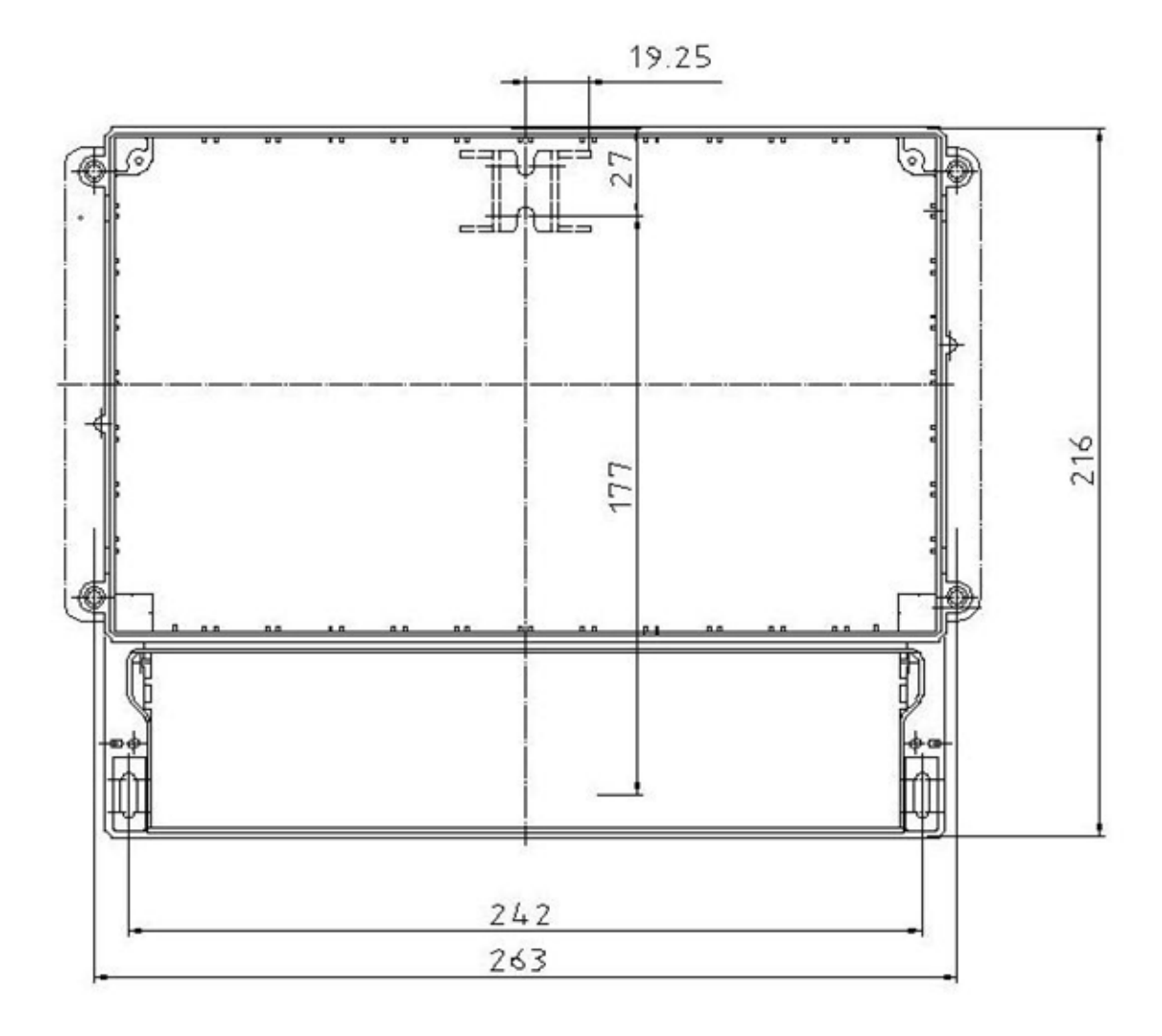

- Drill 3 holes (diameter and dowel type depend on wall structure) as shown in the drawing.
- Unscrew the device's terminal block cover.
- Insert the top screw in the middle.
- Position the device onto that screw.
- Attach the device with both screws.
- Screw the terminal block cover back on.

## 4 Electrical connection

## 4.1 Wiring at a glance

### Warning!

Note that the entire electric connection may only be carried out while the device is disconnected from the mains.

### Note:

- The protective earth connection must be carried out before any other connection. Danger may occur if the PE wire is interrupted.
- Before performing the start-up, make sure that the supply voltage corresponds to the value indicated on the nameplate (right side or back side of casing).
- Combining low safety voltage and voltage presenting a risk of electrocution at the relays is not permitted.
- For the mains line, an overcurrent protection device (nominal current  $\leq$  16 A) is required.

#### Note:

Observe the terminal diagram printed on the board.

## 4.2 Terminal layout

| Terminal | Function          | Туре             | Printing | Comment                                      |
|----------|-------------------|------------------|----------|----------------------------------------------|
|          | Rack earthing lug | PE               |          |                                              |
| 1        | Supply voltage    | PE               |          | Internal fuse: 6.3 A                         |
| 2        |                   | 230V neutral     | POWER IN |                                              |
| 3        |                   | 230V phase       |          |                                              |
| 4        | Pump              | PE               |          | Actual voltage corresponds to supply voltage |
| 5        | 1P01              | 230V neutral, NO |          |                                              |
|          |                   | contact          | P1       |                                              |
| 6        |                   | 230V phase, NO   |          |                                              |
|          |                   | contact          |          |                                              |
| 7        | Centralised alarm | NO               |          | Voltage-free contact                         |
| 8        |                   | COM              | FAULT    | Max. 250 VAC/4A; 24 VDC/1A                   |
| 9        |                   | NC               |          |                                              |
| 10       | Universal output  | NO               |          | Voltage-free contact                         |
| 11       |                   | COM              | UNI DO   | Max. 250 VAC/4A; 24 VDC/1A                   |
| 12       |                   | NC               |          |                                              |
| 13       | Feed valve        | PE               |          | 24VDC; max. 0.5 A                            |
| 14       | 1V01              | GND              | MV01     |                                              |
| 15       |                   | 24VDC NO contact |          |                                              |
| 16       | Permeate valve    | PE               |          | 24VDC; max. 0.5 A                            |
| 17       | 1V02              | GND              | MV02     |                                              |
| 18       |                   | 24VDC NO contact |          |                                              |
| 19       | Concentrate valve | PE               |          | 24VDC; max. 0.5 A                            |
| 20       | 1V03              | GND              | MV03     |                                              |
| 21       |                   | 24VDC NO contact |          |                                              |
| 22       | Upper level       | + input          |          | For voltage-free, external switch            |
| 23       | 8L03              | + 24 VDC         | HL       |                                              |
| 24       | Lower level       | + input          |          | For voltage-free, external switch            |
| 25       | 8L02              | + 24 VDC         | LL       |                                              |

| Terminal | Function              | Туре                        |          | Comment                                                                                                |
|----------|-----------------------|-----------------------------|----------|----------------------------------------------------------------------------------------------------|
| 26       | Motor protection/hard | + input                     |          | For voltage-free, external switch                                                                      |
| 27       | water                 | + 24 VDC                    | МОТ      |                                                                                                    |
| 28       | Forced stop           | + input                     | Stop     | For voltage-free, external switch                                                                      |
| 29       | <u> </u>              | + 24 VDC                    |          |                                                                                                    |
| 30       | Universal input 1     | + input                     |          | For voltage-free, external switch                                                                      |
| 31       | <u> </u>              | + 24 VDC                    |          |                                                                                                    |
| 32       | Universal input 2     | + input                     |          | For voltage-free, external switch                                                                      |
| 33       |                       | + 24 VDC                    |          |                                                                                                    |
| 34       | Universal input 3     | + input                     |          | For voltage-free, external switch                                                                      |
| 35       | l                     | + 24 VDC                    |          |                                                                                                    |
| 36       | Pressure probe supply | GND                         |          | Sensor supply/ Signal input: choice of either 5 VDC/                                                   |
| 37       | pressure              | Sensor supply               | AI 1     | 0.5–3.5 V or 24 VDC/ 4–20mA via jumper x 203                                                           |
| 38       | 1Pr03                 | Signal input                | <b></b>  |                                                                                                    |
| 39       | Analogue input2       | GND                         |          | Sensor supply/ Signal input: choice of either 5 VDC/                                                   |
| 40       | 4                     | Sensor supply               | AI 2     | 0.5–3.5 V or 24 VDC/ 4–20mA via jumper x 204                                                           |
| 41       |                       | Signal input                | <b> </b> |                                                                                                    |
| 42       | Analogue input3       | GND                         | 41.2     | Sensor supply/ Signal input: choice of either 5 VDC/                                                   |
| 43       | 4                     | Sensor supply               | AI 3     | 0.5-3.5 V 0F 24 VDC/ 4-20MA via jumper x 205                                                           |
| 44       | Azələriya input/      |                             | <b> </b> | Occase events/ Cignel inputs choice of either 5 VDC/                                                   |
| 40<br>46 | Analogue Input4       | GND<br>Sensor supply        | AL 4     | Sensor supply/ Signal input. choice of either 5 v Dor<br>0.5 2.5 V or 24 V/DC/ 4-20mA via jumper x 206 |
| 40<br>47 | 1                     | Sensul supply               | A14      | 0.5-3.3 V 01 24 V DO/ 4-2011A VIA jumpor x 200                                                         |
| 47       | Analogue input5       |                             | I        | Sensor supply/ Signal input: choice of either 5 VDC/                                                   |
| 40       | Analogue inputo       | GND                         | 415      | 0.5–3.5 V or 24 VDC/ 4–20mA via jumper x 207                                                           |
| 49<br>50 | 4                     | Sensor supply               | AIS      |                                                                                                    |
| 5U<br>51 | Dermeste flow         |                             | <b> </b> | Correct events/ Signal input: choice of either 5 VDC/                                                  |
| 52       | temperature sensor    | GND<br>Sonsor supply        | 1        | Sensor supply/ Signal input. choice of entrep 5 v Dor<br>0.5-3.5 V or 24 V/DC/ 4-20mA via jumper x 208 |
| 52       | 1Fl02 / 1T02          |                             | 110/7    |                                                                                                    |
| 53       |                       | Flow signal input           | AI 6/7   |                                                                                                    |
| 54       |                       | Temperature signal<br>input |          | Input 0,.5-3.5V                                                                                        |
| 55       | Analogue input 8      | GND                         | ſ        | Sensor supply/ Signal input: choice of either 5 VDC/                                                   |
| 56       |                       | Sensor supply               | AI 8     | 0.5–3.5 V or 24 VDC/ 4–20mA via jumper x 209                                                           |
| 57       |                       | Signal input                | L        |                                                                                                    |
| 58       | Permeate conductivity | Shield (ground)             |          |                                                                                                    |
| 59       | sensor /              | Cond. Sensor A              | COND     |                                                                                                    |
| 60       | 1Q02                  | Cond. Sensor B              | L        |                                                                                                    |
| 61       | Analogue Output1      |                             | 40       | Max. load: 500 Ohm                                                                                     |
| 62       | 4-20mA                | +                           | AU       |                                                                                                    |
| 63       | Analogue Output2      | 1-<br>                      |          | Max. load: 500 Ohm                                                                                     |
| 64       | 4-20mA                | +                           | A1       |                                                                                                    |

# 4.3 Terminal overview

| Terminal | Max. cross-<br>section | Max. current | Remarks                                      |
|----------|------------------------|--------------|----------------------------------------------|
| 1 to 3   | 2.5 mm <sup>2</sup>    | 16A          | Supply voltage                               |
| 4 to 35  | 1.5 mm <sup>2</sup>    | 10A          | Pump, digital outputs, digital inputs        |
| 36 to 62 | 0.5 mm <sup>2</sup>    | 2A           | Sensor supply, analogue inputs, conductivity |
|          |                        |              | sensor, analogue output                      |

# 4.4 Cable specifications

| Terminals      | Cable min.              | Cable max.              | Cable type                    |
|----------------|-------------------------|-------------------------|-------------------------------|
| Supply voltage | 3 x 1.5 mm <sup>2</sup> | 3 x 2.5 mm <sup>2</sup> | NYM-J/ÖLFLEX <sup>®</sup> 110 |

## 4.5 Fuses

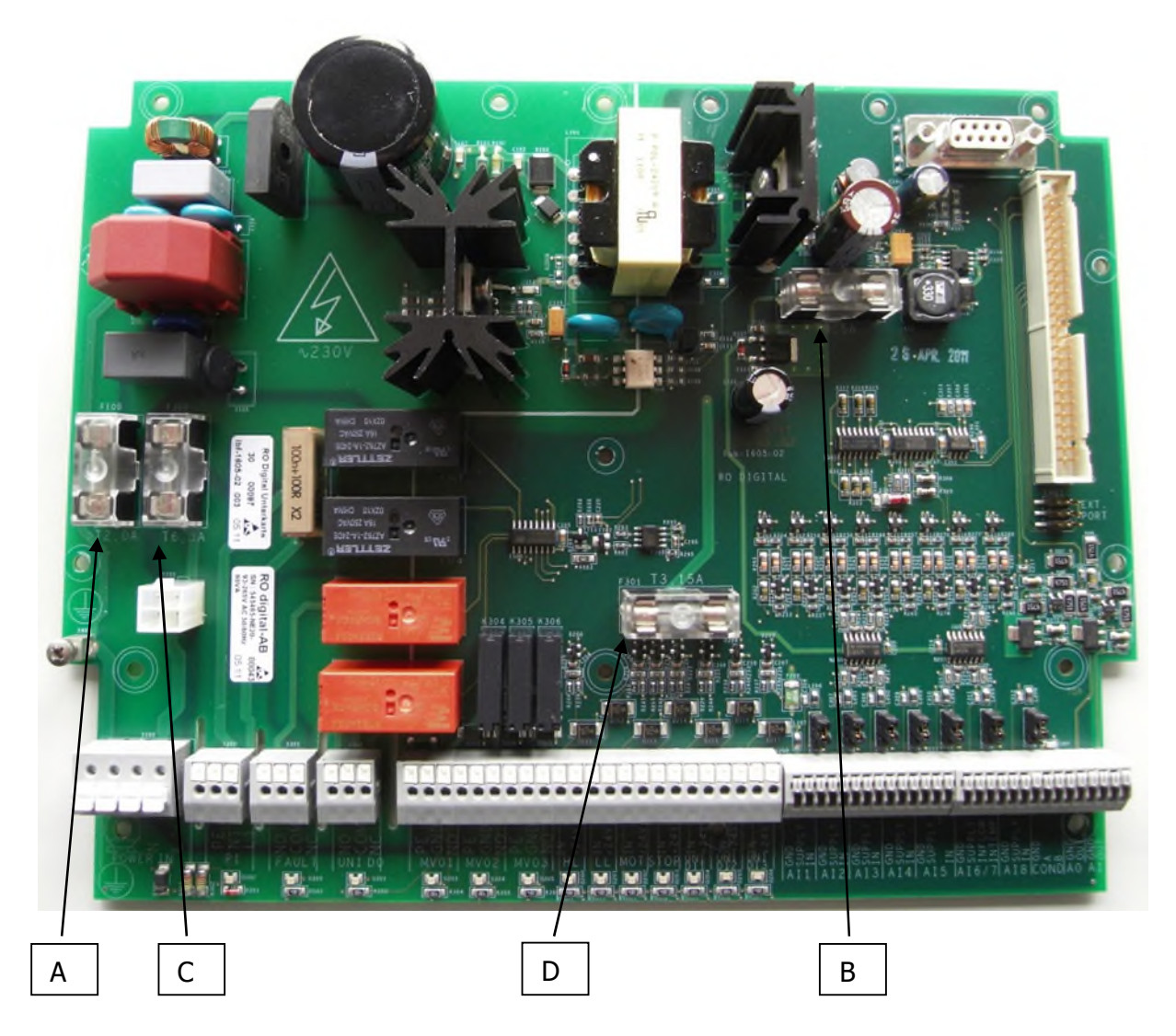

|   | Designation | Value   | Function             |
|---|-------------|---------|----------------------|
| А | F100        | 2 AT    | Fuse mains input     |
| В | F101        | 0.5 AT  | Fuse electronics     |
| С | F300        | 6.3 AT  | Fuse pump output     |
| D | F301        | 3.15 AT | Fuse digital outputs |

## 5 Commissioning

#### Note:

Before first start-up make sure that jumpers are set correctly. Wrongly set jumpers can damage analogue outputs and connected sensors.

### Note:

Active analogue output; do not connect power (24V DC) on the 4-20 mA analogue outputs.

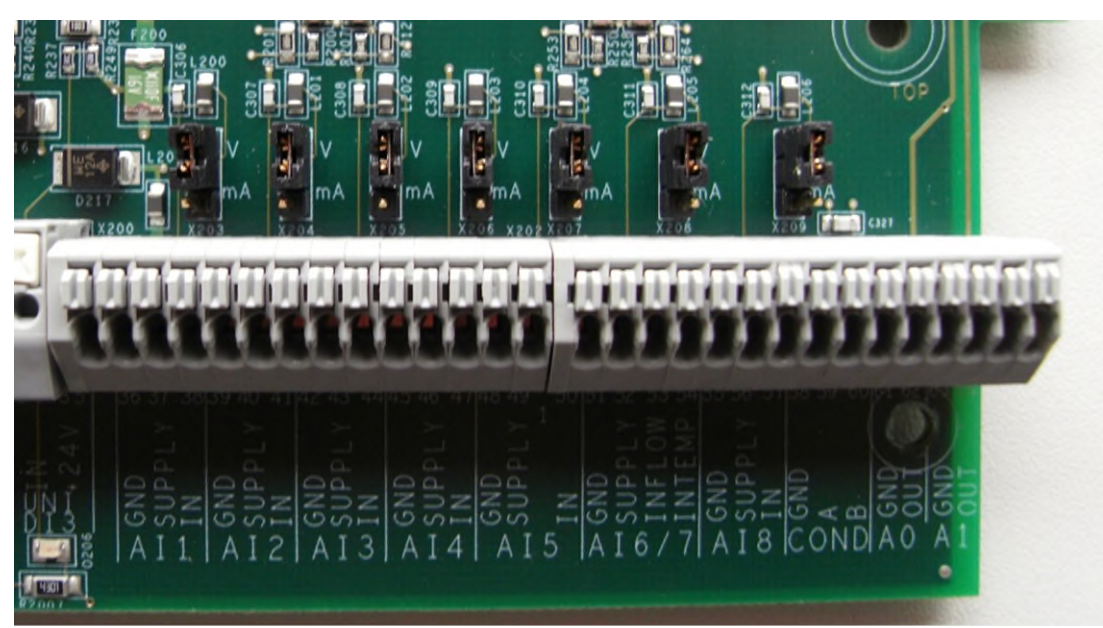

## 5.1 Setting the analogue inputs 0.5–3.5 V/ 4-20mA

Set by a jumper above the input terminals.

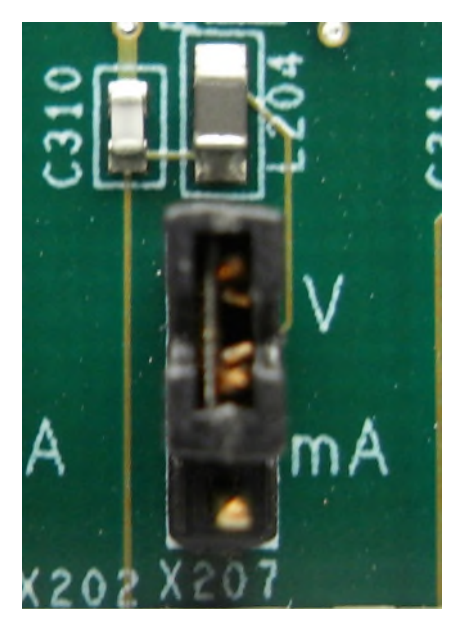

Analogue sensor 0.5–3.5 V/ sensor supply 5 VDC

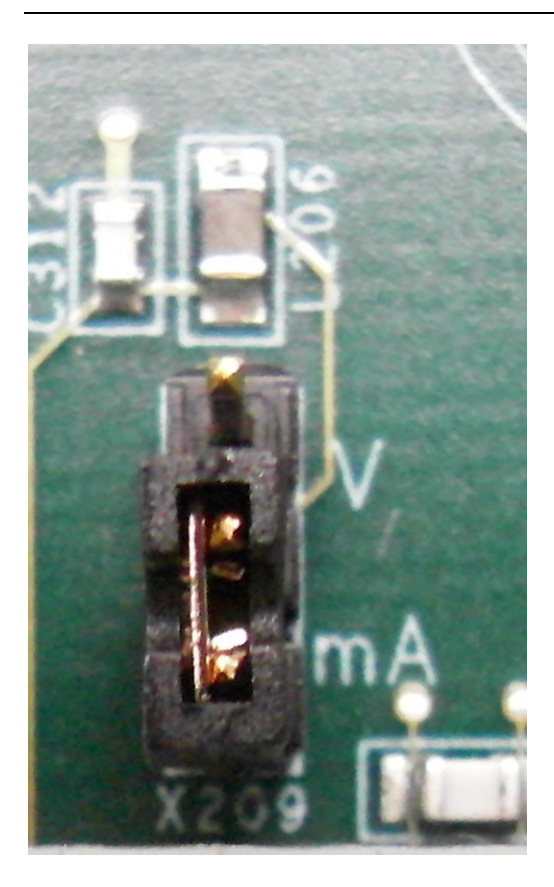

Analogue sensor 4 20 mA/ sensor supply 24 VDC

### 5.2 Programming the machine signature

See chapter 9.1 P01 Machine identification code

### 5.3 Parametrising the sensors

See chapter 8.12 Measuring and calibrating

### 5.4 Setting the operating parameters

See chapters: 8.7 Setting the limit values, 8.8 Setting the times, and 8.9 Selecting the parameters.

### 5.5 Calibrating the conductivity measurement

See chapter 8.12 Measuring and calibrating

# 6 Functional description

## 6.1 Operating modes

The RO digital can be set to the following operating states:

- <u>OFF</u>
- OPERATION
- DISINFECTION
- <u>RINSING</u>
- DIAGNOSIS

## 6.2 Operation

### 6.2.1 Operation flow chart

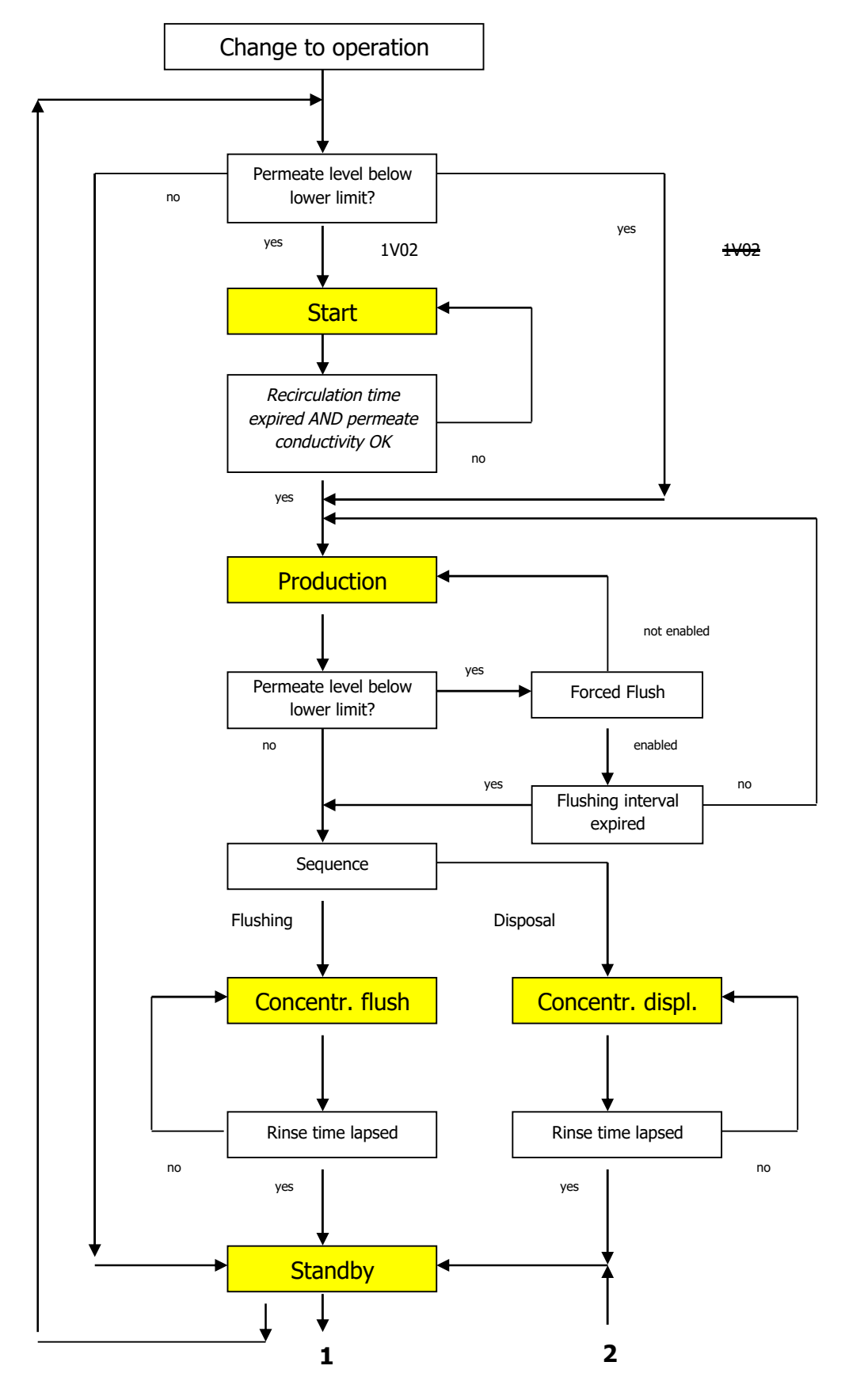

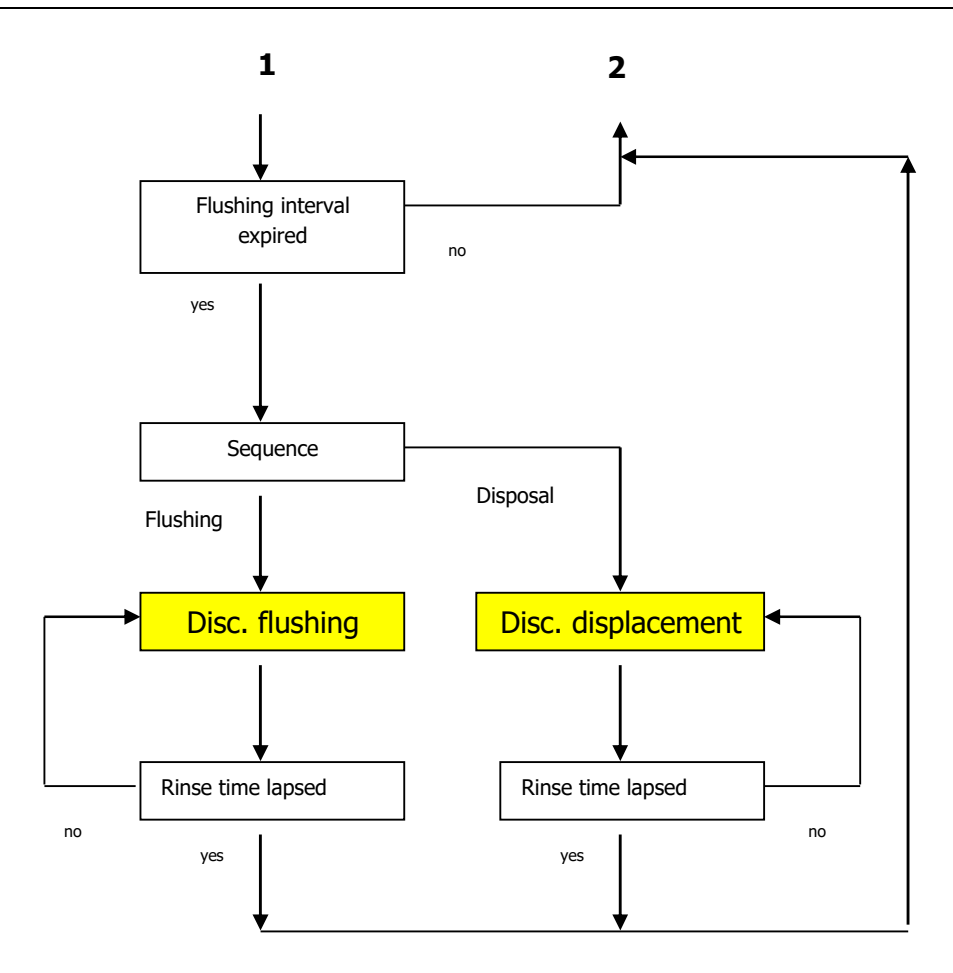

### 6.2.2 Rejection

During the <u>START</u> phase, permeate is recycled or sent to the drain, depending on the installation configuration. Permeate is recycled until its conductivity has fallen below the limit (parameter 174). For the <u>START</u> phase, a minimum duration (parameter 050) as well as a maximum duration (parameter 051) have been defined.

During the <u>START</u> phase, the **VALVE** 1V01 is open and the **PUMP** 1P01 is running. The **PERMEATE VALVE** (Option) 1V02 remains closed.

The installation does not produce permeate.

## 6.2.3 Production

During the **PRODUCTION** phase, permeate is produced until the tank is full (LEVEL 8L03).

The display indicates the following messages alternately:

- Production: Operating hours; Conductivity 1Q02; Temperature 1T02
- Flow rates
- Pressure values
- States of the digital outputs
- Totalised flow rate and yield

During this operating phase, the **PUMP** 1P01 is running and the **VALVES** 1V01 and 1V02 are open.

The installation produces permeate.

#### 6.2.4 Standby

During <u>PRODUCTION</u> the permeate tank is filled until the Tank Full message is triggered. If the full level is reached, the installation changes to <u>STANDBY</u>. If additional filling is required by the **LEVEL** switch, the installation returns to <u>PRODUCTION</u>.

During this state, **PUMP** 1P01 is not running and the **VALVES** 1V01 and 1V02 are closed.

No permeate is produced.

#### 6.2.5 Discontinuous rinse

If the installation remains in <u>STANDBY</u> for a certain, settable time (parameter 042), <u>DISC.</u> <u>FLUSHING</u> is carried out for a settable time (parameter 041). If the parameter 042 is set to zero, the <u>DISC. FLUSHING</u> is switched off.

During this state, the **PUMP** 1P01 is running, the **VALVE** 1V01 is open and the **VALVE** 1V02 is either closed ("*Tank without overflow*") or open ("*Tank with overflow*"), depending on parameter 280.

### 6.2.6 Concentrate displacement / rinse

If, during <u>PRODUCTION</u> the upper **LEVEL** input is activated, the installation switches to <u>CONCENTRATE DISPOSAL/-FLUSHING</u> for a settable time (parameter 041).

During this operating phase, the **PUMP** 1P01 is running (only during rinse), the **VALVE** 1V01 is open and the **VALVE** 1V02 is closed; if "*Tank with overflow*" is set, the **VALVE** remains open.

## 6.3 Disinfection

The installation runs **without any safety devices** in order to allow continuous <u>DISINFECTION</u>.

The VALVES 1V01 and 1V02 are open; the PUMP 1P01 is running.

After **DISINFECTION**, it must be ensured that the installation is free from any disinfectant.

#### Note!

When in this operating status, the installation runs without any safety devices.

### 6.4 Rinsing

The installation runs **without any safety devices** in order to allow flushing of preservatives.

The VALVES 1V01 and 1V03 are open.

After <u>FLUSHING</u>, it must be ensured that the installation is free from preservatives.

#### Note:

When in this operating status, the installation runs without any safety devices.

### 6.5 Diagnosis

<u>DIAGNOSIS</u> is accessed via the menu. In this operating status, all outputs of the controller can be manipulated via the membrane keyboard and the status of the controller inputs can be shown.

#### Note:

The units connected to the controller outputs are triggered without any safety devices if the respective output is actuated in diagnosis mode!

# 7 Operation

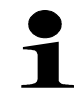

In the following chapters images of the visualization of the control system are used to illustrate the operation of the unit. The settings and values shown there are examples and are **not** applicable to an actual unit and its controller and visualization.

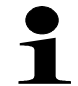

**Do not** use the display languages D-Text und GB-text for the following unit series:

- HP xxx D/E
- HP xxx D/E/B

Adhere to the relevant PID's.

## 7.1 Operation at a glance

The controller is easy to understand so that commissioning is facilitated.

The integrated process visualisation allows the activated units (pump 1P01; valves 1V01, 1V02, 1V03; pressure switches 1PR03, 1Pr04, 1Pr05, 1Pr06; flow rates 1Fl00, 1Fl01, 1Fl02, 1Fl03) to be displayed on the screen. Inactive units bear a dash (–) or are not shown at all.

Below you will find explanations on the differences of the display languages:

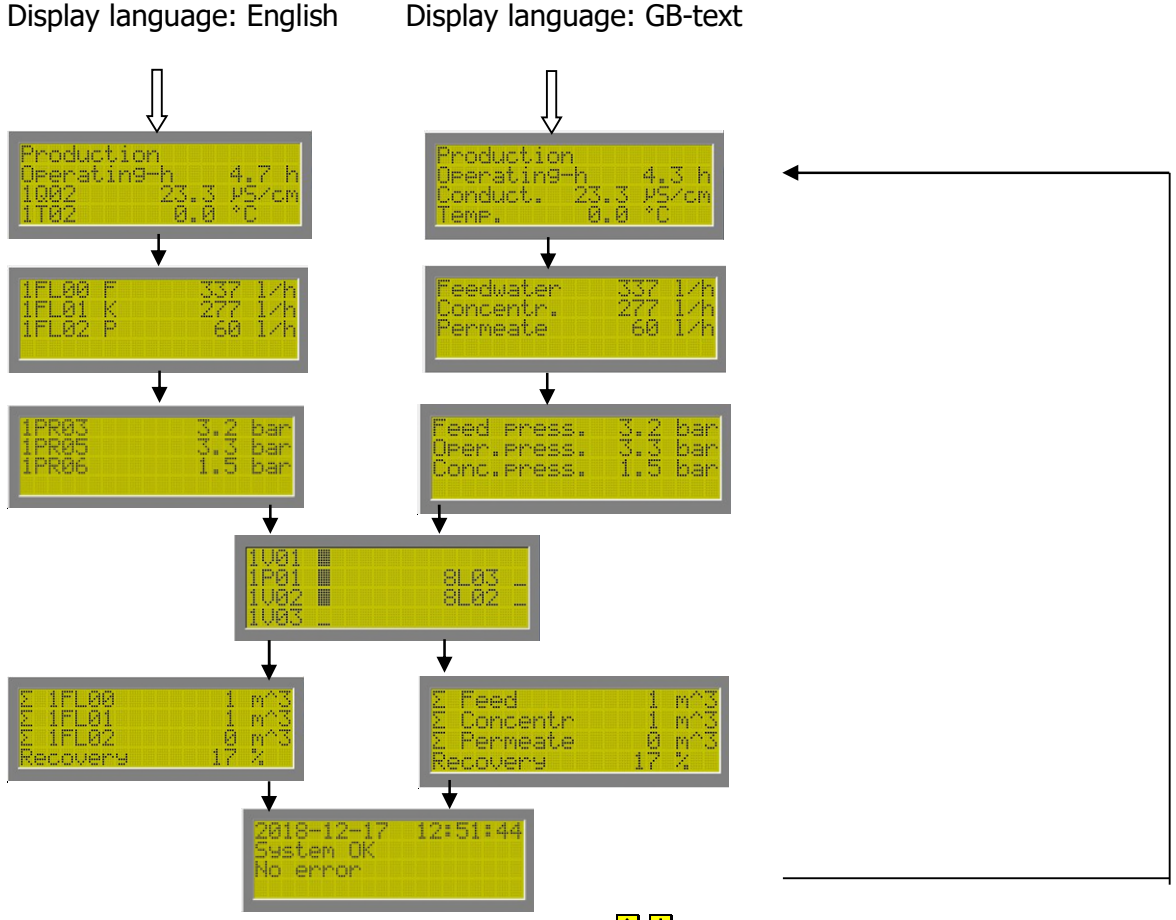

Activate and deactivate scrolling with the keys  $\uparrow \downarrow$ .

# 7.2 Display and control elements

The user interface consists of a text display (4x20 characters), 6 keys and an **OPERATION** and a **FAULT** LED. It also has an acoustic alarm.

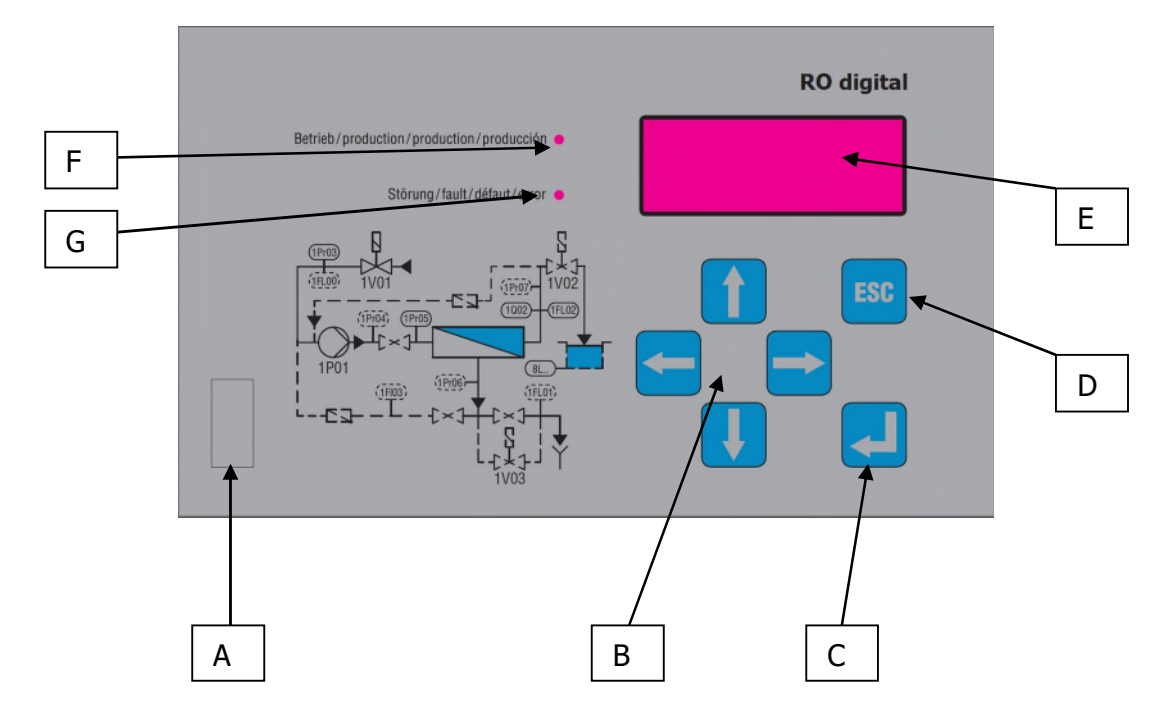

|   | Designation                   | Function                                                  |
|---|-------------------------------|-----------------------------------------------------------|
| Α | Mains switch                  | - Turn the installation on and off                        |
|   |                               | ➔ top-mount housing only                                  |
| В |                               | - Password entry                                          |
|   |                               | - Menu selection                                          |
|   |                               | - Options                                                 |
| C |                               | - Confirm data entered                                    |
|   |                               | - Enter the menu                                          |
| D | ESC                           | - Exit menu                                               |
|   |                               | - Fault acknowledgement                                   |
| E | Display                       | Display of:                                               |
|   |                               | <ul> <li>current operating mode</li> </ul>                |
|   |                               | <ul> <li>permeate conductivity and temperature</li> </ul> |
|   |                               | - operating hours                                         |
|   |                               | - flow rates                                              |
|   |                               | - pressure values                                         |
|   |                               | <ul> <li>switching state of the outputs</li> </ul>        |
|   |                               | - current faults                                          |
| F | LED <b>PRODUCTION</b> (green) | Unit is operating                                         |
| G | LED FAULT (red)               | Fault active                                              |

## 7.3 Menu structure

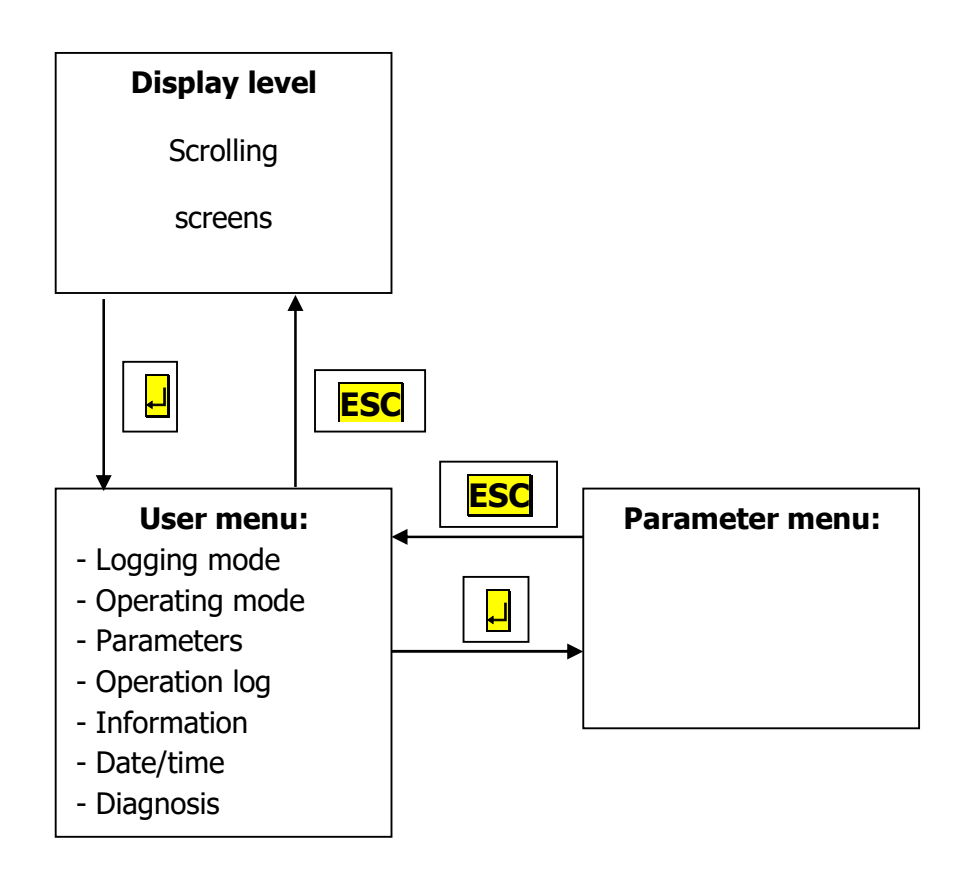

### 7.3.1 Menu items

The menu consists of several items in a list (arranged one below the other) that can be longer than the number of items displayed on the screen.

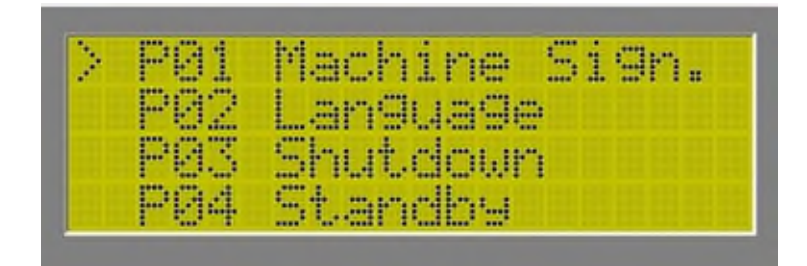

A menu item is selected with the arrow  $\blacktriangleright$  on the left side of the screen. The arrow is moved with the  $\uparrow$   $\checkmark$  keys to the menu item of your choice. The marked menu item is then selected with the  $\downarrow$  key. If the list of menu items is longer than can be displayed on the screen, the controller scrolls automatically.

### Note:

- Most of the menus have a hierarchical structure, i.e., upon selection of a menu item, an additional submenu opens.
- You can usually leave a menu by pressing the **ESC** key (return to standard level).

## 7.3.2 Data editing

Editing is generally carried out via a special screen in which the parameters are displayed.

Any editing process may be aborted without saving the changed value by pressing **ESC**. When editing parameters, the following data types are to be differentiated:

## 7.3.2.1 Numerical data

Numerical editing is carried out to adjust the operating parameters and to set the reference parameters. Numerical editing is done in the same way a decade switch is used.

The digit to be changed is selected with the cursor (a block in the display) and set to the desired value by pressing the  $\uparrow \downarrow$  keys as often as necessary. By means of the  $\leftarrow \rightarrow$  keys, the cursor can be moved to the other digits so that these can be modified as well.

The value indicated is stored using the  $\downarrow$  key.

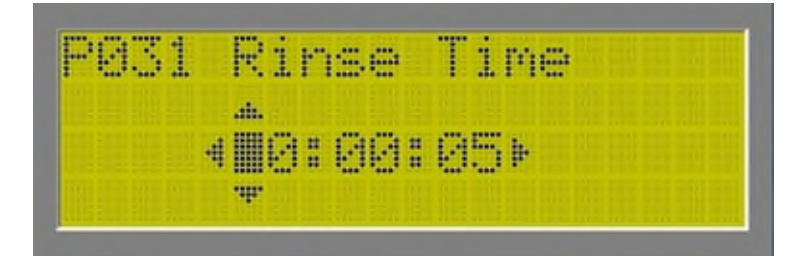

### 7.3.2.2 Selection data

In some cases an option can be selected (operating statuses, operating modes). Upon access, the operator can scroll through all additional options with the  $\uparrow \downarrow$  keys. The displayed option is confirmed with the  $\downarrow$  key.

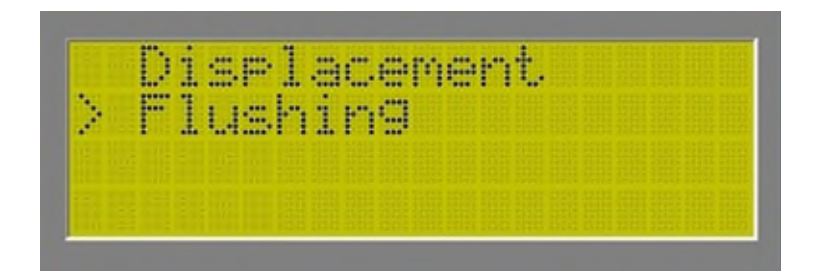

### 7.3.2.3 Alphanumerical data

The message texts can be edited alphanumerically. The procedure is identical to that of numerical editing, but it is possible to select numbers and characters with the  $\uparrow \downarrow$  keys.

| -2 | 5 | 1   | 1 | 0 | × | t, |  |  |  |  |  |  |
|----|---|-----|---|---|---|----|--|--|--|--|--|--|
|    |   |     |   |   |   |    |  |  |  |  |  |  |
| QВ | C |     |   |   |   |    |  |  |  |  |  |  |
|    |   | ih. |   |   |   |    |  |  |  |  |  |  |

## 7.3.2.4 Confirmations

For safety reasons and to avoid erroneous settings, some functions require confirmation.

By confirming with the  $\downarrow$  key the selected function is carried out. By pressing the **ESC** key the function is aborted.

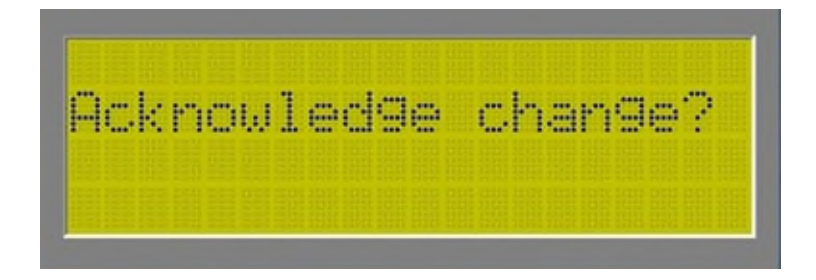

## 7.4 Access Authorisation

The menu items Parameters and Diagnostics, resp. the functions and settings therein are secured by a 4-digit, numeric password.

Accordingly, a distinction is made between the following two hierarchical access levels (password levels).

| Access level | Name of level | Pre-set password | Password necessary for |
|--------------|---------------|------------------|------------------------|
| В            | operator      | "1234"           |                        |
| Т            | technician    | "3456"           | refer to chapter 9.2   |

If a password is asked for, it must be entered and confirmed with the  $\downarrow$  key.

If a wrong password is entered, the menu level will not be displayed.

Press the **ESC** key to quit.

## 8 Operation of the installation by personnel

## 8.1 Changing the operating mode

During normal <u>OPERATION</u>, the *operating mode* can be changed by pressing the  $\downarrow$  key (access to user menu). In the user menu, item *2 Operation mode* has to be selected and confirmed with  $\downarrow$ .

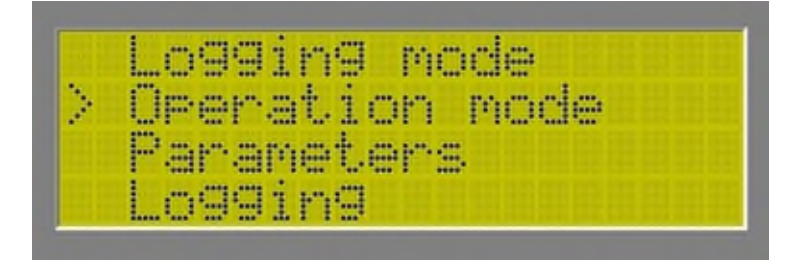

The operating modes screen is displayed, in which the desired *operating mode* can be selected with the  $\uparrow$  keys.

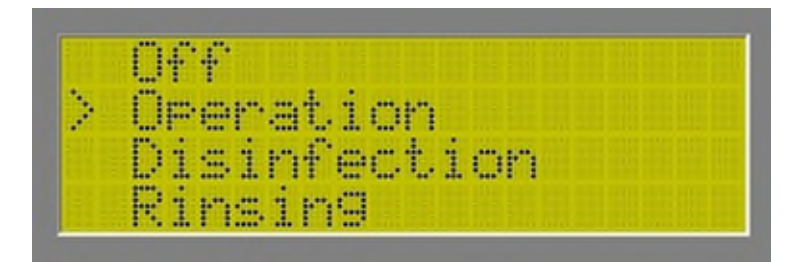

### Note:

- From the <u>OPERATION</u> mode it is only possible to change to <u>OFF</u>. A direct change to <u>DISINFECTION</u> or <u>RINSING</u> is not possible.
- From the <u>DISINFECTION</u> and <u>RINSING</u> mode it is only possible to change to <u>OFF</u>. A direct change to <u>OPERATION</u> is not possible.

## 8.2 Entering day and time

### Attention the entry of date and time must be set in operating mode: <u>OFF</u>!

*Day and time* are entered by pressing the  $\downarrow$  key (access to user menu). In the user menu, item 6 *Date / Time* has to be selected and confirmed with  $\downarrow$ .

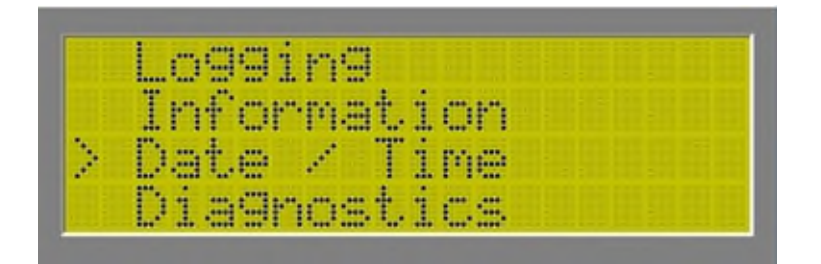

The input screen is displayed first. Once date and time have been set, the user is returned to the user menu.

## 8.3 Parametrising the digital output

The *universal output* is parametrised by pressing the  $\downarrow$  key (access to the user menu). In the user menu, item 3 *Parameters* has to be selected and confirmed with  $\downarrow$ . The relevant *password* must be entered when the request for password input is displayed.

| Lo99in9 mode   |
|----------------|
| Operation mode |
| Parameters     |
| Logging        |

The settings screen is displayed. Select P26 Univ. Output.

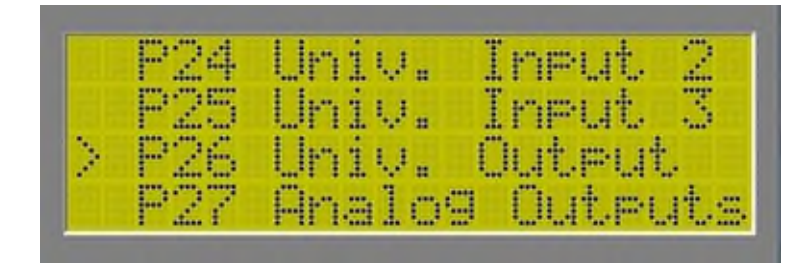

The selection screen is displayed. Select P260 Active.

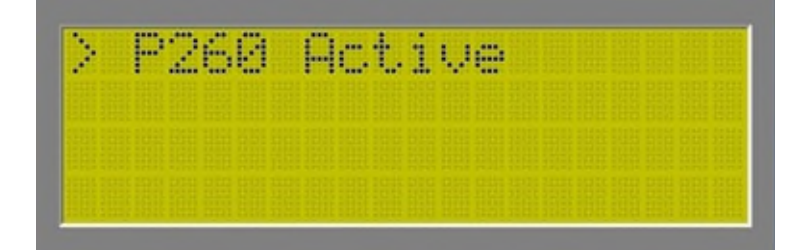

In the screen that follows, the system status for the selected universal output has to be selected.

The system status can be selected from:

- 1V01
- 1V02
- *1V03*
- 1P01
- Uni-DI1
- Uni-DI2
- Uni.-DI3
- Standby (Tank full)
- Rejection
- Production
- Concentrate...
- Disc. flushing
- Disinfection
- External stop
- Warning
- 8L01
- 8L04
- Always on

As all selectable parametrisations have equal priority, the user must ensure that the contact is already providing voltage (closed) when one parameter has been met (connection using the logical OR operation) when making the adjustments.

### Note:

The unit connected to the universal output must have a sufficiently protective circuit with an RC-varistor in order to prevent a fault in the controller.

## 8.4 Parametrisation of digital inputs

The *universal inputs* are set by pressing the  $\square$  key (access to the user menu). In the user menu, item 3 *Parameters* has to be selected and confirmed with  $\square$ . The relevant *password* must be entered when the request for password input is displayed.

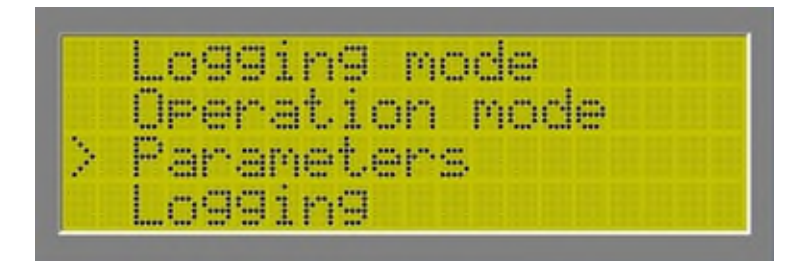

The settings screen is displayed. Select P23 *Univ. Input 1* or P24 *Univ. Input 2* or P25 *Univ. Input 3*.

|   | P22 | Ext | err        | al  | Ste | )P |
|---|-----|-----|------------|-----|-----|----|
| 2 | P23 | Uni | υ.         | Inp | ut  | 1  |
|   | P24 | Uni | <b>U</b> . | Inp | ut  | 2  |
|   | P25 | Uni | Ο.         | Inp | ut. | 3  |

Now set the *universal input* on the following screen.

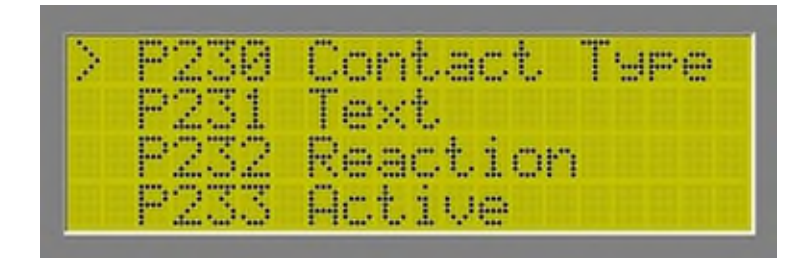

The universal inputs must be set as follows:

- P230 Contact Type: Selection of the connected contact (NO or NC).
- P231 *Text*: Message text for active inputs can be defined.
- P232 *Reaction*: Selection of the installation reaction to be triggered:
  - No Reaction
  - o Message
  - o Switch Off
  - o Emergency Off
  - o Request
- P233 *Active*: Selection of the installation conditions that will initiate an analysis of the universal input:
  - o Standby
  - o *Rejection*
  - Production on
  - o Concentrate...
  - o Disc. Flushing
  - o Disinfection
  - o External Stop
  - o Always on
- P234 *Delay*: Adjustment of the delay for the activation of the input.

## 8.5 Parametrisation of standard inputs

The *standard inputs* (external stop, level switch, pressure switch, motor protection switch) are set by pressing the  $\Box$  key (access to user menu). In the user menu, item 3 *Parameters* has to be selected and confirmed with  $\Box$ . The relevant *password* must be entered when the request for password input is displayed.

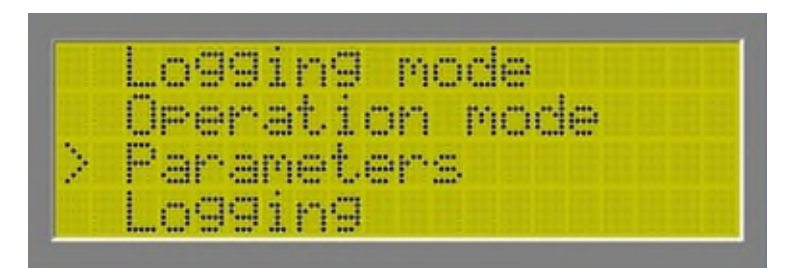

The settings screen is displayed. Select P19 *8L02* or P20 *8L03* or P21 *Motor Protect* or P22 *External Stop*.

| P19 | 81.82         |
|-----|---------------|
| P20 | 8203          |
| P21 | Motor Protect |
| P22 | External Stop |

Now set the *input* on the following screen.

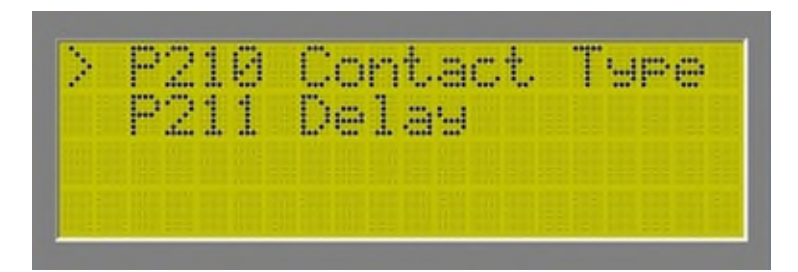

The *inputs* must be set as follows:

- Contact Type: Selection of the connected contact, NO or NC.
- *Delay*: Programming of the delay after input activation possible (not available for 8L02 or 8L03!)

## 8.6 Standard parametrisation of the analogue inputs

The *standard analogue inputs* are set (flow rates, pressure values) by pressing the  $\downarrow$  key (access to the user menu). In the user menu, item 3 *Parameters* has to be selected and confirmed with  $\downarrow$ . The relevant *password* must be entered when the request for password input is displayed.

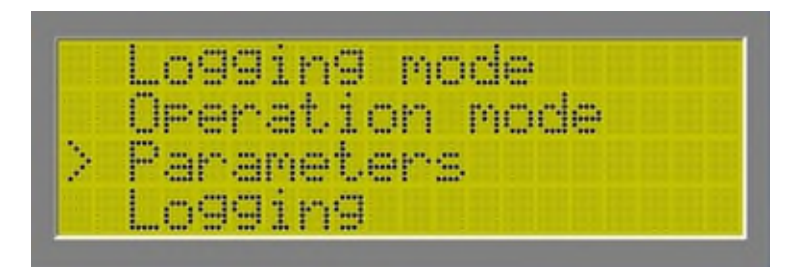

The settings screen is displayed. Select the *Analogue input* that is to be set.

|   | P06               | 1PR01                   |  |
|---|-------------------|-------------------------|--|
|   | FØZ               | IFRØS                   |  |
| 2 | - Fig.a           | 1PE05                   |  |
|   | F10               | 1FKØ6                   |  |
|   |                   |                         |  |
|   |                   |                         |  |
|   |                   |                         |  |
|   | P12               | 1FL00                   |  |
|   | P12<br>P13        | 1FL00<br>1FL01          |  |
| > | P12<br>P12<br>P14 | 1FL00<br>1FL01<br>1FL02 |  |

Now set the *input* on the following screen.

| £., | LTER      | FILTIS R.C.F.F.S.C.             | 1 |
|-----|-----------|---------------------------------|---|
|     | PIAT      | May. Rande                      |   |
|     | maran     | first and a state of the second |   |
|     | L. T. KIT | UTTEEL                          |   |
|     |           |                                 |   |

The *analogue inputs* must be set as follows:

- *Min. Range* set the lower measuring range limit.
- Max. Range set the upper measuring range limit.
- *Offset* deviation of the measured value.

### 8.6.1 Connection of 8L00-mA sensor and sensor adjustment

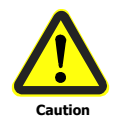

It is the plant operator's duty to have any maintenance, control, and assembly work done by authorised and qualified technical staff. Before carrying out any work on electrical installations or units, make sure that the installation is free of electrical current. Ensure that the installation cannot be switched on unintentionally.

#### Instructions:

- The jumper of the analogue input to which the mA sensor is connected to must be set to mA and the system identification must be set to 8L00\_mA (number 7).
- See also following page

Two height values are required for sensor adjustment:

- 1.) The installation height from the centre of the sensor to the bottom of the tank.
- 2.) The height from the lower edge of the overflow to the bottom of the tank.

The resulting effective usable height  $H_{\text{eff}}$  must be adjusted then.

e.g.: Installation height of centre of sensor h = 150 [mm]Height of lower edge of overflow H = 1200 [mm] $H_{eff} = H-h = 1200-150 \text{ [mm]} = 1.05 \text{ [m]}$ 

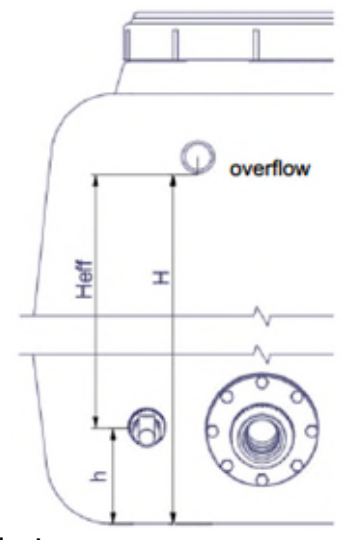

Also required is the top sensor reading of the built-in measurement device, e.g.: 0-0.2 [bar] correspond to 0-2 [m] water column.

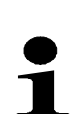

The effective usable height  $H_{eff}$  must never be higher than the top sensor reading. E.g.:  $H_{eff} = 3$  [m] and the top sensor reading is 0.2 [bar]. This means that the sensor cannot detect anything above 2 [m], because the signal is already at 20 [mA] at this height. In this example, 1 [m] of the tank would remain unused.

Then the calculation of parameter P181 is performed as follows:

$$P181 = \frac{Top \ pressure \ sensor \ reading}{H_{eff}} = \frac{2[m]}{1.05[m]} \times 100 = 190[\%]$$

The other parameters P183 (10 [%]), P184 (60 [%]), P185 (80 [%]) and P186 (90 [%]) do not need to be calculated in this way, but refer to parameter P181, which now corresponds to 100 [%] resulting from the adjustment.

The dry run protection for the downstream pressure booster system, which is fed from the permeat tank containing the sensor, can be implemented by parameterising of the universal output 8L01.

Picture 1 and 2: example of parameterising 8L01 dry run protection pressure booster system

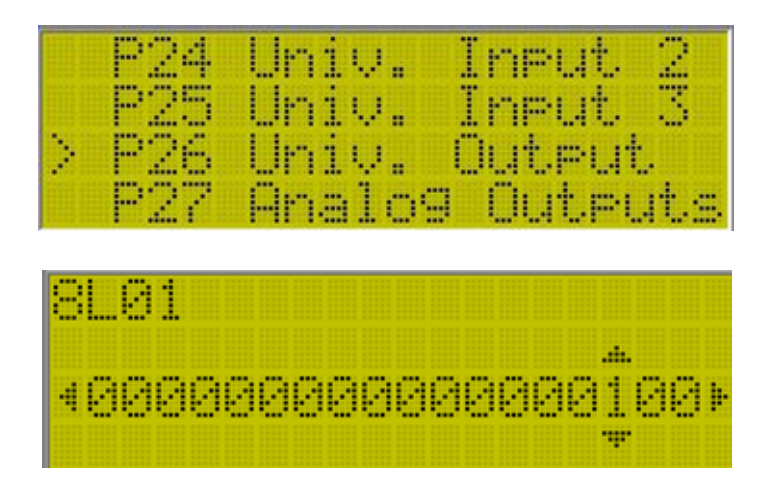

Picture 3: example of an electrical connection 4-20mA sensor

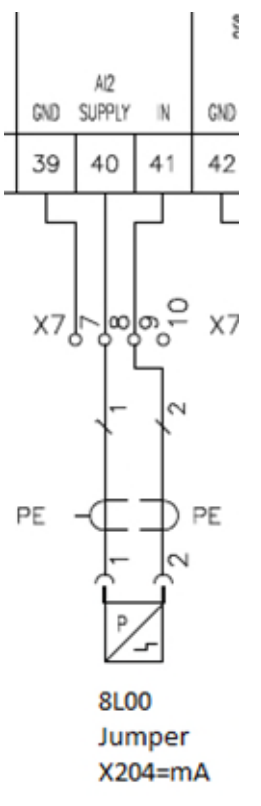

Picture 4: Example programming RO digital

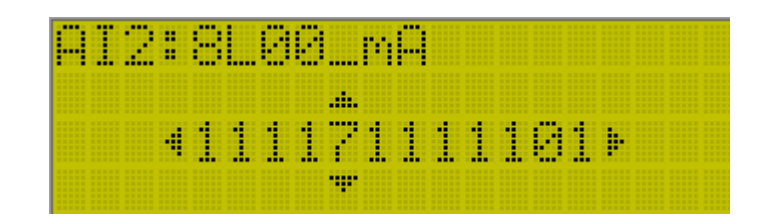

## 8.7 Setting the limit values

The *limits* are entered by pressing the  $\downarrow$  key (access to the user menu). In the user menu, item 3 *Parameters* has to be selected and confirmed with  $\downarrow$ . The relevant *password* must be entered when the request for password input is displayed.

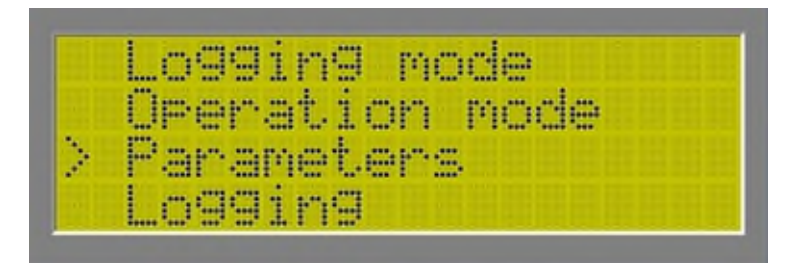

The settings screen is displayed. Select the Analogue input for which the limits will be set.

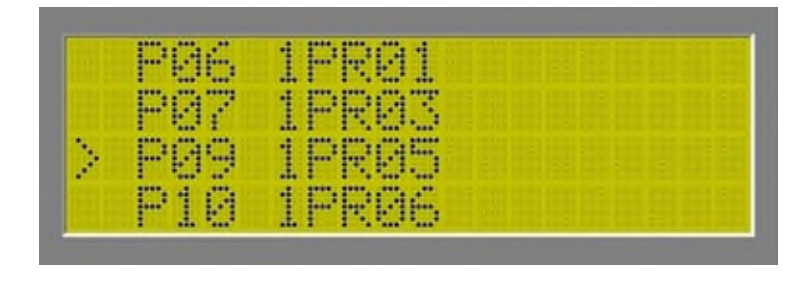

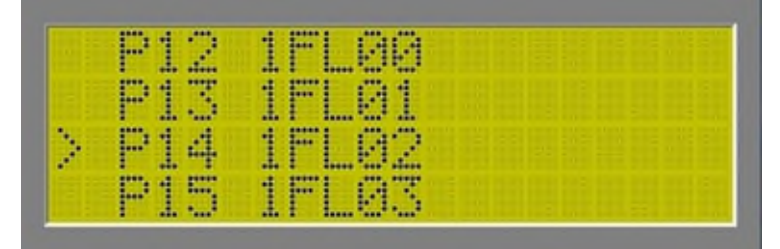

| P | 1 | 5  | 1 | FI  | 14. | 5 |  |  |  |
|---|---|----|---|-----|-----|---|--|--|--|
| P | ï | ē. | 1 | T   | 32  |   |  |  |  |
| P | 1 | 7  | 1 | 00  | 32  |   |  |  |  |
| P | 1 | 9  | 8 | 1.0 | 32  |   |  |  |  |

Set the limits in the screen that is now displayed.

| - FQA5 | Uffset       |
|--------|--------------|
| P093   | Max. Limit   |
| P094   | Limit Delay  |
| P095   | Limit React. |

• *Max. Limit:* – set the limit value.

- *Limit Delay:* set a time delay.
- *Limit React.:* select the kind of reaction in case of limit exceedance.
  - o No Reaction
  - o Warning
  - o Emergency Off

### 8.8 Setting the times

The *times* (rinse, rejection, lack of pressure, etc.) are set by pressing the  $\downarrow$  key (access to user menu). In the user menu, item 3 *Parameters* has to be selected and confirmed with  $\downarrow$ . The relevant *password* must be entered when the request for password input is displayed.

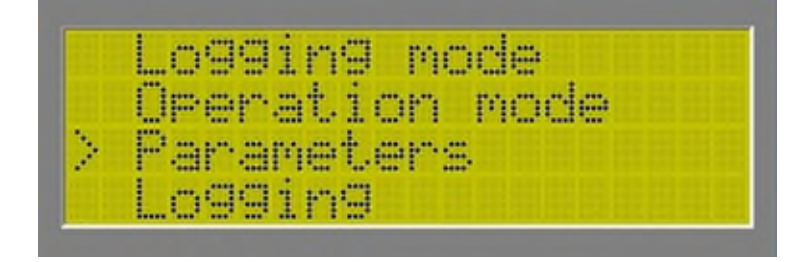

The settings screen is displayed. Select the parameter for which the time will be set.

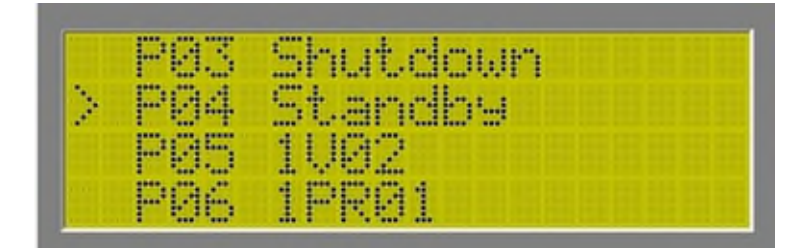

The *times* must be set as follows:

- P031 *Rinse Time:* setting of the duration of concentrate displacement/rinse.
- P033 *Interval:* setting of the duration of the automatic concentrate displacement/rinse.
- P041 *Rinse Durat.:* setting the duration of the discontinuous rinse.
- P042 *Rinse Interv.:* setting of the interval of the discontinuous rinse.
- P050 *Min. Time:* setting of the minimum duration of rejection after start-up.
- P051 *Max. Time:* setting of the maximum duration of rejection after start-up.
- P074 *Fault Delay:* setting of the priming delay for the **PUMP** 1P01 if there is pressure available.
- P074.1 *Fault Delay:* setting of the delay for initiation of the lack of pressure fault during priming, 1P01 not yet in operation mode.
- P075 *Fault Delay:* setting of the delay for initiation of the lack of pressure fault during priming.
- P076 *Start Delay:* setting of the delay for initiation of the lack of pressure fault during operation.
- P165 *Limit Delay:* setting of the delay before the temperature alarm is triggered.
- P173 Warn Delay: setting of the delay before the conductivity pre-alarm is triggered.
- P175 Fault Delay: setting of the delay before the conductivity alarm is triggered.

### 8.9 Selecting the parameters

The *parameters* (error display, tank type, etc.) are set by pressing the  $\downarrow$  key (access to user menu). In the user menu, item 3 *Parameters* has to be selected and confirmed with  $\downarrow$ . The relevant *password* must be entered when the request for password input is displayed.

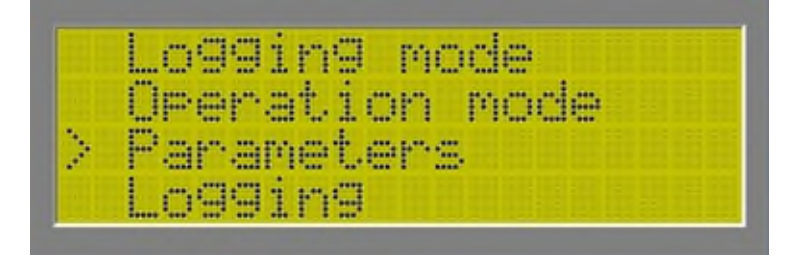

The settings screen is displayed. Select the parameter for which the selection will be made.

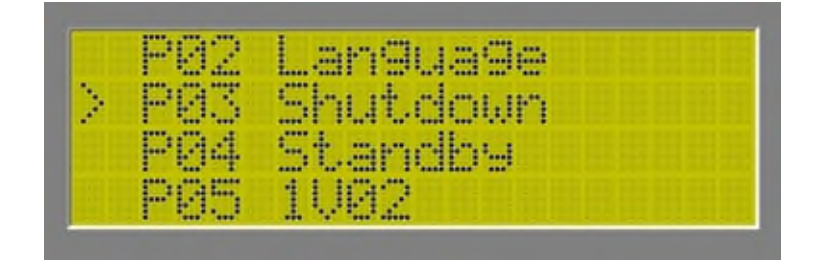

The *selection parameters* must be set as follows:

- P030 *Sequence*: select the rinsing type:
  - *Displacement* (without pump)
  - Flushing (with pump)
- P032 *Forced Rinse*: select whether there should be forced rinse during operation:
  - Not Active
  - o Active
- P040 *Type of Rinse*: select the discontinuous rinsing type:
  - *Displacement* (without pump)
  - *Flushing* (with pump)
- P280 Sel. T- Type: select the tank type:
  - *With overflow* (permeate valve opened during disc. rinse/ concentrate displacement/ concentrate rinse)
  - Without overflow (permeate valve closed during disc. rinse/ concentrate displacement/ concentrate rinse)

## 8.10 Selecting the alarm options

The *alarm options* are set by pressing the  $\downarrow$  key (access to the user menu). In the user menu, item 3 *Parameters* has to be selected and confirmed with  $\downarrow$ . The relevant *password* must be entered when the request for password input is displayed.

| Logging mode   |
|----------------|
| Operation mode |
| Parameters     |
| Logging        |

The settings screen is displayed. Select the analogue parameters for which the *Alarm options* will be selected.

| P86 | 1PR01 |  |
|-----|-------|--|
| P07 | 1PR03 |  |
| P09 | 1PR05 |  |
| P10 | 1PR06 |  |

|   | P12 | 1FL00 |  |
|---|-----|-------|--|
|   | P13 | 1FL01 |  |
| 2 | P14 | 1FL02 |  |
|   | P15 | 1FL03 |  |

For the *Alarm options* the following parameters may be chosen:

- NO Reaction: no effect on installation operation.
- *Warn*: the installation remains in operation if an alarm is active.
- *Emergency Off*: the installation is stopped if an alarm is active.

#### Note:

If the *cond perm* or *T permeate* alarm is active, the installation reacts immediately after detection of the fault; the alarm message, however, is displayed with the delay that has previously been set.
# 8.11 Carrying out a reset

A <u>RESET</u> (*summation, system, calibration*) is carried out pressing the  $\downarrow$  key (access to the user menu). In the user menu, item 3 *Parameters* has to be selected and confirmed with  $\downarrow$ . The relevant *password* must be entered when the request for password input is displayed.

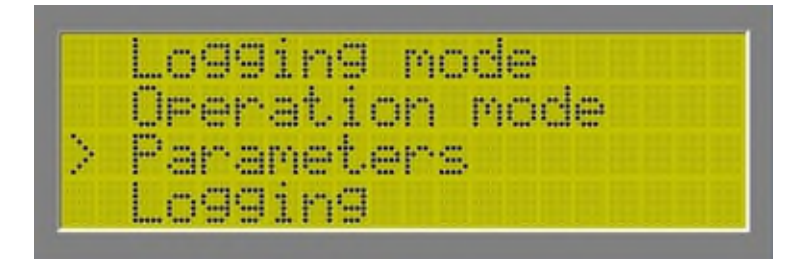

The settings screen is displayed. Select P29 Reset.

| P26 | Univ. Output   |
|-----|----------------|
| P27 | Analog Outputs |
| P28 | Tank Type      |
| P29 | Reset          |

The settings screen is displayed from which a Reset (P290 to P292) is to be selected.

| ÷ | internet and the second | and further at a final further further a |
|---|-------------------------|------------------------------------------|
|   | F.7.21                  | bettings                                 |
|   | 0000                    | Calibanations                            |
|   | I dia af dia            | Provide a provide data da la             |

# P290 Summation (-Reset)

This menu option allows the flow and operating hours sums to be <u>RESET</u>.

#### P291 Settings (-Reset)

This menu option allows the controller to be <u>RESET</u> to factory settings from any installation mode.

#### P292 Calibration (-Reset):

The sensors of the controller have been calibrated to standard values at delivery. These standard values must be adapted manually to local requirements. If these calibration data have been modified and should then be reset to standard settings, a calibration <u>RESET</u> must be carried out.

# 8.12 Measuring and calibrating

*Measuring and calibrating* of the sensors is carried out by pressing the  $\downarrow$  key (access to the user menu). In the user menu, item 3 *Parameters* has to be selected and confirmed with  $\downarrow$ . The relevant *password* must be entered when the request for password input is displayed.

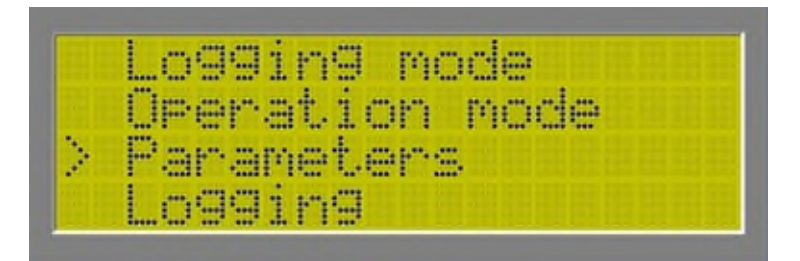

The settings screen is displayed. Select the *analogue parameters* that will be calibrated.

|   | P86 | 1PR01 |  |
|---|-----|-------|--|
|   | P07 | 1PR03 |  |
| 2 | P09 | 1PR05 |  |
|   | P10 | 1PR06 |  |

| P12 | 1FL00  |  |
|-----|--------|--|
| P13 | 11FL01 |  |
| P14 | 1FL02  |  |
| P15 | 1FL03  |  |

|   | P15 | 1FL03 |  |  |
|---|-----|-------|--|--|
|   | P16 | 1702  |  |  |
| 2 | P17 | 1002  |  |  |
|   | P19 | 81.02 |  |  |

For calibration the following parameters may be chosen:

- *Min. Range* set the lower measuring range limit.
- Max. Range set the upper measuring range limit.
- Offset deviation of the measured value.

Calibration of the conductivity measurement is carried out by means of a comparative measurement.

• Calibration: input of the currently measured reference conductivity as the upper reference point for the conductivity measurement.

#### Note:

The sensors have to be recalibrated once a year!

#### 8.13 Diagnostics

The *Diagnostics* of the installations sensors is carried out by pressing the the user menu). In the user menu, item 7 *Diagnostics* has to be selected and confirmed with . The relevant *password* must be entered when the request for password input is displayed.

|   | Logging     |
|---|-------------|
|   | Information |
|   | Date / Time |
| 2 | Diagnostics |

After entering the correct password the *diagnostics* screen will be opened in the editing mode and the control changes to operating mode **OFF**, i.e. all outputs are switched off. After entering the wrong password the *diagnostics* screen will not be opened.

In the displayed *diagnostics* screen select which input should be monitored or which output should be manipulated.

These submenus make it possible to test all the inputs and outputs of the controller and therefore also to control the unit manually.

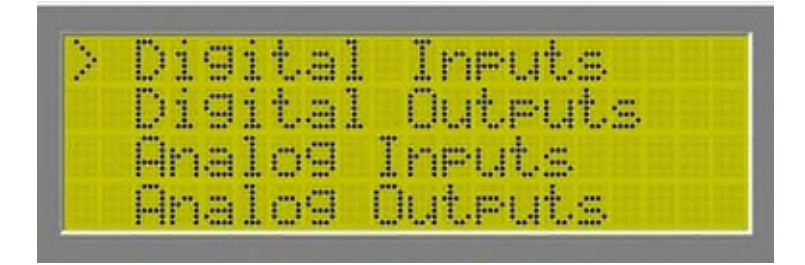

#### Digital Inputs:

The operating modes of the digital inputs *external stop, motor protection, level 8L02, level 8L03 and universal input 1-3*.

#### Digital Outputs:

The outputs of the controller are displayed and controlled. Chose an output with the cursor key in order to control it. (The output designation is shown in plain text.) It can be controlled with the  $\uparrow$  keys.

#### Note:

The units connected to the controller outputs are triggered without any safety devices if the respective output is actuated in diagnosis mode!

#### Analogue Inputs:

The measuring values of the analogue inputs are displayed.

#### Analogue Outputs:

The analogue outputs of the controller are displayed.

#### Closing the "Diagnostics" option:

After testing any inputs and outputs, the operator can return to the main menu, by pressing the **ESC** key.

When quitting the *diagnostics* screen out of the display mode the control will then be in the same state as it was when the *diagnostics* screen was entered, even if the various screens had been left with changed settings, entered during diagnosis.

#### Attention!

When quitting the *diagnostics* screen out of the editing mode, the control stays in operating mode **OFF!** 

# 8.14 Operating log

After the controller has been switched on, the data are logged constantly in an operating log. This mainly aids finding the cause for a fault more quickly.

Press the  $\downarrow$  key to display the operating log (access to user menu). In the user menu, item 4 *Logging* has to be selected and confirmed with  $\downarrow$ .

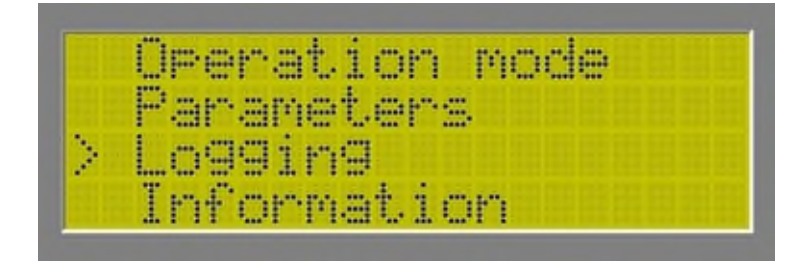

The following options are shown:

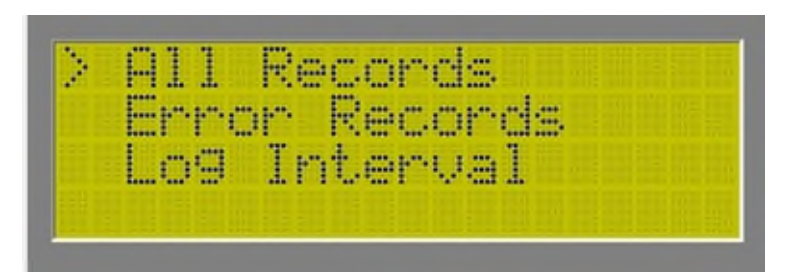

Chose from:

- *All Records*: list of all records in the memory.
- *Error Records:* list of all errors in the memory.

| 201 | the state | -05- |   | 8 | 1 | 3 | :: | 15 | ••••• |
|-----|-----------|------|---|---|---|---|----|----|-------|
| 201 | 1         | -05- | - | 8 | 1 | 3 | :: | 09 |       |
| 201 | 1         | -05- | 1 | 8 | 1 | 2 | :: | 35 |       |
| 201 | -         | -05- | 1 | 8 | 1 | 2 | :: | 28 | ••••• |

Press the  $\downarrow$  key to view the details of the selected entry. Within the details screen, use the  $\leftarrow$   $\rightarrow$  keys to scroll through the entries in chronological order. Use the  $\uparrow$   $\downarrow$  keys to scroll within the entry shown.

# 9 Basic settings / parametrisation

# 9.1 P01 Machine Identification Code

The machine identification code is a 12-digit code defining the unit's input and output assignation. Each digit refers to a different input or output. The figure defines the type and/or function of the respective input or output, makes sure the right parameters are shown or hidden, and controls screens configuration.

#### Note:

Changing the machine identification code will reset the operating log.

Use the  $\leftarrow$   $\rightarrow$  keys to navigate from one digit to another and use the  $\uparrow$   $\downarrow$  keys to set one digit to a defined value.

| Terminal<br><text></text> | Selection<br><text></text>                                                                                                    | Remarks                                                                          |
|---------------------------|----------------------------------------------------------------------------------------------------|----------------------------------------------------------------------------------|
| 13-15                     | 0 <disabled></disabled>                                                                                                    |                                                                                  |
| <mv1></mv1>               | 1 <enabled></enabled>                                                                                                    |                                                                                  |
| 16-18                     | 0 <disabled></disabled>                                                                                                    |                                                                                  |
| <mv2></mv2>               | 1 <enabled></enabled>                                                                                                    |                                                                                  |
| 19-21                     | 0 <disabled></disabled>                                                                                                    |                                                                                  |
| <mv3></mv3>               | 1 <enabled></enabled>                                                                                                    |                                                                                  |
| 36-38                     | <b>1</b> <1PR03 V>                                                                                                    | The selected value must correspond to the                                        |
| <al1></al1>               | 2 <1PR03_mA>                                                                                                    | jumper setting (see chapter 5.1 Setting the analogue inputs 0.5–3.5 V/ 4-20mA)!  |
| 39-41                     | 0 <disabled></disabled>                                                                                                    | The selected value must correspond to the                                        |
| <al2></al2>               | 1 <1PR04_V>                                                                                                    | jumper setting (see chapter 5.1 Setting the                                      |
|                           | 2 <1PR04_mA>                                                                                                    | analogue inputs 0.5–3.5 V/ 4-20mA)!                                              |
|                           | 3 <1PR01_V>                                                                                                    |                                                                                  |
|                           | 4 <1PR01_mA>                                                                                                    |                                                                                  |
|                           | 5 <1PR07_V>                                                                                                    |                                                                                  |
|                           | 6 <1PR07_mA>                                                                                                    |                                                                                  |
|                           | 7 <8L00_mA>                                                                                                    |                                                                                  |
|                           | 8_<8L00_V>                                                                                                    |                                                                                  |
| 42-44                     | 0 <disabled></disabled>                                                                                                    | The selected value must correspond to the                                        |
| <al3></al3>               | <b>1</b> <1PR05_V>                                                                                                    | jumper setting (see chapter 5.1 Setting the                                      |
|                           | 2 <1PR05_mA>                                                                                                    | analogue inputs 0.5–3.5 V/ 4-20mA)!                                              |
| 45-47                     | 0 <disabled></disabled>                                                                                                    | The selected value must correspond to the                                        |
| <ai4></ai4>               | 1 <1PR06_V>                                                                                                    | jumper setting (see chapter 5.1 Setting the                                      |
|                           | 2 <1PR06_mA>                                                                                                    | analogue inputs 0.5–3.5 V/ 4-20mA)!                                              |
|                           | 3 <1PR01_V>                                                                                                    |                                                                                  |
|                           | 4 <1PR01_MA>                                                                                                    |                                                                                  |
|                           | 5 <1PR07_V>                                                                                                    |                                                                                  |
|                           | 6 <1PRU/_MA>                                                                                                    |                                                                                  |
|                           | 7 <0LUU_IIIA>                                                                                                    |                                                                                  |
| 49.50                     | 0 <0LUU_V>                                                                                                    | The colocied value must correspond to the                                        |
| 40-00                     |                                                                                                    | import softing (soo chapter 5.1 Softing the                                      |
| <610>                     | $\frac{1}{2} = \frac{1}{2} = \frac{1}$ | Jumper setting (see chapter 5.1 Setting the $2nalogue inputs 0.5-3.5 V/(4.20mA)$ |
|                           | 2 <1FL01_111A2<br>2 <1FL00_V                                                                                                    |                                                                                  |
|                           | $4 \sim 1 \times 100 \text{ mAs}$                                                                                                    |                                                                                  |
|                           |                                                                                                    |                                                                                  |

| Terminal      | Selection               | Remarks                                      |
|---------------|-------------------------|----------------------------------------------|
| <text></text> | <text></text>           |                                              |
| 51-53         | 0 <disabled></disabled> | The selected value must correspond to the    |
| <al6></al6>   | 1 <1FL02_V>             | jumper setting (see chapter 5.1 Setting the  |
|               | 2 <1FL02_mA>            | analogue inputs 0.5-3.5 V/ 4-20mA)!          |
| 54            | 0 <disabled></disabled> | 0 ==> temperature compensation 1Q02          |
| <al7></al7>   | 1 <enabled></enabled>   | disabled, conductivity measurement 1Q02      |
|               |                         | without temperature compensation             |
| 55-57         | 0 <disabled></disabled> | The selected value must correspond to the    |
| <al8></al8>   | 1 <1FL03_V>             | jumper setting (see chapter 5.1 Setting the  |
|               | 2 <1FL03_mA>            | analogue inputs 0.5–3.5 V/ 4-20mA)!          |
|               | 3 <1PR01_V>             |                                              |
|               | 4 <1PR01_mA>            |                                              |
|               | 5 <1PR07_V>             |                                              |
|               | 6 <1PR07_mA>            |                                              |
|               | 7 <8L00_mA>             |                                              |
|               | 8 <8L00_V>              |                                              |
|               | 9 <1FL04_V>             |                                              |
|               | : <1FL04_mA>            |                                              |
| 58-60         | 0 <disabled></disabled> | 0 ==> conductivity measurement 1Q02 disabled |
| <cond></cond> | 1 <enabled></enabled>   |                                              |

Default settings are **bold** 

# 9.2 List of parameters

#### Note:

Parameters may be non-visible, depending on the machine signature/ identification code that has been programmed.

| Parameter     | Function                                                         | Short description                                            | Format/<br>Unit | Options/<br>Range                                 | Individual setting | Password<br>level |
|---------------|------------------------------------------------------------------|--------------------------------------------------------------|-----------------|---------------------------------------------------|--------------------|-------------------|
| P01 Machine S | Sign.                                                            |                                                              |                 | I                                                 |                    | Т                 |
| P010          | Refer to<br>chapter 9.1<br>P01 Machine<br>identification<br>code | 12 digits number code defining IO-settings of each unit      |                 |                                                   |                    | Т                 |
| P02 Language  |                                                                  |                                                              |                 |                                                   |                    | В                 |
| P020          | Sel.<br>Language                                                 | Change of language settings                                  |                 | - Deutsch<br>- English<br>- Français<br>- Español |                    | В                 |
| P03 Shutdown  |                                                                  |                                                              | •               | •                                                 |                    | Т                 |
| P030          | Sequence                                                         | Selection of rinsing method                                  |                 | -Displace<br>ment<br>-Flushing                    |                    | Т                 |
| P031          | Rinse Time                                                       | Duration of<br>displacement / flushing                       | xx h xx min     | XX S                                              |                    | Т                 |
| P032          | Forced Rinse                                                     | Selection of forced<br>rinse during operation                |                 | <ul> <li>active</li> <li>not active</li> </ul>    |                    | Т                 |
| P033          | Interval                                                         | Duration of forced rinse                                     | xx h xx min     | xx s                                              |                    | Т                 |
| P034          | Delay                                                            | Delay of automatic<br>concentrate<br>displacement / flushing | xx h xx min     | xx s                                              |                    | Т                 |
| P04 Standby   |                                                                  |                                                              |                 |                                                   |                    | Т                 |
| P040          | Type of Rinse                                                    | Selection of<br>discontinuous rinsing<br>method              |                 | -Displace<br>ment<br>-Flushing                    |                    | Т                 |
| P041          | Rinse Durat.                                                     | Setting of duration discontinuous rinsing                    | xx h xx min     | xx s                                              |                    | т                 |
| P042          | Rinse Interv.                                                    | Setting of duration<br>discontinuous rinse<br>interval       | xx h xx min     | xx s                                              |                    | Т                 |
| P05 1V02      |                                                                  |                                                              |                 |                                                   |                    | Т                 |
| P050          | Min. Time                                                        | Setting of min. duration of rejection after start            | xx h xx min     | XX S                                              |                    | Т                 |
| P051          | Max. Time                                                        | Setting of max. duration of rejection after start            | xx h xx min     | xx s                                              |                    | Т                 |

| Parameter | Function             | Short description                                                              | Format/<br>Unit | Options/<br>Range                                | Individual setting | Password<br>level |
|-----------|----------------------|--------------------------------------------------------------------------------|-----------------|--------------------------------------------------|--------------------|-------------------|
| P06 1PR01 |                      |                                                                                |                 |                                                  |                    | Т                 |
| P060      | Min. Range           | Low limit measuring range                                                      | bar             | 0.0 - 99.9                                       |                    | т                 |
| P061      | Max. Range           | High limit measuring<br>range                                                  | bar             | 0.0 - 99.9                                       |                    | Т                 |
| P062      | Offset               | Offset for measured<br>value display                                           | bar             | -9.9+9.9                                         |                    | Т                 |
| P063      | Max. Limit           | limit                                                                          | bar             | 0.0 - 99.9                                       |                    | Т                 |
| P064      | Limit Delay          | Delay time                                                                     | xx h xx min     | XX S                                             |                    | Т                 |
| P065      | Limit React.         | Selection of reaction at limit exceedance                                      |                 | - No<br>Reaction<br>- Warn<br>- Emergency<br>Off |                    | Т                 |
| P07 1PR03 |                      |                                                                                | L               |                                                  |                    | т                 |
| P070      | Min. Range           | Low limit measuring range                                                      | bar             | 0.0 - 99.9                                       |                    | Ť                 |
| P071      | Max. Range           | High limit measuring range                                                     | bar             | 0.0 - 99.9                                       |                    | Т                 |
| P072      | Offset               | Offset for measured value display                                              | bar             | -9.9+9.9                                         |                    | т                 |
| P073.1    | Limit Stop           | Stop at low-pressure                                                           | bar             | 0.0 - 99.9                                       |                    | Т                 |
| P073.2    | Limit Start          | Start after low-pressure                                                       | bar             | 0.0 - 99.9                                       |                    | Т                 |
| P074      | Fault Delay          | Setting of start-up delay<br>pump, when pressure is<br>available               | xx h xx min     | xx s                                             |                    | Т                 |
| P074.1    | Delay fault<br>relay | Setting of delay of<br>forwarding to fault<br>signal relay                     | xx h xx min     | xx s                                             |                    | Т                 |
| P075      | Fault Delay          | Setting of delayed<br>triggering at low-<br>pressure fault during<br>start     | xx h xx min     | xx s                                             |                    | Т                 |
| P076      | Start Delay          | Setting of delayed<br>triggering at low-<br>pressure fault during<br>operation | xx h xx min     | XX S                                             |                    | Т                 |
| P077      | Max. Limit           | limit                                                                          | bar             | 0.0 - 99.9                                       |                    | Т                 |
| P078      | Limit Delay          | Delay time                                                                     | xx h xx min     | xx s                                             |                    | Т                 |
| P079      | Limit React.         | Selection of reaction at limit exceedance                                      |                 | - No<br>Reaction<br>- Warn<br>- Emergency<br>Off |                    | т                 |

| Parameter | Function     | Short description                         | Format/<br>Unit | Options/<br>Range                                | Individual setting | Password<br>level |
|-----------|--------------|-------------------------------------------|-----------------|--------------------------------------------------|--------------------|-------------------|
| P08 1PR04 | •            | •                                         | •               |                                                  |                    | Т                 |
| P080      | Min. Range   | Low limit measuring range                 | bar             | 0.0 - 99.9                                       |                    | т                 |
| P081      | Max. Range   | High limit measuring range                | bar             | 0.0 - 99.9                                       |                    | Т                 |
| P082      | Offset       | Offset for measured value display         | bar             | -9.9+9.9                                         |                    | Т                 |
| P083      | Max. Limit   | limit                                     | bar             | 0.0 - 99.9                                       |                    | Т                 |
| P084      | Limit Delay  | Delay time                                | xx h xx min     | xx s                                             |                    | Т                 |
| P085      | Limit React. | Selection of reaction at limit exceedance |                 | - No<br>Reaction<br>- Warn<br>- Emergency<br>Off |                    | т                 |
| P09 1PR05 |              |                                           | •               |                                                  |                    | Т                 |
| P090      | Min. Range   | Low limit measuring range                 | bar             | 0.0 - 99.9                                       |                    | Т                 |
| P091      | Max. Range   | High limit measuring range                | bar             | 0.0 - 99.9                                       |                    | Т                 |
| P092      | Offset       | Offset for measured value display         | bar             | -9.9+9.9                                         |                    | Т                 |
| P093      | Max. Limit   | limit                                     | bar             | 0.0 - 99.9                                       |                    | Т                 |
| P094      | Limit Delay  | Delay time                                | xx h xx min     | xx s                                             |                    | Т                 |
| P095      | Limit React. | Selection of reaction at limit exceedance |                 | - No<br>Reaction<br>- Warn<br>- Emergency<br>Off |                    | т                 |
| P10 1PR06 |              |                                           |                 |                                                  |                    | Т                 |
| P100      | Min. Range   | Low limit measuring range                 | bar             | 0.0 - 99.9                                       |                    | т                 |
| P101      | Max. Range   | High limit measuring<br>range             | bar             | 0.0 - 99.9                                       |                    | Т                 |
| P102      | Offset       | Offset for measured<br>value display      | bar             | -9.9+9.9                                         |                    | Т                 |
| P11 1PR07 |              |                                           |                 |                                                  |                    | Т                 |
| P110      | Min. Range   | Low limit measuring range                 | bar             | 0.0 - 99.9                                       |                    | Т                 |
| P111      | Max. Range   | High limit measuring range                | bar             | 0.0 - 99.9                                       |                    | Т                 |
| P112      | Offset       | Offset for measured value display         | bar             | -9.9+9.9                                         |                    | Т                 |
| P113      | Max. Limit   | limit                                     | bar             | 0.0 - 99.9                                       |                    | Т                 |
| P114      | Limit Delay  | Delay time                                | xx h xx min     | XX S                                             |                    | Т                 |
| P115      | Limit React. | Selection of reaction at limit exceedance |                 | - No<br>Reaction<br>- Warn<br>- Emergency<br>Off |                    | Т                 |

| Parameter | Function     | Short description                         | Format/<br>Unit | Options/<br>Range                                | Individual setting | Password<br>level |
|-----------|--------------|-------------------------------------------|-----------------|--------------------------------------------------|--------------------|-------------------|
| P12 1FL00 | •            | •                                         | •               |                                                  |                    | Т                 |
| P120      | Unit         | Selection of unit                         |                 | - l/h<br>- m³/h                                  |                    | Т                 |
| P121      | Min. Range   | Low limit measuring range                 |                 | 0.0 - 9999.9                                     |                    | Т                 |
| P122      | Max. Range   | High limit measuring range                |                 | 0.0 - 9999.9                                     |                    | Т                 |
| P123      | Offset       | Offset for measured value display         |                 | -99.9+99.9                                       |                    | Т                 |
| P124      | Min. Limit   | Lower limit                               |                 | 0.0 - 9999.9                                     |                    | Т                 |
| P125      | Max. Limit   | Upper limit                               |                 | 0.0 - 9999.9                                     |                    | Т                 |
| P126      | Warn Delay   | Delay time                                | xx h xx min     | xx s                                             |                    | Т                 |
| P127      | Fault Delay  | Delay time                                | xx h xx min     | xx s                                             |                    | Т                 |
| P128      | Limit React. | Selection of reaction at limit exceedance |                 | - No<br>Reaction<br>- Warn<br>- Emergency<br>Off |                    | Т                 |
| P13 1FL01 |              |                                           |                 |                                                  |                    | Т                 |
| P130      | Unit         | Selection of unit                         |                 | - l/h<br>- m^3/h                                 |                    | т                 |
| P131      | Min. Range   | Low limit measuring range                 |                 | 0.0 - 9999.9                                     |                    | т                 |
| P132      | Max. Range   | High limit measuring<br>range             |                 | 0.0 - 9999.9                                     |                    | т                 |
| P133      | Offset       | Offset for measured value display         |                 | -99.9+99.9                                       |                    | т                 |
| P134      | Min. Limit   | Lower limit                               |                 | 0.0 - 9999.9                                     |                    | Т                 |
| P135      | Max. Limit   | Upper limit                               |                 | 0.0 - 9999.9                                     |                    | Т                 |
| P136      | Warn Delay   | Delay time                                | xx h xx min     | XX S                                             |                    | Т                 |
| P137      | Fault Delay  | Delay time                                | xx h xx min     | XX S                                             |                    | Т                 |
| P138      | Limit React. | Selection of reaction at limit exceedance |                 | - No<br>Reaction<br>- Warn<br>- Emergency<br>Off |                    | Т                 |

| Parameter | Function     | Short description                         | Format/        | Options/                                         | Individual setting | Password |
|-----------|--------------|-------------------------------------------|----------------|--------------------------------------------------|--------------------|----------|
|           |              |                                           | Unit           | Range                                            |                    | level    |
| P14 1FL02 | 1            | ſ                                         | 1              | r                                                |                    | Т        |
| P140      | Unit         | Selection of unit                         |                | - l/h<br>- m³/h                                  |                    | Т        |
| P141      | Min. Range   | Low limit measuring                       |                | 0.0 - 9999.9                                     |                    | Т        |
| P142      | Max. Range   | High limit measuring range                |                | 0.0 - 9999.9                                     |                    | Т        |
| P143      | Offset       | Offset for measured value display         |                | -99.9+99.9                                       |                    | т        |
| P144      | Min. Limit   | Lower limit                               |                | 0.0 - 9999.9                                     |                    | Т        |
| P145      | Max. Limit   | Upper limit                               |                | 0.0 - 9999.9                                     |                    | Т        |
| P146      | Warn Delay   | Delay time                                | xx h xx min xx | S                                                |                    | Т        |
| P147      | Fault Delay  | Delay time                                | xx h xx min xx | S                                                |                    | Т        |
| P148      | Limit React. | Selection of reaction at limit exceedance |                | - No<br>Reaction<br>- Warn<br>- Emergency<br>Off |                    | Т        |
| P15 1FL03 |              |                                           |                |                                                  |                    | Т        |
| P150      | Unit         | Selection of unit                         |                | - l/h<br>- m³/h                                  |                    | Т        |
| P151      | Min. Range   | Low limit measuring range                 |                | 0.0 - 9999.9                                     |                    | Т        |
| P152      | Max. Range   | High limit measuring range                |                | 0.0 - 9999.9                                     |                    | т        |
| P153      | Offset       | Offset for measured value display         |                | -99.9+99.9                                       |                    | т        |
| P154      | Min. Limit   | Lower limit                               |                | 0.0 - 9999.9                                     |                    | Т        |
| P155      | Max. Limit   | Upper limit                               |                | 0.0 - 9999.9                                     |                    | Т        |
| P156      | Warn Delay   | Delay time                                | xx h xx min xx | S                                                |                    | Т        |
| P157      | Fault Delay  | Delay time                                | xx h xx min xx | S                                                |                    | Т        |
| P158      | Limit React. | Selection of reaction at limit exceedance |                | - No<br>Reaction<br>- Warn<br>- Emergency<br>Off |                    | т        |
| P50 1FL04 |              |                                           |                |                                                  |                    | Т        |
| P500      | Unit         | Selection of unit                         |                | - l/h<br>- m³/h                                  |                    | Т        |
| P501      | Min. Range   | Low limit measuring range                 |                | 0.0 - 9999.9                                     |                    | Т        |
| P502      | Max. Range   | High limit measuring range                |                | 0.0 - 9999.9                                     |                    | Т        |
| P503      | Offset       | Offset for measured value display         |                | -99.9+99.9                                       |                    | Т        |

| Parameter | Function        | Short description                                                    | Format/<br>Unit  | Options/<br>Range                              | Individual setting | Password<br>level |
|-----------|-----------------|----------------------------------------------------------------------|------------------|------------------------------------------------|--------------------|-------------------|
| P16 1T02  |                 |                                                                      |                  |                                                |                    | В                 |
| P160      | Min.<br>Range   | Low limit measuring range                                            | C°               | 0 - 100                                        |                    | Т                 |
| P161      | Max.<br>Range   | High limit measuring<br>range                                        | °C               | 0 - 100                                        |                    | т                 |
| P162      | Offset          | Offset for measured<br>value display                                 | C°               | -9.9+9.9                                       |                    | Т                 |
| P163      | Min. Limit      | Lower limit                                                          | xx.x °C          | 0.0 - 99.9                                     |                    | В                 |
| P164      | Max. Limit      | Upper limit                                                          | xx.x °C          | 0.0 - 99.9                                     |                    | В                 |
| P165      | Fault<br>Delay  | Setting of delayed<br>triggering at<br>temperature fault             | xx h xx min xx s | 5                                              |                    | В                 |
| P166      | Limit           | Selection of reaction                                                |                  | - not active                                   |                    | В                 |
|           | React.          | at limit exceedance                                                  |                  | - active                                       |                    |                   |
| P17 1Q02  |                 |                                                                      |                  |                                                |                    | В                 |
| P171      | Calibration     | Reference value for maximum                                          | xxx µS/cm        | 0 - 999                                        |                    | Т                 |
| P172      | Limit Warn      | Conductivity<br>exceeded                                             | xxx µS/cm        | 0 - 999                                        |                    | В                 |
| P173      | Warn<br>Delay   | Setting of delayed<br>triggering for<br>conductivity pre-<br>warning | xx h xx min xx s | 5                                              |                    | В                 |
| P174      | Limit Fault     | Release permeate<br>max.<br>alarm permeate too<br>high               | xxx μS/cm        | 0 - 999                                        |                    | В                 |
| P175      | Fault<br>Delay  | Setting of delayed<br>triggering for<br>conductivity fault           | xx h xx min xx s | S                                              |                    | В                 |
| P176      | Limit<br>React. | Selection of reaction at limit exceedance                            |                  | <ul> <li>not active</li> <li>active</li> </ul> |                    | В                 |
| P18 8L00  | •               |                                                                      |                  |                                                |                    | Т                 |
| P180      | >< min          | Reference value for minimum                                          | %                | 0 - 999                                        |                    | Т                 |
| P181      | >< max          | Reference value for maximum                                          | %                | 0 - 999                                        |                    | Т                 |
| P182      | Offset          | Offset for measured value display                                    | %                | -9.9+9.9                                       |                    | Т                 |
| P183      | Limit Dry       | Dry-run protection                                                   | %                | 0 - 100                                        |                    | Т                 |
| P184      | RO Start        | Start the unit                                                       | %                | 0 - 100                                        |                    | Т                 |
| P185      | RO Stop         | Stop the unit                                                        | %                | 0 - 100                                        |                    | Т                 |
| P186      | Full Alarm      | Tank overfull                                                        | %                | 0 - 100                                        |                    | Т                 |

| Parameter       | Function | Short description                                                               | Format/<br>Unit                                                                                                    | Options/<br>Range | Individual setting | Password<br>level |
|-----------------|----------|---------------------------------------------------------------------------------|----------------------------------------------------------------------------------------------------|-------------------|--------------------|-------------------|
| P19 8L02        | 1        |                                                                                 |                                                                                                    | Ŭ                 |                    | Т                 |
| P190            | Contact  | Selection of                                                                    |                                                                                                    | - NO              |                    | Т                 |
|                 | Туре     | connected contact                                                               |                                                                                                    | - NC              |                    |                   |
| P20 8L03        |          |                                                                                 |                                                                                                    |                   |                    | Т                 |
| P200            | Contact  | Selection of                                                                    |                                                                                                    | - NO              |                    | Т                 |
|                 | Туре     | connected contact                                                               |                                                                                                    | - NC              |                    |                   |
| P21 Motor Prote | ect      |                                                                                 |                                                                                                    |                   |                    | Т                 |
| P210            | Contact  | Selection of                                                                    |                                                                                                    | - NO              |                    | Т                 |
|                 | Туре     | connected contact                                                               |                                                                                                    | - NC              |                    |                   |
| P211            | Delay    | Setting of delay after activation of the input                                  | xx h xx min xx s                                                                                                    | 6                 |                    | Т                 |
| P22 External St | ор       |                                                                                 |                                                                                                    |                   |                    | Т                 |
| P220            | Contact  | Selection of                                                                    |                                                                                                    | - NO              |                    | Т                 |
|                 | Туре     | connected contact                                                               |                                                                                                    | - NC              |                    |                   |
| P221            | Delay    | Setting of delay after activation of the input                                  | xx h xx min xx s                                                                                                    | 6                 |                    | Т                 |
| P23 Univ. Input | 1        |                                                                                 |                                                                                                    |                   |                    | Т                 |
| P230            | Contact  | Selection of                                                                    |                                                                                                    | - NO              |                    | Т                 |
|                 | Туре     | connected contact                                                               |                                                                                                    | - NC              |                    |                   |
| P231            | Text     | Text display at active input                                                    | Feel free for ow                                                                                                    | n wording         |                    | Т                 |
| P232            | Reaction | Selection of following reaction                                                 | <ul> <li>No Reaction</li> <li>Message</li> <li>Warning</li> <li>Switch Off<br/>(Tank full)</li> <li>Emergency O</li> <li>Level Reques</li> </ul> | ff                |                    | т                 |
| P233            | Active   | Selection of operation<br>modes where<br>universal input has to<br>be evaluated | Standby<br>Rejection<br>Production on<br>Displacement<br>Disc. Flushing<br>Disinfection<br>External Stop<br>Always on                            |                   |                    | Т                 |
| P234            | Delay    | Setting of delay after activation of the input                                  | xx h xx min xx s                                                                                                    | 6                 |                    | Т                 |

| Parameter        | Function        | Short description                                                               | Format/<br>Unit                                                                                                    | Options/<br>Range | Individual setting | Password<br>level |
|------------------|-----------------|---------------------------------------------------------------------------------|----------------------------------------------------------------------------------------------------|-------------------|--------------------|-------------------|
| P24 Universal in | nput 2          | •                                                                               |                                                                                                    |                   |                    | Т                 |
| P240             | Contact<br>Type | Selection of connected contact                                                  |                                                                                                    | - NO<br>- NC      |                    | Т                 |
| P241             | Text            | Text display at active input                                                    | Feel free for ow                                                                                                    | n wording         |                    | Т                 |
| P242             | Reaction        | Selection of following reaction                                                 | <ul> <li>No Reaction</li> <li>Message</li> <li>Warning</li> <li>Switch Off<br/>(Tank full)</li> <li>Emergency O</li> <li>Level Reques</li> </ul> | ff                |                    | Т                 |
| P243             | Active          | Selection of operation<br>modes where<br>universal input has to<br>be evaluated | Standby<br>Rejection<br>Production on<br>Displacement<br>Disc. Flushing<br>Disinfection<br>External Stop<br>Always On                            |                   |                    | Т                 |
| P244             | Delay           | Setting of delay after activation of the input                                  | xx h xx min xx s                                                                                                    | 6                 |                    | Т                 |

| Parameter        | Function        | Short desription                                                                | Format/<br>Unit                                                                                                    | Options/<br>Range | Individual setting | Password<br>level |
|------------------|-----------------|---------------------------------------------------------------------------------|----------------------------------------------------------------------------------------------------|-------------------|--------------------|-------------------|
| P25 Universal in | nput 3          |                                                                                 |                                                                                                    |                   |                    | Т                 |
| P250             | Contact<br>Type | Selection of<br>connected contact                                               |                                                                                                    | - NO<br>- NC      |                    | Т                 |
| P251             | Text            | Text display at active input                                                    | Feel free for ov                                                                                                    | vn wording        |                    | Т                 |
| P252             | Reaction        | Selection of following reaction                                                 | <ul> <li>No Reaction</li> <li>Message</li> <li>Warning</li> <li>Switch Off<br/>(Tank full)</li> <li>Emergency O</li> <li>Level Reques</li> </ul>                                                                                                    | ff                |                    | Т                 |
| P253             | Active          | Selection of operation<br>modes where<br>universal input has to<br>be evaluated | Standby<br>Rejection<br>Production on<br>Displacement<br>Disc. Flushing<br>Disinfection<br>External Stop<br>Always On                                                                                                    |                   |                    | Т                 |
| P254             | Delay           | Setting of delay after activation of the input                                  | xx h xx min xx                                                                                                    | S                 |                    | Т                 |
| P26 Univ. Outpu  | ıt              |                                                                                 |                                                                                                    |                   |                    | Т                 |
| P260             | Active          | Digital output<br>controlled, if                                                | <ul> <li>1V01</li> <li>1V02</li> <li>1V03</li> <li>1P01</li> <li>Uni-DI1</li> <li>Uni-DI3</li> <li>Standby</li> <li>Rejection</li> <li>Production on</li> <li>Displacement</li> <li>Disc. Flushing</li> <li>Disinfection</li> <li>External Stop</li> <li>Warning</li> <li>8L01</li> <li>8L04</li> <li>Always On</li> </ul> | )<br>]            |                    | Т                 |

| Parameter          | Function    | Short description       | Format/<br>Unit | Options/<br>Range | Individual setting | Password<br>level |
|--------------------|-------------|-------------------------|-----------------|-------------------|--------------------|-------------------|
| P27 Analogue (     | Dutputs:    |                         |                 |                   |                    | Т                 |
| P270               | AO1 ><      | Lower calibration       |                 |                   |                    | T                 |
|                    | 4mA         | value                   |                 |                   |                    |                   |
| P271               | AO1 ><      | Upper calibration       |                 |                   |                    | Т                 |
|                    | 20mA        | value                   |                 |                   |                    |                   |
| P272               | AO1         | Full scale value        |                 |                   |                    | т                 |
|                    | 20mA=       |                         |                 |                   |                    |                   |
| P273               | AO1 Value   | Output analogue         |                 | - 1Q02            |                    | Т                 |
|                    |             | value                   |                 | - 1102            |                    |                   |
|                    |             |                         |                 | - IFL00           |                    |                   |
|                    |             |                         |                 | - 1FL02           |                    |                   |
|                    |             |                         |                 | - 1PR01           |                    |                   |
|                    |             |                         |                 | - 1PR03           |                    |                   |
|                    |             |                         |                 | - 1PR05           |                    |                   |
|                    |             |                         |                 | - 1PR06           |                    |                   |
|                    |             |                         |                 | - 1PR07           |                    |                   |
|                    |             |                         |                 | - 8L00            |                    |                   |
| P274               | AO2 ><      | Lower calibration       |                 |                   |                    | Т                 |
|                    | 4mA         | value                   |                 |                   |                    |                   |
| P275               | AO2 ><      | Upper calibration       |                 |                   |                    | Т                 |
|                    | 20mA        | value                   |                 |                   |                    |                   |
| P276               | AO2         | Full scale value        |                 |                   |                    | Т                 |
| <b>D</b> 0 <b></b> | 20mA=       |                         |                 | 1000              |                    |                   |
| P277               | AO2 Value   | Output analogue         |                 | - 1Q02            |                    | Т                 |
|                    |             | value                   |                 | - 1102            |                    |                   |
|                    |             |                         |                 | - 1FL00           |                    |                   |
|                    |             |                         |                 | - 1FL01           |                    |                   |
|                    |             |                         |                 |                   |                    |                   |
|                    |             |                         |                 | - 1PP03           |                    |                   |
|                    |             |                         |                 | - 1PR05           |                    |                   |
|                    |             |                         |                 | - 1PR06           |                    |                   |
|                    |             |                         |                 | - 1PR07           |                    |                   |
|                    |             |                         |                 | - 8L00            |                    |                   |
| P28 Tank Type      |             |                         |                 |                   |                    | Т                 |
| P280               | Sel T-Type  | Selection of tank type  |                 | - with            |                    | T                 |
|                    | J1          |                         |                 | overflow          |                    |                   |
|                    |             |                         |                 | - without         |                    |                   |
|                    |             |                         |                 | overflow          |                    |                   |
| P29 Reset          |             |                         |                 |                   |                    | Т                 |
| P290               | Summation   | Reset of quantification |                 |                   |                    | Т                 |
|                    |             | of flow measurements    |                 |                   |                    |                   |
|                    |             | and operating hours     |                 |                   |                    |                   |
| P291               | Settings    | Reset the control into  |                 |                   |                    | Т                 |
|                    |             | ex-factory condition,   |                 |                   |                    |                   |
|                    |             | out of any arbitrary    |                 |                   |                    |                   |
|                    |             | operating mode.         |                 |                   |                    |                   |
| P292               | Calibration | Reset to recall         |                 |                   |                    | T I               |
|                    |             | standard settings,      |                 |                   |                    |                   |
|                    |             |                         |                 |                   |                    |                   |
|                    | 1           | nas been changed        |                 | 1                 | 1                  |                   |

| Parameter           | Function              | Short description | Format/<br>Unit | Options/<br>Range                         | Individual setting | Password<br>level |
|---------------------|-----------------------|-------------------|-----------------|-------------------------------------------|--------------------|-------------------|
| P30 RS232 interface |                       |                   |                 |                                           |                    | Т                 |
| P300                | baud-rate<br>service  | setting baud-rate | baud            | 9600<br>19200<br>38400<br>57600<br>115200 | 115200             | Т                 |
| P301                | Baud-rate<br>external | setting baud-rate | baud            | 9600<br>19200<br>38400<br>57600<br>115200 | 115200             | Т                 |

# **10** Faults and their elimination

#### 10.1 Indication and acknowledgement

The current, non-acknowledged error messages are displayed in the error screen of the corresponding operating mode.

#### Functional sequence in case of a fault:

- The LED **FAULT** at the controller front panel flashes.
- The ALARM RELAY is activated.
- The **ESC** key is assigned the function "*acknowledge alarm relay*".

#### Once the **ESC** key is pressed:

- The ALARM RELAY is reset.
- The controller returns to the error screen of the corresponding operating mode.
- The automatic scroll mode stops.
- You can continue to scroll through the screens manually.
- The **ESC** key is assigned the function "*error acknowledgement*".
- The acknowledged error messages are erased from the error screen.

If all error messages have been acknowledged individually by pressing the ESC key,

• the system will return to normal display mode.

# 10.2 Description of and search for faults

#### Note!

According to language setting the fault message is displayed in plain text as shown in brackets hereafter.

# 10.2.1 1Pr03 (Feed pressure low) ▼ ▼; Pressure 1Pr03<P073.1

During operation, this alarm is triggered with a delay if there is a lack of pressure.

| Cause                       | Remedy                                                                                                    |
|-----------------------------|----------------------------------------------------------------------------------------------------|
| Feed water pressure too low | <ul> <li>Check pressure difference at the water<br/>softener</li> <li>Increase feed water pressure</li> </ul> |
| Filter clogged              | Replace filter cartridge                                                                                      |
| Pressure probe defective    | Replace pressure sensor                                                                                       |
| Inlet valve 1V01 defective  | Replace valve                                                                                                 |

The installation starts up again automatically after 1 minute. If the alarm occurs again, the delay is doubled until the 32 minute maximum is reached.

This time delay can be reset with **ESC**.

Adjust the delay of forwarding to fault relay by P074.1 (terminal 7, 8, 9).

# 10.2.2 1Pr03 (Feed pressure low) ▼ ▼; Pressure 1Pr03<P073.2

During start/reject, this alarm is triggered with a delay if there is a lack of pressure.

| Cause                       | Remedy                                                                                                    |
|-----------------------------|----------------------------------------------------------------------------------------------------|
| Feed water pressure too low | <ul> <li>Check pressure difference at the water<br/>softener</li> <li>Increase feed water pressure</li> </ul> |
| Filter clogged              | Replace filter cartridge                                                                                      |
| Pressure probe defective    | Replace pressure sensor                                                                                       |
| Inlet valve 1V01 defective  | Replace valve                                                                                                 |

The installation starts up again automatically after 1 minute. If the alarm occurs again, the delay is doubled until the 32 minute maximum is reached.

This time delay can be reset with **ESC**.

Adjust the delay of forwarding to fault relay by P074.1 (terminal 7, 8, 9).

# 10.2.3 1Pr03 (Feed pressure high) **A A**; Pressure 1Pr03>P077

During operation, this alarm is triggered with a delay if there is an excess of pressure.

| Cause                        | Remedy                                      |
|------------------------------|---------------------------------------------|
| Feed water pressure too high | - Check the pressure rise of the feed water |
|                              | - Decrease the feed water pressure          |
| Pressure probe defective     | Replace pressure sensor                     |

#### 10.2.4 Motor protection; Hard water

The signalling contact of the **MOTOR PROTECTION SWITCH** is evaluated in combination with the signalling contact of the **HARD WATER SENSOR**. If no signal is emitted, this alarm is triggered.

| Cause                                         | Remedy                                                                           |
|-----------------------------------------------|----------------------------------------------------------------------------------|
| Hard water sensor triggered                   | - Check soft water quality                                                       |
| (if any)                                      | - Check sensor and replace if necessary                                          |
| Jumper defective                              | Repair jumper                                                                    |
| Motor protection switch triggered<br>(if any) | <ul><li>Check the motor protection switch settings</li><li>Check motor</li></ul> |

# 10.2.5 1Q02 (Conduct. Warning) ▲; 1Q02>P172

The permeate conductivity is monitored against two limits. If the first limit is exceeded, a pre-warning is displayed.

| Cause                            | Remedy                                  |
|----------------------------------|-----------------------------------------|
| Feed water conductivity too high | Calculate demineralisation rate         |
| Demineralisation rate too low    | After having consulted the manufacturer |
|                                  | - clean modules                         |
|                                  | - replace modules                       |

# 10.2.6 1Q02 (High conductivity) ▲ ▲ ★; 1Q02>P174

The permeate conductivity is monitored against two limits. If the second limit is exceeded, an error message is displayed and the permeate valve 1V02 is closed.

| Cause                            | Remedy                                  |
|----------------------------------|-----------------------------------------|
| Feed water conductivity too high | Calculate demineralisation rate         |
| Demineralisation rate too low    | After having consulted the manufacturer |
|                                  | - clean modules                         |
|                                  | - replace modules                       |

# **10.2.7 1T02 (Low temperature) ▼▼**; **1T02**<**P163**

The permeate temperature is monitored against a settable upper and lower limit. If the temperature falls below the lower limit, this error message is displayed.

# **10.2.8 1T02 (High temperature)** ▲ ▲ ; **1T02**>**P164**

The permeate temperature is monitored against a settable upper and lower limit. If the value exceeds the upper limit, this error message is displayed.

# 10.2.9 1Fl00 (Warn. feedwater low) ▼; 1Fl00<P124

The flow rate at the RO inlet is monitored against a settable upper and lower limit. If the value falls below the lower limit, this warning is displayed before an error message is shown.

# 10.2.10 1Fl00 (Fault feedwater low) ▼ ▼ ; 1Fl00<P124

The flow rate at the RO inlet is monitored against a settable upper and lower limit. If the flow rate remains below the lower limit for a longer time, first a warning and then this error message is displayed.

| Cause                       | Remedy                                      |
|-----------------------------|---------------------------------------------|
| Feed water pressure too low | - Check the pressure rise of the feed water |
|                             | - Increase feed water pressure              |
| Flow sensor defective       | Replace flow sensor                         |

# 10.2.11 1Fl00 (Warn. feedwater high) ▲; 1Fl00>P125

The flow rate at the RO inlet is monitored against a settable upper and lower limit. If the upper limit is exceeded, this warning is displayed before an error message is shown.

# 10.2.12 1Fl00 (Fault feedwater high) ▲ ▲ ↓; 1Fl00>P125

The flow rate at the RO inlet is monitored against a settable upper and lower limit. If the flow rate remains above the upper limit for a longer time, first a warning and then this error message is displayed.

| Cause                        | Remedy                                      |
|------------------------------|---------------------------------------------|
| Feed water pressure too high | - Check the pressure rise of the feed water |
|                              | - Decrease the feed water pressure          |
| Flow sensor defective        | Replace flow sensor                         |

# 10.2.13 1Fl01 (Warn. concentr. Low) ▼; 1Fl01<P134

The concentrate flow rate towards the drain is monitored against a settable upper and lower limit. If the value falls below the lower limit, this warning is displayed before an error message is shown.

# 10.2.14 1Fl01 (Fault concentr. Low) ▼ ▼ ; 1Fl01<P134

The concentrate flow rate towards the drain is monitored against a settable upper and lower limit. If the flow rate remains below the lower limit for a longer time, first a warning and then this error message is displayed.

| Cause                            | Remedy                         |
|----------------------------------|--------------------------------|
| Valve settings have been changed | - Check valve settings         |
|                                  | - Reconfigure the installation |
| Flow sensor defective            | Replace flow sensor            |

# 10.2.15 1Fl01 (Warn. concentr. High) ▲; 1Fl01>P135

The concentrate flow rate towards the drain is monitored against a settable upper and lower limit. If the upper limit is exceeded, this warning is displayed before an error message is shown.

# **10.2.16 1Fl01 (Fault concentr. High)** ▲ ▲ ; **1Fl01**>P135

The flow rate of the concentrate to the drain is monitored against a settable upper and lower limit. If the flow rate remains above the upper limit for a longer time, first a warning and then this error message is displayed.

| Cause                            | Remedy                         |
|----------------------------------|--------------------------------|
| Valve settings have been changed | - Check valve settings         |
|                                  | - Reconfigure the installation |
| Flow sensor defective            | Replace flow sensor            |

#### 10.2.17 1Fl02 (Warn. permeate low) ▼; 1Fl02<P144

The permeate flow rate is monitored against a settable upper and lower limit. If the value falls below the lower limit, this warning is displayed before an error message is shown.

# **10.2.18 1Fl02 (Fault permeate low) ▼▼**; **1Fl02**<**P144**

The permeate flow rate is monitored against a settable upper and lower limit. If the flow rate remains below the lower limit for a longer time, first a warning and then this error message is displayed.

| Cause                            | Remedy                         |
|----------------------------------|--------------------------------|
| Valve settings have been changed | - Check valve settings         |
|                                  | - Reconfigure the installation |
| Flow sensor defective            | Replace flow sensor            |

# 10.2.19 1Fl02 (Warn. permeate high) ▲; 1Fl02>P145

The permeate flow rate is monitored against a settable upper and lower limit. If the upper limit is exceeded, this warning is displayed before an error message is shown.

# 10.2.20 1Fl02 (Fault permeate high) ▲ ▲ ▲; 1Fl02>P145

The permeate flow rate is monitored against a settable upper and lower limit. If the flow rate remains above the upper limit for a longer time, first a warning and then this error message is displayed.

| Cause                            | Remedy                         |
|----------------------------------|--------------------------------|
| Valve settings have been changed | - Check valve settings         |
|                                  | - Reconfigure the installation |
| Flow sensor defective            | Replace flow sensor            |

# 10.2.21 1Fl03 (Warn. recirc. Low) ▼; 1Fl03<P154

The concentrate recirculation flow rate is monitored against a settable upper and lower limit. If the value falls below the lower limit, this warning is displayed before an error message is shown.

# 10.2.22 1Fl03 (Fault recirc. Low) ▼ ▼; 1Fl03<P154

The concentrate recirculation flow rate is monitored against a settable upper and lower limit. If the flow rate remains below the lower limit for a longer time, first a warning and then this error message is displayed.

| Cause                            | Remedy                         |
|----------------------------------|--------------------------------|
| Valve settings have been changed | - Check valve settings         |
|                                  | - Reconfigure the installation |
| Flow sensor defective            | Replace flow sensor            |

# 10.2.23 1Fl03 (Warn. recirc. high) ▲; 1Fl03>P155

The concentrate recirculation flow rate is monitored against a settable upper and lower limit. If the upper limit is exceeded, this warning is displayed before an error message is shown.

# 10.2.24 1Fl03 (Fault recirc. High) ▲ ▲ ★; 1Fl03>P155

The concentrate recirculation flow rate is monitored against a settable upper and lower limit. If the flow rate remains above the upper limit for a longer time, first a warning and then this error message is displayed.

| Cause                            | Remedy                         |
|----------------------------------|--------------------------------|
| Valve settings have been changed | - Check valve settings         |
|                                  | - Reconfigure the installation |
| Flow sensor defective            | Replace flow sensor            |

#### **10.2.25 1Pr01 (Supply pressure high) A A**; **1Pr01**>**P063**

The pressure at the RO inlet is monitored against a settable upper limit. If the value exceeds the upper limit, this error message is displayed.

| Cause                        | Remedy                                      |
|------------------------------|---------------------------------------------|
| Feed water pressure too high | - Check the pressure rise of the feed water |
|                              | - Decrease the feed water pressure          |
| Pressure probe defective     | Replace pressure sensor                     |

# 10.2.26 1Pr04 (Pump pressure high) ▲ ▲ , 1Pr04>P083

The pump pressure is monitored against a settable upper limit. If the value exceeds the upper limit, this error message is displayed.

| Cause                        | Remedy                                      |
|------------------------------|---------------------------------------------|
| Feed water pressure too high | - Check the pressure rise of the feed water |
|                              | - Decrease the feed water pressure          |
| RO pump                      | Check RO pump                               |
| Pressure probe defective     | Replace pressure sensor                     |

# **10.2.27 1Pr05** (Oper. pressure high) ▲ ▲ ; **1Pr05**>P093

The operating pressure is monitored against a settable upper limit. If the value exceeds the upper limit, this error message is displayed.

| Cause                            | Remedy                         |
|----------------------------------|--------------------------------|
| Valve settings have been changed | - Check valve settings         |
|                                  | - Reconfigure the installation |
| Pressure probe defective         | Replace pressure sensor        |

# **10.2.28 1Pr07** (Perm. pressure high) ▲ ▲ ; **1Pr07**>P113

The permeate pressure is monitored against a settable upper limit. If the value exceeds the upper limit, this error message is displayed.

| Cause                            | Remedy                         |
|----------------------------------|--------------------------------|
| Valve settings have been changed | - Check valve settings         |
|                                  | - Reconfigure the installation |
| Pressure probe defective         | Replace pressure sensor        |

# 10.2.29 8L01 (Low level alarm) ▼▼; 8L01<P183

The permeate tank level is monitored against a settable lower limit. If the level falls below the lower limit, this error message is displayed.

#### 10.2.30 8L04 (High level alarm) ▲ ▲ ↓; 8L04>P186

The permeate tank level is monitored against a settable upper limit. If the level exceeds the upper limit, this error message is displayed.

# **10.2.31 UNI-Dix; <Text>**

If one of the digital **UNIVERSAL INPUTS** is set to *"emergency switch-off", "switch-off"* or *"warning"* and if the **UNIVERSAL INPUT** is active for a longer period than has been set for the delay, this message is displayed.

#### 10.2.32 UBatt ▼ ▼ ▼

The controller's buffer battery is empty and must be replaced (see chapter 10.3 Replacing the buffer battery).

#### **10.2.33** Real-time clock error

The real-time clock module of the controller is defective; the controller must be replaced.

# 10.2.34 Watchdog error

The microcontroller of the controller is defective; the controller must be replaced.

#### 10.2.35 KeyPad Error

One or several keys of the controller are defective; the controller must be replaced.

# 10.3 Replacing the buffer battery

The buffer battery is located on the board behind the display. It must be replaced if the controller displays UBatt  $\triangledown \checkmark \checkmark$ 

#### Note:

Before replacing the battery, the system must be set to operating mode OFF and the control unit must be disconnected from the power supply:

- Select operating mode OFF.
- Top mount controller: switch off the controller at the power switch.
- Built-in controller: switch off the installation at the power switch.

#### **10.3.1** Top mount controller

Unscrew the front panel in order to replace the battery (type CR 2430) which is located at the back side of the panel.

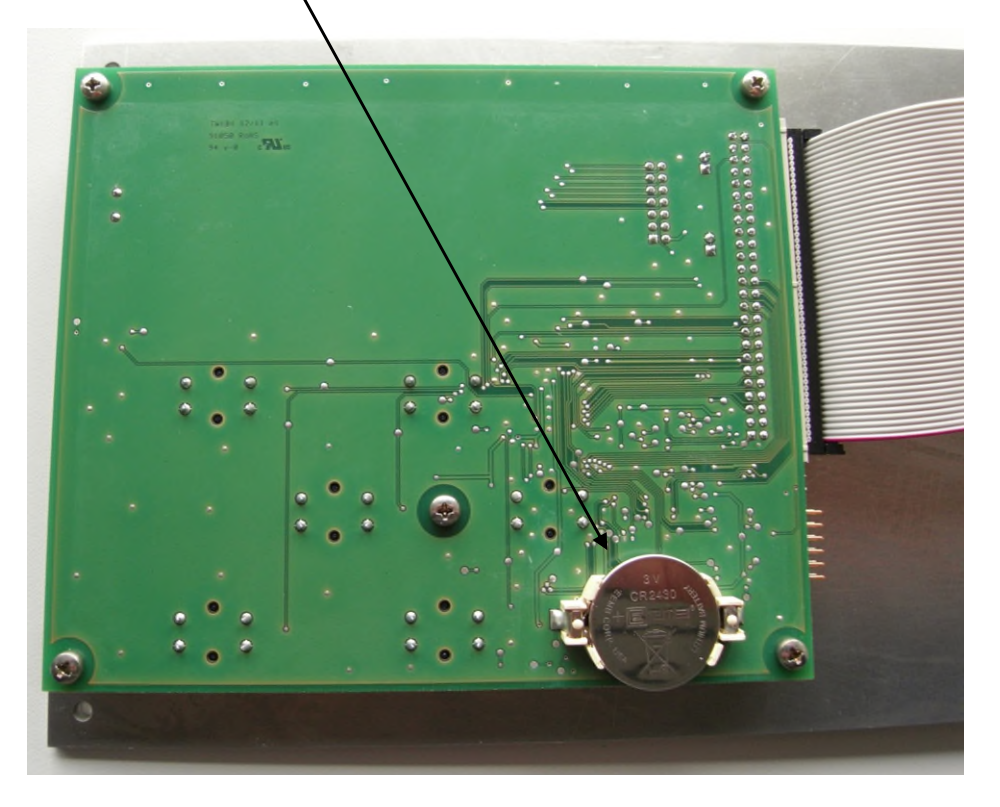

# **10.3.2** Built-in controller

Unscrew the I/O board in order to replace the battery

<complex-block>

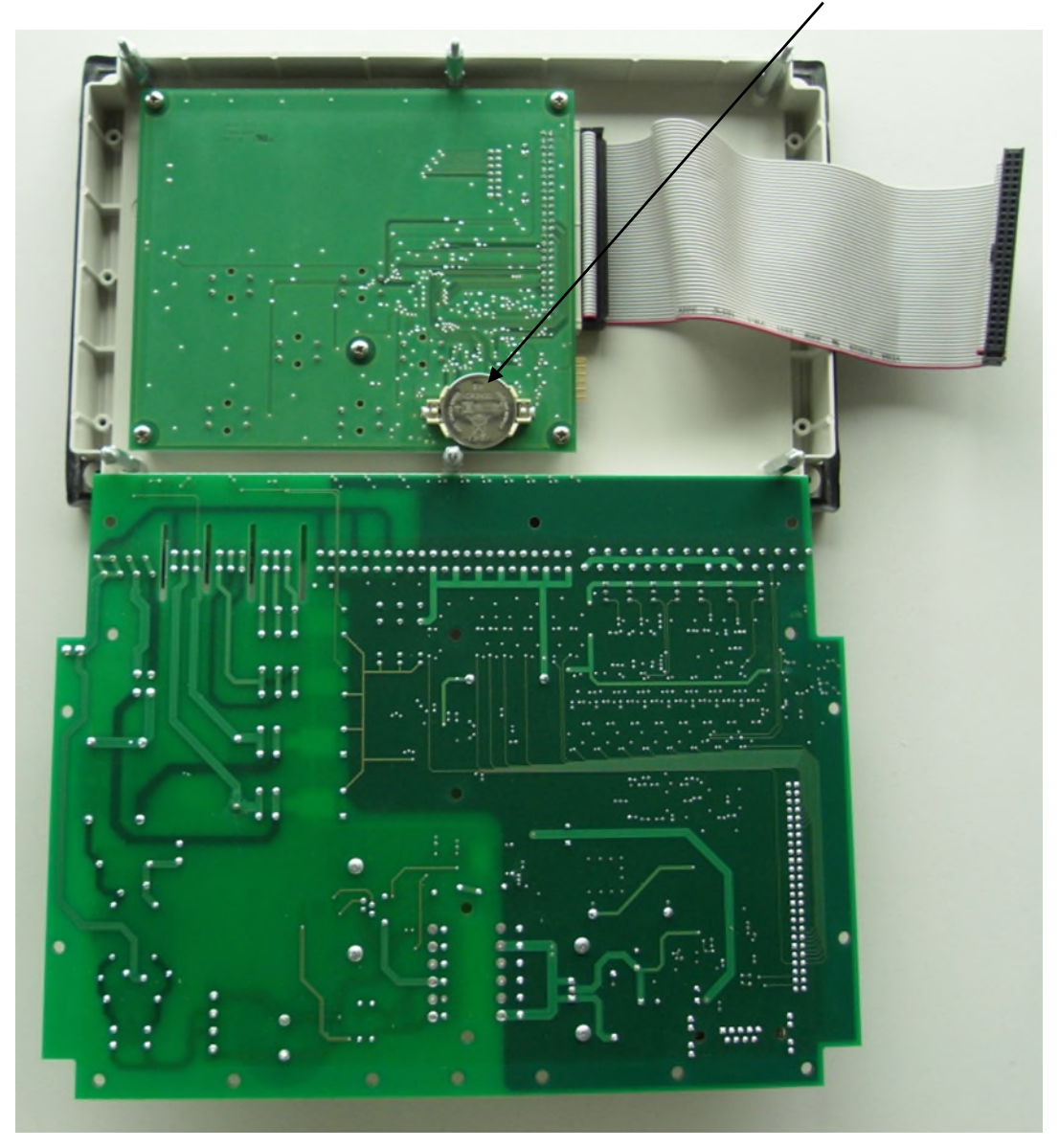

Remove the I/O board. The battery is located on the board beneath.

Having replaced the battery, screw the I/O board back in place and re-plug the flat ribbon cable.

#### **Re-commissioning:**

-Switch on with the mains/main switch

#### -Attention!

Date and time must be reset in operating mode OFF!

-Select the operating mode "Operation" to restart the system.

# 11 Technical data

| Housing                | Built-in housing, top mount housing                              |
|------------------------|------------------------------------------------------------------|
| Supply voltage         | Wide range input 93 - 265 V; 50/60Hz                             |
| Fuses                  | - Electronics fuse (F101) 0.5 AT                                 |
|                        | - Pump output fuse (F300) 6.3 AT                                 |
|                        | - Digital outputs fuse (F301) 3.15 AT                            |
|                        | - PSU input fuse (F100) 2 AT                                     |
| Protection             |                                                                  |
| Ambient temperature    | $0 - 45 \text{ °C} (32 - 113^{\circ}\text{F})$                   |
| Display                | Text display 4 x 20 digits, backlit                              |
| Keypad                 | 6 keys                                                           |
| I FDs                  | - Operation (green)                                              |
|                        | - Fault (red)                                                    |
|                        | - 6 standard languages (D, D-Text, GB, GB-text, F, ESP)          |
|                        | integrated                                                       |
|                        | Spring-loaded terminals:                                         |
| Terminala              | - 2.5 mm <sup>2</sup> for supply, outputs                        |
| reminais               | - 1.5 mm <sup>2</sup> for inputs                                 |
|                        | - 0.5 mm <sup>2</sup> for analogous inputs                       |
|                        | - RS232 interface as a 9 pin Sub-D terminal on the I/O board,    |
| Taba da an             | galvanically isolated for diagnosis and servicing purposes       |
| Interfaces             | - Port for another optional interface module for connection of a |
|                        | visualisation device, profinet, etc.                             |
| Voltage-free outputs   | Change-over contact, max. 250V/ 4 A                              |
|                        | Pump, 230 V/ 5A inductive load                                   |
| Mains outputs          | NO contact to N                                                  |
| •                      | NO contact to L                                                  |
| 24VDC outputs          | Permissible permanent load 0.5A, temporarily 150%                |
| Analogue inputs        | 0.5 - 3.5 VDC or 0/4-20 mA                                       |
|                        | Supply voltage 5 VDC $\pm$ 2.5%                                  |
|                        | Separate change of the analogue inputs voltage supply from       |
|                        | 5V to 24V for each I/O via jumper                                |
| Analogue outputs       | 4-20 mA, max. load 500 Ohm                                       |
| Conductivity measuring | 1 to 1000 µS/cm                                                  |
| range                  |                                                                  |
| Operating temperature  | 0 to 45°C (32 – 113°F)                                           |

# **Operating Instructions**

# Duplex water softening unit ECOTROL TWIN

60/ 120/ 200/ 320/ 400

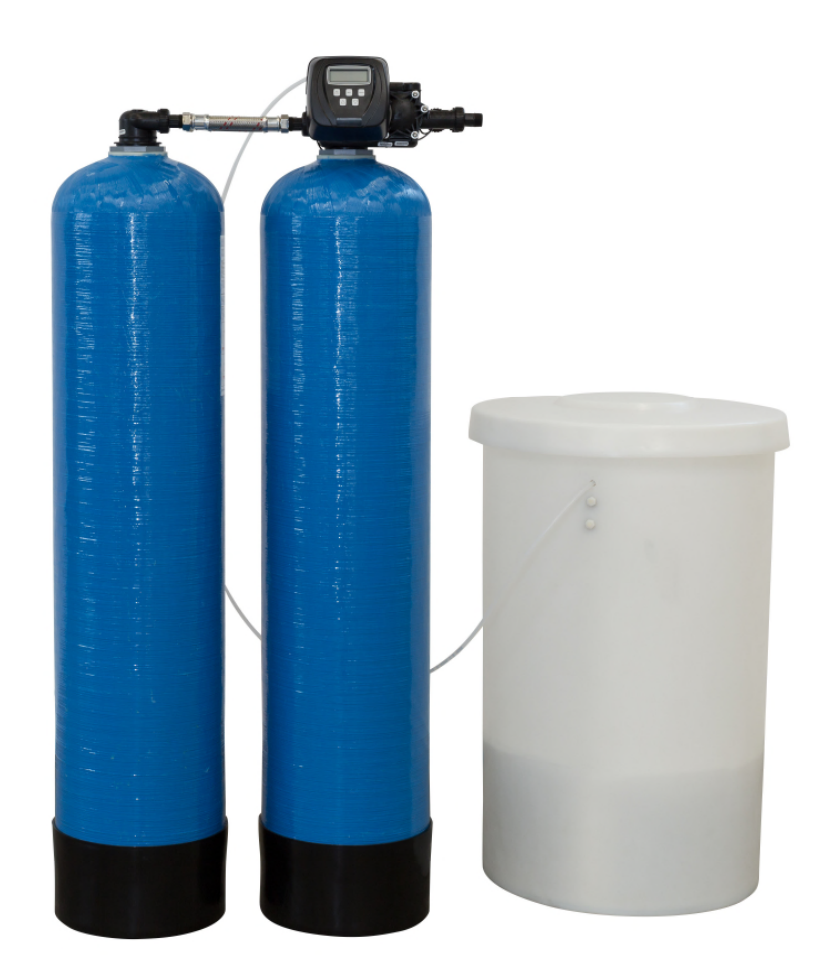

# CE

Translation of the original instructions

#### Contents

| Α |
|---|
| В |
| С |
| D |
| E |
| F |
| G |
| Н |
|   |

# **Technical Appendix**

| - | PID                       | I   |
|---|---------------------------|-----|
| - | Sparepartslist            | II  |
| - | Drawings                  | III |
| - | Wiring diagram            | IV  |
| - | Programming Control Valve | V   |
| - | Control Valve Manual      | VI  |

Imprint

All rights reserved.

The date on the cover page shall apply. Subject to technical changes.

This operating manual, or extracts thereof, may only be translated, reprinted, stored electronically or copied in any other way upon express, written consent of the supplier.

#### Contents

| 1 | Not  | es on using the Operating Instructions                      | 2 |
|---|------|-------------------------------------------------------------|---|
| 2 | Gen  | eral safety information                                     | 3 |
|   | 2.1  | Explanation of symbols and references                       | 3 |
|   | 2.2  | Safety information                                          | 3 |
|   | 2.3  | Intended use                                                | 3 |
|   | 2.4  | Unintended use                                              | 3 |
|   | 2.5  | Foreseeable misuse                                          | 1 |
|   | 2.6  | Operating staff                                             | 1 |
|   | 2.7  | Residual risks                                              | 1 |
|   | 2.8  | Bringing the system to a stop in the event of an emergency  | 1 |
|   | 2.9  | Safety information for maintenance task                     | 5 |
|   | 2.10 | Disposing of system parts and operating materials           | 5 |
|   | 2.11 | Unauthorized conversion and manufacturing replacement parts | 5 |
|   | 2.12 | Warrantee claims and liability                              | 5 |

#### **1** Notes on using the Operating Instructions

#### Purpose:

The Operating Instructions are intended for users of the system and contain information on how to operate and maintain the system safely and reliably.

# Availability:

The Operating Instructions must always be available at the place where the system is in use. **Subdivision:** 

The Operating Instructions consist of several chapters named by letters of the alphabet. An outline of all the chapters appears on Page 1.

The header and page numbering, along with the letter identifying each chapter, make it easier for you to orient yourself.

For information on the content of a specific chapter, please refer to the contents on the first page of that chapter.

#### **Conventions/abbreviations:**

- OI Operating Instructions
- TD Technical Documentation
  - Enumerated items
  - Steps to be performed

#### 2 General safety information

The information contained in this operating manual, and especially in the "safety instructions" section, is vital to the safe operation of the installation.

Therefore, any person working with this installation must read these safety instructions and always observe them. This applies to the company carrying out the assembly and installation work as well as to the plant operator.

In addition, special on-site rules and regulations regarding accident prevention are to be observed.

#### 2.1 Explanation of symbols and references

Procedures which, if not carried out properly, may lead to personal injury or to faulty operation of the installation are indicated by the following symbols:

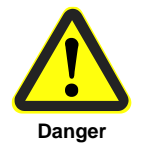

This symbol indicates an imminent danger to human life and health. Disregarding this information will lead to serious personal injury up to lifethreatening injury.

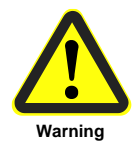

This symbol indicates a potential danger to human life and health. Disregarding this information will lead to serious personal injury up to lifethreatening injury.

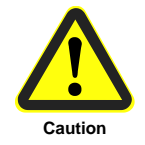

This symbol indicates a potentially dangerous situation. Disregarding this information could result in minor injury or damage to the equipment.

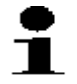

This symbol indicates important information for the correct usage of the installation. Disregarding this information may lead to faulty operation of the installation or other equipment.

#### 2.2 Safety information

Country-specific requirements standards and regulations must always be adhered to.

#### 2.3 Intended use

The installation is designed for the softening of particle and metal ion free well- and surface water. The pressure, temperature and flow limits given in the technical data section must be observed. Intended use also implies that:

- the information contained in this manual is observed,
- the installation is inspected and serviced at the prescribed intervals.

#### 2.4 Unintended use

The water softening unit is not intended for the production of water for human consumption. The filtrate produced must not be fed into the drinking water supply. Operational safety of this installation can only be guaranteed if the installation is used in accordance with the purpose defined in the technical manual. Any purpose or operation beyond the mentioned limits is considered as incorrect. The manufacturer/ supplier assumes no liability for damages resulting from incorrect use; this risk is carried solely by the plant operator.

#### 2.5 Foreseeable misuse

Foreseeable misuse is also the use as a

- filter (mechanical filtration without regeneration by means of brine),
- storage container (after removal of the ion exchange resin), or
- hydraulic accumulator.

Do not feed the installation with hot water.

The limits indicated in Chapter C "Technical data" must be adhered to as well.

#### 2.6 Operating staff

Only persons who have read and understood these operating instructions are permitted to operate the installation. When operating the installation, the safety instructions must be observed strictly.

#### 2.7 Residual risks

The installation is state-of-the-art and has been designed and constructed to meet current safety requirements. Its use could, however, endanger the life or health of operating personnel or of third persons or cause damage to the installation itself or to other objects.

Only use the installation

- for its intended purpose,
- and when it is in a completely safe condition.

Malfunctions that may possibly affect safe operation must be eliminated immediately. This must be ensured by the plant operator himself or by the company that has been entrusted to carry this out.

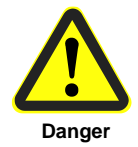

#### Damage by water

In order to avoid inundation caused by leaks, the installation room must be equipped with a floor runoff and/or a leakage detection system with alarm function.

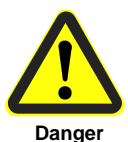

#### **Electrical Shock**

Do not touch electrical components with wet hands. Before starting work at electric components, separate the installation from the mains.

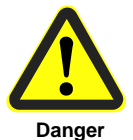

#### **Mechanical energy**

Some installation parts are pressurized at up to 25 bar. Depressurize them before starting repair and maintenance work.

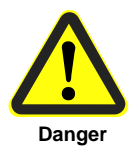

Hygiene-critical applications

For hygiene-critical applications, the water softening unit should be disinfected on site.

#### 2.8 Bringing the system to a stop in the event of an emergency

- Turn off the main switch
- Shut off the water supply
- After remedying the damage:
  - Open the water supply
  - Turn on the main switch
#### 2.9 Safety information for maintenance task

The operator must take pains to ensure that all maintenance, inspection and assembly tasks are performed by authorized and qualified professionals who have been sufficiently informed for the task at hand by thoroughly studying the Operating Instructions. These tasks must be properly performed by professionally trained staff member.

The system must be shut down and protected from being placed in operation again unintentionally before all repair and maintenance tasks. It is absolutely essential to observe the procedure described in these Operating Instructions for shutting down the system.

Before beginning tasks on the electrical equipment of the system, a check must confirm that power has been disconnected from the corresponding section of the system. In addition, the system must be secured to prevent it from being turned on again unintentionally.

Protective clothing suitable for the hazard at hand must be worn while performing the task. After the maintenance tasks are completed, all safety and protective equipment must be set back in place immediately and functionality restored.

#### 2.10 Disposing of system parts and operating materials

When they need to be discarded, system parts must be disposed of according to local requirements including separately, if so required.

#### 2.11 Unauthorized conversion and manufacturing replacement parts

Conversion or modification of the system is only permitted with the approval of the manufacturer. The same applies to making changes in the programming for the control system. Original replacement parts and accessories authorized by the manufacturer enhance safety. Use of other parts will void the warrantee.

#### 2.12 Warrantee claims and liability

This product corresponds to the state of the art and was designed and manufactured in accordance with applicable rules of the technology, after which it was subjected to a quality control process. If there should nevertheless be any grounds for complaint, please direct requests for replacement to the manufacturer of this product in accordance with the general terms and conditions of sale and delivery.

# **Contents of Chapter B**

| 1 | Shij | pment and storage                     | 2 |
|---|------|---------------------------------------|---|
|   | 1.1  | Shipment from distributor to customer | 2 |
|   | 1.2  | Storage                               | 2 |
|   | 1.3  | Shipment to the installation site     | 2 |
|   | 1.4  | Scope of supply                       | 2 |

#### **1** Shipment and Storage

#### **1.1** Shipment from distributor to customer

During shipment all installations and packages must be secured against shifting and toppling.

The shipment weight equals the empty weight and is indicated in Chapter C/2, Technical Data.

Frost may damage the installation. Protect the installation from frost during shipment. The environmental requirements are indicated in Chapter C/2, Technical Data.

#### 1.2 Storage

Frost may damage the installation. Protect the installation from frost during storage. The environmental requirements are indicated in Chapter C/2, Technical Data.

Filled installations (in general up to installation size 320) may be stored for six months as a maximum.

Skid-mounted installations have been wet tested. In order to prevent microbiological contamination, the installation should be commissioned within four weeks after delivery.

#### **1.3** Shipment to the installation site

Use a suitable lift truck to convey the installation carefully to the dedicated installation area. Observe indications as to the centre of gravity, if any.

#### 1.4 Scope of supply

The installation consists of:

- ion-exchange tank (one for simplex units, two for duplex units)
- ion-exchange resin with supporting gravel
- main control valve
- piping
- brine tank

# **Content of Chapter C**

| 1 | Fur | nction                 | 2 |
|---|-----|------------------------|---|
|   | 1.1 | Outline of the process | 2 |
|   | 1.2 | Operating status       | 3 |
| 2 | Тес | chnical Data           | 4 |

#### 1 Function

In water softening installations, hardness components such as calcium ( $Ca^{2+}$ ) and magnesium ( $Mg^{2+}$ ) ions found in natural water are replaced by sodium ions ( $Na^+$ ). For this purpose ion-exchange resins are used. Ion-exchange resins are spherical plastic granules on a polystyrene basis. They are also referred to as ion exchangers.

The ion-exchange unit has a limited capacity for absorbing hardness components from the untreated water. As soon as a certain amount of water has passed, the ion exchange resin becomes depleted and must be regenerated.

The harder the water to be treated, the more often regeneration is necessary. Regeneration is carried out using dissolved salt (sodium chloride, NaCl).

#### **1.1** Outline of the process

The complete cycle of the tank ("filter") in a water-softening unit consists of the steps shown in 1.2:

Operation Backwash Brine draw/ Slow rinse Fast rinse

During "operation", water is fed by the upper nozzle and passes the resin bed from the top to the bottom until the resin is no longer able to replace the hardness components with sodium ions. The resin is depleted now. During the charging process, a "hardness front" passes the resin bed from the top to the bottom as the amount of water that has passed the tank increases. The depletion of the resin is calculated via the pulses coming from a water meter detecting the amount of soft water produced.

During the backwash stage, the resin bed is loosened by water flowing through the tank from the bottom to the top. At the same time, resin abrasion and suspended matter are washed out via the upper nozzle. This process ends after 5 to 10 minutes.

Then the "brine draw" step is initiated: Brine runs downwards through the resin bed. The supporting gravel around the lower nozzle permits an even brine flow throughout the whole tank diameter. Almost all the hardness components on the resin are replaced with sodium ions. A solution of unused NaCl as well as of  $CaCl_2$  and  $MgCl_2$  that has been formed during the ion exchange process is now carried out of the tank to the sewers. The next step is the slow rinse.

The drive water of the water jet injector continues passing the resin bed after the brine has been extracted. During this step, the salt solution remaining in the resin bed is driven out of the tank. Since the brine draw and the slow rinse steps are carried out without the position of the central distribution valve being changed, we call these two steps the "brine draw/slow rinse" phase. This phase takes 45 to 55 min.

During the last step of the regeneration process ("fast rinse"), water runs downwards over the resin bed. The original packing density that has been reduced during backwash is now re-established and the residual solution in the resin granule is washed out. The installation is now ready for operation again. This takes 15 to 25 min. The tank then is in stand-by mode.

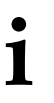

The indication for maximum resin capacity is a theoretical value and is above the actual usable resin capacity. The actual value is subject to the influence of local conditions at the place of installation.

#### 1.2 Operating status

The cycles of a water softening plant

RW – raw water SW – rinse water WW – soft water

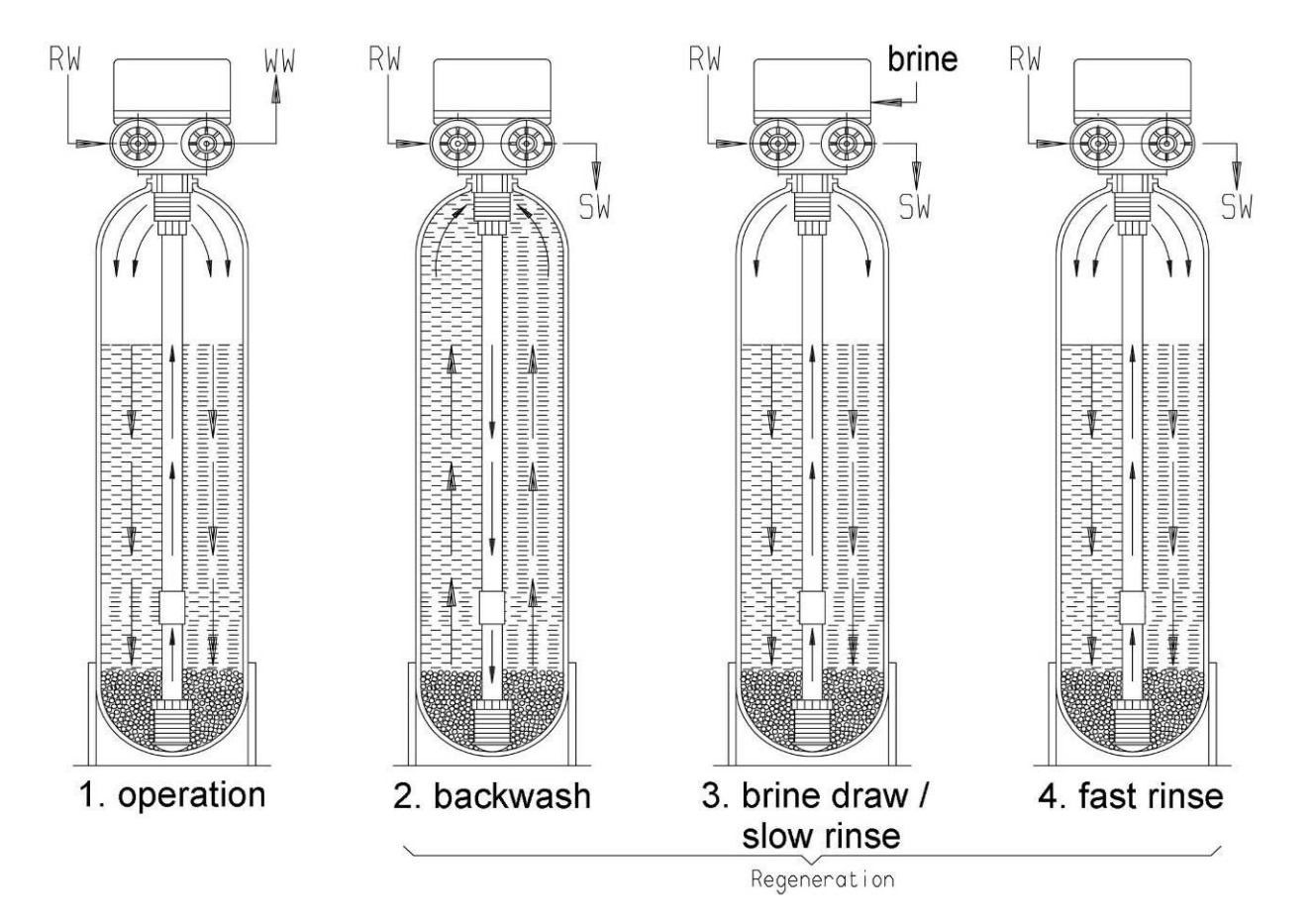

#### 2 Technical Data

| Water softening unit<br>Ecotrol TWIN       |        | 60          | 120  | 200            | 320  | 400  |
|--------------------------------------------|--------|-------------|------|----------------|------|------|
| max. resin capacity                        | m³x⁰dH | 60          | 120  | 200            | 320  | 400  |
| min. flow                                  | m³/h   | 0.1         | 0.15 | 0.25           | 0.4  | 0.5  |
| max. flow                                  | m³/h   | 1.0         | 1.5  | 2.0            | 3.5  | 4.0  |
| pressure drop                              | bar    | 1.0         | 1.0  | 1.2            | 1.3  | 1.5  |
| operating pressure<br>min./max.            | bar    |             | I    | 3/8            | I    | I    |
| flow pressure variation, max.              | bar    |             |      | +/- 0.5        |      |      |
| operating temperature min./max.            | °C     |             |      | 5/35           |      |      |
| raw water                                  |        |             |      | 1" male thread | d    |      |
| soft water                                 |        |             |      | 1" male thread | đ    |      |
| effluent                                   | hose   |             |      | 13x3.5         |      |      |
| effluent amount, max.                      | m³/h   | 0.28        | 0.58 | 0.58           | 0.99 | 1.15 |
| ion exchange resin<br>per tank             | Ι      | 15          | 30   | 50             | 80   | 100  |
| supporting gravel<br>per tank              | kg     | 1.2         | 4    | 4              | 8    | 11   |
| brine tank                                 | I      | 100         | 100  | 200            | 300  | 300  |
| salt stock – no. of<br>regenerations       | units  | 30          | 13   | 16             | 18   | 13   |
| salt consumption per regeneration approx.  | kg     | 3.0         | 6.0  | 10.0           | 16.0 | 20.0 |
| brine consumption per regeneration approx. | I      | 10.0        | 20.0 | 33.5           | 53.5 | 66.9 |
| backwash approx.                           | min.   | 5           | 5    | 8              | 8    | 8    |
| brine draw approx.                         | min.   | 63          | 49   | 76             | 61   | 62   |
| fast rinse approx.                         | min.   | 10          | 10   | 16             | 16   | 15   |
| brine tank filling approx.                 | min.   | 6           | 12   | 15             | 26   | 31   |
| regeneration in total approx.              | min.   | 84          | 77   | 115            | 111  | 116  |
| connected load approx.                     | W      | 2 x 8       |      |                |      |      |
| Voltage / frequency                        | V/Hz   | 230/50 - 60 |      |                |      |      |
| Weight approx.                             | kg     |             |      |                |      |      |
| Sound level                                | dB (A) |             |      | 63             |      |      |

Experience has shown that operational parameters may vary during plant operation due to changes in composition and concentration of the consumables or the water used, due to changes in the environmental conditions, the legally valid regulations, and the operating conditions.

# **Contents of Chapter D**

| 1  | Inst | allation and Assembly                                                    | 2 |
|----|------|--------------------------------------------------------------------------|---|
| 1  | .1   | Assembly preparation                                                     | 2 |
| 1  | .2   | Location / Installation surfaces                                         | 2 |
| 1. | .3   | Drain                                                                    | 2 |
| 1. | .4   | Raw and soft water pipe                                                  | 2 |
| 1. | .5   | Washing the gravel                                                       | 2 |
| 2  | Inst | allation assembly                                                        | 3 |
| 2. | .1   | Ion-exchange tanks and brine tank                                        | 3 |
| 2. | .2   | Filling                                                                  | 3 |
| 2. | .3   | Establishing the hydraulic connections                                   | 4 |
| 2. | .4   | Establishing the electric connections and mounting the connection cables | 5 |

#### **1** Installation and Assembly

#### **1.1** Assembly preparation

NOTE

Please consider the drawings in the technical appendix when installing and assembling the unit.

Installation of overpressure relief device. Take approiate measures to secure the water softening unit from overpressure.

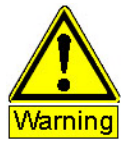

During plant stoppage, i.e. no consumption of soft water, in correlation with increase in temperature >10°C pressure can rise in the pressure vessel and the feed water supply line strongly. Installation of diaphragm pressure tank or overflow valve as overpressure relief devices is mandatory.

#### 1.2 Location / Installation surfaces

Install the equipment in a frost-resistant, sufficiently ventilated and clean location. The installation surface must be finished and level.

#### 1.3 Drain

# NOTE The wastewater must be able to fall freely (without backpressure) into the discharge canal on the site (as specified in EN 1717).

The wastewater tubing must have the right diameter and must be usable. Observe the amount of wastewater given in Chapter C.

#### 1.4 Raw and soft water pipe

The raw water and the soft water pipes on site must have the right diameter and be in the correct position when laid to the installation.

If drinking water is used as raw water, the following must be observed:

NOTE EN 1717 stipulates that water softening units may be used for drinking water applications if they are equipped with one of the following safety devices: outlet with free fall or backflow preventer. The DIN (German Institute for Standardisation) regulation no. 19636 "Softeners for drinking water installation" states on page 2, pt./section/item 4.7 Prevention of microbiological contamination: Since water softening units, especially when in intermittent operation, tend to be polluted by germs, they must be prevented from contamination by suitable constructive or chemical-physical measures.

If automatic disinfection is desired, resin containing silver can be added or a resin disinfection system (working with chlorine) can be installed in the brine suction line (additional charge).

#### 1.5 Washing the gravel

Rinse the quartz gravel in a bucket under running water, stirring constantly, in order to remove impurities.

#### 2 Installation assembly

#### 2.1 Ion-exchange tanks and brine tank

Bring the softener tank(s) and the brine tank in their correct position, i.e. facing the direction indicated on the assembly drawing.

If the softening installation is not commissioned directly after installation and if there may be frost before installation start-up, the installation has to be filled without adding water.

# NOTE The formation of low pressure or vacuum must be prevented in the softener tank and the unit. If applicable use additional devices on site, like aeration valves, to stop formation of low pressure or vacuum.

#### 2.2 Filling

The installations of the sizes 60 to 320 are already filled with ion-exchange resin and supporting gravel at delivery. Fill installation of size 400 as follows:

- Inscrew the main control valve from the tank.
- Remove the central pipe from the main control valve / the adapter and place it back into the tank so that the lower nozzle is positioned in the bottom centre of the tank.
- Cover the opening of the central pipe so that no impurities may fall into it.
- ☞ Fill the tank up to the first quarter with clean water.
- Fill the tank first with quartz gravel, then with ion-exchange resin (consult technical data in Chapter C for the amount required). Distribute the gravel and the resin you received evenly between the two tanks!
- Rinse the tank thread with clean water until impurities have been removed.
- Remove cover from central pipe opening. Check that the o-ring in the upper nozzle (main control valve) is undamaged.
- Mount main control valve onto the central pipe again and screw into the tank thread.
- $\boldsymbol{\mathscr{P}}$  Mount the piping included with the delivery.

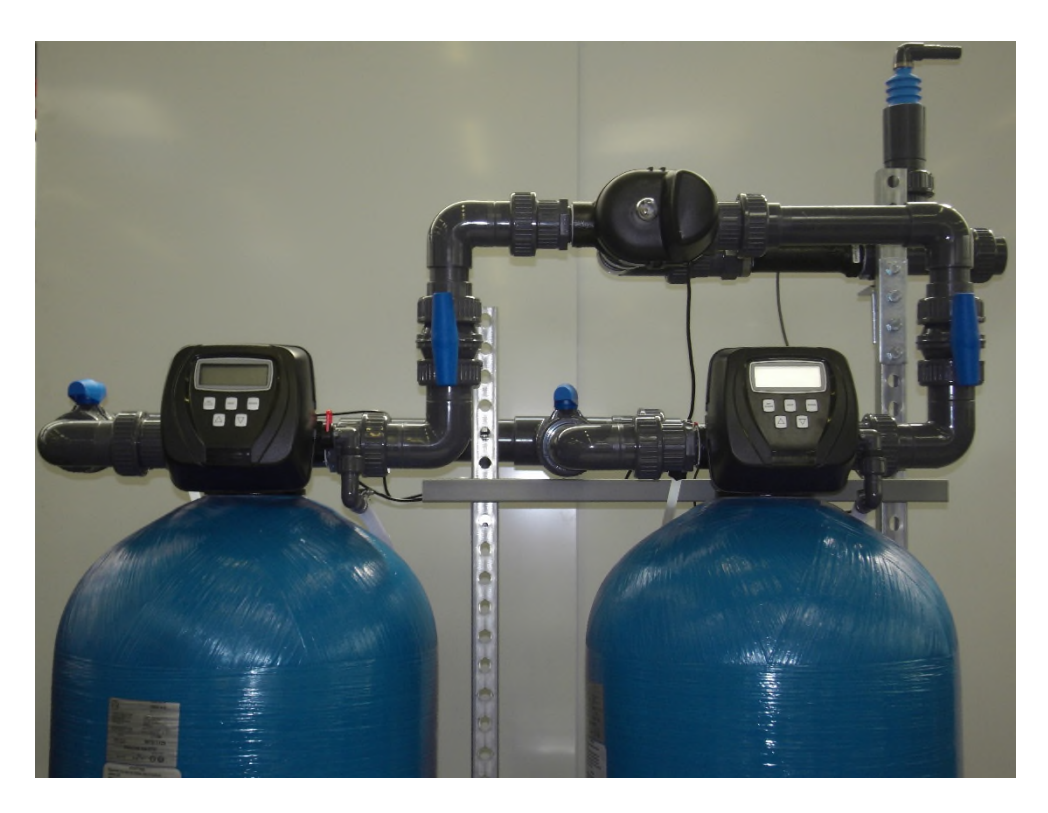

#### 2.3 Establishing the hydraulic connections

All pipe connections must be free from mechanical tension. Do not crush or bend the hoses. Screw the hoses tightly.

In the case of wastewater and drainage pipes, the pipe length should slope towards the wastewater connection. The wastewater must be able to flow out without any back pressure.

#### **Brine pipe:**

Connect the injector and the brine valve with a brine pipe (PE hose).

#### Raw water connection:

Connect the raw water pipe to the raw water port via an isolating valve.

#### Soft water connection:

Connect the soft water pipe to the consumers.

#### Wastewater connection:

Connect the rinsing outlet of the control valve with the free drainage inlet by means of a woven hose.

# 2.4 Establishing the electric connections and mounting the connection cables

- Mains connection: plug the PSU of the control valve in fused type F earthing contact socket outlets on site.
- Connection cable, water meter cable and three-way valve cable:

Note: The TWIN valve is mounted on the topside of softener tank A. The softener tank B does not have a control valve mounted on its topside.

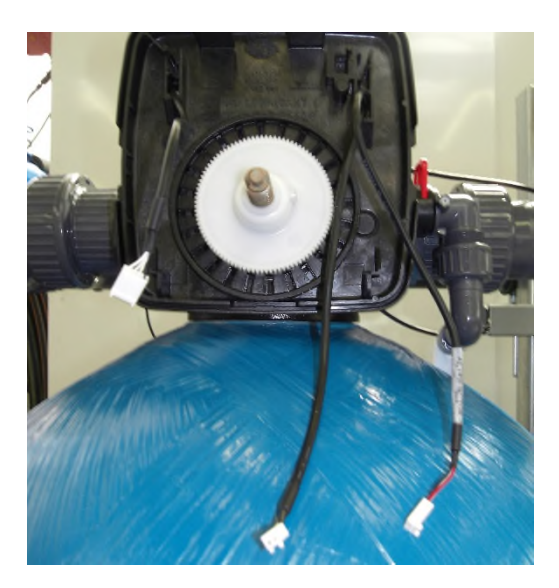

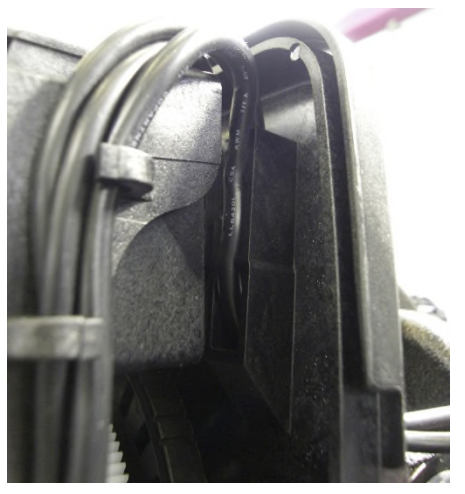

Similar illustration

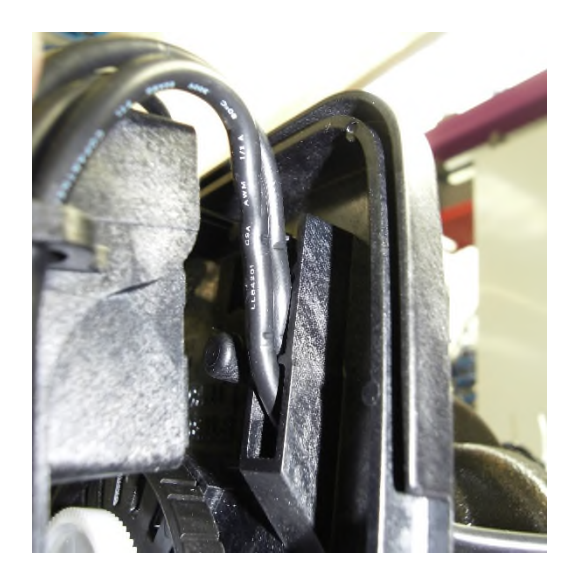

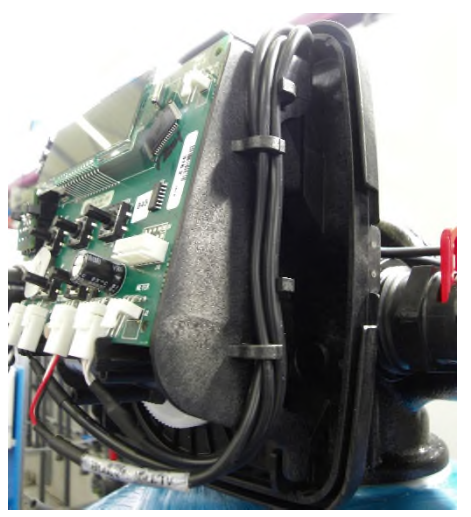

# Contents of Chapter E

| 1 | Sta | rt-up  |                                                  | 2 |
|---|-----|--------|--------------------------------------------------|---|
|   | 1.1 | Che    | eck before start-up                              | 2 |
|   | 1.1 | .1     | Hydraulic connections                            | 2 |
|   | 1.1 | .2     | Power supply                                     | 2 |
|   | 1.2 | Star   | t-up                                             | 2 |
|   | 1.2 | .1     | Preparations:                                    | 2 |
|   | 1.2 | .2     | Controller-Setting:                              | 2 |
|   | 1.2 | .3     | Rinsing the softener tank                        | 3 |
|   | 1.3 | Sett   | ting the installation to operating mode          | 3 |
| 2 | Shı | ut-dov | wn                                               | 4 |
|   | 2.1 | Sho    | rt-term decommissioning (<2 weeks)               | 4 |
|   | 2.2 | Lon    | g-term decommissioning (>2 weeks)                | 4 |
|   | 2.3 | Rest   | tart                                             | 4 |
|   | 2.3 | .1     | Re-comissioning after short-term decommissioning | 4 |
|   | 2.3 | .2     | Re-commissioning after long shut-down period     | 4 |

#### 1 Start-up

#### 1.1 Check before start-up

#### 1.1.1 Hydraulic connections

Are the raw water, soft water, wastewater and brine pipes connected correctly and leakproof? Is there sufficient flow pressure available at maximum capacity? (See technical data in Chapter C)

#### 1.1.2 Power supply

Is there one type F earthing contact socket outlet available within reach of the PSU cable and is there continuous operating voltage? Has the water meter sensor been plugged-in?

#### 1.2 Start-up

Check water-softening unit for leaks at start-up procedure. Shipping and transport may cause leakages; these must be remedied on site.

#### 1.2.1 Preparations:

- Close the on-site isolation valves upstream and downstream of the water softening installation.
- Plug the PSU into the type F earthing contact socket outlet.

#### 1.2.2 Controller-Setting:

Before start-up read the operating instructions especially chapter F (Operation and Monitoring), chapter programming of the control valve and the Control Valve Manual in the appendix thoroughly.

The control has not been factory set. Set the parameters according to the tables in the technical appendix and adjust the parameters as described in the Control Valve Manual.

Setting of degree of raw water-hardness on-site according to controllers manual p.18:

- $\overset{\circ}{=}$  STEP 1I Press NEXT and ▲ simultaneously for 3 seconds
- ☞ STEP 2I Hardness: Set the amount of influent hardness using ▲ or ▼. (...) Press NEXT to go to step 3I. Press REGEN to exit Installer Display Settings.

Units available: ppm, fH, dH

#### 1.2.3 Rinsing the softener tank

Each ion-exchange tank must be backwashed before start-up!

- Open the isolating valve in the raw water pipe.
- Press the "REGEN" button for three seconds, The first step (BACKWASH) is started and the backwash time is counted down.
- Wait until the backwash step is terminated and the controller is in the brine draw/slow rinse (BRINE) phase.
- Press the "REGEN" button to abort the brine draw/slow rinse (BRINE) phase. The controller moves on to fast rinse (RINSE).
- Press the "REGEN" button to abort the fast rinse (RINSE) phase. The controller passes to brine tank filling (FILL).
- ☞ Wait for this phase to end.
- Upon termination of the brine tank filling step (FILL), check if the water level in the brine tank is at least approx. 20 mm above the salt tray.
- Rinse the second ion-exchange tank analogously but skip the last step (FILL) since the brine tank has already been filled when rinsing the first ion-exchange tank.

#### 1.3 Setting the installation to operating mode

#### NOTE:

Only refined salt in accordance with DIN EN 973 is suitable for regeneration. We recommend operating our water-softening installations only with higher-grade salt tablets in accordance with DIN EN 973, type A.

#### NOTE:

If fine-grained boiled salt is used, a cheese cloth that is cut to fit (mesh size 200  $\mu$ m) must be put onto the salt tray. The cheese cloth must cover the salt tray completely.

- ☞ Fill the regeneration salt into the brine tank and spread it evenly on the salt tray.
- Open the isolation valves in the raw water and in the soft water pipe so that water is drawn.
- Throttle the soft water amount at the soft water isolation valve so that the maximum flow rate is not exceeded. If maximum throughput is exceeded this will lead to an increase in residual hardness. If no flow meter is installed, the throughput must be gauged by litres.

#### NOTE:

Do not limit the flow rate in the raw water supply, doing so may result in water shortage during regeneration.

#### 2 Shut-down

#### 2.1 Short-term decommissioning (<2 weeks)

- Always wait for the regeneration to end if a regeneration has been triggered. If the plant is disconnected during regeneration, it may supply hard water or even brine to the user after re-commissioning!
- Inplug the mains plug.
- $\ensuremath{^{\ensuremath{\sigma}}}$  Close the isolation values in the raw and in the soft water lines.
- ☞ If the connected systems are to be supplied with untreated water rather than not at

all, the by-pass – if available – is to be left open.

#### 2.2 Long-term decommissioning (>2 weeks)

Before the softener is taken out of service for a fairly long period, it must be regenerated completely.

- As soon as saturated brine has formed in the brine tank and one of both exchangers is in standby mode (ready for operation) a regeneration of the active exchanger must be triggered manually by pressing the regeneration button. In case of regeneration in progress, wait until regeneration has ended. Otherwise the risk exists that possible residual hardness or brine may be fed into the system erroneously during start-up of the softening unit.
- At the end of the regeneration, unplug the mains connection.
- If the softening plant may be affected by frost before it is commissioned again, the water has to be drained out of the softener tanks. The residual humidity in the softener vessel is sufficient to prevent the resin from drying completely.

#### 2.3 Restart

#### 2.3.1 Re-comissioning after short-term decommissioning

- Make sure that the softening installation and all hydraulic connections are in proper operation condition and that the brine tank has been filled completely with salt.
- Plug in the mains plug.
- Slowly open the isolating valves in the raw and soft water pipes.

#### 2.3.2 Re-commissioning after long shut-down period

- Make sure that the softening installation and all hydraulic connections are in proper operation condition and that the brine tank has been filled completely with salt.
- Slowly open the isolating valves in the raw and soft water pipes.
- Fill water into the brine tank until the level is above the salt tray (water reaches the salt, brine formation is enabled).
- Before triggering a regeneration, allow time (min. 3 h at 15°C) for brine to form. The time is calculated from the time of the last regeneration or from the last filling of the tank with regeneration salt.
- Plug in the mains plug.
- Slowly open the isolating valves in the raw water pipe of the water-softening installation.

- Initiate manual regeneration of the ion-exchange tank 1 by pressing the regeneration key and wait for it to end.
- Typon termination of the regeneration wait for brine to form (min. 3 h).
- ☞ Initiate manual regeneration of ion-exchange tank 2.
- *Slowly open the isolating valves in the soft water pipe.*

# **Contents of Chapter F**

| 1 | Р   | rogramming the controller                             | 2 |
|---|-----|-------------------------------------------------------|---|
| 2 | С   | peration                                              | 2 |
|   | 2.1 | Locking the control panel                             | 2 |
|   | 2.2 | Displaying the residual capacity and the current flow | 2 |
|   | 2.3 | Triggering immediate regeneration                     | 2 |

#### **1** Programming the controller

Set the controller according to chapter "Programming control valve" in the appendix of this manual.

#### 2 Operation

#### 2.1 Locking the control panel

Lock the control panel as follows:

- ☞ Press the "REGEN" button.
- ${\ensuremath{\,^{\ensuremath{\sigma}}}}$  Press the  $\bigtriangledown$  button.
- Press the "NEXT" button.
- ${\ensuremath{\ensuremath{\en$
- ☞ Press the "SET CLOCK" button "loc" is displayed.

Unlock the display analogously.

#### 2.2 Displaying the residual capacity and the current flow

- Press the "NEXT" button the current flow is displayed (only for ion-exchange tanks that are in operation).
- ☞ Press the "NEXT" button the residual capacity is displayed.

#### 2.3 Triggering immediate regeneration

Press the "REGEN" button for three seconds

The controller sets the currently running valve, according to the current display, to the various backwash cycles. The installation can be set to the next cycle by pressing the "REGEN" button. If all cycles have been passed through, the valve returns to operating mode (time).

### Contents of chapter G

| 1 | Tro | ubleshooting                                        | 2 |
|---|-----|-----------------------------------------------------|---|
|   | 1.1 | General Notes                                       | 2 |
|   | 1.2 | Contacting the manufacturer in case of malfunctions | 2 |
|   | 1.3 | Troubleshooting table                               | 2 |
|   | 1.4 | Fault codes on control unit                         | 3 |

#### 1 Troubleshooting

#### 1.1 General Notes

Due to high-grade components and integrated safety and monitoring devices the unit is very reliable.

If nevertheless malfunctions occur, they can be identified and remedied easily by means of the table below.

If severe malfunctions occur, please contact the manufacturer (see nameplate).

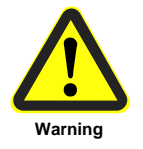

Malfunctions may only be remedied by qualified and trained technical staff in accordance with safety instructions in chapter A of this manual! Before starting repair work, separate the unit from the mains and make sure that it cannot be switched on erroneously!

All lines must be pressureless.

#### 1.2 Contacting the manufacturer in case of malfunctions

In order to facilitate effective help in case of malfunctions, make sure you have the following information at hand when contacting the manufacturer:

- Serial number
- Part number
- Type of installation

#### 1.3 Troubleshooting table

| Fault                         | Cause                                                                       | Remedy                             |
|-------------------------------|-----------------------------------------------------------------------------|------------------------------------|
| Controller display dark       | Mains supply interrupted                                                    | Provide mains supply               |
|                               | Controller defective                                                        | Replace controller                 |
| No soft water throughput      | Isolating valve(s) in the raw water<br>and/or in the soft water pipe closed | Open isolating valves              |
|                               | Check salt stock; the salt level must                                       | Top up salt and initiate           |
|                               | at least equal the water level                                              | regeneration when the salt has     |
| Pasidual bardpass of the soft |                                                                             | dissolved (approx. 5 h)            |
| water tee high                | Salt stock sufficient                                                       | Initiate regeneration and check if |
| water too nign                |                                                                             | brine is drawn                     |
|                               | Brine is drawn                                                              | Contact supplier                   |
|                               | No brine is drawn                                                           | Remove brine valve and clean it    |
|                               | Filling time of the brine tank too                                          | Measure filling time of the brine  |
|                               | long and brine valve defective –                                            | tank and compare with technical    |
| Brine tank overflowing        | float does not close the valve                                              | specifications                     |
|                               | anymore                                                                     | Replace brine valve                |

#### 1.4 Fault codes on control unit

| Problem                                                                                               | Possible Cause                                                                                                    | Solution                                                                                                    |
|----------------------------------------------------------------------------------------------------|----------------------------------------------------------------------------------------------------|----------------------------------------------------------------------------------------------------|
|                                                                                                    | a. No power at electric outlet                                                                                                 | a. Repair outlet or use working outlet                                                                                                    |
|                                                                                                    | <li>b. Control valve Power Adapter not plugged into<br/>outlet or power cord end not connected to PC<br/>board connection</li> | <ul> <li>b. Plug Power Adapter into outlet or connect<br/>power cord end to PC Board connection</li> </ul>                                                       |
| 1. No Display on PC Board                                                                             | c. Improper power supply                                                                                                    | c. Verify proper voltage is being delivered to<br>PC Board                                                                                                    |
|                                                                                                    | d. Defective Power Adapter                                                                                                    | d. Replace Power Adapter                                                                                                    |
|                                                                                                    | e. Defective PC Board                                                                                                    | e. Replace PC Board                                                                                                    |
|                                                                                                    | <ul> <li>Power Adapter plugged into electric outlet<br/>controlled by light switch</li> </ul>                                  | a. Use uninterrupted outlet                                                                                                    |
|                                                                                                    | b. Tripped breaker switch and/or tripped GFI                                                                                   | b. Reset breaker switch and/ or GFI switch                                                                                                    |
| 2. PC Board does not display correct time of day                                                      | c. Power outage                                                                                                    | c. Reset time of day. If PC Board has battery<br>back up present the battery may be<br>depleted. See Front Cover and Drive<br>Assembly drawing for instructions. |
|                                                                                                    | d. Defective PC Board                                                                                                    | d. Replace PC Board                                                                                                    |
|                                                                                                    | a. Bypass valve in bypass position                                                                                             | <ul> <li>a. Turn bypass handles to place bypass in<br/>service position</li> </ul>                                                                               |
|                                                                                                    | b. Meter is not connected to meter connection on<br>PC Board                                                                   | <ul> <li>b. Connect meter to three pin connection<br/>labeled METER on PC Board</li> </ul>                                                                       |
| 3. Display does not indicate that water is flowing.<br>Refer to user instructions for how the display | c. Restricted/ stalled meter turbine                                                                                           | c. Remove meter and check for rotation or<br>foreign material                                                                                                    |
| indicates water is flowing                                                                            | <ul> <li>Meter wire not installed securely into three pin<br/>connector</li> </ul>                                             | <ul> <li>d. Verify meter cable wires are installed<br/>securely into three pin connector labeled<br/>METER</li> </ul>                                            |
|                                                                                                    | e. Defective meter                                                                                                    | e. Replace meter                                                                                                    |
|                                                                                                    | f. Defective PC Board                                                                                                    | f. Replace PC Board                                                                                                    |
|                                                                                                    | a. Power outage                                                                                                    | a. Reset time of day. If PC Board has battery<br>back up present the battery may be<br>depleted. See Front Cover and Drive<br>Assembly drawing for instructions. |
|                                                                                                    | b. Time of day not set correctly                                                                                               | b. Reset to correct time of day                                                                                                    |
| 4. Control valve regenerates at wrong time of day                                                     | c. Time of regeneration set incorrectly                                                                                        | c. Reset regeneration time                                                                                                    |
|                                                                                                    | <ul> <li>Control valve set at "on 0" (immediate<br/>regeneration)</li> </ul>                                                   | <ul> <li>check programming setting and reset to<br/>NORMAL (for a delayed regen time)</li> </ul>                                                                 |
|                                                                                                    | <ul> <li>e. Control valve set at "NORMAL + on 0" (delayed<br/>and/ or immediate)</li> </ul>                                    | <ul> <li>Check programming setting and reset to<br/>NORMAL (for a delayed regen time)</li> </ul>                                                                 |
| 5. Time of day flashes on and off                                                                     | a. Power outage                                                                                                    | a. Reset time of day. If PC Board has battery<br>back up present the battery may be<br>depleted. See Front Cover and Drive<br>Assembly drawing for instructions. |
| 6. Control valve does not regenerate                                                                  | a. Broken drive gear or drive cap assembly                                                                                     | a. Replace drive gear or drive cap assembly                                                                                                    |
| automatically when the REGEN button is                                                                | b. Broken Piston Rod                                                                                                    | b. Replace piston rod                                                                                                    |
| depressed and held.                                                                                   | c. Defective PC Board                                                                                                    | c. Defective PC Board                                                                                                    |
|                                                                                                    | a. Bypass valve in bypass position                                                                                             | <ul> <li>a. Turn bypass handles to place bypass in<br/>service position</li> </ul>                                                                               |
|                                                                                                    | b. Meter is not connected to meter connection on<br>PC Board                                                                   | <ul> <li>b. Connect meter to three pin connection<br/>labeled METER on PC Board</li> </ul>                                                                       |
| 7. Control valve does not regenerate                                                                  | c. Restricted/ stalled meter turbine                                                                                           | <ul> <li>Remove meter and check for rotation or<br/>foreign material</li> </ul>                                                                                  |
| is depressed and held.                                                                                | d. Incorrect programming                                                                                                    | d. Check for programming error                                                                                                    |
| *                                                                                                    | e. Meter wire not installed securely into three pin<br>connector                                                               | <ul> <li>e. Verify meter cable wires are installed<br/>securely into three pin connector labeled<br/>METER</li> </ul>                                            |
|                                                                                                    | f. Defective meter                                                                                                    | f. Replace meter                                                                                                    |
|                                                                                                    | g. Defective PC Board                                                                                                    | g. Replace PC Board                                                                                                    |

| Problem                                            | Possible Cause                                                                      | Solution                                                                                                    |
|----------------------------------------------------|-------------------------------------------------------------------------------------|----------------------------------------------------------------------------------------------------|
|                                                    | a. Bypass valve is open or faulty                                                   | a. Fully close bypass valve or replace                                                                                           |
|                                                    | b. Media is exhausted due to high water usage                                       | <ul> <li>b. Check program settings or diagnostics for<br/>abnormal water usage</li> </ul>                                        |
|                                                    | c. Meter not registering                                                            | c. Remove meter and check for rotation or<br>foreign material                                                                    |
|                                                    | d. Water quality fluctuation                                                        | d. Test water and adjust program values<br>accordingly                                                                           |
| 8. Hard or untreated water is being delivered      | <ul> <li>No regenerant or low level of regenerant in<br/>regenerant tank</li> </ul> | e. Add proper regenerant to tank                                                                                                 |
| -                                                  | f. Control fails to draw in regenerant                                              | f. Refer to Trouble Shooting Guide number 12                                                                                     |
|                                                    | g. Insufficient regenerant level in regenerant tank                                 | g. Check refill setting in programming. Check<br>refill flow control for restrictions or debris<br>and clean or replace          |
|                                                    | h. Damaged seal/stack assembly                                                      | h. Replace seal/stack assembly                                                                                                   |
|                                                    | <ol> <li>Control valve body type and piston type mix<br/>matched</li> </ol>         | <ol> <li>Verify proper control valve body type and<br/>piston type match</li> </ol>                                              |
|                                                    | j. Fouled media bed                                                                 | j. Replace media bed                                                                                                    |
|                                                    | a. Improper refill setting                                                          | a. Check refill setting                                                                                                    |
| 9. Control valve uses too much regenerant          | b. Improper program settings                                                        | <li>b. Check program setting to make sure they are<br/>specific to the water quality and application<br/>needs</li>              |
|                                                    | c. Control valve regenerates frequently                                             | c. Check for leaking fixtures that may be<br>exhausting capacity or system is undersized                                         |
|                                                    | a. Low water pressure                                                               | <ul> <li>a. Check incoming water pressure – water<br/>pressure must remain at minimum of 25 psi</li> </ul>                       |
| 10. Residual regenerant being delivered to service | b. Incorrect injector size                                                          | <ul> <li>Replace injector with correct size for the<br/>application</li> </ul>                                                   |
|                                                    | c. Restricted drain line                                                            | c. Check drain line for restrictions or debris<br>and clean                                                                      |
|                                                    | a. Improper program settings                                                        | a. Check refill setting                                                                                                    |
|                                                    | b. Plugged injector                                                                 | b. Remove injector and clean or replace                                                                                          |
|                                                    | c. Drive cap assembly not tightened in properly                                     | c. Re-tighten the drive cap assembly                                                                                             |
|                                                    | d. Damaged seal/ stack assembly                                                     | d.Replace seal/ stack                                                                                                    |
| 11. Excessive water in regenerant tank             | e. Restricted or kinked drain line                                                  | <ul> <li>Check drain line for restrictions or debris<br/>and or un-kink drain line</li> </ul>                                    |
|                                                    | f. Plugged backwash flow controller                                                 | f. Remove backwash flow controller and clean<br>or replace                                                                       |
|                                                    | g. Missing refill flow controller                                                   | g.Replace refill flow controller                                                                                                 |
| /                                                  | a. Injector is plugged                                                              | a. Remove injector and clean or replace                                                                                          |
|                                                    | b. Faulty regenerant piston                                                         | b.Replace regenerant piston                                                                                                    |
|                                                    | c. Regenerant line connection leak                                                  | c. Inspect regenerant line for air leak                                                                                          |
| 12. Control valve fails to draw in regenerant      | <ul> <li>Drain line restriction or debris cause excess back<br/>pressure</li> </ul> | <ul> <li>d.Inspect drain line and clean to correct<br/>restriction</li> </ul>                                                    |
|                                                    | e. Drain line too long or too high                                                  | e. Shorten length and or height                                                                                                  |
|                                                    | f. Low water pressure                                                               | <ol> <li>Check incoming water pressure – water<br/>pressure must remain at minimum of 25 psi</li> </ol>                          |
|                                                    | a. Power outage during regeneration                                                 | <ul> <li>a. Upon power being restored control will<br/>finish the remaining regeneration time.<br/>Reset time of day.</li> </ul> |
| 13. Water running to drain                         | b. Damaged seal/ stack assembly                                                     | b.Replace seal/ stack assembly                                                                                                   |
|                                                    | c. Piston assembly failure                                                          | c. Replace piston assembly                                                                                                    |
|                                                    | d. Drive cap assembly not tightened in properly                                     | d. Re-tighten the drive cap assembly                                                                                             |

| Problem                                                                                                    | Possible Cause                                                                                                    | Solution                                                                                                    |
|----------------------------------------------------------------------------------------------------|----------------------------------------------------------------------------------------------------|----------------------------------------------------------------------------------------------------|
| 14. E1, Err – 1001, Err – 101 = Control unable to<br>sense motor movement                                                          | a. Motor not inserted full to engage pinion, motor<br>wires broken or disconnected                                                     | a. Disconnect power, make sure motor is<br>fully engaged, check for broken wires,<br>make sure two pin connector on motor is<br>connected to the two pin connection on the<br>PC Board labeled MOTOR. Press NEXT<br>and REGEN buttons for 3 seconds to<br>resynchronize software with piston position<br>or disconnect power supply from PC Board<br>for 5 seconds and then reconnect. |
|                                                                                                    | <ul> <li>b. PC Board not properly snapped into drive<br/>bracket</li> </ul>                                                            | b. Properly snap PC Board into drive bracket<br>and then Press NEXT and REGEN buttons<br>for 3 seconds to resynchronize software<br>with piston position or disconnect power<br>supply from PC Board for 5 seconds and<br>then reconnect.                                                                                                    |
|                                                                                                    | c. Missing reduction gears                                                                                                    | c. Replace missing gears                                                                                                    |
|                                                                                                    | a. Foreign material is lodged in control valve                                                                                         | a. Open up control valve and pull out piston<br>assembly and seal/ stack assembly for<br>inspection. Press NEXT and REGEN<br>buttons for 3 seconds to resynchronize<br>software with piston position or disconnect<br>power supply from PC Board for 5 seconds<br>and then reconnect.                                                                                                  |
| 15. E2, Err – 1002, Err – 102 = Control valve<br>motor ran too short and was unable to find the<br>next cycle position and stalled | b. Mechanical binding                                                                                                    | b. Check piston and seal/stack assembly,<br>check reduction gears, check drive bracket<br>and main drive gear interface. Press NEXT<br>and REGEN buttons for 3 seconds to<br>resynchronize software with piston position<br>or disconnect power supply from PC Board<br>for 5 seconds and then reconnect.                                                                              |
| next cycle position and statica                                                                                                    | c. Main drive gear too tight                                                                                                    | c. Loosen main drive gear. Press NEXT<br>and REGEN buttons for 3 seconds to<br>resynchronize software with piston position<br>or disconnect power supply from PC Board<br>for 5 seconds and then reconnect.                                                                                                    |
|                                                                                                    | d. Improper voltage being delivered to PC Board                                                                                        | d. Verify that proper voltage is being supplied.<br>Press NEXT and REGEN buttons for 3<br>seconds to resynchronize software with<br>piston position or disconnect power supply<br>from PC Board for 5 seconds and then<br>reconnect.                                                                                                    |
|                                                                                                    | a. Motor failure during a regeneration                                                                                                 | a. Check motor connections then Press NEXT<br>and REGEN buttons for 3 seconds to<br>resynchronize software with piston position<br>or disconnect power supply from PC Board<br>for 5 seconds and then reconnect.                                                                                                    |
| 16. E3, Err – 1003, Err – 103 = Control valve<br>motor ran too long and was unable to find the<br>next cycle position              | <ul> <li>Foreign matter built up on piston and stack<br/>assemblies creating friction and drag enough to<br/>time out motor</li> </ul> | b. Replace piston and stack assemblies. Press<br>NEXT and REGEN buttons for 3 seconds<br>to resynchronize software with piston<br>position or disconnect power supply from<br>PC Board for 5 seconds and then reconnect.                                                                                                    |
|                                                                                                    | c. Drive bracket not snapped in properly and out<br>enough that reduction gears and drive gear do<br>not interface                     | c. Snap drive bracket in properly then Press<br>NEXT and REGEN buttons for 3 seconds<br>to resynchronize software with piston<br>position or disconnect power supply from<br>PC Board for 5 seconds and then reconnect.                                                                                                    |
| 17. Err – 1004, Err – 104 = Control valve motor<br>ran too long and timed out trying to reach home<br>position                     | <ul> <li>Drive bracket not snapped in properly and out<br/>enough that reduction gears and drive gear do<br/>not interface</li> </ul>  | a. Snap drive bracket in properly then Press<br>NEXT and REGEN buttons for 3 seconds<br>to resynchronize software with piston posi-<br>tion or disconnect power supply from PC<br>Board for 5 seconds and then reconnect.                                                                                                    |

| Problem                                                                                                    | Possible Cause                                                                                                    | Solution                                                                                                    |
|----------------------------------------------------------------------------------------------------|----------------------------------------------------------------------------------------------------|----------------------------------------------------------------------------------------------------|
|                                                                                                    | a. Control valve programmed for ALT A or b,<br>nHbP, SEPS, or AUX MAV with out having a<br>MAV or NHBP valve attached to operate that<br>function | a. Press NEXT and REGEN buttons for 3<br>seconds to resynchronize software with<br>piston position or disconnect power supply<br>from PC Board for 5 seconds and then<br>reconnect. Then re-program valve to proper<br>setting.                                                                                                    |
| 18. Err - 1006, Err - 106,<br>Err - 116 = MAV/ SEPS/ NHBP/AUX MAV<br>valve motor ran too long and unable to find the<br>proper park position<br>Motorized Alternating Valve = MAV       | b. MAV/ NHBP motor wire not connected to PC<br>Board                                                                                              | b. Connect MAV/ NHBP motor to PC Board<br>two pin connection labeled DRIVE. Press<br>NEXT and REGEN buttons for 3 seconds<br>to resynchronize software with piston<br>position or disconnect power supply from<br>PC Board for 5 seconds and then reconnect.                                                                                                    |
| Separate Source = SEPS<br>No Hard Water Bypass = NHBP<br>Auxiliary MAV = AUX MAV                                                                                                    | c. MAV/ NHBP motor not fully engaged with<br>reduction gears                                                                                      | c. Properly insert motor into casing, do not<br>force into casing Press NEXT and REGEN<br>buttons for 3 seconds to resynchronize<br>software with piston position or disconnect<br>power supply from PC Board for 5 seconds<br>and then reconnect.                                                                                                    |
|                                                                                                    | <ul> <li>d. Foreign matter built up on piston and stack<br/>assemblies creating friction and drag enough to<br/>time out motor</li> </ul>         | d. Replace piston and stack assemblies. Press<br>NEXT and REGEN buttons for 3 seconds<br>to resynchronize software with piston<br>position or disconnect power supply from<br>PC Board for 5 seconds and then reconnect.                                                                                                    |
| 19. Err – 1007, Err – 107,<br>Err - 117 = MAV/ SEPS/ NHBP/AUX MAV<br>valve motor ran too short (stalled) while looking<br>for proper park position<br>Motorized Alternating Valve = MAV | a. Foreign material is lodged in MAV/ NHBP valve                                                                                                  | a. Open up MAV/ NHBP valve and check<br>piston and seal/ stack assembly for foreign<br>material. Press NEXT and REGEN buttons<br>for 3 seconds to resynchronize software<br>with piston position or disconnect power<br>supply from PC Board for 5 seconds and<br>then reconnect.                                                                                     |
| Separate Source = SEPS<br>No Hard Water Bypass = NHBP<br>Auxiliary MAV = AUX MAV                                                                                                    | b. Mechanical binding                                                                                                    | b. Check piston and seal' stack assembly, check<br>reduction gears, drive gear interface, and<br>check MAV/ NHBP black drive pinion on<br>motor for being jammed into motor body.<br>Press NEXT and REGEN buttons for 3<br>seconds to resynchronize software with<br>piston position or disconnect power supply<br>from PC Board for 5 seconds and then<br>reconnect. |

# **Content of chapter H**

| 1 | Dat | a recording/ maintenance/ servicing | .2 |
|---|-----|-------------------------------------|----|
|   | 1.1 | Recording                           | .2 |
|   | 1.2 | Maintenance / servicing             | .2 |
|   | 1.3 | Operation log                       | .3 |

#### 1 Data recording/ maintenance/ servicing

#### 1.1 Recording

In order to warranty smooth operation, the installation must be checked regularly for damage, leakage, etc.

The following operating parameters have to be checked within at least the defined intervals / as required and documented:

| Check, measure, () = log       | Daily | Weekly |
|--------------------------------|-------|--------|
| Total hardness (raw water)     | (X)   |        |
| Residual soft water hardness   | (X)   |        |
| Operating pressure (raw water) |       | X      |
| Raw water temperature          |       | X      |
| Salt stock in the brine tank   | (X)   |        |

#### **1.2** Maintenance / servicing

The maintenance tasks can be carried out by our service staff within the framework of a service contract. The use of original spare parts is a warranty condition.

| Component      | Measures                                                                                                    | Interval                 |
|----------------|----------------------------------------------------------------------------------------------------|--------------------------|
| Brine valve    | Remove and clean the brine valve from the main<br>control valve, check it for water tightness and replace<br>if necessary                  | As required              |
| Brine tank     | Check the tank for impurities and clean it if necessary<br>(empty tank, rinse it with water, aspirate water or tip<br>tank, remount parts) | 3 months                 |
| Ion exchangers | Top up if necessary, if residual resin in good<br>condition. Replace every 3 to 5 years, depending on<br>load.                             | 12 months<br>As required |

#### **1.3 Operation log**

Use this template of the operation log for copying and duplication. List the values according to the given time intervals.

Period of

time:

| Date | Raw water       | Residual hardness s | Check             | Counter    |                               |
|------|-----------------|---------------------|-------------------|------------|-------------------------------|
|      | hardness<br>°dH | Exchange vessel 1   | Exchange vessel 2 | Salt stock | Water meter<br>m <sup>3</sup> |
| 1    |                 |                     |                   |            |                               |
| 2    |                 |                     |                   |            |                               |
| 3    |                 |                     |                   |            |                               |
| 4    |                 |                     |                   |            |                               |
| 5    |                 |                     |                   |            |                               |
| 6    |                 |                     |                   |            |                               |
| 7    |                 |                     |                   |            |                               |
| 8    |                 |                     |                   |            |                               |
| 9    |                 |                     |                   |            |                               |
| 10   |                 |                     |                   |            |                               |
| 11   |                 |                     |                   |            |                               |
| 12   |                 |                     |                   |            |                               |
| 13   |                 |                     |                   |            |                               |
| 14   |                 |                     |                   |            |                               |
| 15   |                 |                     |                   |            |                               |
| 16   |                 |                     |                   |            |                               |
| 17   |                 |                     |                   |            |                               |
| 18   |                 |                     |                   |            |                               |
| 19   |                 |                     |                   |            |                               |
| 20   |                 |                     |                   |            |                               |
| 21   |                 |                     |                   |            |                               |
| 22   |                 |                     |                   |            |                               |
| 23   |                 |                     |                   |            |                               |
| 24   |                 |                     |                   |            |                               |
| 25   |                 |                     |                   |            |                               |
| 26   |                 |                     |                   |            |                               |
| 27   |                 |                     |                   |            |                               |
| 28   |                 |                     |                   |            |                               |
| 29   |                 |                     |                   |            |                               |
| 30   |                 |                     |                   |            |                               |
| 31   |                 |                     |                   |            |                               |

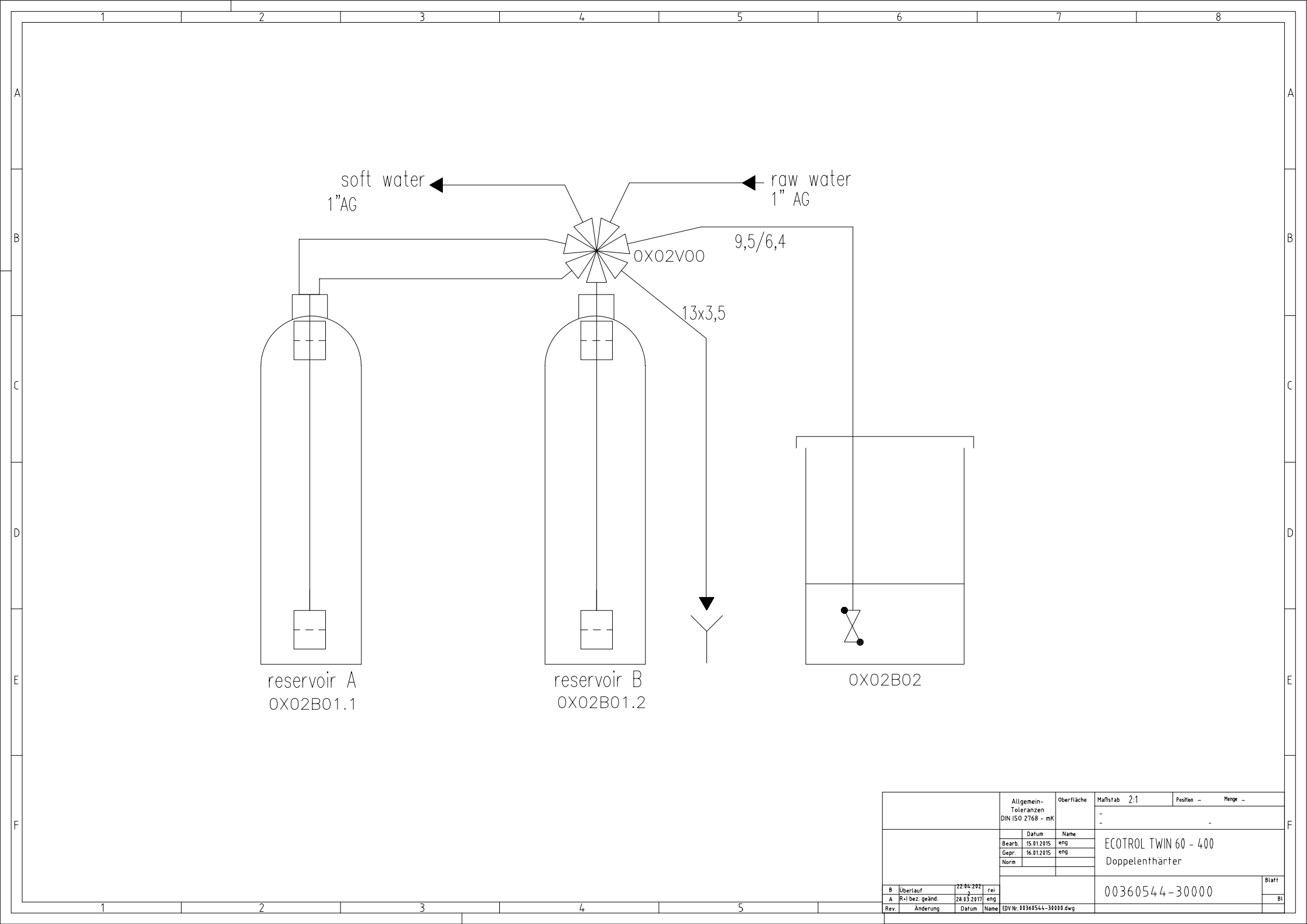

| spare parts                                           | list              |          |      |      |                                   |                                |  |  |  |
|-------------------------------------------------------|-------------------|----------|------|------|-----------------------------------|--------------------------------|--|--|--|
| item: water softening unit ECOTROL TWIN 60<br>360 540 |                   |          |      |      |                                   |                                |  |  |  |
| item no:                                              | position<br>(PID) | quantity | unit | w/s* | designation                       | additional information         |  |  |  |
| 00 366 072                                            |                   | 1        | pcs  | S    | 1" TWIN Valve for Ecotrol TWIN 60 | incl. DLFC 013/ injector brown |  |  |  |
| 00 366 077                                            |                   | 1        | pcs  | S    | electronic for Ecotrol TWIN       |                                |  |  |  |
| 00 365 838                                            |                   | 1        | pcs  | S    | WS1 Injector                      | ASY brown                      |  |  |  |
| 00 365 988                                            |                   | 1        | pcs  | S    | WS1 drive                         |                                |  |  |  |
| 00 365 997                                            |                   | 1        | pcs  | W    | WS1 piston- and spacer stack asy  |                                |  |  |  |
| 00 366 078                                            |                   | 1        | pcs  | S    | WS1 TWIN counter unit             |                                |  |  |  |
| 00 365 211                                            |                   | 1        | pcs  | S    | brine tank                        | 100L Euraqua                   |  |  |  |
| 00 365 582                                            |                   | 1        | pcs  | S    | brine valve Schurz type           | 900mm, 1/4"                    |  |  |  |
| 00 430 170                                            |                   | 2        | pcs  | S    | pressure vessel Q 07x35 (2,5")    | 20,4L blue                     |  |  |  |
| 00 140 051                                            |                   | 30       | I    | w    | cation exchange resin             | strong acid                    |  |  |  |
| 00 530 059                                            |                   | 2,4      | kg   | W    | quartz gravel size                | size 3,15-5,6 mm               |  |  |  |
|                                                       |                   |          |      |      |                                   |                                |  |  |  |
| revision                                              | date              |          | name |      | *w = wear part                    |                                |  |  |  |
|                                                       |                   |          |      |      | s = spare part                    |                                |  |  |  |
|                                                       |                   |          |      |      |                                   |                                |  |  |  |
|                                                       |                   |          |      |      |                                   |                                |  |  |  |

| <b>spare parts</b><br>item:<br>item no: | spare parts list     water softening unit ECOTROL TWIN 120       tem no:     360 541 |          |      |      |                                    |                                |  |  |  |  |  |
|-----------------------------------------|--------------------------------------------------------------------------------------|----------|------|------|------------------------------------|--------------------------------|--|--|--|--|--|
| item no                                 | position<br>(PID)                                                                    | quantity | unit | w/s* | designation                        | additional information         |  |  |  |  |  |
| 00 366 073                              |                                                                                      | 1        | pcs  | S    | 1" TWIN valve for Ecotrol TWIN 120 | incl. DLFC 027/ injector white |  |  |  |  |  |
| 00 366 077                              |                                                                                      | 1        | pcs  | S    | electronic for Ecotrol TWIN        |                                |  |  |  |  |  |
| 00 366 014                              |                                                                                      | 1        | pcs  | S    | WS1 Injector                       | ASY E white                    |  |  |  |  |  |
| 00 365 988                              |                                                                                      | 1        | pcs  | S    | WS1 drive                          |                                |  |  |  |  |  |
| 00 365 997                              |                                                                                      | 1        | pcs  | w    | WS1 piston- and spacer stack asy   |                                |  |  |  |  |  |
| 00 366 078                              |                                                                                      | 1        | pcs  | S    | WS1 TWIN counter unit              |                                |  |  |  |  |  |
| 00 365 212                              |                                                                                      | 1        | pcs  | S    | brine tank                         | 100L                           |  |  |  |  |  |
| 00 365 582                              |                                                                                      | 2        | pcs  | S    | brine valve Schurz type            | 900mm, 1/4"                    |  |  |  |  |  |
| 00 430 171                              |                                                                                      | 2        | pcs  | S    | pressure vessel Q 10x35 (2,5")     | 39,2 L blue                    |  |  |  |  |  |
| 00 140 051                              |                                                                                      | 60       | I    | W    | cation exchange resin              | strong acid                    |  |  |  |  |  |
| 00 530 059                              |                                                                                      | 8        | kg   | w    | quartz gravel size                 | size 3,15-5,6 mm               |  |  |  |  |  |
|                                         |                                                                                      |          |      |      | •                                  | *                              |  |  |  |  |  |
| Revision                                | Date                                                                                 |          | Name |      | *w = wear part                     |                                |  |  |  |  |  |
|                                         |                                                                                      |          |      |      | s = spare part                     |                                |  |  |  |  |  |
|                                         |                                                                                      |          |      |      |                                    |                                |  |  |  |  |  |
|                                         |                                                                                      |          |      |      |                                    |                                |  |  |  |  |  |

| spare parts list  |                   |          |                                                  |      |                                    |                                 |   |  |  |
|-------------------|-------------------|----------|--------------------------------------------------|------|------------------------------------|---------------------------------|---|--|--|
| item.<br>item no: | 5 HSC             |          | Water softening unit ECOTROL TWIN 200<br>360 542 |      |                                    |                                 |   |  |  |
| item no           | position<br>(PID) | quantity | unit                                             | w/s* | designation                        | additional information          |   |  |  |
| 00 366 074        |                   | 1        | pcs                                              | S    | 1" TWIN valve for Ecotrol TWIN 200 | incl. DLFC 027/ injector yellow |   |  |  |
| 00 366 077        |                   | 1        | pcs                                              | S    | electronic for Ecotrol TWIN        |                                 |   |  |  |
| 00 365 839        |                   | 1        | pcs                                              | S    | WS1 Injector                       | ASY yellow                      |   |  |  |
| 00 365 988        |                   | 1        | pcs                                              | S    | WS1 drive                          |                                 |   |  |  |
| 00 365 997        |                   | 1        | pcs                                              | w    | WS1 piston- and spacer stack asy   |                                 |   |  |  |
| 00 366 078        |                   | 1        | pcs                                              | S    | WS1 TWIN counter unit              |                                 |   |  |  |
| 00 365 213        |                   | 1        | pcs                                              | S    | brine tank                         | 200L                            |   |  |  |
| 00 365 582        |                   | 1        | pcs                                              | S    | brine valve Schurz type            | 900mm, 1/4"                     |   |  |  |
| 00 430 172        |                   | 2        | pcs                                              | S    | pressure vessel Q 10x54 (2,5")     | 60,7 L blue                     |   |  |  |
| 00 140 051        |                   | 100      | -                                                | w    | cation exchange resin              | strong acid                     |   |  |  |
| 00 530 059        |                   | 8        | kg                                               | w    | quartz gravel size                 | 3,15-5,6 mm                     |   |  |  |
|                   |                   |          |                                                  |      |                                    |                                 |   |  |  |
| revision          | date              |          | name                                             |      | *w = wear part                     |                                 |   |  |  |
|                   |                   |          |                                                  |      | s = spare part                     |                                 | l |  |  |
|                   |                   |          |                                                  |      |                                    |                                 | l |  |  |
|                   |                   |          |                                                  |      |                                    |                                 |   |  |  |

| spare par  | ts list           |          |       |                                      |                                    |                                    |  |  |  |
|------------|-------------------|----------|-------|--------------------------------------|------------------------------------|------------------------------------|--|--|--|
| item       |                   |          | wate  | ater softening unit ECOTROL TWIN 320 |                                    |                                    |  |  |  |
| item no:   |                   | 360 5    | 0 543 |                                      |                                    |                                    |  |  |  |
| item no:   | position<br>(PID) | quantity | unit  | w/s*                                 | designation                        | additional information             |  |  |  |
| 00 366 075 |                   | 1        | pcs   | S                                    | 1" TWIN valve for Ecotrol TWIN 320 | incl. DLFC 042/ injector lightblue |  |  |  |
| 00 366 077 |                   | 1        | pcs   | S                                    | electronic for Ecotrol TWIN        |                                    |  |  |  |
| 00 365 840 |                   | 1        | pcs   | S                                    | WS1 Injector                       | ASY lightblue                      |  |  |  |
| 00 365 988 |                   | 1        | pcs   | S                                    | WS1 drive                          |                                    |  |  |  |
| 00 365 997 |                   | 1        | pcs   | W                                    | WS1 piston- and spacer stack asy   |                                    |  |  |  |
| 00 366 078 |                   | 1        | pcs   | S                                    | WS1 TWIN counter unit              |                                    |  |  |  |
| 00 365 215 |                   | 1        | pcs   | S                                    | brine tank                         | 300L PE-white                      |  |  |  |
| 00 365 582 |                   | 2        | pcs   | S                                    | brine valve Schurz type            | 900mm, 1/4"                        |  |  |  |
| 00 430 173 |                   | 1        | pcs   | S                                    | pressure vessel Q 13x54 (2,5")     | 103 L blue                         |  |  |  |
| 00 140 051 |                   | 160      | -     | W                                    | cation exchange resin              | strong acid                        |  |  |  |
| 00 530 059 |                   | 16       | kg    | w                                    | quartz gravel size                 | 3,15-5,6 mm                        |  |  |  |
|            |                   |          |       |                                      |                                    |                                    |  |  |  |
| revision   | date              |          | name  |                                      | *w = wear part                     |                                    |  |  |  |
|            |                   |          |       |                                      | s = spare part                     |                                    |  |  |  |
|            |                   |          |       |                                      |                                    | 7                                  |  |  |  |
|            |                   |          |       |                                      |                                    | <u> </u>                           |  |  |  |

| spare par  | ts list           |          |       |                                       |                                    |                                     |   |  |  |
|------------|-------------------|----------|-------|---------------------------------------|------------------------------------|-------------------------------------|---|--|--|
| item       |                   |          | water | water softening unit ECOTROL TWIN 400 |                                    |                                     |   |  |  |
| item no:   | •                 |          | 360 5 | jo 544                                |                                    |                                     |   |  |  |
| item no    | position<br>(PID) | quantity | unit  | w/s*                                  | designation                        | additional information              |   |  |  |
| 00 366 076 |                   | 1        | pcs   | S                                     | 1" TWIN valve for Ecotrol TWIN 400 | incl. DLFC 053/ injector lightgreen |   |  |  |
| 00 366 077 |                   | 1        | pcs   | S                                     | electronic for Ecotrol TWIN        |                                     |   |  |  |
| 00 365 841 |                   | 1        | pcs   | S                                     | WS1 Injector                       | ASY lightgreen                      |   |  |  |
| 00 365 988 |                   | 1        | pcs   | S                                     | WS1 drive                          |                                     |   |  |  |
| 00 365 997 |                   | 1        | pcs   | w                                     | WS1 piston- and spacer stack asy   |                                     |   |  |  |
| 00 366 078 |                   | 1        | pcs   | S                                     | WS1 TWIN counter unit              |                                     |   |  |  |
| 00 365 215 |                   | 1        | pcs   | S                                     | brine tank                         | 300L PE-white                       |   |  |  |
| 00 365 582 |                   | 1        | pcs   | S                                     | brine valve Schurz type            | 900mm, 1/4"                         |   |  |  |
| 00 430 163 |                   | 2        | pcs   | S                                     | pressure vessel C 14x65 (4")       | blue                                |   |  |  |
| 00 140 051 |                   | 200      | I     | W                                     | cation exchange resin              | strong acid                         |   |  |  |
| 00 530 059 |                   | 22       | kg    | W                                     | quartz gravel size 3,15-5,6 mm     | 3,15-5,6 mm                         |   |  |  |
|            |                   |          |       |                                       |                                    |                                     |   |  |  |
| revision   | date              |          | Name  |                                       | *w = wear part                     |                                     |   |  |  |
|            |                   |          |       |                                       | s = spare part                     |                                     | 1 |  |  |
|            |                   |          |       |                                       |                                    | ]                                   | l |  |  |
|            |                   |          |       |                                       |                                    |                                     |   |  |  |

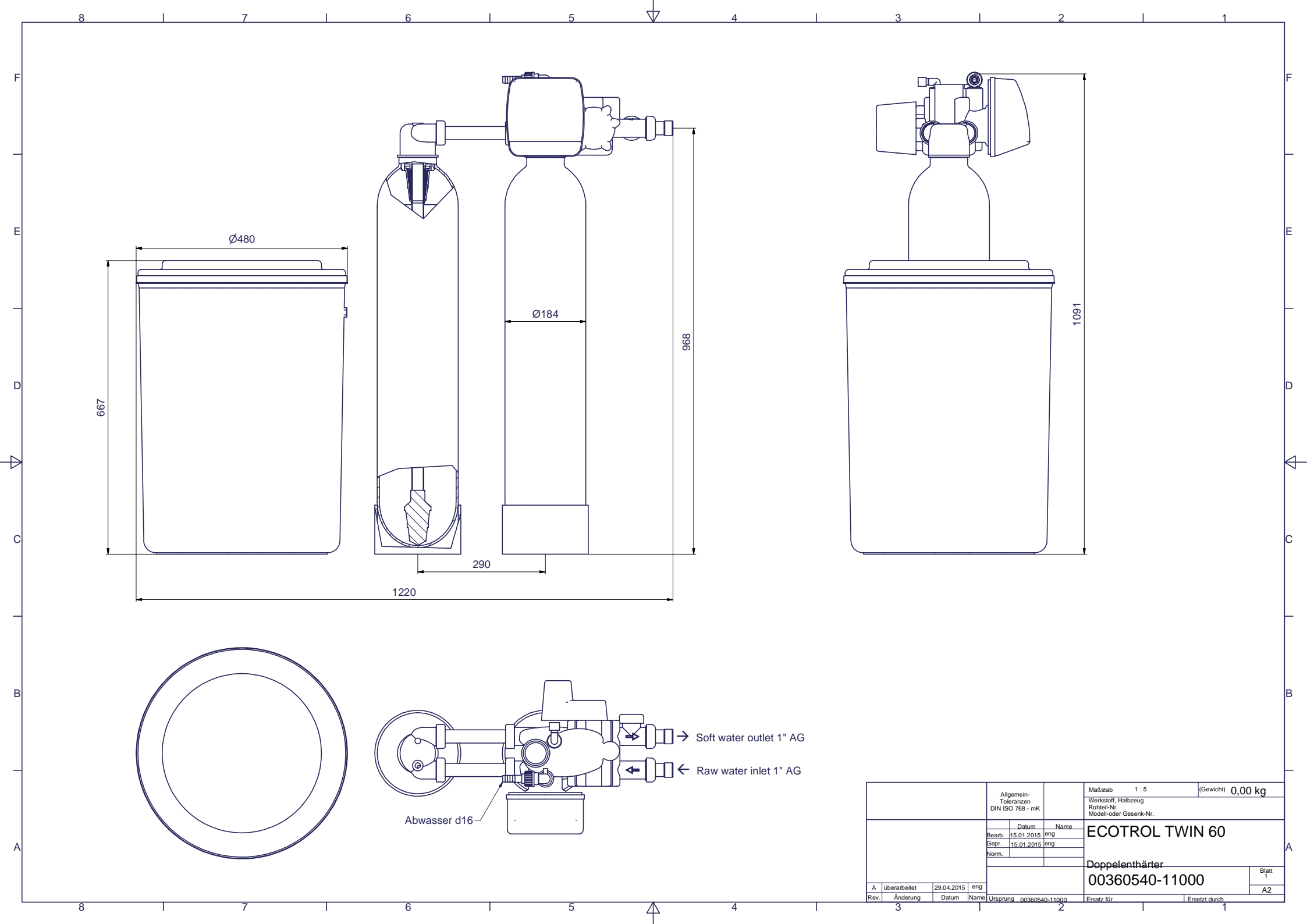

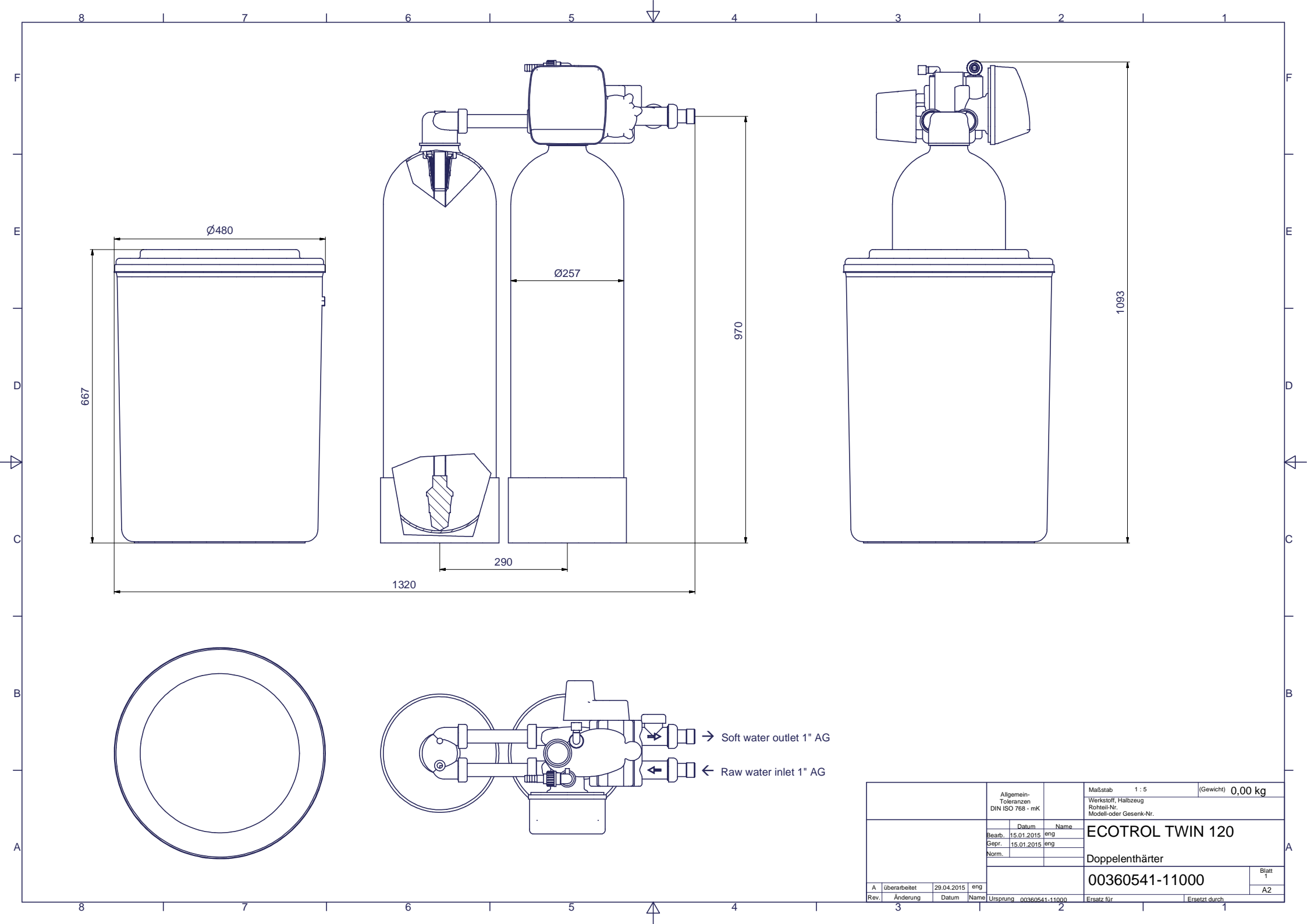
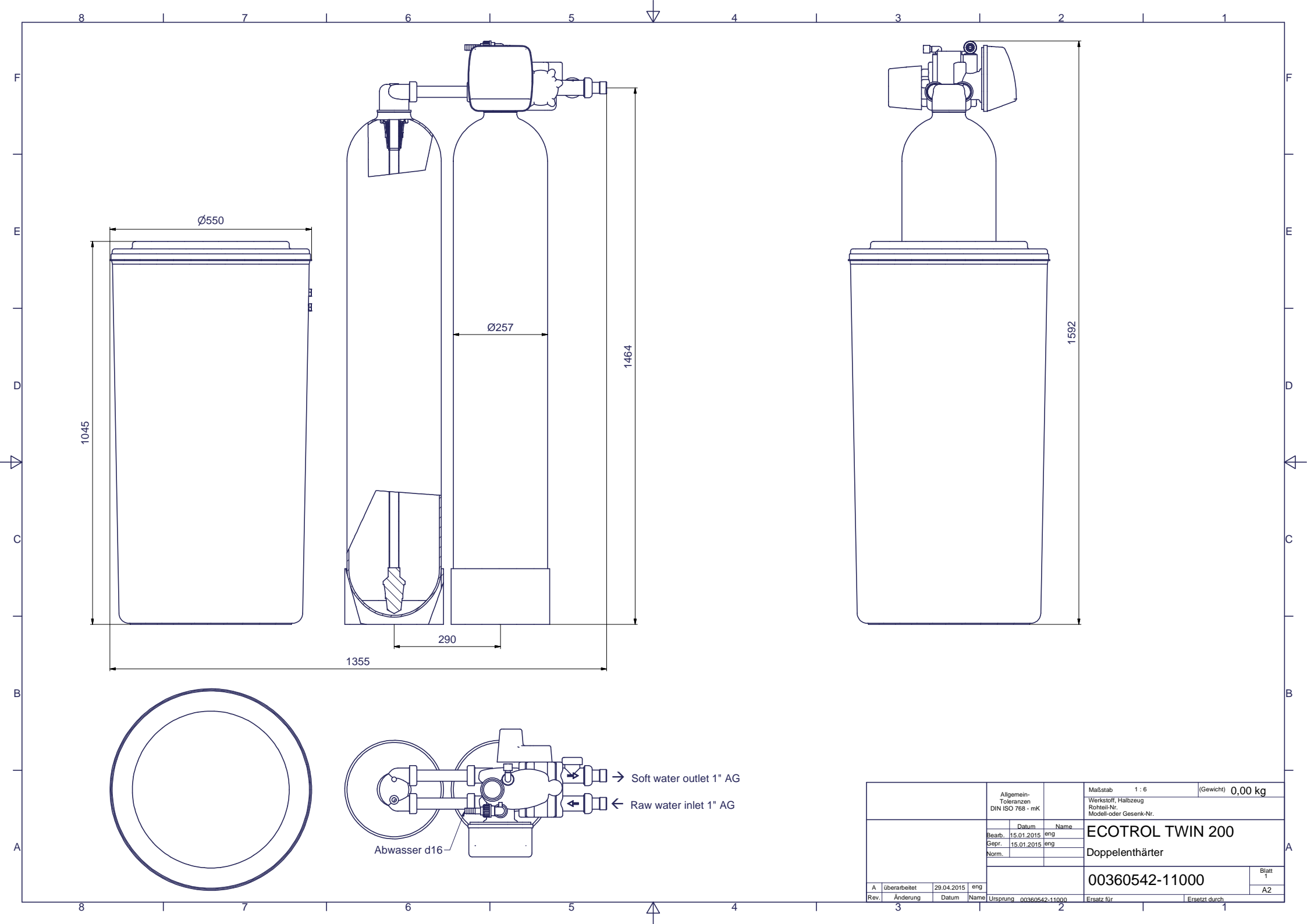

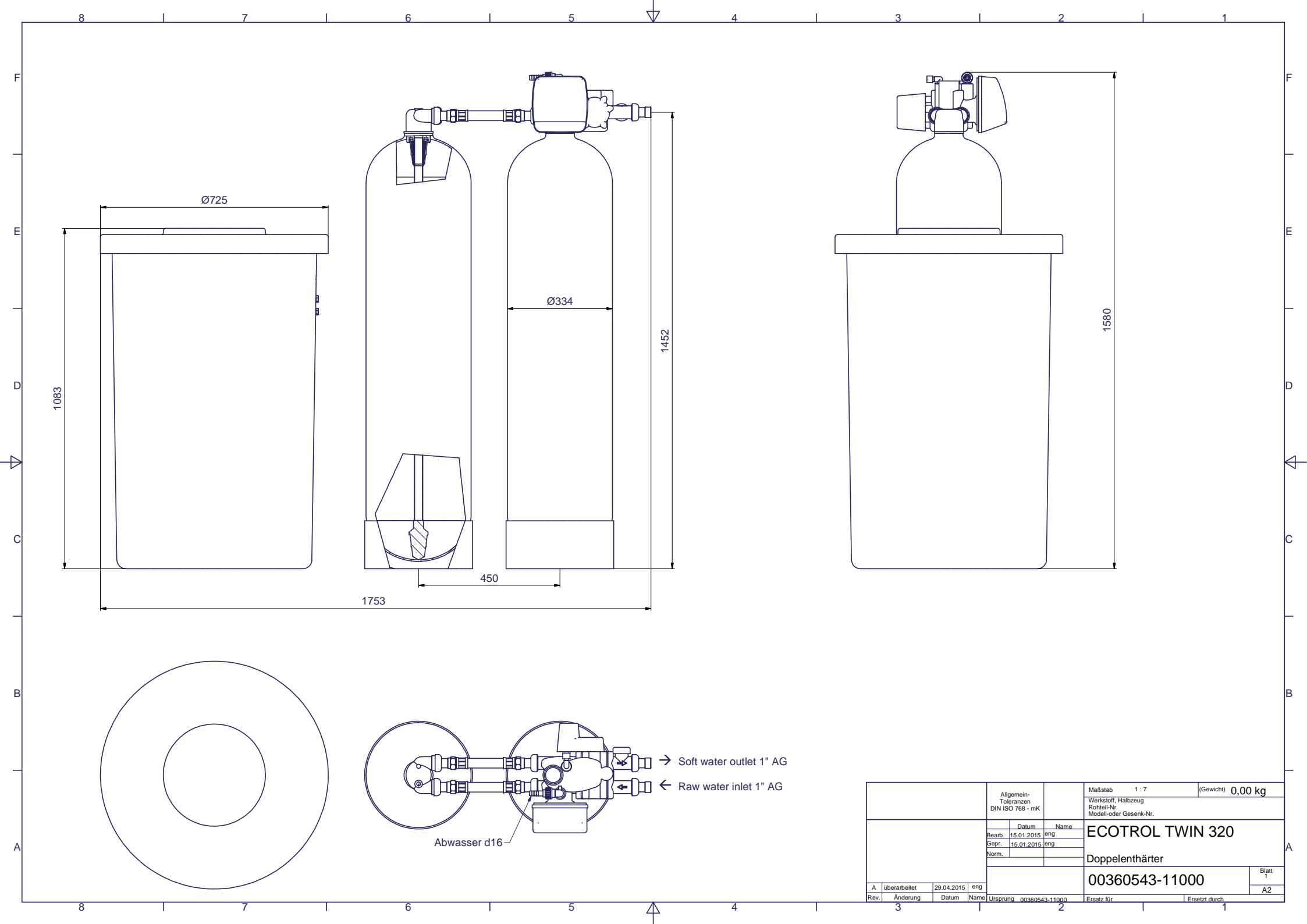

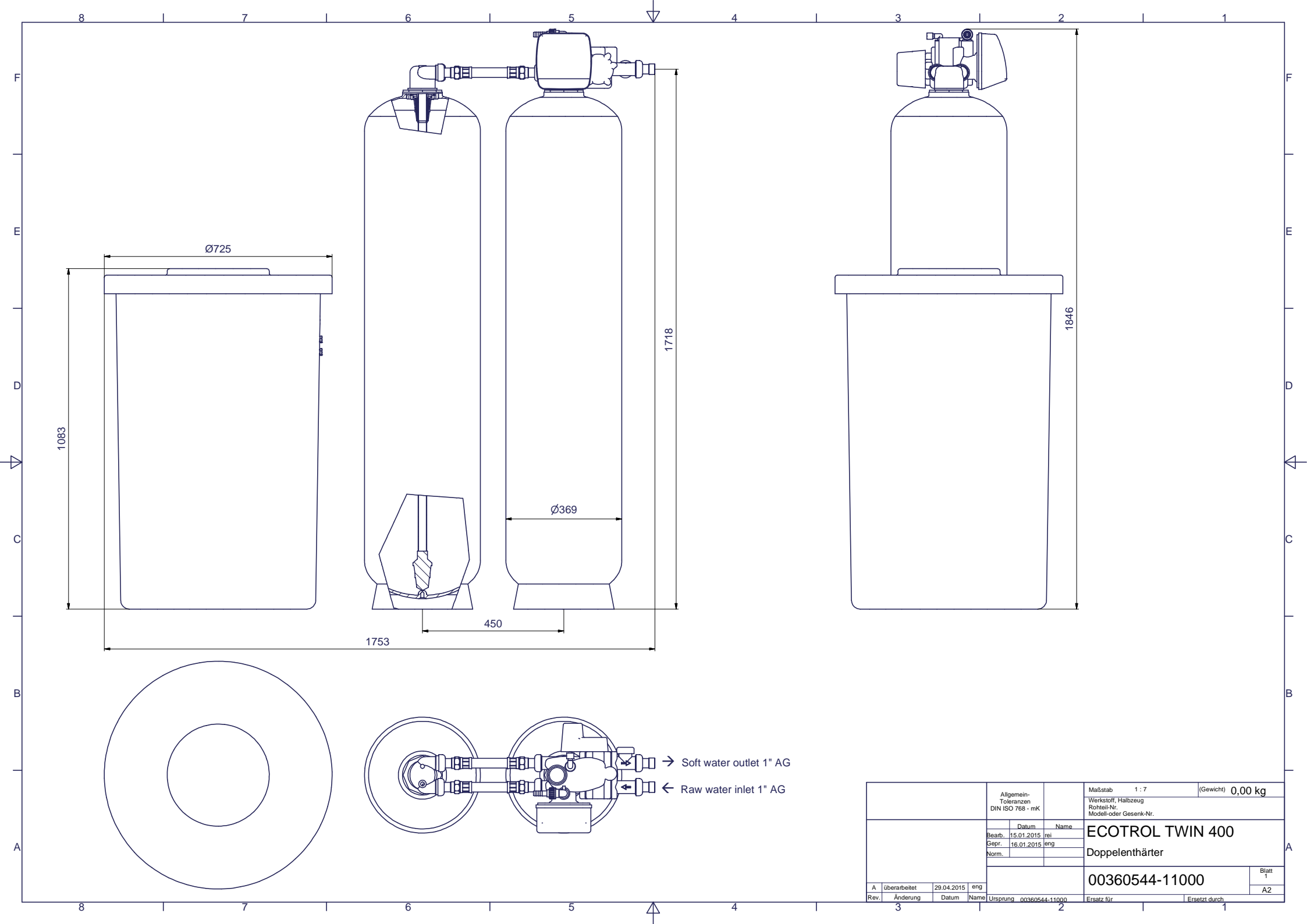

Print date: 28.01.2020 В Kopieren oder Weitergabe nur mit unserer schriftlichen Genehmigung gestattet D

F

1

12 V 100 mA RLY 1 RLY 2 Power 15 VDC Interconnect cable Drive J5 ≣ă Motor Meter 98 16 J2 ₩₹₽ J1 EM 1 15V М М AV00 V01 FL01 TWIN 230V AC ADAPTER Schukosteckdose 230V Schuko-socket 230V

2

CI\_TWIN

3

DP switch

J3

Enthärter softener

5

4

| _ |          |       | 1    | 1     |          |         |
|---|----------|-------|------|-------|----------|---------|
|   | Revision | Datum | Name |       | Datum    | Name    |
| а |          |       |      |       | 20 01 20 | Lat     |
| b |          |       |      | gez.  | 20.01.20 | Lei     |
| С |          |       |      |       | 29.01.20 | <u></u> |
| d |          |       |      | gepr. | 20.01.20 | Goe     |

| ez.<br>I TWIN 6<br>nr. | 50 – 400<br>Zeichnung<br>366049 | gsnr.<br>9—01001 | = | Blott<br>1 | 1<br>BI |
|------------------------|---------------------------------|------------------|---|------------|---------|

Π

6

#### Programming Control Valve

| 1 | Program | ming the controller       | ;   |
|---|---------|---------------------------|-----|
|   | 1.1 OEI | VI Cycle Sequence         | ;   |
|   | 1.1.1   | Step 1CS 3                | ;   |
|   | 1.1.2   | Step 2CS                  | ;   |
|   | 1.1.3   | Step 3CS (not displayed)3 | ;   |
|   | 1.1.4   | Step 4CS 3                | ;   |
|   | 1.1.5   | Step 5CS                  | ;   |
|   | 1.1.6   | Step 6CS                  | ;   |
|   | 1.1.7   | Step 7CS 3                | ;   |
|   | 1.1.8   | Step 8CS 3                | ;   |
|   | 1.1.9   | Step 9CS 3                | ;   |
|   | 1.1.10  | Step 10CS                 | ;   |
|   | 1.1.11  | Step 11CS 3               | ;   |
|   | 1.1.12  | Step 12CS 4               | ŀ   |
|   | 1.2 OEI | M Softener System Setup 4 | ŀ   |
|   | 1.2.1   | Step 1S 4                 | ŀ   |
|   | 1.2.2   | Step 2S 4                 | ŀ   |
|   | 1.2.3   | Step 3S 4                 | ŀ   |
|   | 1.2.4   | Step 4S 4                 | ŀ   |
|   | 1.2.5   | Step 5S 4                 | ŀ   |
|   | 1.2.6   | Step 6S 4                 | ŀ   |
|   | 1.2.7   | Step 7S 4                 | ŀ   |
|   | 1.2.8   | Step 8S 5                 | ;   |
|   | 1.2.9   | Step 9S 5                 | ,   |
|   | 1.2.10  | Step 10S 5                | ,   |
|   | 1.2.11  | Step 13S 5                | . ) |

| 1.   | .2.12    | Step 16S                         | 5 |
|------|----------|----------------------------------|---|
| 1.3  | Insta    | aller Display Settings           | 5 |
| 1.   | .3.1     | Step 1I                          | 5 |
| 1.   | .3.2     | Step 2I:                         | 5 |
| 1.   | .3.3     | Step 3I                          | 5 |
| 1.   | .3.4     | Step 4I                          | 5 |
| 1.   | .3.5     | Step 5I                          | 5 |
| 1.   | .3.6     | Step 6l                          | 5 |
| 1.4  | Usei     | r display setting6               | 6 |
| 1.   | .4.1     | Step 1U6                         | 5 |
| 1.   | .4.2     | Step 2U6                         | 5 |
| 1.   | .4.3     | Step 3U                          | 5 |
| 2 Ta | abular c | overview of the factory settings | 7 |

#### **1** Programming the controller

#### 1.1 OEM Cycle Sequence

#### 1.1.1 Step 1CS

 ${f 
ightarrow}$  Press the "NEXT" and the abla button simultaneously for 3 seconds.

 ${\ensuremath{\ensuremath{\mathscr{P}}}}$  Press the "NEXT" and the  $\nabla$  button simultaneously for 3 seconds again.

Press the "NEXT" button to go the following step. Press the "REGEN" buttons to return to the preceding step.

#### 1.1.2 Step 2CS

 ${\ensuremath{^{ \bullet \bullet}}}$  Choose the **valve type** using the  ${\ensuremath{\bigtriangleup \nabla}}$  buttons for TWIN-Valve 1.0  ${\ensuremath{\mathsf{\Gamma}}}$ 

#### 1.1.3 Step 3CS (not displayed)

 ${\ensuremath{\ensuremath{\mathscr{P}}}}$  Choose the water meter type using the  $\bigtriangleup \nabla$  buttons.

#### 1.1.4 Step 4CS

 $\mathscr{F}$  after selection of valve 1.0  $\Gamma$  in step 2CS set pre-rinsing time (1-20 min) for pressure tank that is going into operation; recommended standard setting "offRINSE"

#### 1.1.5 Step 5CS

This step is only available, if "OFF" has been chosen in step 3CS or step 3CS is not being displayed. It allows, for example, having a regeneration initiated by differential pressure (for filtration units); recommended standard setting "dPoff"

#### 1.1.6 Step 6CS

 ${\ensuremath{\ensuremath{\mathscr{P}}}}$  Set the hardness unit to "dH" using the  $\bigtriangleup \nabla$  buttons.

#### 1.1.7 Step 7CS

 ${\ensuremath{\ensuremath{\en$ 

#### 1.1.8 Step 8CS

 ${\ensuremath{\ensuremath{\en$ 

#### 1.1.9 Step 9CS

 $\ensuremath{\mathscr{P}}$  Choose 3 "RINSE" using the riangle 
abla buttons.

#### 1.1.10 Step 10CS

 ${\ensuremath{\ensuremath{\en$ 

#### 1.1.11 Step 11CS

 ${\ensuremath{\ensuremath{\mathscr{P}}}}$  Choose 5 "END" using the  $\bigtriangleup \nabla$  buttons.

#### 1.1.12 Step 12CS

 ${}^{\mbox{\scriptsize \ensuremath{\mathbb{C}}}}$  Choose "off" using the riangle 
abla buttons.

#### 1.2 OEM Softener System Setup

#### 1.2.1 Step 1S

 ${\ensuremath{^{\ensuremath{\mathscr{C}}}}}$  Press the "NEXT" and the  $\bigtriangledown$  buttons simultaneously for 3 seconds.

Press the "NEXT" button to go the following step. Press the "REGEN" button to return to the preceding step.

#### 1.2.2 Step 2S

 ${\ensuremath{\ensuremath{\en$ 

#### 1.2.3 Step 3S

 ${\ensuremath{\ensuremath{\en$ 

#### 1.2.4 Step 4S

 ${\ensuremath{\ensuremath{\mathscr{P}}}}$  Set the brine draw/slow rinse time using the  $\bigtriangleup \nabla$  buttons.

#### 1.2.5 Step 5S

 ${\ensuremath{\ensuremath{\mathscr{P}}}}$  Set the fast rinse time using the  $\triangle \nabla$  buttons.

#### 1.2.6 Step 6S

The salt amount in kg using the  $\triangle \nabla$  buttons. (Caution: The setting does not indicate the real salt consumption in kg. This depends on the flow control. Determine value experimentally!)

#### 1.2.7 Step 7S

 $\ensuremath{\mathscr{P}}$  Set the system capacity using the  $riangle 
abla \ensuremath{\nabla}$  buttons.

It is recommended to set max. resin capacity including a correction factor, since max. resin capacity is a theoretical value and thus above the actually usable capacity. The correction factor is 0.8. The actually usable value is subject to the influence of local conditions at the place of installation.

example for systems capacity setting ECOTROL TWIN 200: theoretical units capacity x factor 0,8 200 x 0,8 = 160

See also tabular overview for further settings.

#### 1.2.8 Step 8S

The capacity will be calculated depending on the hardness unit set.

#### 1.2.9 Step 9S

 ${\ensuremath{\ensuremath{\mathscr{P}}}}$  Choose "on 0" using the  $\bigtriangleup \nabla$  buttons.

#### 1.2.10 Step 10S

 ${}^{\mbox{\tiny Choose}}$  Choose "oFF" using the  ${}^{\mbox{\scriptsize CV}}$  buttons. Step 11S and 12S not eligible, if 10S=oFF

#### 1.2.11 Step 13S

 ${}^{{}_{\!\!\!C\!\!\!P}}$  Choose "oFF" using the  ${}^{{}_{\!\!\!C\!\!\!P}}$  buttons. Step 14S and 15S not eligible, if 13S=oFF

#### 1.2.12 Step 16S

 $\ensuremath{^{\ensuremath{\mathcal{C}}}}$  Choose "oFF" using the  $\ensuremath{\bigtriangleup} \nabla$  buttons.

#### **1.3** Installer Display Settings

#### 1.3.1 Step 1I

 ${\ensuremath{\mathscr P}}$  Press the "NEXT" and the riangle button simultaneously for 3 seconds.

#### 1.3.2 Step 2I:

 ${\ensuremath{\ensuremath{\mathscr{P}}}}$  Set the feed-water hardness using the  $\bigtriangleup \nabla$  buttons.

#### 1.3.3 Step 3I

 ${\ensuremath{^{ er}}}$  Set the blending water hardness using the  $riangle 
abla \ensuremath{^{ dr}}$  buttons (if a blending valve is used).

#### 1.3.4 Step 4I

 ${\ensuremath{\ensuremath{\en$ 

#### 1.3.5 Step 5I

Tisplay shows "Regen on 0", if "on 0" has been set in step 9S.

#### 1.3.6 Step 6I

Not displayed, if "on 0" has been set in step 9S.

#### 1.4 User display setting

#### 1.4.1 Step 1U

Press "SET CLOCK" button.

#### 1.4.2 Step 2U

 ${\ensuremath{\ensuremath{\mathscr{P}}}}$  Set the current time (hours) using the  $\bigtriangleup \nabla$  buttons.

Tress the "SET CLOCK" button to complete this step.

#### 1.4.3 Step 3U

 ${\ensuremath{\mathscr P}}$  Set the current time (minutes) using the  $\bigtriangleup \nabla$  buttons.

☞ Press the "SET CLOCK" key to complete this step.

#### 2 Tabular overview of the factory settings

| Step | Designation                                              | Factory<br>settings | 60              | 120                                                                             | 200              | 320               | 400          |
|------|----------------------------------------------------------|---------------------|-----------------|---------------------------------------------------------------------------------|------------------|-------------------|--------------|
| 1CS  | Access menu                                              |                     | Press "NEXT" ar | Press "NEXT" and $ abla$ (Down) button simultaneously for 3 seconds <b>twic</b> |                  | twice in a row    |              |
| 2CS  | Select valve type                                        | 1.0                 | 1.0 <b>r</b>    | 1.0 <b>r</b>                                                                    | 1.0 <b>r</b>     | 1.0 г             | 1.0 <b>r</b> |
| 3CS  | Select water meter type<br>(only if 2.0 preselected)     | -                   |                 |                                                                                 |                  |                   |              |
| 4CS  | Tank A/B                                                 | ALT off             |                 |                                                                                 | -                |                   |              |
|      | time pre-rinse                                           | -                   |                 |                                                                                 | off RINSE        |                   |              |
| 5CS  | External regeneration initiation                         | dPoff               |                 |                                                                                 | dPoff            |                   |              |
| 6CS  | Set hardness unit                                        | ppm                 |                 |                                                                                 | dH               |                   |              |
| 7CS  | Reg. step 1                                              | BACKWASH            |                 |                                                                                 | BACKWASH         |                   |              |
| 8CS  | Reg. step 2                                              | dn BRINE            |                 |                                                                                 | dn BRINE         |                   |              |
| 9CS  | Reg. step 3                                              | BACKWASH            |                 |                                                                                 | RINSE            |                   |              |
| 10CS | Reg. step 4                                              | RINSE               |                 |                                                                                 | FILL             |                   |              |
| 11CS | Reg. step 5                                              | FILL                |                 |                                                                                 | END              |                   |              |
| 12CS | Lodc                                                     | off                 |                 |                                                                                 | off              |                   |              |
| 1S   | Access menu                                              |                     | Press "N        | IEXT" and $ abla$ (Do                                                           | wn) button simul | taneously for 3 s | econds       |
| 25   | Select unit type                                         | SOFTENING           | SOFTENING       |                                                                                 |                  |                   | 1            |
| 35   | Backwash time<br>(BACKWASH)                              | 8 min               | 5 min           | 5 min                                                                           | 8 min            | 8 min             | 8 min        |
| 4S   | Brine draw/slow rinse(dn<br>BRINE)                       | 60 min              | 63 min          | 49 min                                                                          | 76 min           | 61 min            | 62 min       |
| 5S   | Fast rinse (RINSE)                                       | 8 min               | 10 min          | 11 min                                                                          | 16 min           | 16 min            | 15 min       |
| 6S   | Fill time brine tank in kg of salt                       | kg 4.25             | kg 4.0          | kg 12                                                                           | kg 15            | kg 17.55          | kg 21        |
| 7S   | Unit capacity                                            | d 80                | d 48            | d 96                                                                            | d 160            | d 256             | d 320        |
| 8S   | Capacity calculation                                     | Regen AUTO          |                 | •                                                                               | Regen AUTO       |                   | •            |
| 95   | Initiation of regeneration                               | Regen Normal        |                 |                                                                                 | Regen on 0       |                   |              |
| 105  | Relais 1 active                                          | oFF                 |                 |                                                                                 | oFF              |                   |              |
| 115  | Relais 1 active time/liter<br>(not eligible, if 10S=oFF) | -                   |                 |                                                                                 | -                |                   |              |
| 125  | Relais 1 inaktive Zeit<br>(not eligible, if 10S=oFF)     | -                   |                 |                                                                                 | -                |                   |              |
| 135  | Relais 2 active                                          | oFF                 | oFF             |                                                                                 |                  |                   |              |
| 145  | Relais 2 active time/liter<br>(not eligible, if 13S=off) | -                   | -               |                                                                                 |                  |                   |              |
| 155  | Relais 2 inaktive Zeit<br>(not eligible, if 13S=off)     | -                   | -               |                                                                                 |                  |                   |              |
| 16S  | Salt alarm                                               | oFF                 |                 |                                                                                 | oFF              |                   |              |

| 11 | Access menu                              |                              | Press "NEXT" and $	riangle$ (Up) button simultaneously for 3 seconds |
|----|------------------------------------------|------------------------------|----------------------------------------------------------------------|
| 21 | hardness setting 1                       | 340 ppm /<br>dH18            | dH 20                                                                |
| 31 | hardness setting 2<br>set blending water | dH 0                         | dH 0                                                                 |
| 41 | Forced regeneration (days)               | 14                           | 7                                                                    |
| 51 | Forced regeneration (time hh)            | <b>2</b> :00 / Regen<br>on 0 | Regen on 0                                                           |
| 61 | Forced regeneration (time min)           | 2: <b>00</b>                 | Not displayed                                                        |
| 1U | Access menu                              |                              | Press "SET CLOCK" button                                             |
| 2U | Time hh                                  |                              | Set current time (hours)                                             |
| 3U | Time min                                 |                              | Set current time (minutes)                                           |

Reset of parameters to factory settings:

## **i**

All parameters will be reset irreversibly.

For detailed information, please refer to the control manual in the appendix.

# Water Specialist CI Control Valve Programming and Cover Drawing Manual

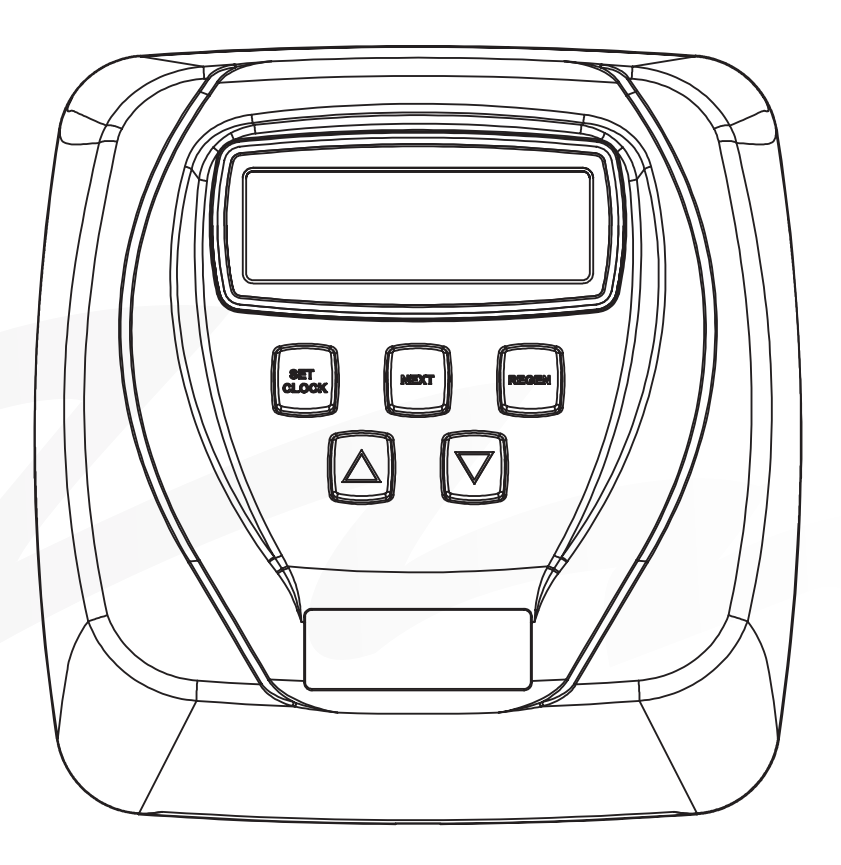

### **Table of Contents**

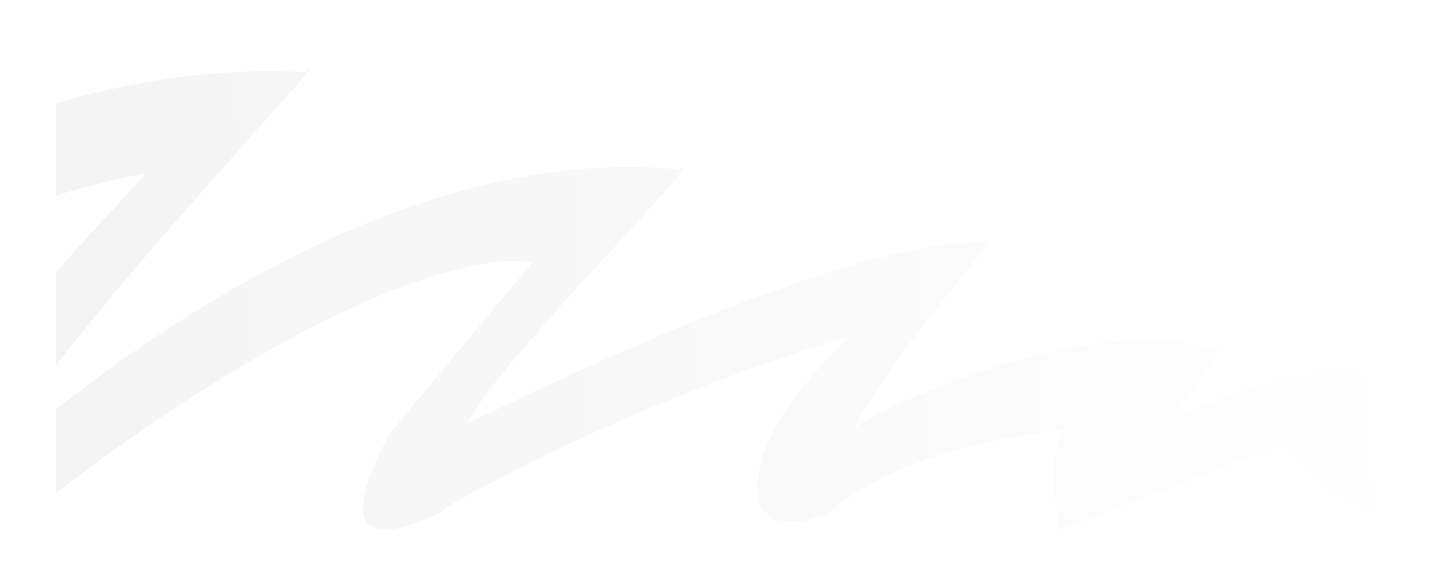

| Drawing No. | Order No.       | Description                     | Quantity |
|-------------|-----------------|---------------------------------|----------|
| 1           | V3175CI-01      | WS1CI FRONT COVER ASSEMBLY      | 1        |
| 2           | V3107-01        | WS1 MOTOR                       | 1        |
| 3           | V3106-01        | WS1 DRIVE BRACKET & SPRING CLIP | 1        |
| 4           | V3108CI-06BOARD | WS1 THRU 2 CI PCB XMEGA REPL    | 1        |
| 5           | V3110           | WS1 DRIVE REDUCING GEAR 12X36   | 3        |
| 6           | V3109           | WS1 DRIVE GEAR COVER            | 1        |
|             | V3186           | WS1 AC ADAPTER 120V-12V         | 1        |
| Not Shown   | V3186EU         | WS1 AC ADAPTER 220-240V-12V EU  |          |
| Not Shown   | V3186UK         | WS1 AC ADAPTER 220-240V-12V UK  |          |
|             | V3186-01        | WS1 AC ADAPTER CORD ONLY        |          |
| Not Shown   | V3178           | WS1 DRIVE BACKPLATE             | 1        |

#### **CI Front Cover and Drive Assembly**

| AC Adapter       | U.S.     | International |
|------------------|----------|---------------|
| Supply Voltage   | 120 V AC | 230V AC       |
| Supply Frequency | 60 Hz    | 50 Hz         |
| Output Voltage   | 12 V AC  | 12 V AC       |
| Output Current   | 500 mA   | 500 mA        |

Relay Driver Output Type – Dual Solid-State 12VDC "wet" contacts - N.O. Relay Driver Output Capacity - 12VDC @100mA per relay output (total current through both outputs not to exceed 200mA).

NOTE: Check for proper mounting dimensions on valve backplate prior to mounting an external relay under control cover

| Wiring for Correct On/Off Operation |        |  |  |  |
|-------------------------------------|--------|--|--|--|
| PC Board Relay Terminal Block       | Relay  |  |  |  |
| RLY 1                               | Coil - |  |  |  |
| + COM                               | Coil + |  |  |  |
| RLY 2                               | Coil - |  |  |  |
|                                     |        |  |  |  |

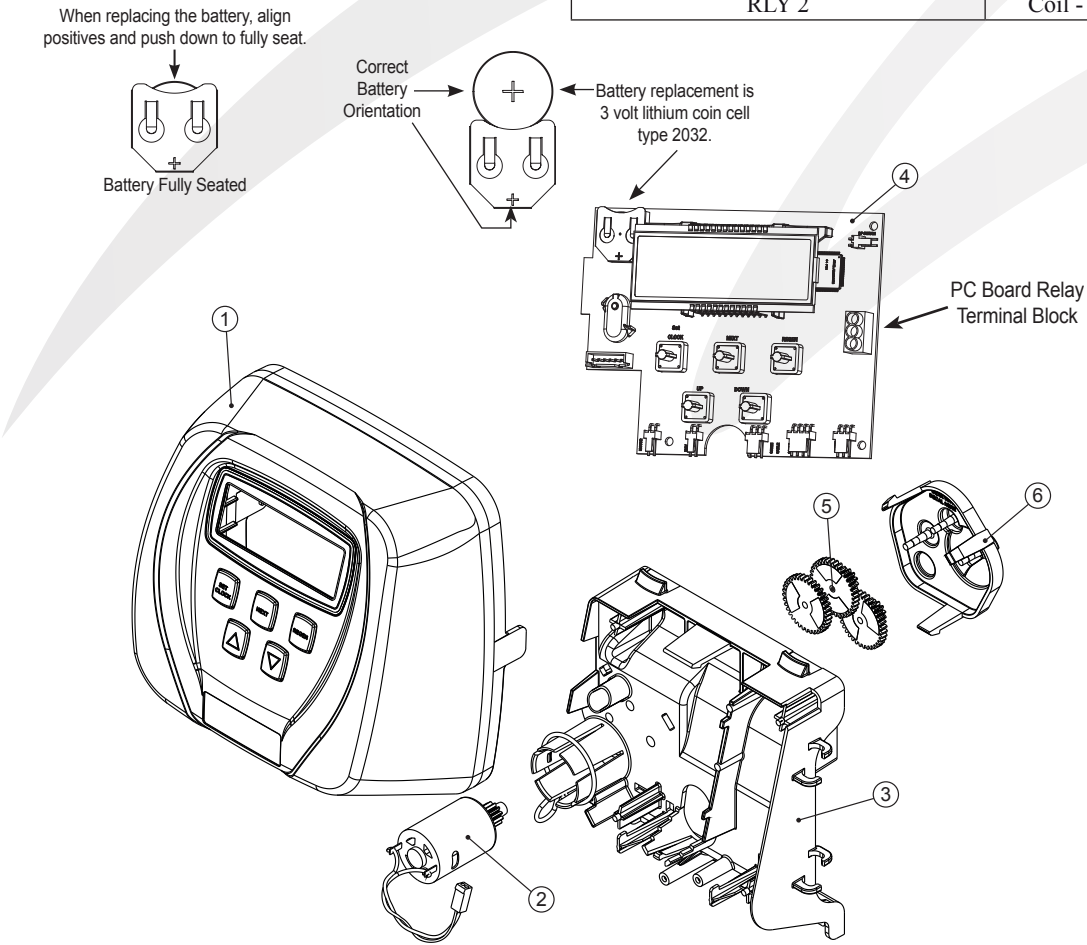

#### **OEM General Instructions**

The control valve offers multiple procedures that allow the valve to be modified to suit the needs of the installation. These procedures are:

- OEM Cycle Sequence
- OEM Softener System Setup
- OEM Filter System Setup
- Installer Display Settings
- User Display Settings
- Diagnostics
- Valve History

Once the OEM Cycle Sequence has been set, the other procedures can be accessed in any order. Details on each of the procedures are provided on the following pages.

To "lock out" access to diagnostic and valve history displays and modifications to settings except hardness, day override, time of regeneration and time of day by anyone but the manufacturer, press  $\mathbf{\nabla}$ , NEXT,  $\mathbf{\Delta}$ , and SET CLOCK in sequence after settings are made. To "unlock", so other displays can be viewed and changes can be made, press  $\mathbf{\nabla}$ , NEXT,  $\mathbf{\Delta}$ , and SET CLOCK in sequence after settings sequence.

When in operation normal user displays such as time of day, volume remaining before regeneration, present flow rate or days remaining before regeneration are shown. When stepping through a procedure, if no buttons are pressed within five minutes, the display returns to a normal user display. Any changes made prior to the five minute time out are incorporated.

To quickly exit OEM Softener Setup, OEM Filter Setup, Installer Display Settings, Diagnostics or Valve History press SET CLOCK. Any changes made prior to the exit are incorporated.

When desired, all programming and all information in Diagnostics may be reset to defaults when the valve is installed in a new location. To reset to defaults, press NEXT and ▼ simultaneously to go to the Softening/Filtering screen. Press ▲ and ▼ simultaneously to reset diagnostic values and all programming to defaults. Screen will return to User Display.

Sometimes it is desirable to have the valve initiate and complete two regenerations within 24 hours and then return to the preset regeneration procedure. It is possible to do a double regeneration if the control valve is set to "NORMAL" or "NORMAL + on 0" in OEM Softener System Setup or OEM Filter System Setup. To do a double regeneration:

- 1. Press the REGEN button once. REGEN TODAY will flash on the display.
- 2. Press and hold the REGEN button for three seconds until the valve regeneration initiates.

Once the valve has completed the immediate regeneration, the valve will regenerate one more time at the preset regeneration time.

For Valve Type 1.0  $\Gamma$ , press and hold SET CLOCK and  $\blacktriangle$  for about 3 seconds to initiate an exchange of the tank in Service without cycling the regeneration valve. After tank switch, days remaining and capacity remaining status is retained for each tank until the next regeneration.

Prior to selecting the upflow regeneration cycle, verify that the correct body, main piston, regenerant piston and stack are being used, and that the injector plug(s) are in the correct location. Refer to the Service Manual for drawings and part numbers.

#### **OEM Cycle Sequence**

OEM Cycle Sequence instructions allows the OEM to set the order of the cycle. The OEM Softener System Setup or the OEM Filter System Setup allow the OEM to set how long cycles will last. The OEM may choose up to 9 cycles in any order.

END must be used as the last cycle option. The SERVICE cycle should only be used in brine prefill applications.

| Cycle Options |          |                           |     |  |  |
|---------------|----------|---------------------------|-----|--|--|
| BACKWASH      | DN BRINE | FILL                      |     |  |  |
| RINSE         | UP BRINE | SOFTENING<br>OR FILTERING | END |  |  |

The following is an example of how to set a valve so that when regeneration is initiated BACKWASH occurs first, dn BRINE occurs second, RINSE occurs third, and FILL occurs fourth.

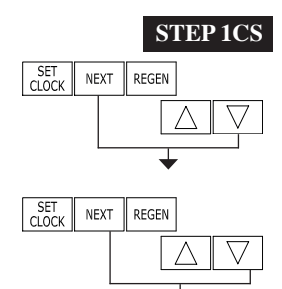

**Step 1CS** – Press NEXT and  $\checkmark$  simultaneously for 3 seconds and release. Then press NEXT and  $\checkmark$  simultaneously for 3 seconds and release. If screen in Step 2CS does not appear in 5 seconds the lock on the valve is activated. To unlock press  $\checkmark$ , NEXT,  $\blacktriangle$ , and SET CLOCK in sequence, then press NEXT and  $\checkmark$  simultaneously for 3 seconds and release. Then press NEXT and  $\checkmark$  simultaneously for 3 seconds and release.

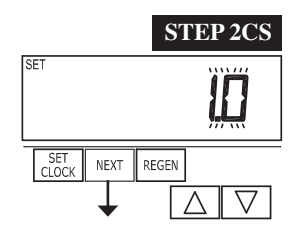

**Step 2CS** – Use  $\blacktriangle$  or  $\triangledown$  to select 1.0 for WS1 valve, 1.25 for WS1.25 valve, 1.5 for WS1.5 valve, 2.0 for WS2 or  $1.0\Gamma$  for a twin valve.

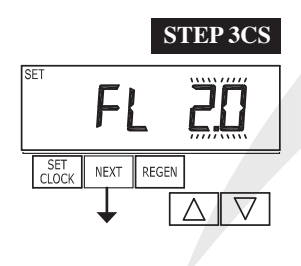

**Step 3CS** – When 1.5 or 2.0 is selected, an additional screen will appear. It is used to select which size flow meter is to be used with the valve, 1.5", 2.0" or 3.0". Variable meter pulses of 0.1-150.0 PPL can also be selected. Press NEXT to go to Step 4CS. Press REGEN to return to previous step.

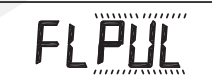

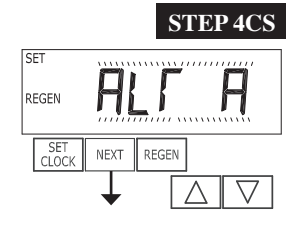

- **Step 4CS** Allows selection of one of the following using  $\blacktriangle$  or  $\blacktriangledown$ :
- the Control Valve to have no hard water bypass;
- the Control Valve to act as an alternator; or
- the Control Valve to have a separate source during the regeneration cycle; or
- the Control Valve to operate with the Clack System Controller.

Select OFF when none of these features are used.

This display will not appear if  $1.0 \Gamma$  was selected in Step 2CS.

Only use Clack No Hard Water Bypass Valves or Clack Motorized Alternating Valves (MAV) with these selections. Clack No Hard Water Bypass Valves (1" or 1.25" V3070FF or V3070FM) are not designed to be used with the alternator or separate source functions.

nHbP

#### Configuring the Control Valve for No Hard Water Bypass Operation:

Select nHbP for control operation. For no hard water bypass operation the three wire communication connector is not used.

Selection requires that a connection to MAV or a Clack No Hard Water Bypass Valve is made to the two pin connector labeled MAV located on the printed circuit board. If using a MAV, the A port of the MAV must be plugged and the valve outlet connected to the B port. When set to nHbP the MAV will be driven closed before the first regeneration cycle that is not FILL or SOFTENING or FILTERING, and be driven open after the last regeneration cycle that is not FILL.

NOTE: If the control valve enters into an error state during regeneration mode, the no hard water bypass valve will remain in its current state until the error is corrected and reset.

SEPS

Configuring the Control Valve for Separate Source Operation:

Select SEPS for control operation. For separate source operation the three wire communication connector is not used.

Selection requires that a connection to a Clack Motorized Alternator Valve (MAV) is made to the two pin connector labeled MAV located on the printed circuit board. The C port of the MAV must be connected to the valve inlet and the A port connected to the separate source used during regeneration. The B port must be connected to the feed water supply.

When set to SEPS the MAV will be driven closed before the first regeneration cycle, and be driven open after the last regeneration cycle.

NOTE: If the control valve enters into an error state during regeneration mode, the MAV will remain in its current state until the error is corrected and reset.

#### Selecting the Control Valve to act as an alternator:

Software Rev Level 320.0 and higher = Use 3-wire Interconnect Cable for all communication between units. Software Rev Level 319.5 and lower = Use 2-wire Interconnect Cables for twin alternators with independent flow meters.

| Prior to starting the programming steps, connect the interconnect cable to each control valve board's three pin connector labeled 'COMM CABLE'. Also connect the meter cord to either control valve to the three pin connector labeled 'METER'. |          |                                                                                                    |                                                                                                    |  |  |
|----------------------------------------------------------------------------------------------------|----------|----------------------------------------------------------------------------------------------------|----------------------------------------------------------------------------------------------------|--|--|
|                                                                                                    |          | Softener Valve Pr                                                                                                    | ogramming Steps                                                                                                    |  |  |
| OEM Cycle Sequence                                                                                                    | Step 4CS | Set to ALT A<br>Connect ALT A valve to the MAV's A port and<br>connect the MAV's two pin wire connector to the<br>two pin connector labeled "DRIVE" on the ALT<br>A valve | Set to ALT b<br>Connect ALT b valve to the MAV's B port. No<br>connections between the ALT b valve and the<br>MAV are made. |  |  |
| Softener System<br>Setup                                                                                                    | Step 7S  | Set Volume Capacity                                                                                                    | Set Volume Capacity                                                                                                    |  |  |
| Softener System<br>Setup                                                                                                    | Step 8S  | Set to 'AUTO'                                                                                                    | Set to 'AUTO'                                                                                                    |  |  |
| Softener System<br>Setup                                                                                                    | Step 9S  | Set regeneration time option to 'on 0'.                                                                                                    | Set regeneration time option to 'on 0'.                                                                                     |  |  |
| Installer Display<br>Setting                                                                                                    | Step 4I  | Set Day Over ride to "oFF"                                                                                                    | Set Day Over ride to "oFF"                                                                                                  |  |  |

#### Page 8

If set up for a filter, in Step 7F set Volume Capacity in M<sup>3</sup>; in Step 8F select Regeneration Time Option "on 0"; and in Step 4I select Day Override "oFF".

NOTE: If the control valve is in an error state during regeneration mode the MAV will close the B port and keep open the A port until the error is corrected and reset.

For Clack Corporation alternator systems using **WS1, WS1.25 and WS1.5** valves there will be an option to delay the last two cycles of regeneration (only "Rinse" and "Fill"). This feature splits the regeneration into two portions. The first portion of the regeneration will start immediately and all programmed cycles before the "Rinse" and "Fill" cycles will be performed. After all programmed cycles before "Rinse" and "Fill" are completed the control valve will drive to the service position (displaying "Delayed Rinse + Fill Pending"). When the volume of the online unit is depleted to 10% of its programmed capacity, the control valve will be triggered to finish the second portion of the regeneration. Once "Rinse" and "Fill" are completed, the valve will re-enter Standby mode until requested to come on-line for Service.

For Clack Corporation alternator systems using the **WS2** valve, when NEXT is pressed after selecting ALT A or ALT b, a display will allow the user to set the amount of pre-service rinse time for the stand by tank just prior to returning to service. With  $1.0\Gamma$  set, this same display appears and is set in a similar manner.

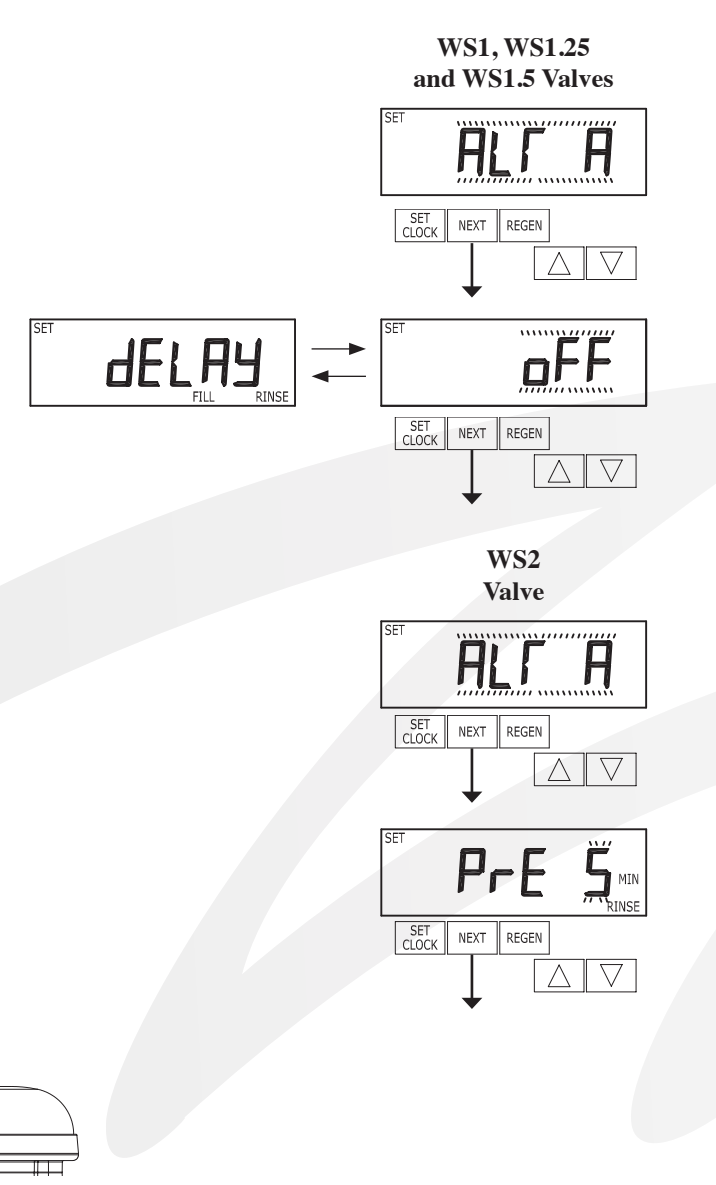

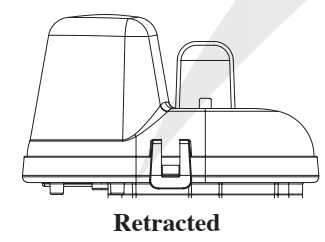

Valve "A" in Service Position = MAV piston rod Retracted

Extended Valve "B" in Service Position = MAV piston rod Extended

#### **Note: Clack Twin Alternator Operations**

- Twin alternating systems can be programmed with a day override setting combined with the normal volume-based regeneration programming. A twin alternating system in this configuration will then regenerate based on the volume used or the day override if there is a period of low water usage.
- Twin alternating systems can be programmed as a time clock only based regenerating system. In this configuration, the days remaining are counted only on the unit that is in service. The unit in Stand-by Mode only notes days in diagnostics, which results in time clock only twin regeneration initiation.
- Twin alternating systems can be programmed for a delayed regeneration time. The system will allow an immediate transfer of the MAV to switch tanks and place a fully regenerated unit in service once a unit becomes exhausted. The exhausted unit will then be placed into Stand-by Mode and allowed to have a delayed regeneration at the pre-set time.

Configuring the Control Valve to operate with Clack System Controller:

Select SYS to link the Control Valve to the Clack System Controller. For communication between the Control Valve and the System Controller, a three-wire communication cable is required. Press NEXT to go to Step 5CS. Press REGEN to return to previous step.

SET 545

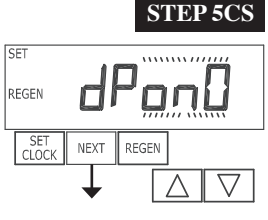

**Step 5CS** – Allows selection of one of the following using  $\blacktriangle$  or  $\checkmark$ :

• an outside signal to initiate a regeneration;

• an outside signal to prevent or delay regeneration.

Selection only matters if a connection is made to the two pin connector labeled DP SWITCH located on the printed circuit board. Following is an explanation of the options:

OFF - Feature not used.

#### NOTE: In a twin alternating system each control must have a separate dP signal or dP switch. One dP signal or one dP switch cannot be used for both controls.

**dPon0** – If the dP switch is closed for an accumulative time of 2 minutes a regeneration will be signaled to the unit. In a twin alternating system the MAV will transition first to switch units so that the signaled unit can start regeneration. After the MAV has fully transitioned, the regeneration begins immediately. Note: For WS1 – WS1.5 control valves programmed for twin alternating: if the dP function "dPon0" is set, the Delayed Rinse and Fill feature is not available.

**dPdEL** – If the dP switch is closed for an accumulative time of 2 minutes a regeneration will occur at the scheduled delayed regeneration time. In a twin alternating system, once the dP switch is triggered the PC board will display REGEN TODAY and switch tanks immediately. At the Delayed Regeneration Time, the triggered unit will then regenerate. Note: For WS1 – WS1.5 control valves programmed for twin alternating: if the dP function "dPdEL" is set, the Delayed Rinse and Fill feature is not available.

**HoLd** – If the dP switch is closed a regeneration will be prevented from occurring while there is switch closure. In a twin alternating system the regeneration of a unit can be prevented upon switch closure. If the unit depletes the capacity down to zero, it will not be allowed to switch tanks to regenerate until the switch is open. Note: For WS1 – WS1.5 control valves programmed for twin alternating the Delayed Rinse and Fill feature can be set in conjunction with the "HoLd" if desired.

Press NEXT to go to Step 6CS. Press REGEN to return to previous step.

Page 9

#### Page 10

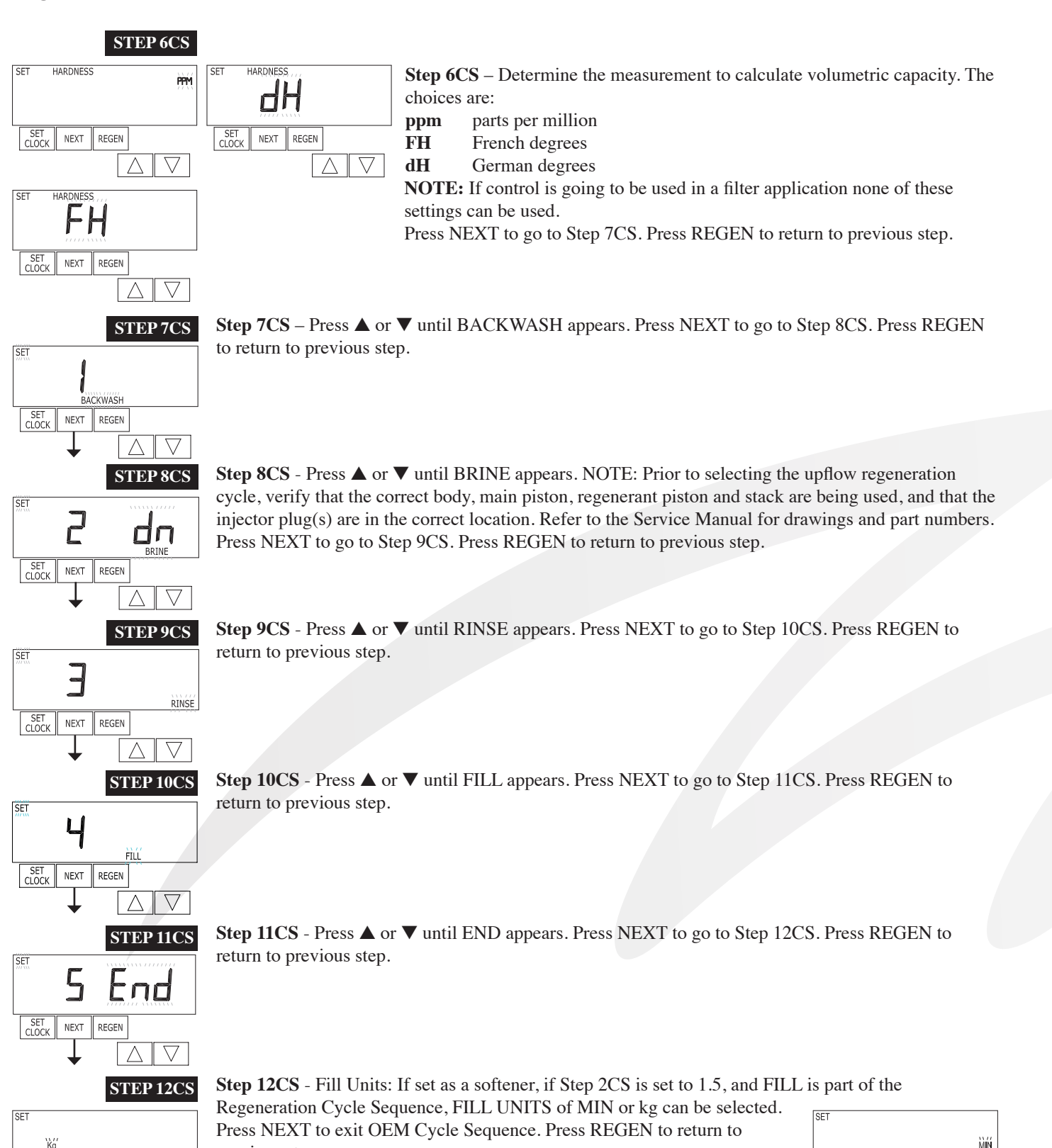

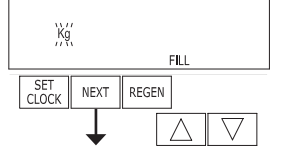

previous step.

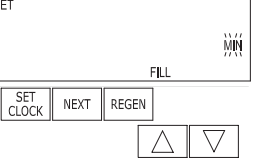

RETURN TO NORMAL MODE

#### **OEM Softener System Setup**

In OEM Softener System Setup the OEM chooses the time for the cycles selected in OEM Cycle Sequence and specifies other operating parameters for the system. The upper and lower limits of the allowable values for the cycles are as follows:

| Cycle Options                                    | Units   | Lower/Upper Limit |
|--------------------------------------------------|---------|-------------------|
| Backwash                                         | Minutes | 1 to 120          |
| Rinse (fast)                                     | Minutes | 1 to 120          |
| dn Brine (combination of brining and slow rinse) | Minutes | 1 to 180          |
| up Brine (combination of brining and slow rinse) | Minutes | 1 to 180          |
| Fill for 1", 1.25", 1.5" and 2.0L                | kg      | 0.05 to 90.00     |
| Fill for WS2 valves or WS1.5 set to MIN          | Minutes | 0.1 to 99.0       |
| Service                                          | Minutes | 1 to 480          |

Since no time is associated with the END cycle, the END cycle will not appear in the OEM Softener System Setup sequence.

# STEP 1S

**Step 1S** – Press NEXT and  $\triangledown$  simultaneously for 3 seconds and release. If screen in Step 2S does not appear in 5 seconds the lock on the valve is activated. To unlock press  $\triangledown$ , NEXT,  $\blacktriangle$ , and SET CLOCK in sequence, then press NEXT and  $\triangledown$  simultaneously for 3 seconds and release.

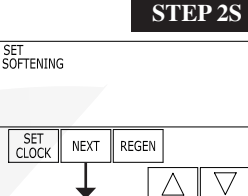

**Step 2S** – Choose SOFTENING using  $\blacktriangle$  or  $\blacktriangledown$ . Press NEXT to go to Step 3S. Press REGEN to exit OEM Softener System Setup.

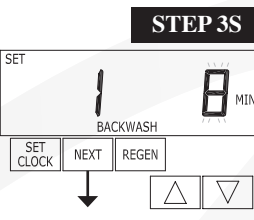

**Step 3S** – Select the time for the first cycle (which in this example is BACKWASH) using  $\blacktriangle$  or  $\blacktriangledown$ . Press NEXT to go to Step 4S. Press REGEN to return to previous step.

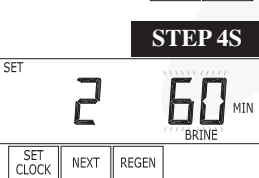

**Step 4S** – Select the time for the second cycle (which in this example is dn BRINE) using  $\blacktriangle$  or  $\blacktriangledown$ . Press NEXT to go to Step 5S. Press REGEN to return to previous step. NOTE: The display will flash between cycle number and time, and brine direction (dn).

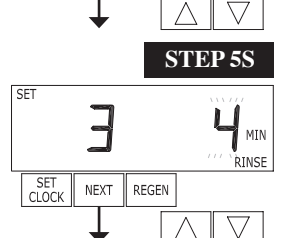

**Step 5S** – Select the time for the third cycle (which in this example is RINSE) using  $\blacktriangle$  or  $\blacktriangledown$ . Press NEXT to go to Step 6S. Press REGEN to return to previous step.

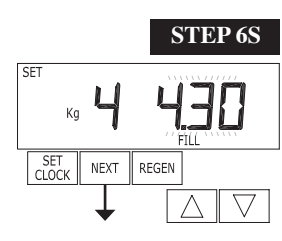

**Step 6S** – Select the kg or MIN for the fourth cycle (which in this example is FILL) using  $\blacktriangle$  or  $\blacktriangledown$ . When both 2.0 and 2.0L are options in Step 2CS, and 2.0 is selected, or MIN is selected in Step 12CS, FILL is in minutes. WS2 valves are shipped from the factory with a refill flow contol of 2.2 gpm (8.3 lpm). Press NEXT to go to Step 7S. Press REGEN to return to previous step.

#### Page 12

#### CI Manual

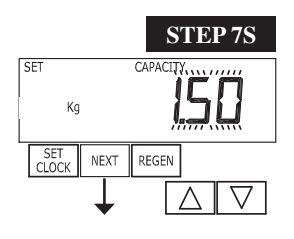

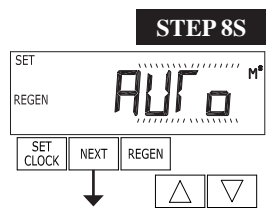

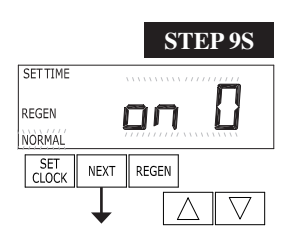

**Step 7S** – Set System Capacity using  $\blacktriangle$  or  $\bigtriangledown$ . See chart. The System Capacity setting should be based on the volume of resin and Kg of salt fill set in Step 6S. When using ppm, dH, or FH the system capacity and hardness levels entered are used to determine the Volume Capacity. Press NEXT to go to Step 8S. Press REGEN to return to previous step.

| Setting  | Units                      |
|----------|----------------------------|
| PPM      | Kg of<br>CaCO <sub>3</sub> |
| dH or FH | M <sup>3</sup>             |

**Step 8S** – Set Volume Capacity using  $\blacktriangle$  or  $\blacktriangledown$ . If value is set to:

• AUTO capacity will be automatically calculated and reserve capacity will be automatically estimated;

• oFF regeneration will be based solely on the day override set (see Installer Display/Settings Step 4I);

• a number, regeneration initiation will be based on the value specified (in M<sup>3</sup>); or

If oFF or a number is used, hardness display will not be allowed to be set in Installer Display Settings Step 2I & 3I. See Setting Options Table for more detail. Press NEXT to go to Step 9S. Press REGEN to return to previous step.

**Step 9S** – Set Regeneration Time Options using  $\blacktriangle$  or  $\triangledown$ . If value is set to:

• NORMAL means regeneration will occur at the preset time;

on 0 means regeneration will occur immediately when the volume capacity reaches 0 (zero); or
NORMAL + on 0 means regeneration will occur at one of the following:

- the preset time when the volume capacity falls below the reserve or the specified number of days between regenerations is reached whichever comes first; or

- immediately after 10 minutes of no water usage when the volume capacity reaches 0 (zero). NORMAL is the default if Step 4CS is set to ALT A or ALT b, and NORMAL + on 0 is not available. On 0 is the default if Step 2CS is set to  $1.0\Gamma$ , and NORMAL + on 0 is not available. This step will not appear if Step 8S is set to off or Step 4CS is set to SYS. See Setting Options Table for more detail. Press NEXT to go to Step 10S. Press REGEN to return to

See Setting Options Table for more detail. Press NEX I to go to Step 10S. Press REGEN to return to previous step.

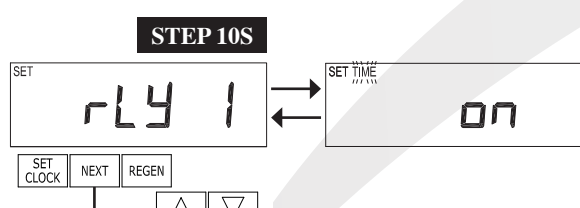

Step 10S – Set Relay 1 operation using ▲ or ▼. The choices are:
Set Time on: Relay activates after a set time at the beginning of a regeneration cycle and then deactivates after a set period of time. The start of regeneration is defined as the first backwash cycle or Dn brine/Up brine cycle, whichever comes first.

• Set L Softening on: Relay activates after a set number of liters has

been treated and then deactivates after a set period of time or after the meter stops registering flow, whichever comes first.

• Set L Softening Regen on: Relay activates after a set number of liters have been used while in service or during regeneration and then deactivates after a set period of time or after the meter stops registering flow, whichever comes first.

• Set Off: If set to Off, Steps 11S and 12S will not be shown.

Press NEXT to go to Step 11S. Press REGEN to return to previous step.

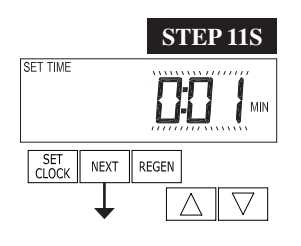

**Step 11S** – Set Relay 1 Actuation Time or Liters using  $\blacktriangle$  or  $\blacktriangledown$ . The choices are:

• Relay Actuation Time: After the start of a regeneration the amount of time that should pass prior to activating the relay. The start of regeneration is defined as the first backwash cycle or Dn brine cycle, whichever comes first. Ranges from 1 second to 200 minutes.

• Relay Actuation Liters: Relay activates after a set number of Liters has passed through the meter when the valve is in the Service mode. Ranges from 1 to 200 Liters.

Press NEXT to go to Step 12S. Press REGEN to return to previous step.

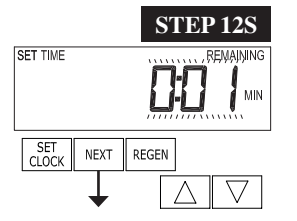

**Step 12S** – Set Relay 1 Deactivate Time using  $\blacktriangle$  or  $\blacktriangledown$ .

• If Set Time on is selected in Step 10S the relay will deactivate after the time set has expired.

Ranges from 1 second to 200 minutes.

• If Set L on or Set L Softening Regen on is selected in Step 10S the relay will deactivate after the time set has expired or after the meter stops registering flow, whichever comes first. Ranges from 1 second to 20 minutes.

Press NEXT to go to Step 13S. Press REGEN to return to previous step.

| STEP 13S |                       |
|----------|-----------------------|
|          |                       |
|          | been treated and then |

**Step 13S** – Set Relay 2 operation using  $\blacktriangle$  or  $\blacktriangledown$ . The choices are: • Set Time on: Relay activates after a set time at the beginning of a regeneration cycle and then deactivates after a set period of time. The start of regeneration is defined as the first backwash cycle or Dn brine cycle, whichever comes first.

• Set L Softening on: Relay activates after a set number of liters has

been treated and then deactivates after a set period of time or after the meter stops registering flow, whichever comes first.

• Set L Softening Regen on: Relay activates after a set number of liters have been used while in service or during regeneration and then deactivates after a set period of time or after the meter stops registering flow, whichever comes first.

• Error: Relay closes whenever the control enters the Error Mode, and immediately deactivates when the error mode is exited.

• Set Off: If set to Off, Steps 14S and 15S will not be shown.

Press NEXT to go to Step 14S. Press REGEN to return to previous step.

**Step 14S** – Set Relay 2 Actuation Time or Liters using  $\blacktriangle$  or  $\blacktriangledown$ . The choices are:

• Relay Actuation Time: After the start of a regeneration the amount of time that should pass prior to activating the relay. The start of regeneration is defined as the first backwash cycle or Dn brine/Up brine cycle, whichever comes first. Ranges from 1 second to 200 minutes.

• Relay Actuation Liters: Relay activates after a set number of Liters has passed through the meter when the valve is in the Service mode. Ranges from 1 to 200 Liters.

Press NEXT to go to Step 15S. Press REGEN to return to previous step.

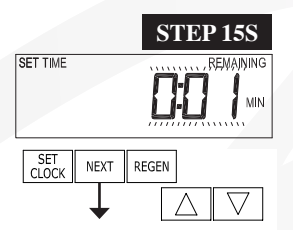

RETURN TO NORMAL MODE

SET SOFTENING

SET NEXT REGEN

STEP 14S

 $\nabla$ 

**Step 15S** – Set Relay 2 Deactivate Time using  $\blacktriangle$  or  $\blacktriangledown$ .

• If Set Time on is selected in Step 13S the relay will deactivate after the time set has expired. Ranges from 1 second to 200 minutes.

• If Set L on or Set L Softening Regen on is selected in Step 13S the relay will deactivate after the time set has expired or after the meter stops registering flow, whichever comes first. Ranges from 1 second to 20 minutes.

Press NEXT to go to Step 16S. Press REGEN to return to previous step.

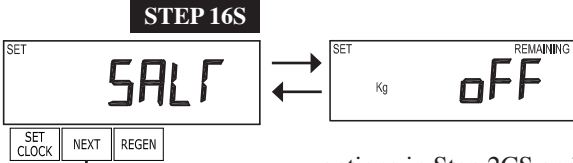

**Step 16S** – Set Low Salt Warning using  $\blacktriangle$  or  $\blacktriangledown$ . If value is set to:

oFF, no low salt level warning will appear for the user; or
a specific value, "FILL SALT" will flash on the display when the calculated remaining kg of salt falls below that level. Allowable values range from 5 to 400 Kg in 5 Kg increments. When both 2.0 and 2.0L are

options in Step 2CS and 2.0 is selected, or MIN is selected in Step 12CS this step is skipped and not active.

Press NEXT to exit OEM Softener System Setup. Press REGEN to return to previous step.

#### **Setting Options Table**

#### Filters should only use shaded options

| Volume<br>Capacity | Regeneration Time<br>Option | Day<br>Override | Result <sup>1</sup>                                                                                                    |  |
|--------------------|-----------------------------|-----------------|----------------------------------------------------------------------------------------------------|--|
| AUTO               | NORMAL                      | oFF             | Reserve capacity automatically estimated.<br>Regeneration occurs when volume capacity falls below the reserve capacity at the next<br>Regen Set Time.                                                                                                    |  |
| AUTO               | NORMAL                      | Any number      | Reserve capacity automatically estimated.<br>Regeneration occurs at the next Regen Set Time when volume capacity falls below the<br>reserve capacity or the specified number of days between regenerations is reached.                                                                                             |  |
| Any<br>number      | NORMAL                      | oFF             | Reserve capacity <u>not</u> automatically estimated.<br>Regeneration occurs at the next Regen Set Time when volume<br>capacity reaches 0.                                                                                                    |  |
| oFF                | NORMAL                      | Any number      | Reserve capacity <u>not</u> automatically estimated.<br>Regeneration occurs at the next Regen Set Time when the specified number of days<br>between regenerations is reached.                                                                                                    |  |
| Any<br>number      | NORMAL                      | Any number      | Reserve capacity <u>not</u> automatically estimated.<br>Regeneration occurs at the next Regen Set Time when volume<br>capacity reaches 0 or the specified number of days between regenerations is reached.                                                                                                    |  |
| AUTO               | on 0                        | oFF             | Reserve capacity <u>NOT</u> automatically estimated.<br>Regeneration occurs immediately when volume capacity reaches 0. Time of<br>regeneration will not be allowed to be set because regeneration will always occur when<br>volume capacity reaches 0.                                                            |  |
| Any<br>number      | on 0                        | oFF             | Reserve capacity <u>NOT</u> automatically estimated.<br>Regeneration occurs immediately when volume capacity reaches 0. Time of<br>regeneration will not be allowed to be set because regeneration will always occur on 0.                                                                                         |  |
| AUTO               | NORMAL on 0                 | oFF             | Reserve capacity automatically estimated.<br>Regeneration occurs when volume capacity falls below the reserve capacity at the next<br>Regen Set Time or regeneration occurs after 10 minutes of no water usage when volume<br>capacity reaches 0.                                                                  |  |
| AUTO               | NORMAL on 0                 | Any number      | Reserve capacity automatically estimated.<br>Regeneration occurs at the next Regen Set Time when volume capacity falls below the<br>reserve capacity or the specified number of days between regenerations is reached or<br>regeneration occurs after 10 minutes of no water usage when volume capacity reaches 0. |  |
| Any<br>number      | NORMAL on 0                 | Any number      | Reserve capacity <u>not</u> automatically estimated.<br>Regeneration occurs at the next Regen Set Time when the specified number of days<br>between regenerations is reached or regeneration occurs after 10 minutes of no water<br>usage when volume capacity reaches 0.                                          |  |

<sup>1</sup> Reserve Capacity estimate is based on history of water usage. Reserve Capacity estimate is not available with alternator systems or Twin Tank Valve.

#### **OEM Filter System Setup**

In OEM Filter System Setup the OEM chooses the time for the cycles selected in OEM Cycle Sequence and specifies other operating parameters for the system. The upper and lower limits of the allowable values for the cycles are as follows:

| Cycle Options                                       | Units   | Lower/Upper Limit |  |
|-----------------------------------------------------|---------|-------------------|--|
| Backwash                                            | Minutes | 1 to 120          |  |
| Rinse (fast)                                        | Minutes | 1 to 120          |  |
| dn Brine (combination of regenerant and slow rinse) | Minutes | 1 to 180          |  |
| Fill for all valves except WS2 Liters 0.2 to 76.    |         |                   |  |
| Fill for WS2 Valves                                 | Minutes | 0.01 to 99.0      |  |
| Service                                             | Minutes | 1 to 480          |  |

NOTE: Fill is in liters (except for WS2).

Since no time is associated with the END cycle, the END cycle will not appear in the OEM Filter System Setup sequence.

Press NEXT to go to Step 4F. Press REGEN to return to previous step.

NEXT to go to Step 6F. Press REGEN to return to previous step.

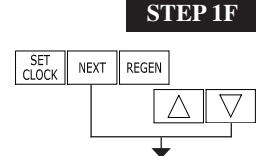

**Step 1F** – Press NEXT and  $\mathbf{\nabla}$  simultaneously for 3 seconds and release. If screen in Step 2F does not appear in 5 seconds the lock on the valve is activated. To unlock press  $\mathbf{\nabla}$ , NEXT,  $\mathbf{\Delta}$ , and SET CLOCK in sequence, then press NEXT and  $\mathbf{\nabla}$  simultaneously for 3 seconds and release.

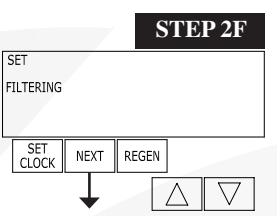

**Step 2F** – Choose FILTERING using  $\blacktriangle$  or  $\blacktriangledown$ . Press NEXT to go to Step 3F. Press REGEN to exit OEM Filter System Setup.

**Step 3F** – Select the time for the first cycle (which in this example is BACKWASH) using  $\blacktriangle$  or  $\blacktriangledown$ .

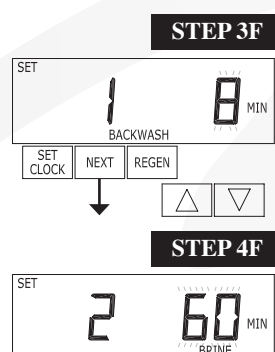

NEXT REGEN

SET CLOCK **Step 4F** – Select the time for the second cycle (which in this example is dn BRINE) using  $\blacktriangle$  or  $\blacktriangledown$ . Press NEXT to go to Step 5F. Press REGEN to return to previous step.

NOTE: The display will flash between cycle number and time, and brine direction (dn Brine).

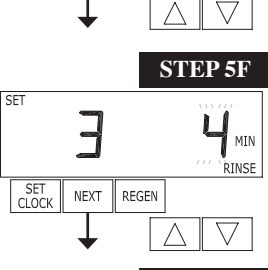

**Step 5F** – Select the time for the third cycle (which in this example is RINSE) using  $\blacktriangle$  or  $\blacktriangledown$ . Press

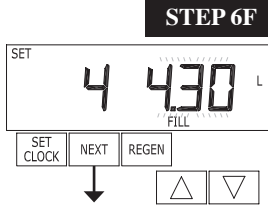

**Step 6F** – Select the volume in liters for the fourth cycle (which in this example is FILL) using  $\blacktriangle$  or  $\blacktriangledown$ . When both 2.0 and 2.0L are options in Step 2CS, and 2.0 is selected, FILL is in minutes. WS2 valves are shipped from the factory with a refill flow control of 2.2 gpm (8.3 lpm). Press NEXT to go to Step 7F. Press REGEN to return to previous step.

#### Page 16

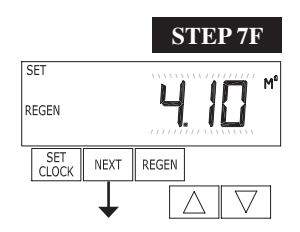

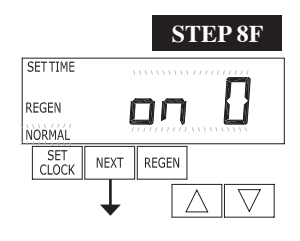

- **Step 7F** Set Volume Capacity using  $\blacktriangle$  or  $\blacktriangledown$ . If value is set to:
- oFF regeneration will be based solely on the day override set (see Installer Display/Settings Step 4I); or
- a number, regeneration initiation will be based off the value specified (in M<sup>3</sup>).

See Setting Options Table for more detail. Press NEXT to go to Step 8F. Press REGEN to return to previous step.

**Step 8F** – Set Regeneration Time Options using  $\blacktriangle$  or  $\blacktriangledown$ . If value is set to:

• NORMAL means regeneration will occur at the preset time;

- $\bullet$  on 0 means regeneration will occur immediately when the volume capacity reaches 0 (zero); or
- NORMAL + on 0 means regeneration will occur at one of the following:
  - the preset time when the volume capacity falls below the reserve or the specified number of days between regenerations is reached whichever comes first;

— immediately after 10 minutes of no water usage when the volume capacity reaches 0 (zero). "NORMAL" is the default if Step 4CS is set to ALT A or ALT B, and "NORMAL + on 0" is not available.

On 0 is the default if Step 2CS is set to  $1.0\Gamma$ , and NORMAL + on 0 is not available. This step will not appear if Step 7F is set to "oFF".

See Setting Options Table for more detail. Press NEXT to go to Step 9F. Press REGEN to return to previous step.

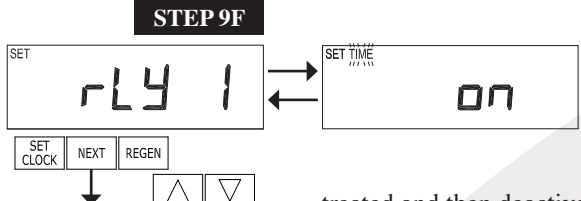

or

**Step 9F** – Set Relay 1 operation using  $\blacktriangle$  or  $\blacktriangledown$ . The choices are: • Set Time on: Relay activates after a set time at the beginning of a regeneration cycle and then deactivates after a set period of time. The start of regeneration is defined as the first backwash cycle or Dn brine cycle, whichever comes first.

• Set L Filtering on: Relay activates after a set number of liters has been treated and then deactivates after a set period of time or after the meter stops registering flow,

whichever comes first.

• Set L Filtering Regen on: Relay activates after a set number of liters have been used while in service or during regeneration and then deactivates after a set period of time or after the meter stops registering flow, whichever comes first.

• Set Off: If set to Off, Steps 10F and 11F will not be shown.

Press NEXT to go to Step 10F. Press REGEN to return to previous step.

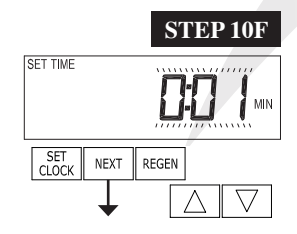

**Step 10F** – Set Relay 1 Actuation Time or Liters using  $\blacktriangle$  or  $\blacktriangledown$ . The choices are:

• Relay Actuation Time: After the start of a regeneration the amount of time that should pass prior to activating the relay. The start of regeneration is defined as the first backwash cycle or Dn brine cycle, whichever comes first. Ranges from 1 second to 200 minutes.

• Relay Actuation Liters: Relay activates after a set number of Liters has passed through the meter when the valve is in the Service mode. Ranges from 1 to 200 Liters.

Press NEXT to go to Step 11F. Press REGEN to return to previous step.

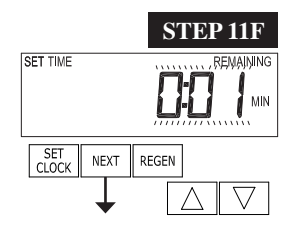

**Step 11F** – Set Relay 1 Deactivate Time using  $\blacktriangle$  or  $\blacktriangledown$ .

• If Set Time on is selected in Step 10S the relay will deactivate after the time set has expired. Ranges from 1 second to 200 minutes.

• If Set L on or Set L Filtering Regen on is selected in Step 9F the relay will deactivate after the time set has expired or after the meter stops registering flow, whichever comes first. Ranges from 1 second to 20 minutes.

Press NEXT to go to Step 12F. Press REGEN to return to previous step.

SET CLOCK

SET SOFTENING

SET NEXT REGEN

 $\Delta \mid \nabla$ 

STEP 13F

 $\nabla$ 

**Step 12F** – Set Relay 2 operation using  $\blacktriangle$  or  $\blacktriangledown$ . The choices are: • Set Time on: Relay activates after a set time at the beginning of a regeneration cycle and then deactivates after a set period of time. The start of regeneration is defined as the first backwash cycle or Dn brine cycle, whichever comes first.

• Set L Filtering on: Relay activates after a set number of liters has

been treated and then deactivates after a set period of time or after the meter stops registering flow, whichever comes first.

• Set L Filtering Regen on: Relay activates after a set number of liters have been used while in service or during regeneration and then deactivates after a set period of time or after the meter stops registering flow, whichever comes first.

• Error: Relay closes whenever the control enters the Error Mode, and immediately deactivates when the error mode is exited.

• Set Off: If set to Off, Steps 13F and 14F will not be shown.

Press NEXT to go to Step 13F. Press REGEN to return to previous step.

**Step 13F** – Set Relay 2 Actuation Time or Liters using  $\blacktriangle$  or  $\blacktriangledown$ . The choices are:

• Relay Actuation Time: After the start of a regeneration the amount of time that should pass prior to activating the relay. The start of regeneration is defined as the first backwash cycle or Dn brine cycle, whichever comes first. Ranges from 1 second to 200 minutes.

• Relay Actuation Liters: Relay activates after a set number of Liters has passed through the meter when the valve is in the Service mode. Ranges from 1 to 200 Liters.

Press NEXT to go to Step 14F. Press REGEN to return to previous step.

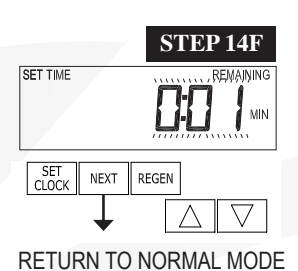

**Step 14F** – Set Relay 2 Deactivate Time using  $\blacktriangle$  or  $\blacktriangledown$ .

• If Set Time on is selected in Step 13S the relay will deactivate after the time set has expired. Ranges from 1 second to 200 minutes.

• If Set L on or Set L Softening Regen on is selected in Step 13S the relay will deactivate after the time set has expired or after the meter stops registering flow, whichever comes first. Ranges from 1 second to 20 minutes.

Press NEXT to go to exit OEM Filter System Setup. Press REGEN to return to previous step.

#### **Installer Display Settings**

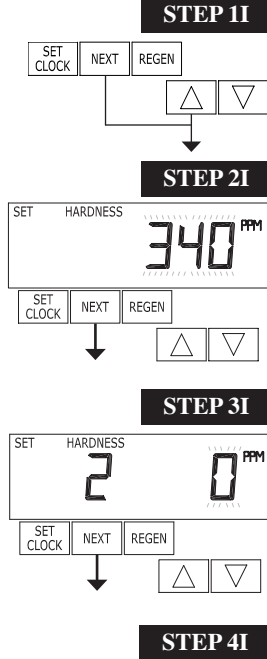

**STEP 1I** - Press NEXT and ▲ simultaneously for 3 seconds.

**STEP 2I** – Hardness: Set the amount of influent hardness using  $\blacktriangle$  or  $\blacktriangledown$ . This display will not be shown if FILTER is selected in Step 2F OR if oFF or a number was selected in Step 8S. Press NEXT to go to step 3I. Press REGEN to exit Installer Display Settings.

| Units     |  |
|-----------|--|
| Available |  |
| PPM       |  |
| FH        |  |
| dH        |  |

NEXT REGEN

 $\nabla$ 

SET

REGEN DAY

CLOCK

**STEP 3I** – Hardness 2: If using a mixing valve, set the amount of effluent hardness using  $\blacktriangle$  or  $\blacktriangledown$ . Range of available values may vary depending on system capacity selected and hardness selected in Step 2I. This display will not be shown if FILTER is selected in Step 2F OR oFF or a number was selected in Step 8S. Press NEXT to go to Step 4I. Press REGEN to return to previous step.

**STEP 4I** – Day Override: When volume capacity is set to oFF, sets the number of days between regenerations. When volume capacity is set to AUTO or to a number, sets the maximum number of days between regenerations. If value set to oFF, regeneration initiation is based solely on volume used. If value is set as a number (allowable range from 1 to 28) a regeneration initiation will be called for on that day even if sufficient volume of water were not used to call for a regeneration. Set Day Override using  $\blacktriangle$  or  $\blacktriangledown$ :

• number of days between regeneration (1 to 28); or oFF.

See Setting Options Table for more detail on setup. Press NEXT to go to step 51. Press REGEN to return to previous step.

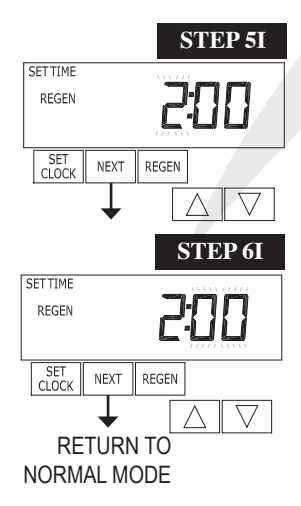

**STEP 5I** – Next Regeneration Time (hour): Set the hour of day for regeneration using  $\blacktriangle$  or  $\blacktriangledown$ buttons. The default time is 2:00. This display will show "REGEN on 0 m<sup>3</sup>" if "on 0" is selected in Set Regeneration Time Option in OEM Softener System Setup or OEM Filter System Setup. Press NEXT to go to step 6I. Press REGEN to return to previous step.

STEP 6I - Next Regeneration Time (minutes): Set the minutes of day for regeneration using  $\blacktriangle$  or  $\blacktriangledown$ . This display will not be shown if "on 0" is selected in Set Regeneration Time Option in OEM Softener System Setup or OEM Filter System Setup. Press NEXT to exit Installer Display Settings. Press REGEN to return to previous step.

To initiate a manual regeneration immediately, press and hold the REGEN button for three seconds. The system will begin to regenerate immediately. The control valve may be stepped through the various regeneration cycles by pressing the REGEN button.

#### **User Display Settings**

#### **General Operation**

When the system is operating, one of five displays may be shown. Pressing NEXT will alternate between the displays. One of the displays is always the current time of day. The second display is one of the following: days remaining or volume remaining. Days remaining is the number of days left before the system goes through a regeneration cycle. Capacity remaining is the cubic meters that will be treated before the system goes through a regeneration cycle. The third display shows the current treated water flow rate through the system. If  $1.0\Gamma$  is selected in Step 2CS, an "A" in front of the flow rate indicates that the tank with the control valve on it is in service. If "b" is displayed, the tank with the in/out head is in service. The fourth display will show either dP or hold if the dP switch is closed. The fifth display shows the kg of salt remaining or flashes "SALT" fill when the calculated kg of salt falls below a safety level. The fifth display will not appear if the valve is a WS2, set up as a filter or if the Set Low Salt Warning is set to off (see last step in OEM Softener System Setup). The user can scroll between the displays as desired.

If the system has called for a regeneration that will occur at the preset time of regeneration, the words REGEN TODAY will appear on the display.

If a water meter is installed, the word "Softening" or "Filtering" flashes on the display when water is being treated (i.e. water is flowing through the system).

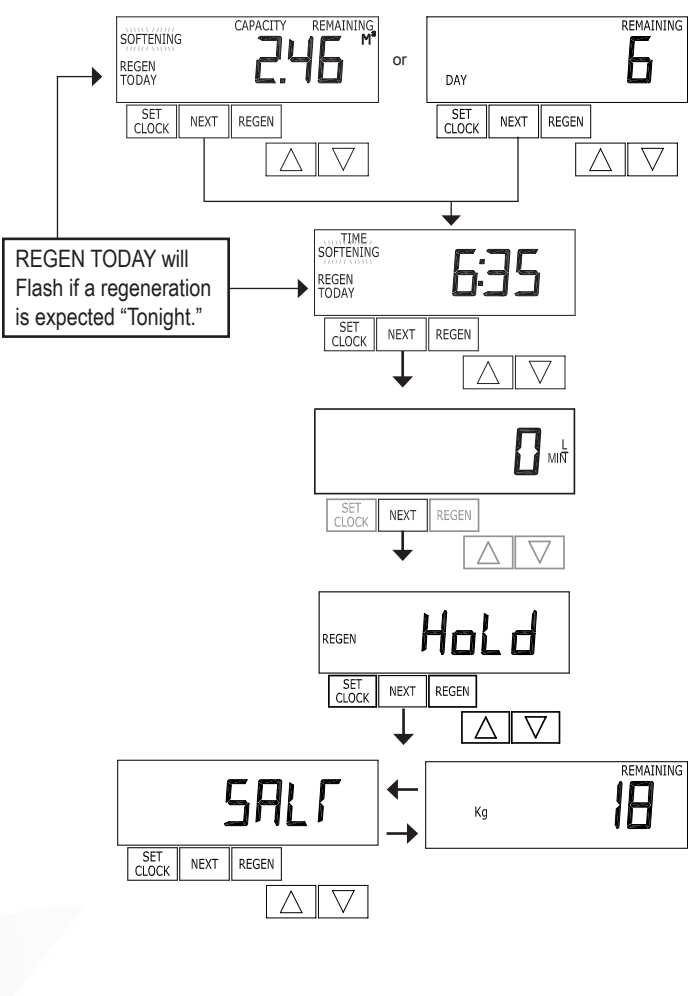

In Alternator Systems when a unit is waiting to initiate the first cycle step of regeneration, "REGEN Pndg" is displayed.

"STbY" is displayed in Alternator Systems when a valve is in Standby state.

"REGEN Pndg FILL RINSE" is displayed whenever a zero-capacity tank has transferred to an off-line state and is currently waiting to initiate the second portion of a regeneration cycle. Viewed only when Delayed Rinse and Fill is set to ON.

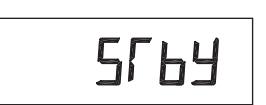

Pnd9

REGEN

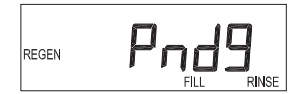

#### **Regeneration Mode**

Typically a system is set to regenerate at a time of low water usage. An example of a time with low water usage is when a household is asleep. If there is a demand for water when the system is regenerating, untreated water will be used.

When the system begins to regenerate, the display will change to include information about the step of the regeneration process and the time remaining for that step to be completed. The system runs through the steps automatically and will reset itself to provide treated water when the regeneration has been completed.

#### **Manual Regeneration**

Sometimes there is a need to regenerate the system sooner than when the system calls for it, usually referred to as manual regeneration. There may be a period of heavy water usage because of guests or a heavy laundry day.

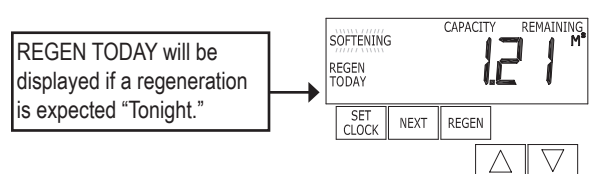

To initiate a manual regeneration at the preset delayed regeneration

time, when the regeneration time option is set to "NORMAL" or "NORMAL + on 0", press and release "REGEN". The words "REGEN TODAY" will flash on the display to indicate that the system will regenerate at the preset delayed regeneration time. If you pressed the "REGEN" button in error, pressing the button again will cancel the request. Note: If the regeneration time option is set to "on 0" there is no set delayed regeneration time so "REGEN TODAY" will not activate if "REGEN" button is pressed.

To initiate a manual regeneration immediately, press and hold the "REGEN" button for three seconds. The system will begin to regenerate immediately. The request cannot be cancelled.

Note: For softeners, if brine tank does not contain salt, fill with salt and wait at least two hours before regenerating.

#### Set Time of Day

The user can also set the time of day. Time of day should only need to be set after power outages lasting more than 24 hours, if the battery has been depleted and a power outage occurs or when daylight saving time begins or ends. If a power outage lasting more than 24 hours occurs, the time of day will flash on and off which indicates the time of day should be reset. If a power outage lasts less then 24 hours and the time of day flashes on and off, the time of day should be reset and the non rechargeable battery replaced.

STEP 1U – Press SET CLOCK.

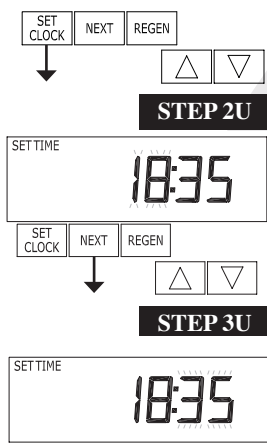

**STEP 2U** - Current Time (hour): Set the hour of the day using  $\blacktriangle$  or  $\blacktriangledown$ . Press NEXT to go to

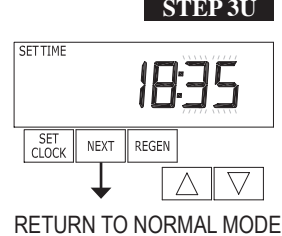

**STEP 3U** - Current Time (minutes): Set the minutes of the day using  $\blacktriangle$  or  $\blacktriangledown$ . Press NEXT to exit Set Clock. Press REGEN to return to previous step.

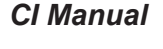

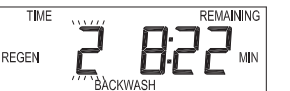

STEP 1U

Step 3U.

#### Page 20

#### Salt Remaining or Adding Salt (not available for WS2 valves)

If the Low Salt Warning was activated in the last step of OEM Softener System Setup the following screens will be viewed in the User Display.

Note: The salt used per regeneration setting can be set in increments of 0.05 Kg, but the Kg REMAINING screen will round up or down to the closest whole number.

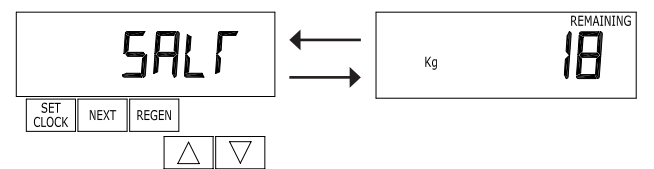

Once the salt remaining has gone below the set point the display will automatically flash Salt Fill.

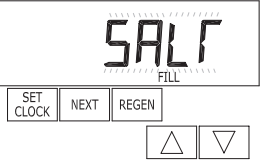

When adding salt to the brine tank (if the salt remaining feature is activated) the following steps must be completed:

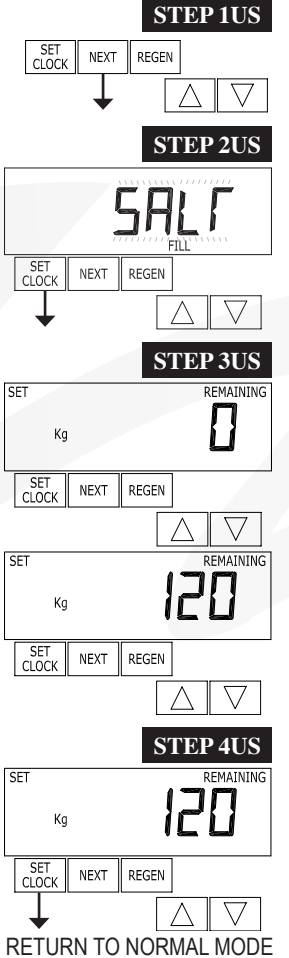

**Step 1US** – Press the NEXT button until SALT appears in the display. It does not matter if the SALT display alternates with the Kg REMAINING display.

Step 2US – Press SET CLOCK.

**Step 3US** – Set Kg REMAINING: Use  $\blacktriangle$  or  $\triangledown$  to adjust the Kg remaining in the brine tank.

NOTE: Estimate the Kg of salt in the brine tank and add it to the amount of salt added to the brine tank. The example at the left would indicate 100 Kg of salt being added to a brine tank that has 20 Kg remaining.

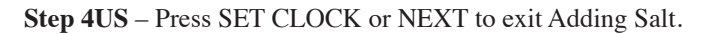

#### Power Loss

Error Message

If the power goes out, the system will keep time for 24 hours or until the battery is depleted. If a power outage of more than 24 hours occurs, the time of day will flash on and off which indicates the time of day should be reset. The system will remember the rest. If a power outage lasts less then 24 hours and the time of day flashes on and off, the time of day should be reset and the non rechargeable battery replaced.

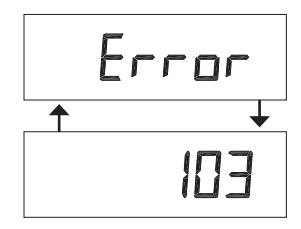

## If the word "ERROR" and a number are alternately flashing on the display contact the OEM for help. This indicates that the valve was not able to function properly.

#### Diagnostics

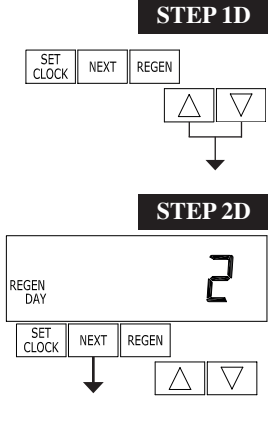

**STEP 1D** – Press  $\blacktriangle$  and  $\blacktriangledown$  simultaneously for three seconds. If screen in step 2D does not appear in 5 seconds the lock on the valve is activated. To unlock press  $\blacktriangledown$ , NEXT,  $\blacktriangle$ , and SET CLOCK in sequence, then press  $\blacktriangle$  and  $\blacktriangledown$  simultaneously for 3 seconds.

**STEP 2D** – Days, since last regeneration: This display shows the days since the last regeneration occurred. Press NEXT to go to Step 3D. Press REGEN to exit Diagnostics.

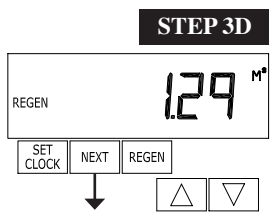

**STEP 3D** – Volume, since last regeneration: This display shows the volume of water that has been treated since the last regeneration. This display will equal zero if a water meter is not installed. Press NEXT to go to Step 4D. Press REGEN to return to previous step.

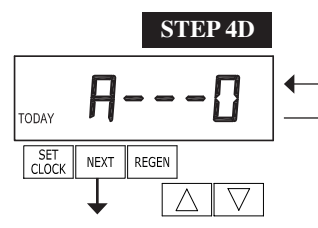

0.12 \*

**STEP 4D** – Volume, reserve capacity used for last 7 days: If the valve is set up as a softener, a meter is installed and Set Volume Capacity is set to "Auto," this display shows 0 day (for today) and flashes the reserve capacity. Pressing  $\blacktriangle$  will show day 1 (which would be yesterday) and flashes the reserve capacity used. Pressing

▲ again will show day 2 (the day before yesterday) and the reserve capacity. Keep pressing ▲ to show the capacity for days 3, 4, 5 and 6.  $\lor$  can be pressed to move backwards in the day series. Display does not appear if 1.0  $\Gamma$  is selected in Step 2CS. Press NEXT at any time to go to Step 5D. Press REGEN to return to previous step.

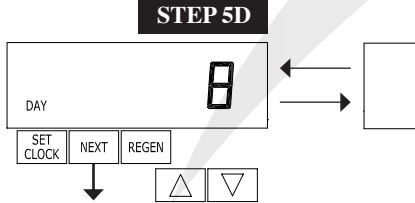

. 020 .

**STEP 5D** - Volume, 63-day usage history: This display shows day 1 (for yesterday) and flashes the volume of water treated yesterday. Pressing  $\blacktriangle$  will show day 2 (which would be the day before yesterday) and flashes the volume of water treated on that day. Continue to press  $\bigstar$  to show the maximum volume of water treated for the last 63 days. If a regeneration occured on the day the word "REGEN" will also be displayed. This display will show dashes if

a water meter is not installed. Press NEXT at any time to go to Step 6D. Press REGEN to return to previous step.

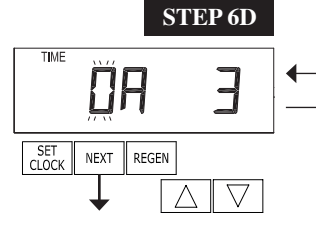

→ 0E.E →

**STEP 6D** – Twin Tank Valve Transfer History only displays when  $1.0\Gamma$  was selected in Step 2CS. Use  $\blacktriangle$  or  $\blacktriangledown$  to scroll through the last 10 tank transfers.

The first position in the display ranges from 0 to 9 with the lowest number being the most recent transfer. The second position in the display will be either "A" or "b". If "A" then the tank with the valve on it was in service, if "b" the tank with the in/out head on it was in service. The next three digits represent the number of hours ago that the transfer occurred. The display alternates with the volume that was treated before the tank transferred. Press NEXT at any time to go to Step 7D. Press REGEN to return to previous step.

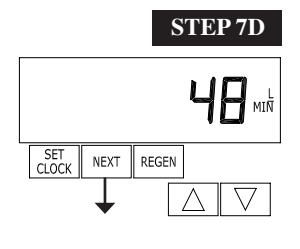

**STEP 7D** – Flow rate, maximum last seven days: The maximum flow rate in liters per minute that occurred in the last seven days will be displayed. This display will equal zero if a water meter is not installed. Press NEXT to go to Step 8D. Press REGEN to return to previous step.

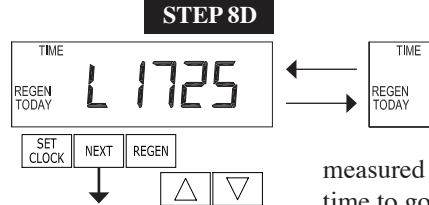

**STEP 8D** – MAV Drive History in the direction of extended piston rod position. Display will not be shown if  $1.0 \Gamma$  is not selected in Step 2CS and OFF is selected in Step 4CS. If the display does appear up to a four digit number will appear after the "L" which stands for latest and "A" which stands for average. Drive time is

measured in 1/100 of a second; i.e., a 17.10 second move is displayed as 1710. Press NEXT at any time to go to Step 9D. Press REGEN to return to previous step.

Press and hold  $\blacktriangle$  and  $\bigtriangledown$  buttons for 3 seconds while in Step 8D to reset the MAV drive history in both the retracted and extended piston rod position. To view the old MAV drive history data for retracted and extended rod position press and hold SET CLOCK and  $\bigstar$  while in Step 8D. Press NEXT to advance display to the old MAV drive history.

A IT IO

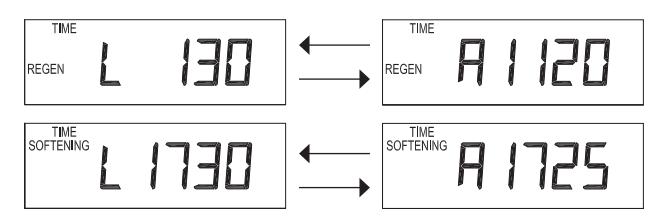

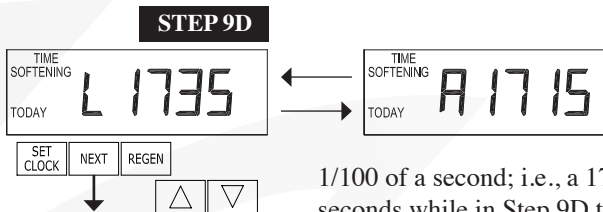

RETURN TO NORMAL MODE

**STEP 9D** – MAV Drive History in the direction of retracted piston rod position. Display will not be shown if  $1.0\Gamma$  is not selected in Step 2CS and OFF is selected in Step 4CS. If the display does appear, up to a four digit number will appear after the "L" which stands for latest and "A" which stands for average. Drive time is measured in

1/100 of a second; i.e., a 17.15 second move is displayed as 1715. Press and hold  $\blacktriangle$  and  $\blacktriangledown$  for 3 seconds while in Step 9D to reset the MAV drive history in both the extended and retracted piston rod position. To view the old MAV drive history data see Step 8D. Press the NEXT button at any time exit Diagnostics. Press REGEN to return to previous step.

When desired, all programming and all information in Diagnostics may be reset to defaults when the valve is installed in a new location. To reset to defaults, press NEXT and ▼ buttons simultaneously to go to the Softening/Filtering screen. Press ▲ and ▼ simultaneously to reset diagnostic values and all programming to defaults. Screen will return to User Display.

#### Valve History

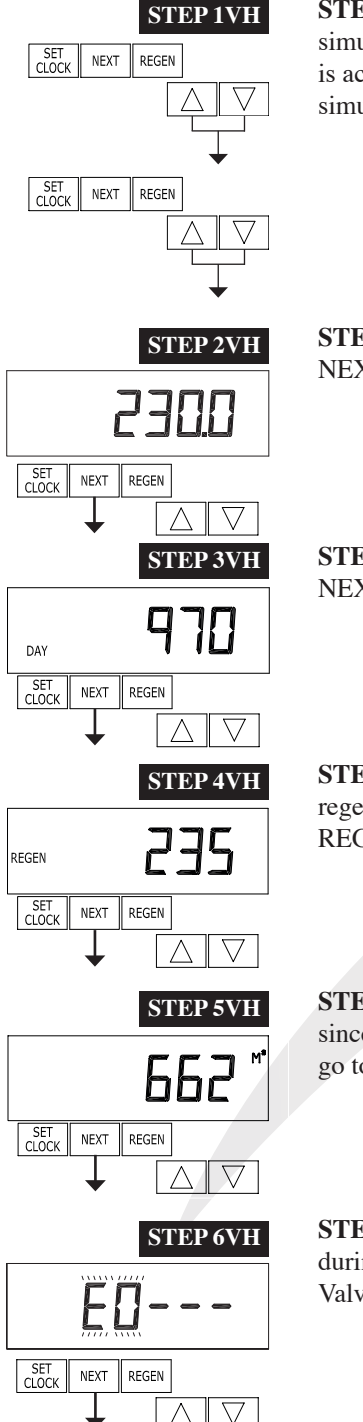

RETURN TO NORMAL MODE

**STEP 1VH** – Press  $\blacktriangle$  and  $\lor$  simultaneously for three seconds and release. Then press  $\blacktriangle$  and  $\lor$  simultaneously and release. If screen in step 2VH does not appear in 5 seconds the lock on the valve is activated. To unlock press  $\blacktriangledown$ , NEXT,  $\blacktriangle$ , and SET CLOCK in sequence, then press  $\blacktriangle$  and  $\blacktriangledown$  simultaneously for 3 seconds and release. Then press  $\blacktriangle$  and  $\blacktriangledown$  simultaneously and release.

 $STEP 2VH^2$  – Software version: This display shows the software version of the valve. Press the NEXT button to go to Step3VH. Press REGEN to exit the valve history.

**STEP 3VH** – Days, total since start-up: This display shows the total days since startup. Press the NEXT button to go to Step 4VH. Press REGEN to return to previous step.

**STEP 4VH** – Regenerations, total number since start-up: This display shows the total number of regenerations that have occurred since startup. Press the NEXT button to go to Step 5VH. Press REGEN to return to previous step.

**STEP 5VH** – Volume, total used since start-up: This display shows the total volume of water treated since startup. This display will equal zero if a water meter is not installed. Press the NEXT button to go to Step 6VH. Press REGEN to return to previous step.

**STEP 6VH** – Error Log: This display shows a history of the last 10 errors generated by the control during operation. Press the  $\blacktriangle$  or  $\blacktriangledown$  buttons to view each recorded error. Press the next button to exit Valve History. Press REGEN to return to previous step.

<sup>&</sup>lt;sup>2</sup> Values in steps 2VH through 6VH cannot be reset.
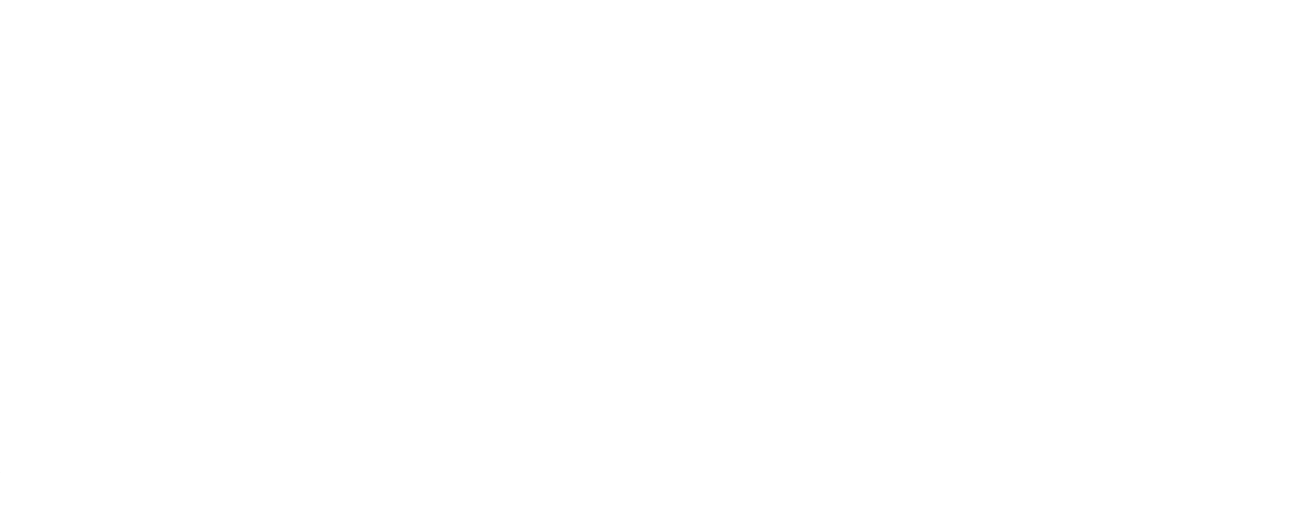

# **Revision History:**

## 4/9/2013

## PAGE 5:

For Valve Type 1.0  $\Gamma$ , press and hold SET and  $\blacktriangle$  for about 3 seconds to initiate an exchange of the tank in Service without cycling the regeneration valve. After tank switch, days remaining and capacity remaining status is retained for each tank until the next regeneration.

## 11/7/2013

## PAGE 4:

V3108CI-06BOARD WS1 THRU 2L/2 CI PCB XMEGA REPL

## PAGE 5:

Prior to selecting the upflow regeneration cycle, verify that the correct body, main piston, regenerant piston and stack are being used, and that the injector plug(s) are in the correct location. Refer to the Service Manual for drawings and part numbers.

## PAGE 6:

Step 3CS - New displays. Variable meter pulses of 0.1-150.0 PPG can also be selected.

#### **PAGE 12:**

Added Steps 10S-15S Relay 1 and 2 operations.

#### **PAGE 16:**

Added Steps 9F-14F Relay 1 and 2 operations.

#### **PAGE 19:**

New displays for pending MAV operations.

## 11/20/2013

## PAGE 6:

Step 3CS - changed PPG to PPL

## 1/20/2014

#### PAGE 4:

Add relay specifications

## 5/30/2014

#### PAGE 4:

|  | 4 | V3108CI-06BOARD | WS1 THRU 2 CI PCB XMEGA REPL | 1 |
|--|---|-----------------|------------------------------|---|
|--|---|-----------------|------------------------------|---|

## PAGE 6:

Step 2CS - Remove references to WS2L Step 3CS - add 1.5

PAGE 8: Remove WS2L references

## PAGE 9:

Remove WS2L references

Form No. V3435CI - 5/30/2014